# Oficinas Virtuais sobre a Nova Lei de Licitações e Contratos

# 9<sup>a</sup> Oficina Virtual:

Como fazer publicações no PNCP - Portal Nacional de Contratações Públicas

> SEGES – Secretaria Municipal de Gestão COBES – Coordenadoria de Bens e Serviços 15 de setembro de 2023

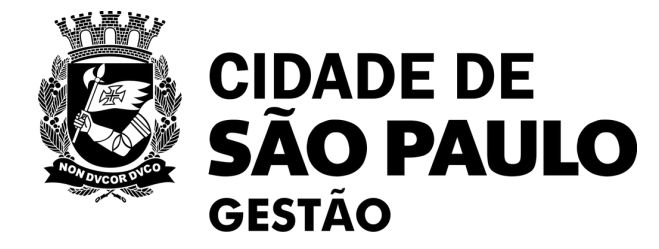

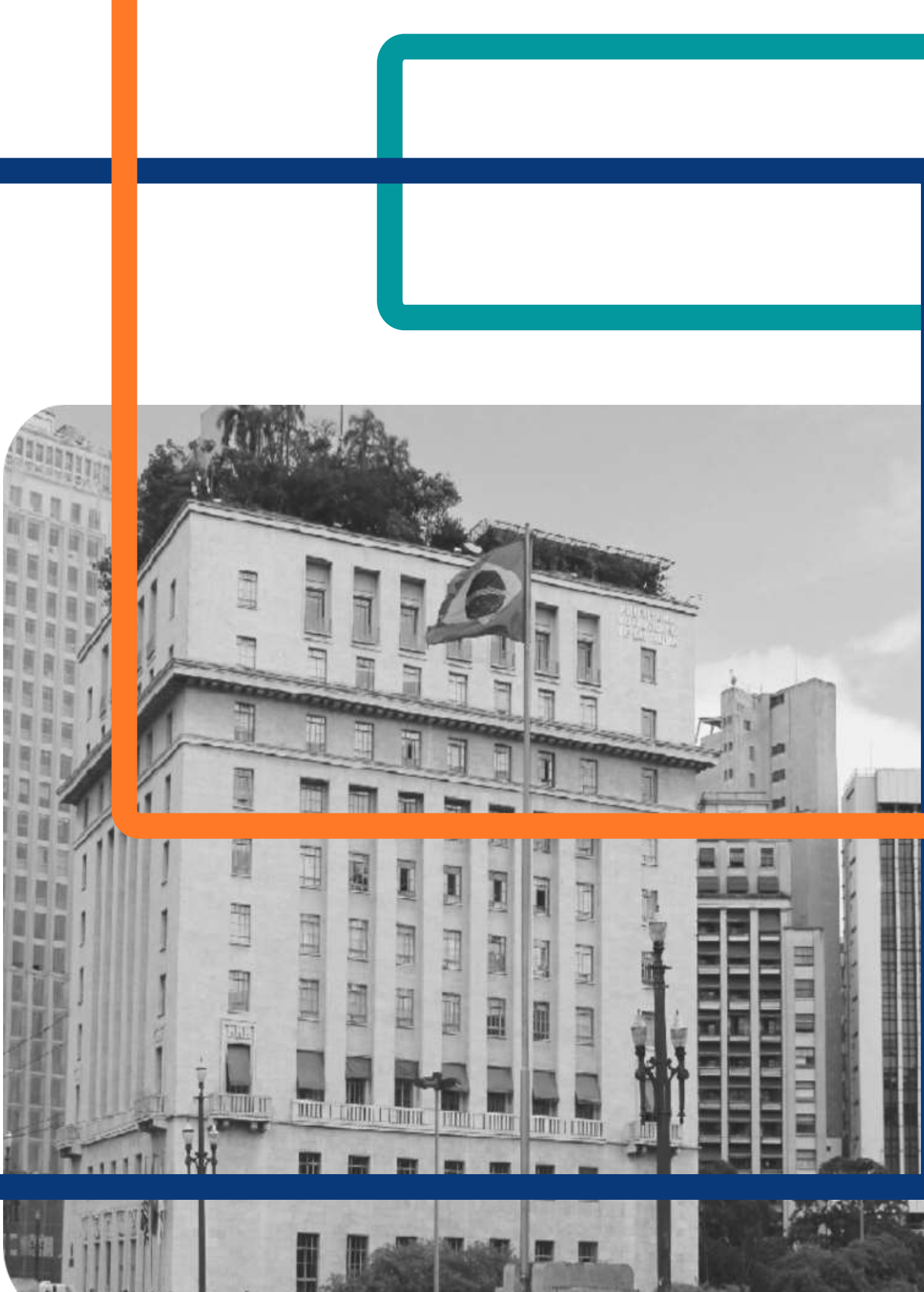

# **Oficinas Virtuais sobre a** Nova Lei de Licitações – 3<sup>a</sup> rodada

Oficina 10: Boas práticas no uso do Compras.gov.br, o que já aprendemos? Data - 22/09

Oficina 12: A elaboração do ETP, na prática (apresentação de casos concretos) Data - 06/10

> Encontros sobre outros temas/ferramentas estão previstos. Acompanhem os comunicados de SEGES/COBES!

Plataforma Teams

das 10h às 12h

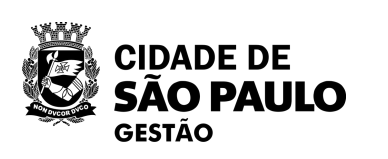

**Oficina 9: Como fazer** Publicações no PNCP – Portal Nacional de Contratações **Públicas** Hoje – 15/09

> **Oficina 11: Instrumentos** auxiliares - sobre o Credenciamento Data - 29/09

Oficina 13: Figuras da licitação papel dos agentes públicos Data - 20/10

# OFICINA 9: COMO FAZER PUBLICAÇÕES NO PNCP - PORTAL NACIONAL DE CONTRATAÇÕES PÚBLICAS

- Legislação que trata da obrigatoriedade de publicação no
   Portal Nacional de Contratações Públicas PNCP
- Prazos a serem seguidos para formalizar a publicação no PNCP
- Consequência em caso de não cumprimento da publicação no PNCP
- Orientações sobre quais documentos devem ser publicados no PNCP, tanto no momento da licitação ou contratação direta quanto após assinatura do contrato
- Regras e passo-a-passo dos sistemas do Compras.gov.br
   utilizados para viabilizar a publicação no PCNP

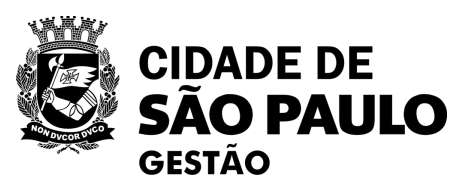

#### Lembretes importantes:

- Nossa oficina está sendo gravada.
- Acesse o link para a lista de presença no chat.
- Dúvidas e questões podem ser registradas no chat (*lembre-se de indicar seu nome e unidade que trabalha*).
- Quem não se inscreveu pelo formulário da EMASP no prazo, não receberá o certificado mesmo que preencha a lista de presença

## **MATERIAIS DAS OFICINAS VIRTUAIS**

Já constam na página de COBES os materiais das Oficinas realizadas sobre a implantação da Lei 14.133/2021 e Decreto 62.100/2022.

- Enviados por e-mail aos participantes de cada Oficina, com base nas informações preenchidas na lista de presença.
- Também disponíveis para qualquer um acessar na página de SEGES/COBES na internet:

<u>Clique aqui e Acesse</u> <u>a página de</u> <u>Cursos de COBES</u>

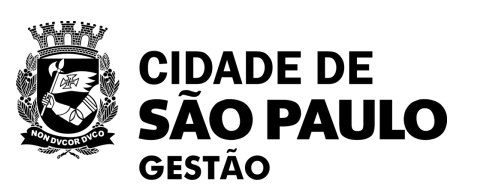

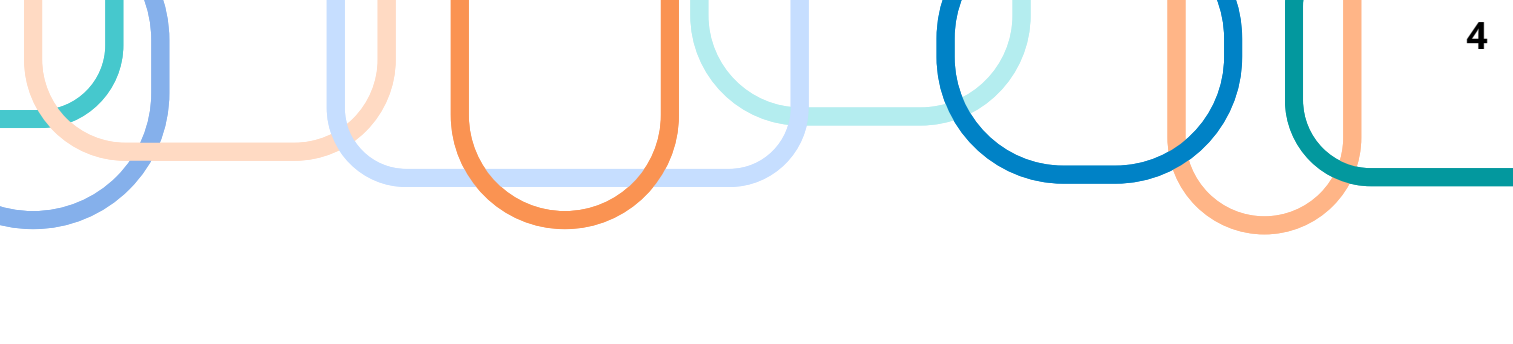

### O que é o Portal Nacional de Contratações Públicas - PNCP?

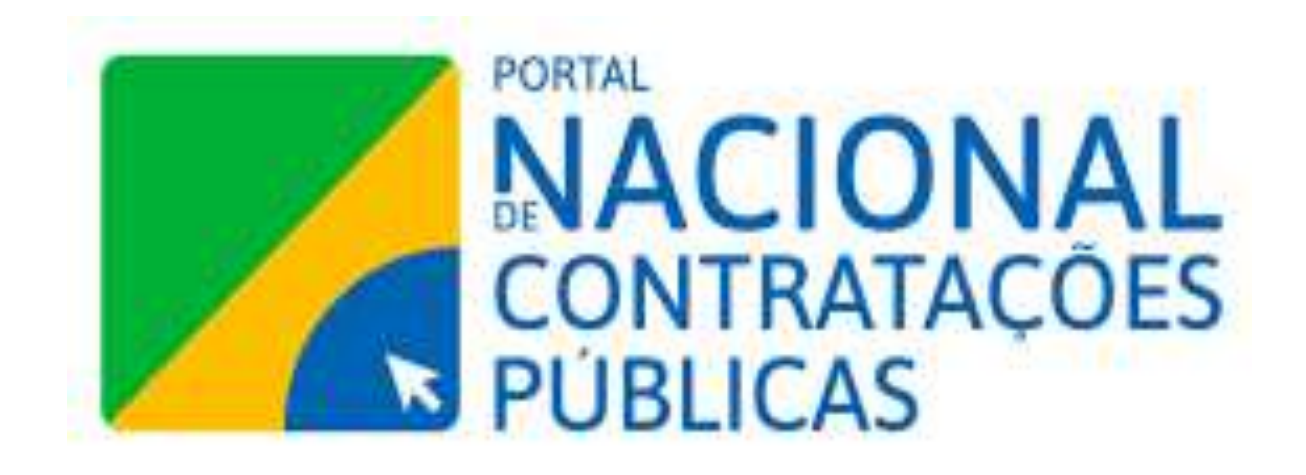

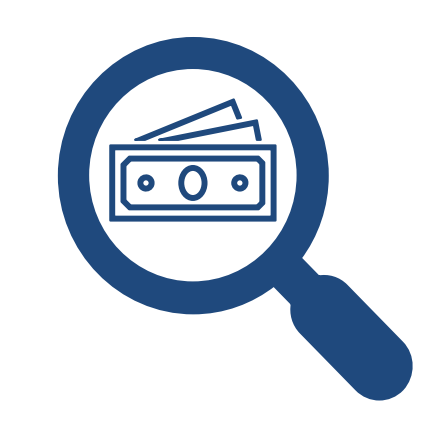

É uma <u>ferramenta de</u> <u>divulgação</u> centralizada e obrigatória dos atos essenciais praticados sob a Nova Lei de Licitações (LF 14.133/2021)

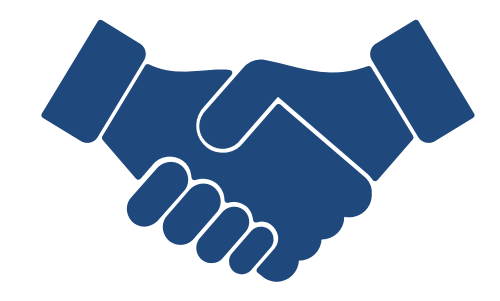

https://www.gov.br/pncp/pt-br/acesso-a-informacao/comunicados/comunicado-no-1-2023-portal-nacional-de-contratacoes-publicas-pncp

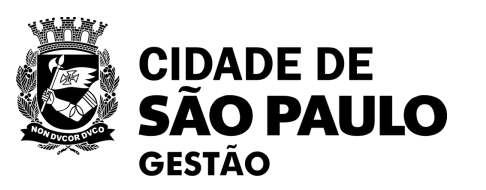

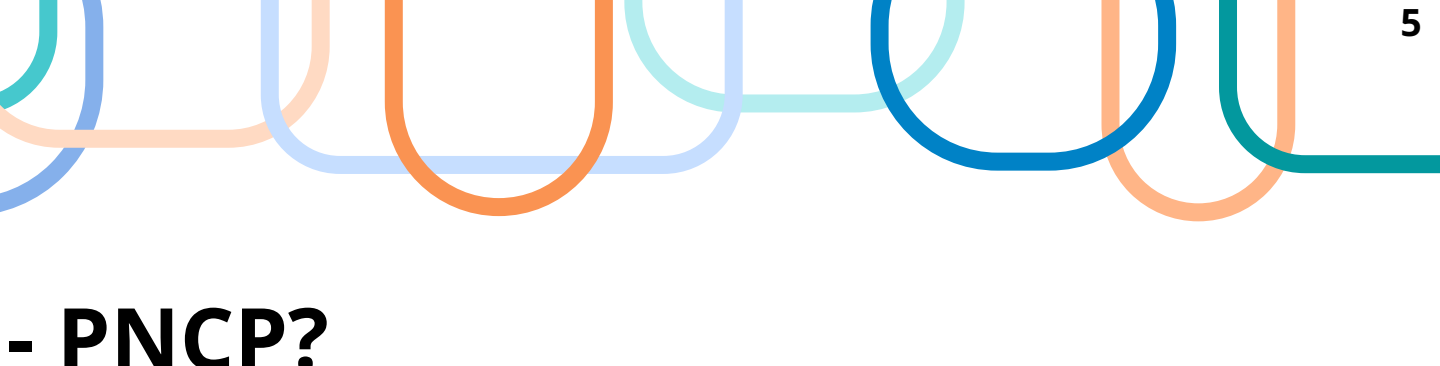

- Benefícios para a sociedade em geral:
- Maior controle social das compras públicas

- Benefícios para os fornecedores:
- Aumento da competitividade, por meio de um "marketplace" centralizado de compras públicas

# Quais informações já estão disponíveis no PNCP?

O PNCP, atualmente, disponibiliza algumas informações e documentos: Consulta

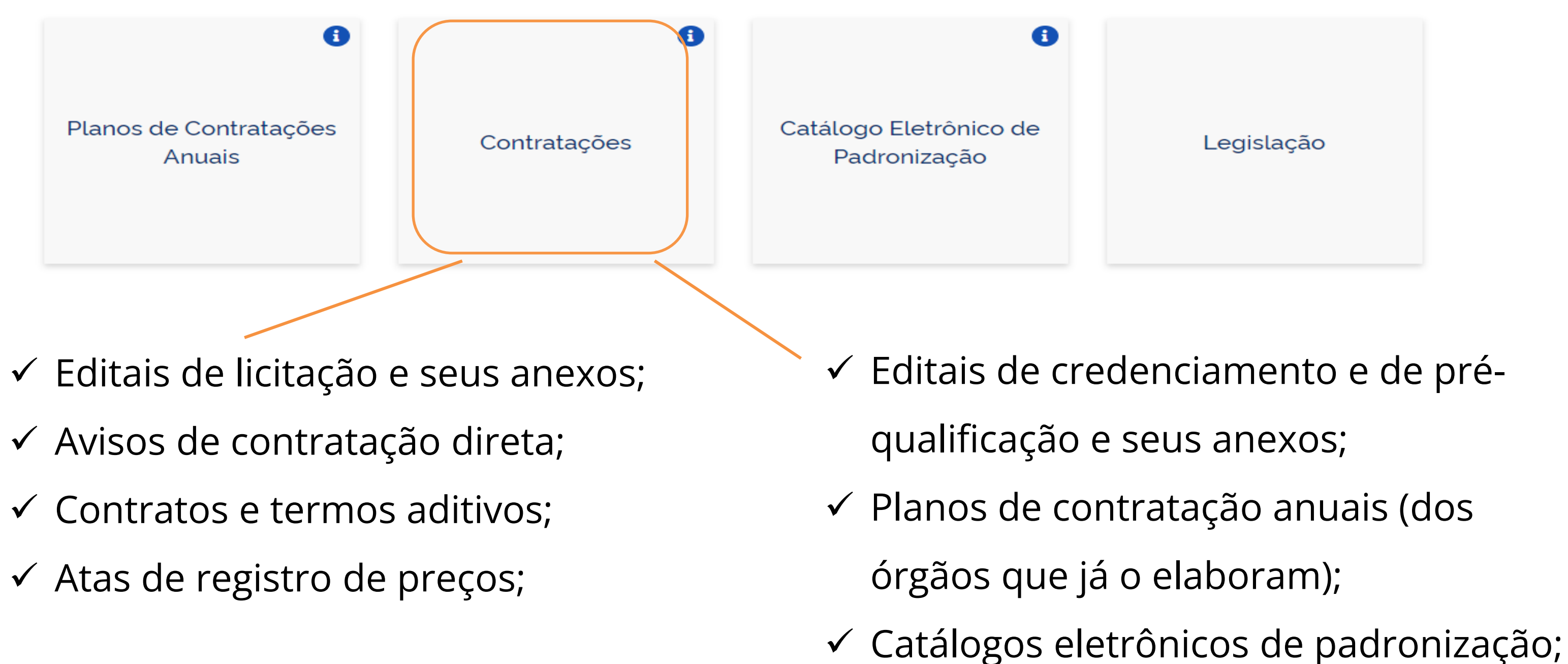

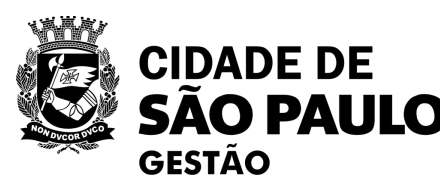

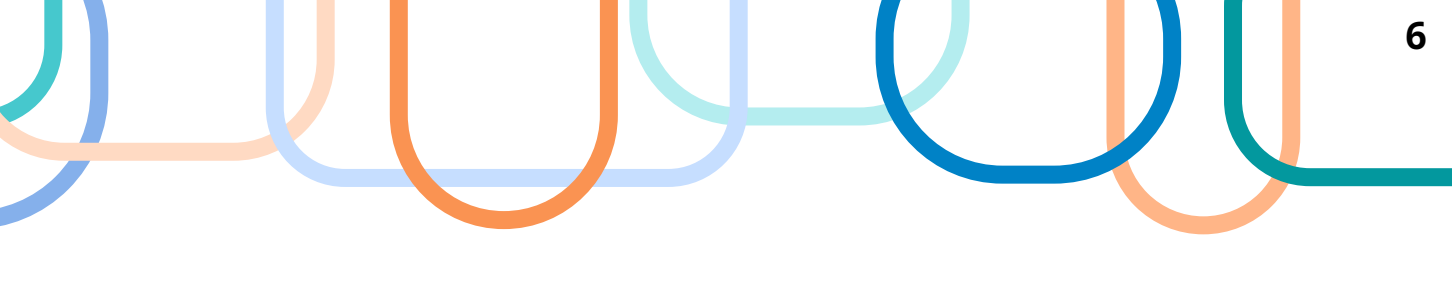

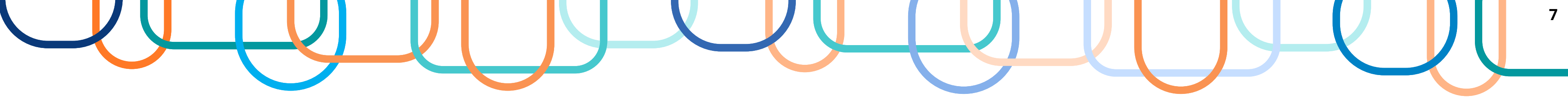

Obrigatoriedade e prazos para publicação no PNCP, de acordo **com a Lei Federal nº 14.133/2021:** 

Art. 94 - A divulgação no Portal Nacional de Contratações Públicas (PNCP) é **condição** indispensável para a eficácia do contrato e de seus aditamentos e deverá ocorrer nos seguintes prazos, contados da data de sua assinatura:

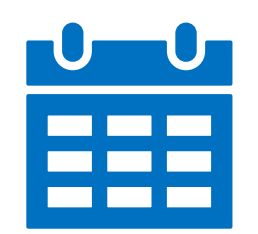

I – **20 (vinte) dias úteis**, no caso de licitação;

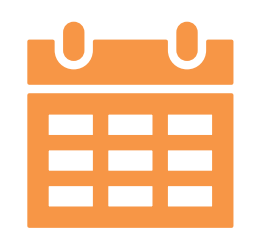

II – **10 (dez) dias úteis**, no caso de contratação direta.

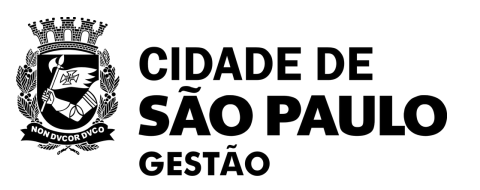

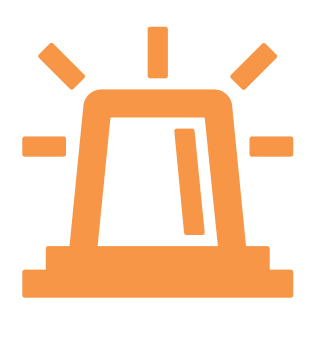

A divulgação/publicação no PNCP ocorre de forma automatizada, por meio de sistemas de informações integrados ao Portal.

Na PMSP, a publicação no PNCP desses documentos relacionados às licitações e contratações, com fundamento na LF 14.133/2021, ocorre por meio das ferramentas **Compras.gov.br e** 

Contratos.gov.br.

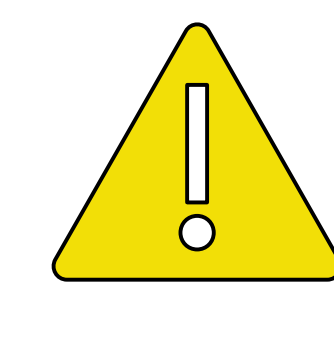

Licitações realizadas com base na Lei 8.666/93 e correlatas não são publicadas na PNCP

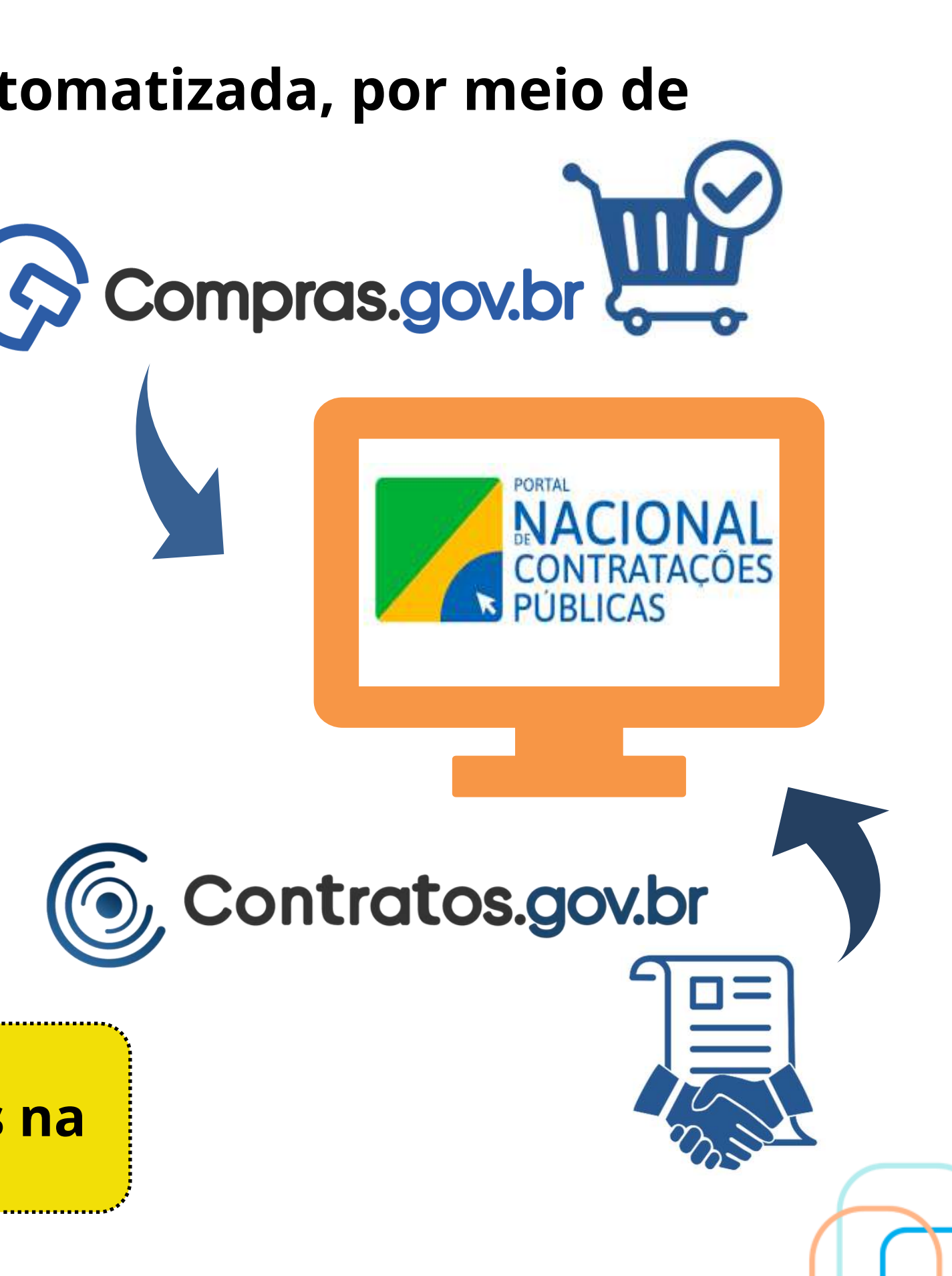

# **O que o PNCP não é:**

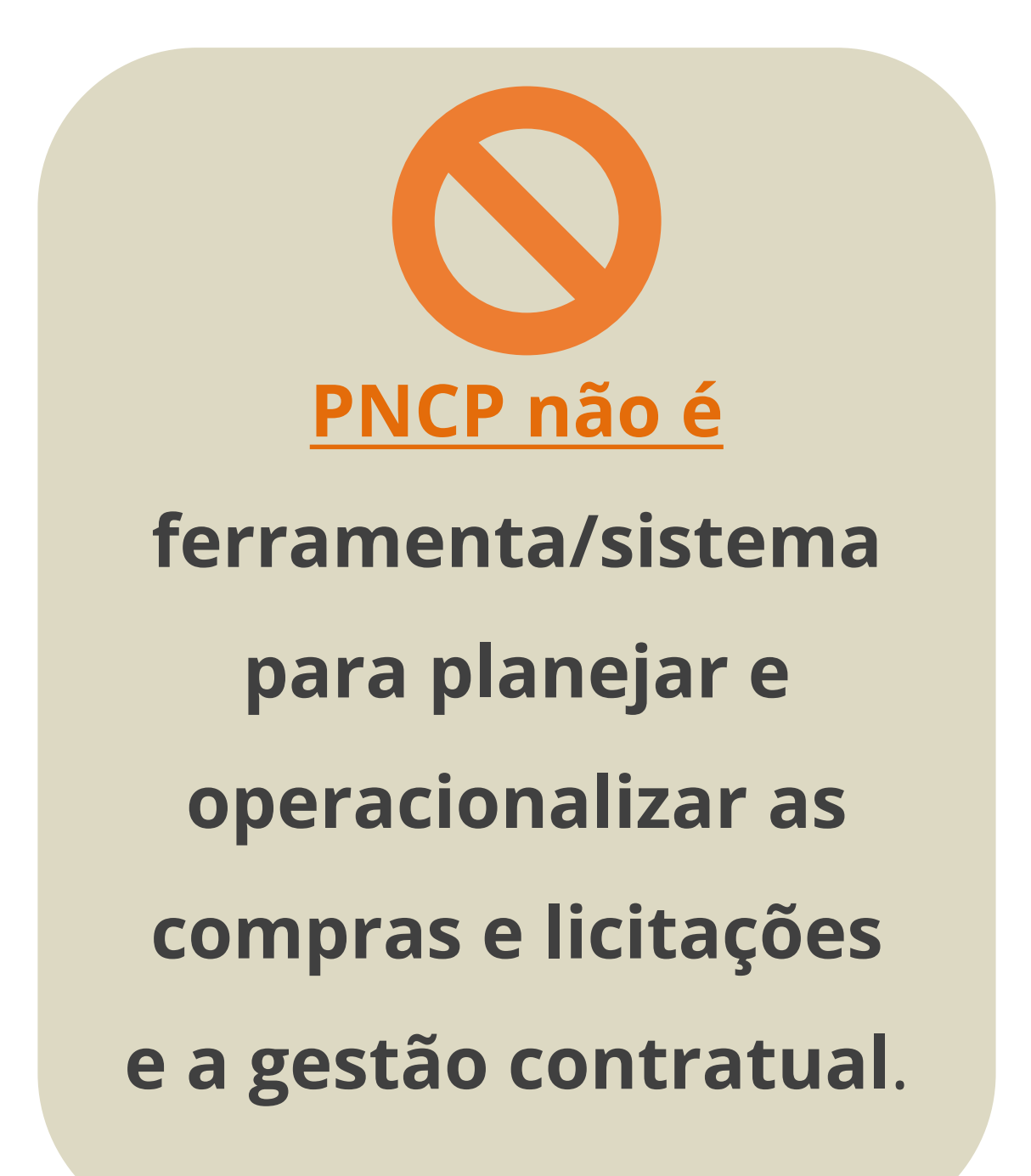

- PNCP é uma <u>ferramenta de transparência</u> das compras, licitações e contratações.

compras e licitações e a gestão contratual.

Contratos.gov.br

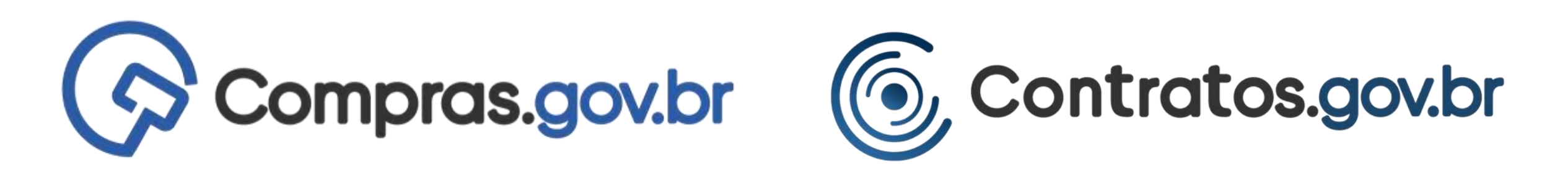

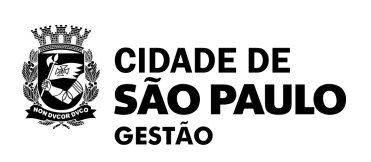

Fonte: https://www.gov.br/compras/pt-br/sistemas/conheca-o-compras

### **PNCP não é um portal/sistema para realizar** as

Para isso, na PMSP, utilizamos o Compras.gov.br e o

# **O que o PNCP não é:**

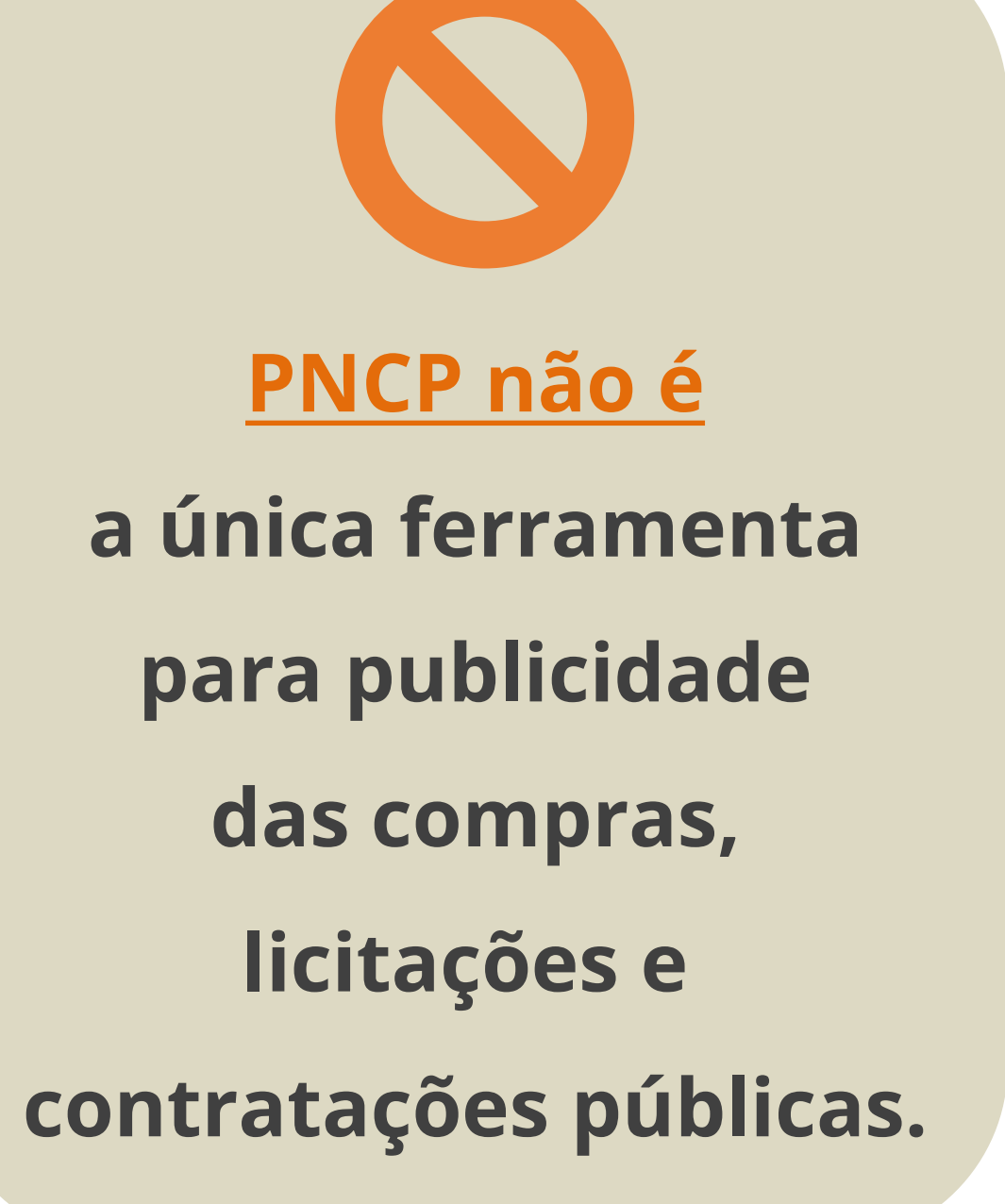

Administração Municipal.

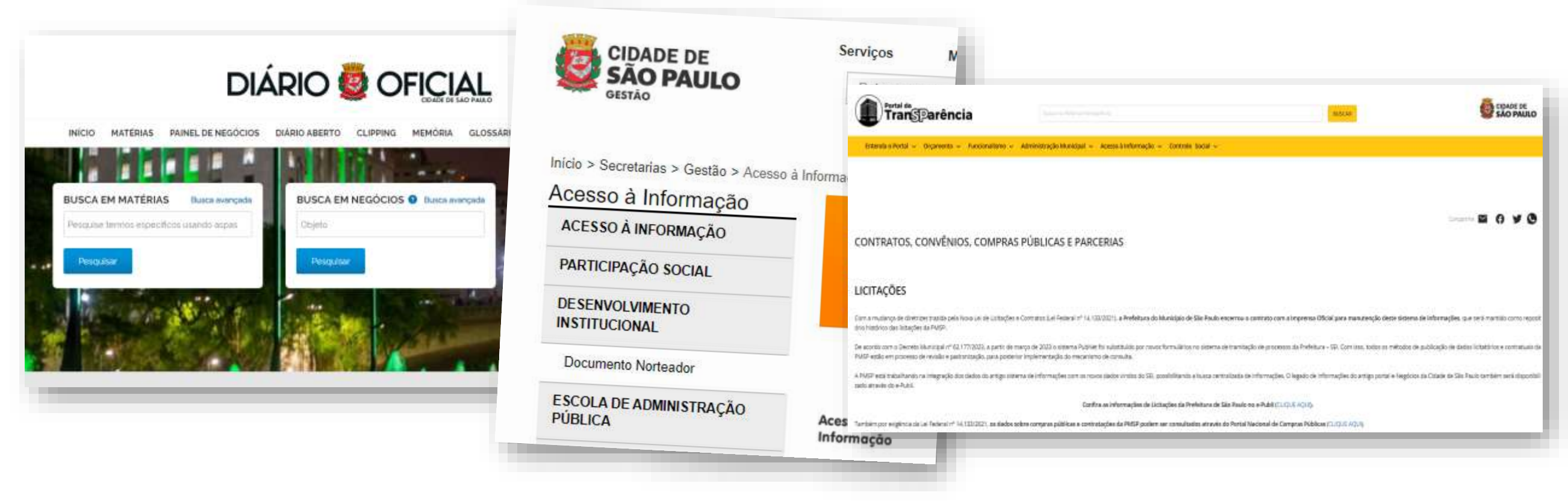

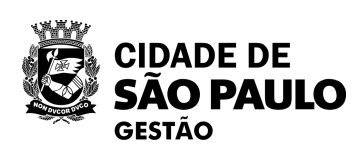

https://legislacao.prefeitura.sp.gov.br/leis/decreto-62100-de-27-de-dezembro-de-2022, (Art. 150) https://legislacao.prefeitura.sp.gov.br/leis/decreto-53623-de-12-de-dezembro-de-2012, , (Art. 10) https://legislacao.prefeitura.sp.gov.br/leis/portaria-intersecretarial-controladoria-geral-do-municipio-3-de-23-de-agosto-de-2014 (Art. 6°) https://legislacao.prefeitura.sp.gov.br/leis/instrucao-normativa-secretaria-municipal-de-gestao-seges-3-de-31-de-marco-de-2023

## Na PMSP o SEI - Negócios Públicos e Diário Oficial, as seções ("botões") de Acesso à Informação nas páginas dos órgãos/entidades, o Portal de Transparência etc. devem ser utilizados para registrar e dar publicidade e transparência aos atos relacionados às compras, licitações e contratações da

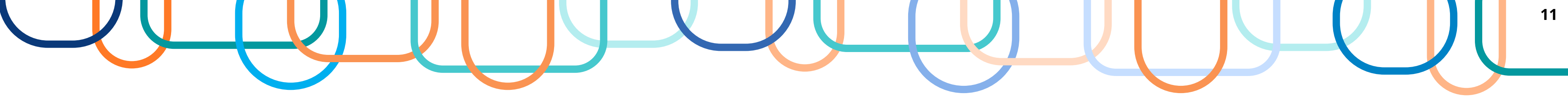

# Como estamos hoje na PMSP, com relação aos contratos firmados com base na Lei 14.133/202:

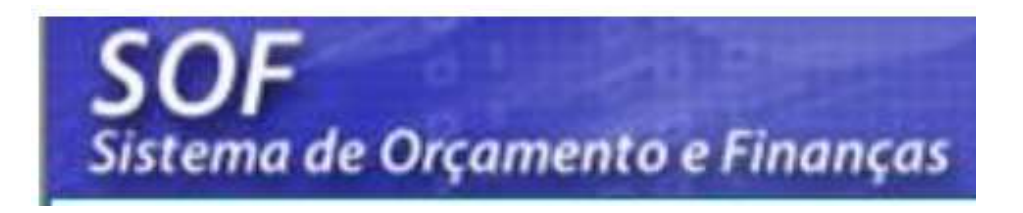

# **4.260 contratos**

Compras.gov.br

# 1.191 compras homologadas

1.260 dispensas

3.140 inexigibilidades

466 licitações

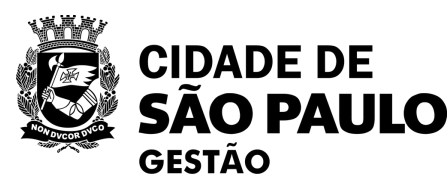

912 dispensas

0 inexigibilidade

279 licitações

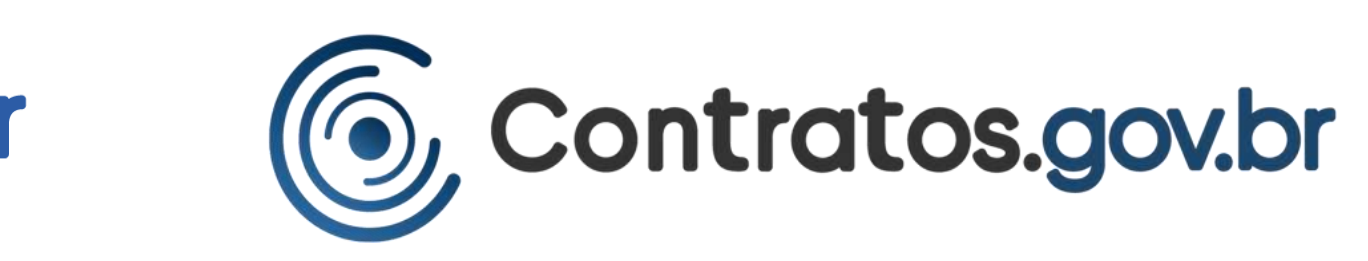

# <u>493</u> (15 nticators)

\* Dados até junho/2023

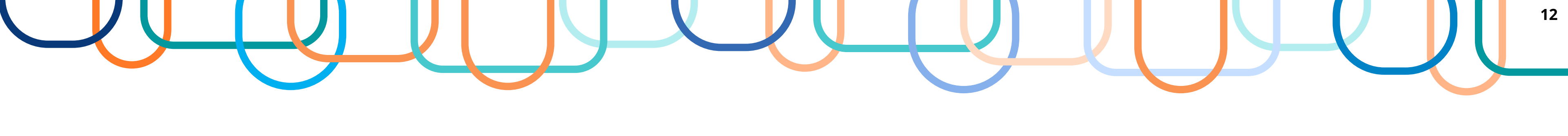

### **Como estamos hoje na PMSP? Exemplos elucidativos**

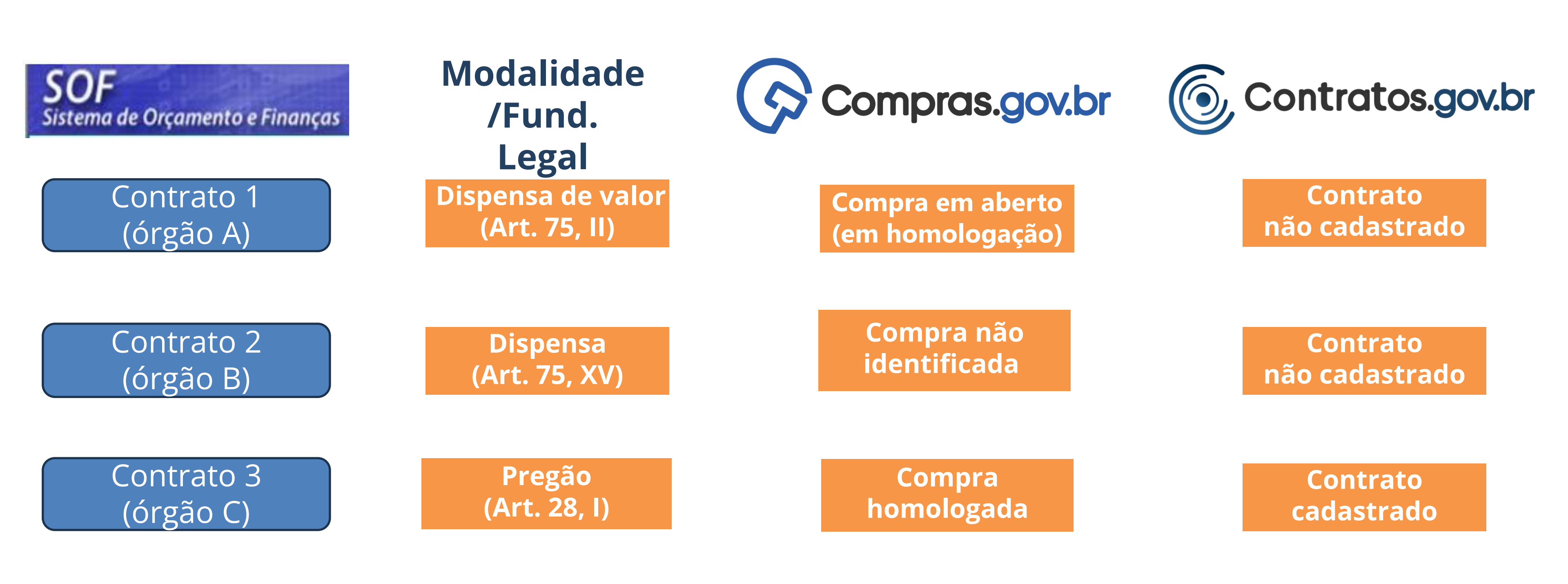

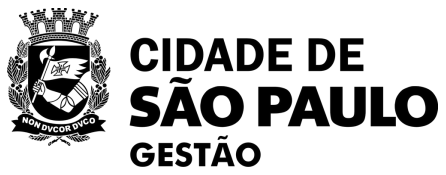

\* Dados até junho/2023

# Publicação de contratos no PNCP

**Devem ser publicados no PNCP documentos relacionados às** contratações diretas e licitações com fundamento no artigo 174 da Lei Federal nº 14.133/2021, tais como:

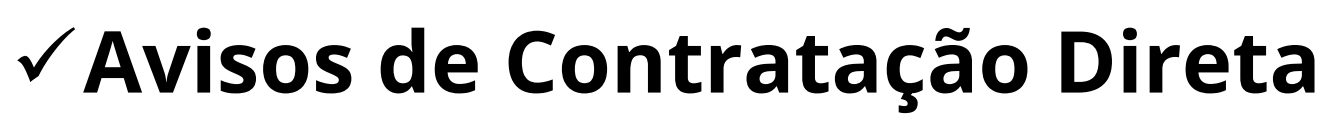

✓ Editais de Licitação e respectivos anexos

**IMPORTANTE:** A publicação dos documentos relacionados às contratações diretas e licitações no PNCP <u>não dispensam a</u> obrigatoriedade da publicação no Diário Oficial da Cidade de São Paulo.

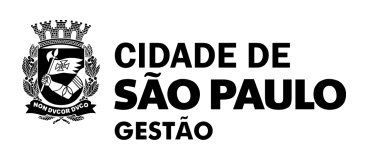

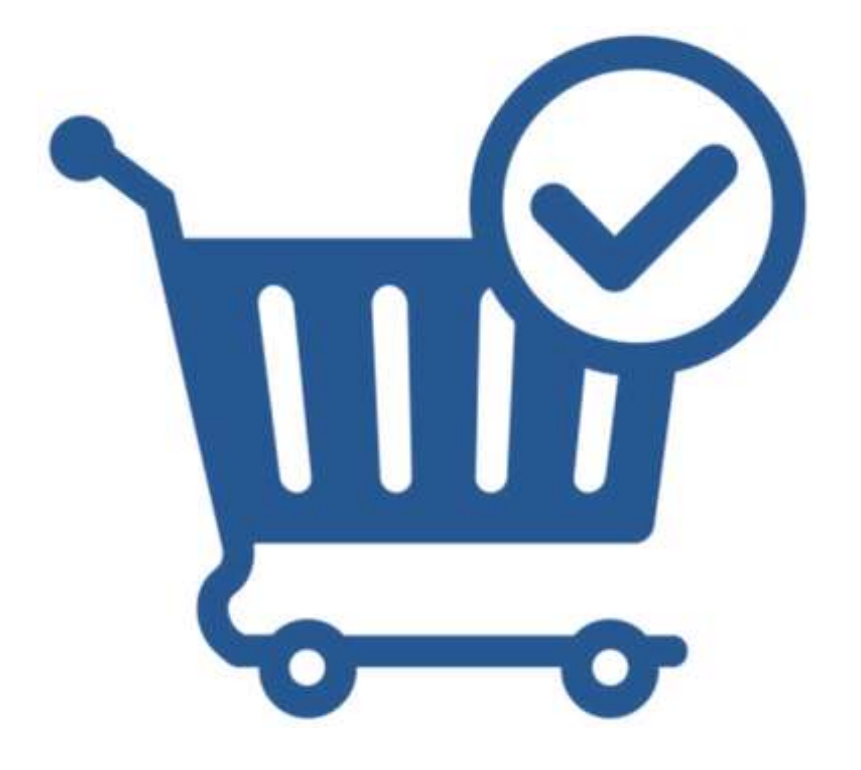

# Publicação de contratos no PNCP

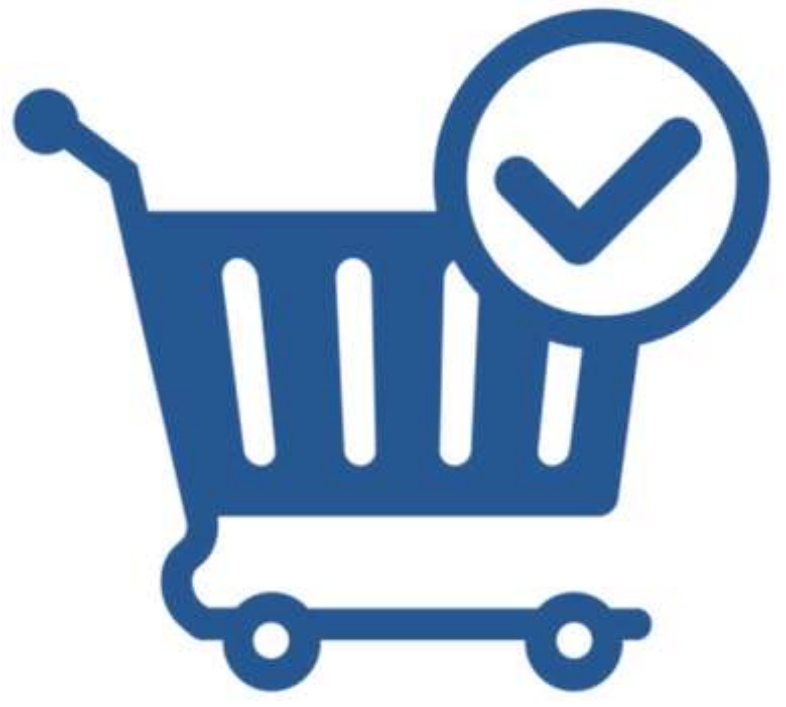

Na PMSP a publicação no PNCP desses documentos relacionados às licitações e contratações diretas, com fundamento na LF 14.133/2021, ocorre por meio da ferramenta

# Compras.gov.br.

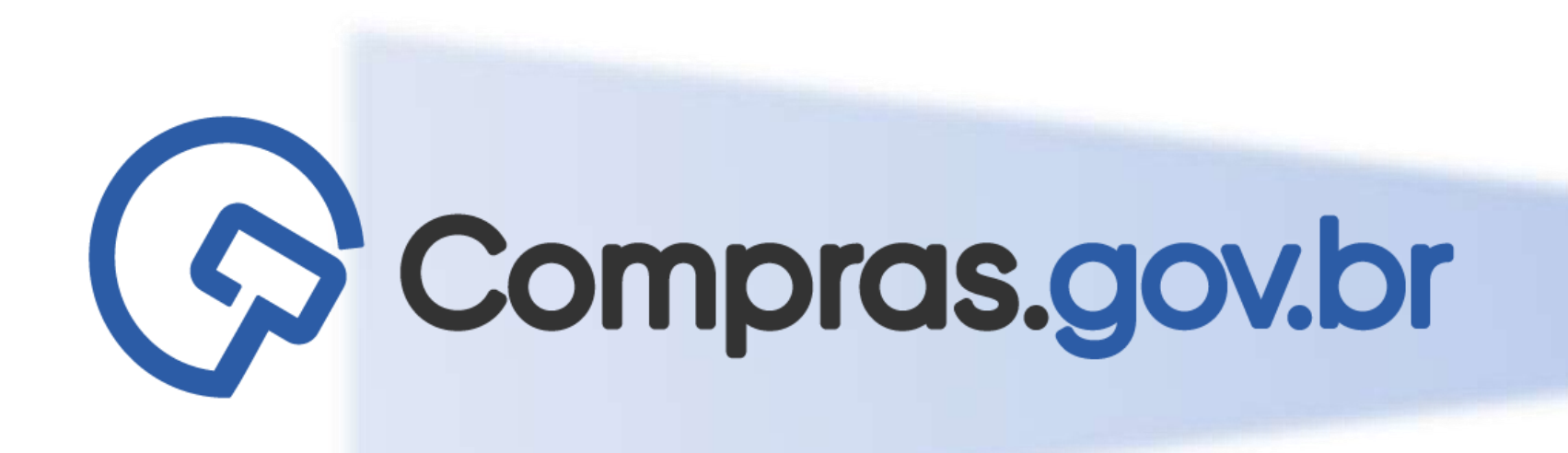

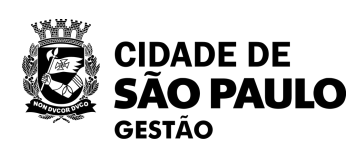

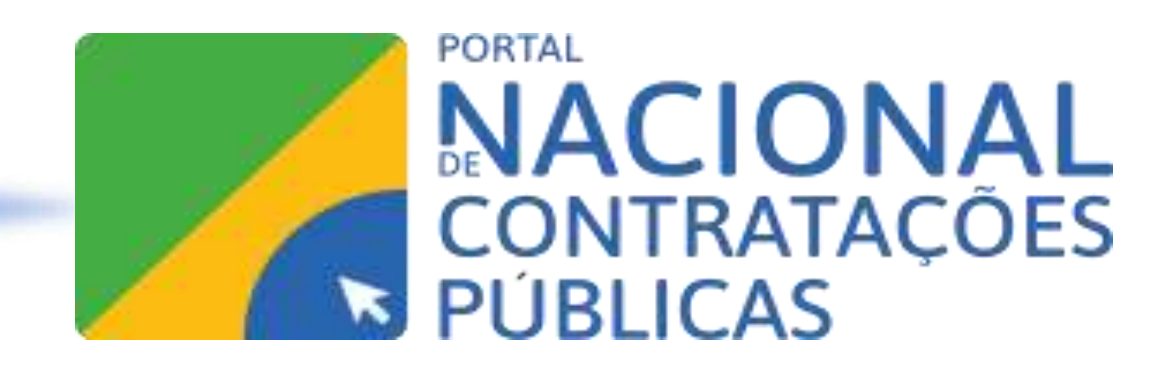

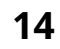

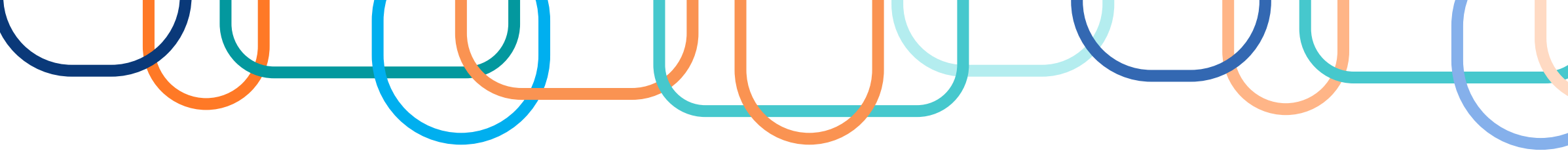

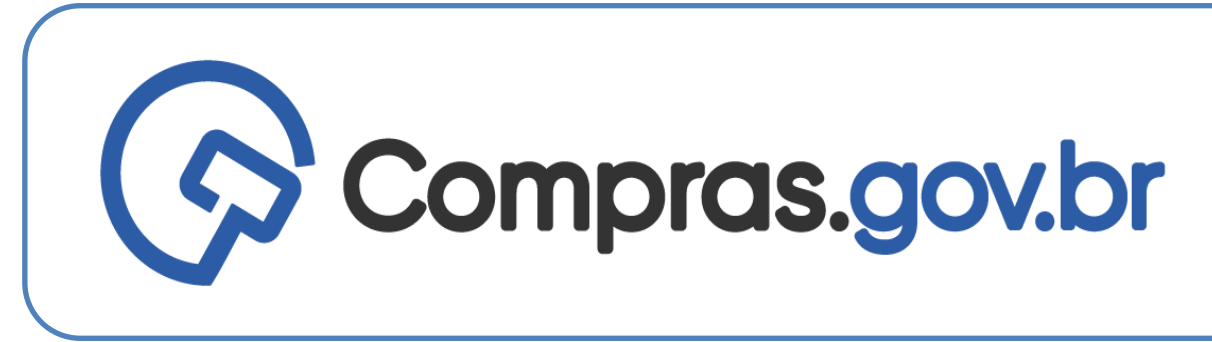

### Utilizado para realizar:

### **Contratações diretas**

- Inexigibilidade de licitação •
- Dispensa por valor (cotação eletrônica)
- Demais casos de Dispensa •

#### Licitações

- Pregão  $\bullet$
- Concorrência
- Concurso

### **Em breve**:

- Leilão
- Diálogo competitivo
- Credenciamento
- Manifestação de interesse
- Pré-qualificação
- Licitações excepcionalmente realizadas na forma presencial

### Em discussão com Gov. Federal:

Certames presenciais, realizados de forma excepcional e justificados

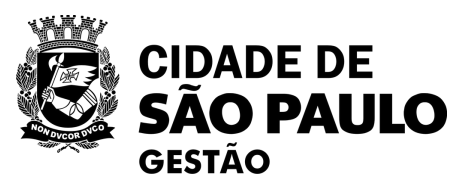

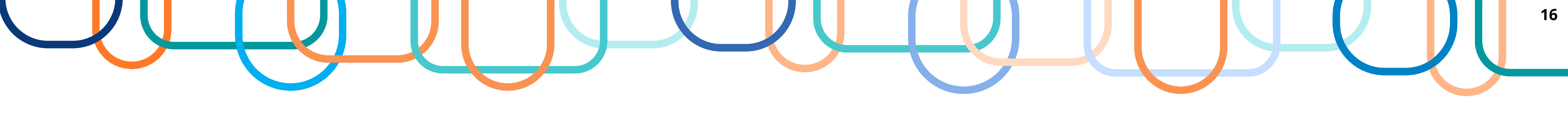

**Regras:** 

### Passo a passo dos sistemas do Compras.gov.br utilizado para viabilizar a publicação no PNCP

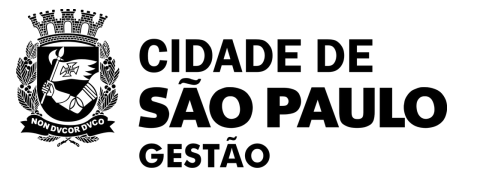

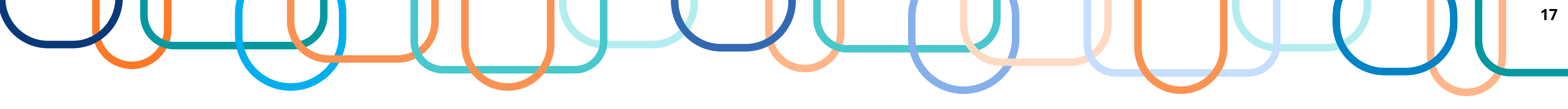

### Como fazer a publicação de Dispensa Eletrônica sem disputa no PNCP?

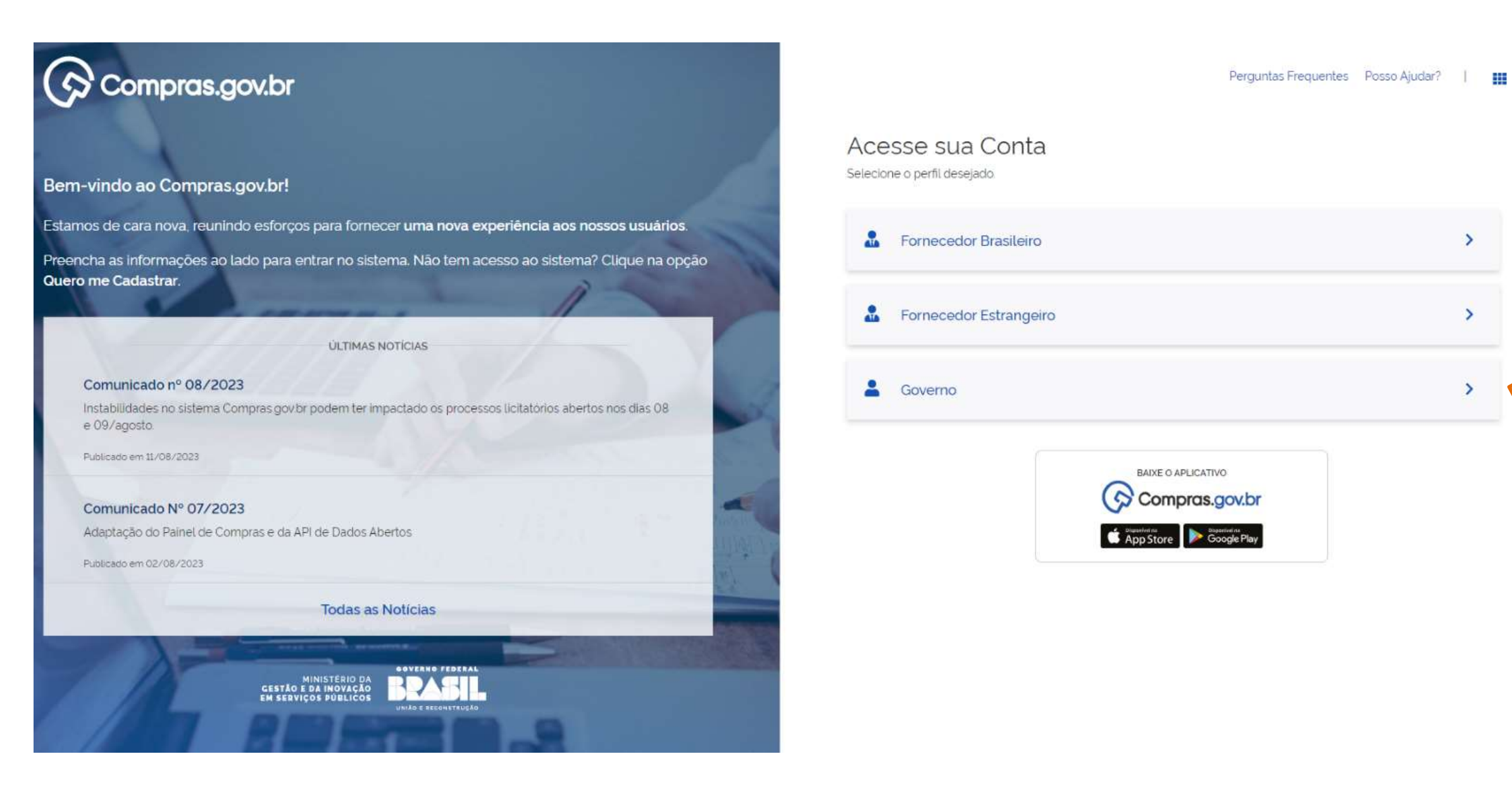

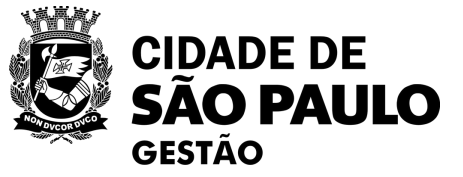

1º Acessar o sistema do Compras.gov.br. Clique no link abaixo:

www.comprasnet.gov.br/seg uro/loginPortal.asp

2º Acesse sua conta através da opção: "Governo"

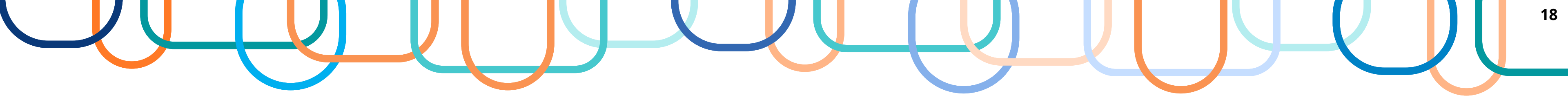

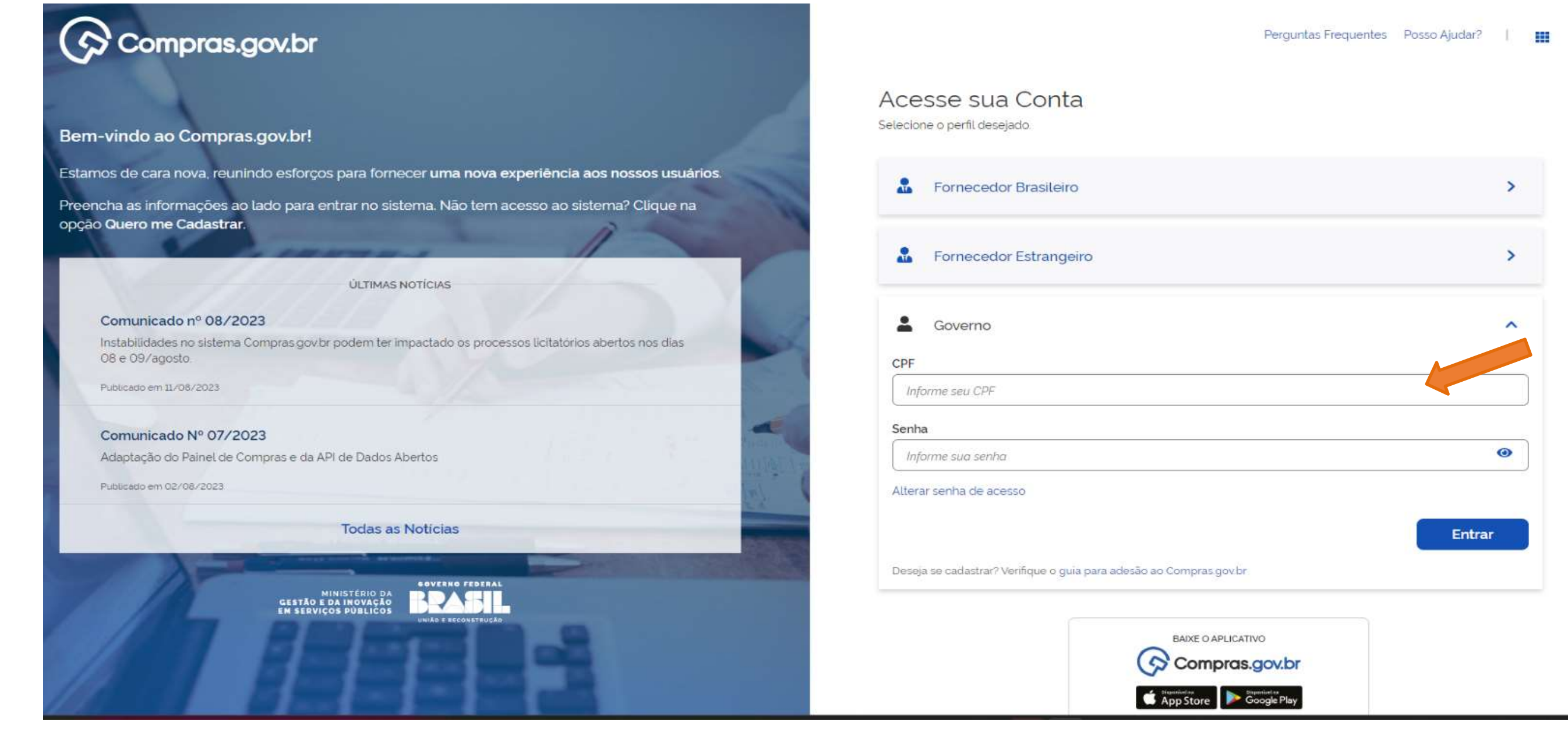

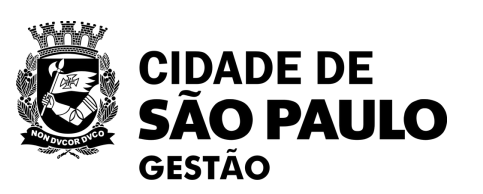

#### 3° Entre com CPF ou com o Certificado Digital

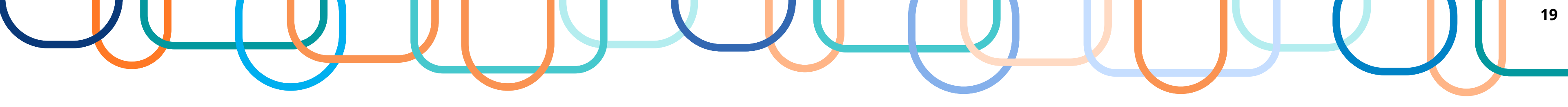

 Existe outra opção de acesso ao sistema ✓ basta acessar a página principal do Portal de Compras do Governo Federal e clicar no link: <u>www.gov.br/compras/pt-br</u>

|            | gov.br                | Órgãos do Governo Acesso à In | iformação Legislação Acessibilidade 🚯 🚺      | Entrar com o gov.br | 1º Cliq                                                       |
|------------|-----------------------|-------------------------------|----------------------------------------------|---------------------|---------------------------------------------------------------|
|            | ≡ Portal de Compras d | lo Governo Federal            | O que você pro                               | cura? Q             |                                                               |
|            | 🍐 Serviços mais       | s acessados do govbr 🛛 🗸      | 📩 Serviços em destaque i                     | lo govbr 🗸 🗸        |                                                               |
| Fornecedor | Agente Público        | 288 <u>Cidadão</u>            | Capacite-se                                  |                     | Acesso ao Sistema                                             |
|            |                       | REGULAM                       | NOVA PÁGINA<br>I <mark>entações da li</mark> | EI Nº 14.133        | Compras.gov.br                                                |
|            |                       |                               | POR TEMAS                                    | <b>~</b>            | MINISTÉRIO DA<br>GESTÃO E DA INOVAÇÃO<br>EM SERVIÇOS PÚBLICOS |

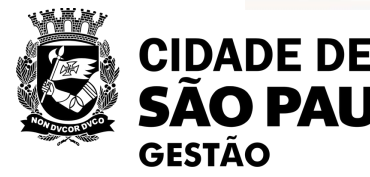

#### ue no link

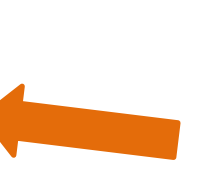

2º Selecione a opção "Acesso ao Sistema"

3° Depois, selecione o certificado digital

### Simulação de Cadastramento de uma divulgação - "Dispensa Eletrônica sem disputa"

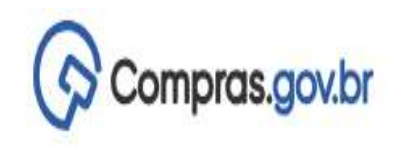

92\_ PMSP - SECRETARIA MUNICIPAL DE GESTÃO | 925.000

Ano. Número

Eletrônica

🔏 🔵 Área de Trabalho

## Area de Trabalho

Esta é a sua área de trabalho do Compras.gov.br

Estamos reunindo suas tarefas diárias nos quadros abaixo. Atualmente são listados os itens relacionados à Cotação / Dispensa Eletrônica e Pregão Eletrônico , a partir de 2019, além dos itens relacionados à Gestão de Riscos e ETP Digital. Os processos anteriores a 2019 podem ser acessados nos sistemas Compras govbr e SIASGnet. Estamos trabalhando para, em breve, exibir todas as tarefas do processo de compras públicas.

| Planejamento da Contratação (15) 🛛 📿 🛣 🍸                          | Seleção do Fornecedor (0) 🛛 C 🗘 🍸                  | Compras Finalizadas (0) 🛛 🕄 🏠                                                                | Dispensa<br>Eletrónica/Inexigibil |
|-------------------------------------------------------------------|----------------------------------------------------|----------------------------------------------------------------------------------------------|-----------------------------------|
| Pregão Eletrônico 925099 - 6001/2023 Aguardand                    | Dispensa Eletrônica 925013 - 90001/2023 Em Hom     | <ul> <li>Dispensa Eletrônica 925013 - 1/2023 Deserto</li> <li>Visualizar dispensa</li> </ul> | IRP                               |
| Pregão Eletrônico 925013 - 7/2023 Aguardando Pu                   | Pregão Eletrônico 925013 - 90001/2023 Em Homol     | Dispensa Eletrônica 925204 - 27/2023 Deserto                                                 | Licitação<br>Compras para testes  |
| Pregão Eletrônico 925094 - 171/2023 Aguardando Voltar para edição | Pregão Eletrônico 925013 - 90002/2023 Em Homo      | Concorrência Eletrônica 925020 - 90001/2023 D                                                |                                   |
| 😭 Pregão Eletrônico 925087 - 3/2023 Aguardando P 🚦                | ☆ Pregão Eletrônico (Legado) 926151 - 90003/2023 A | Cotação/Dispensa 925059 - 1/2020 Cancelado                                                   | -                                 |

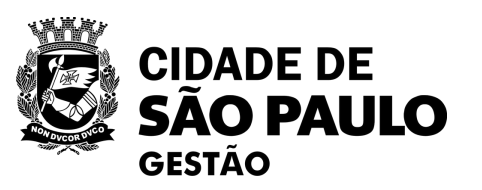

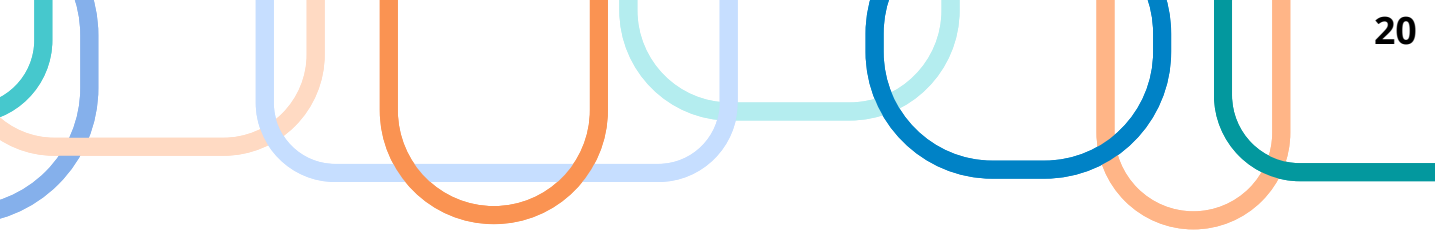

### 9. 4º Na Área de Trabalho do **Compras.gov.br**, selecione o botão: "+ Criar" e o procedimento ao qual irá iniciar o processo de + Criar Divulgação e posterior publicação Pedido de Cotação no PNCP. **Atenção!** ✓ Caso a opção seja "Dispensa

Eletrônica/Inexigibilidade", irá abrir a tela apresentada na próxima página:

| Licitação Dispensa/inexigib                                                      | stração de Divulgos Gerais Divulgo                                | ação de Compra                | Sub-rogação     | Apoio                   |
|----------------------------------------------------------------------------------|-------------------------------------------------------------------|-------------------------------|-----------------|-------------------------|
| mbiente: TREINAMENTO                                                             | Incluir Dispensa                                                  | Eletrônica/Inexigibilidade    |                 | 14/09/2023 13:28:       |
| 95420 - ESTADO DE SAO PAULO                                                      |                                                                   | 925000 - PMSP-SEC MUN DE      | PLANEJAMENTO, O | RÇ. E GESTÃO            |
| * Modalidade de Compra                                                           | * Nº da Compra                                                    | * Ano da Compra               |                 |                         |
| Dispensa de Licitação 🗸                                                          | 13467                                                             | 2023 🗸                        |                 |                         |
| * Lei                                                                            |                                                                   | * Artigo                      | * Inciso        |                         |
| Lei nº 14.133/2021 (Licitações e Co                                              | ntratos Administrativos) 🗸                                        | Art. 75° 🗸                    | xv 🗸            |                         |
| Percentual de enquadramento da ins<br>* Nº do Processo<br>60132023000011122      | stituição 10 %<br>* Valor Total da Compra (R\$)<br>2.135.000,00 1 | * Quantidade de Itens         |                 |                         |
| * Fundamento Legal<br>Art. 75º, Inciso XV da Lei nº<br>87 Caracteres Disponíveis | 14.133 de 1º/04/2021.                                             |                               |                 | <u></u>                 |
| * Justificativa da Compra sem Licitaç                                            | ão                                                                |                               |                 |                         |
| O objeto da contratação tem a                                                    | natureza de serviço técnic                                        | o profissional especializado. |                 |                         |
| 37 Caracteres Disponíveis                                                        |                                                                   |                               |                 |                         |
| Autoridade Competente                                                            |                                                                   |                               |                 | 1                       |
| * CPF do Responsável                                                             | * Nome                                                            |                               | * Função        |                         |
| Q                                                                                |                                                                   |                               |                 |                         |
| Condiçãos da Aquisição ou Contrata                                               | -3-                                                               |                               |                 |                         |
|                                                                                  |                                                                   |                               |                 | 1                       |
| 4000 Caracteres Disponíveis                                                      |                                                                   |                               |                 |                         |
|                                                                                  | Salvar Di                                                         | spensa Eletrônica             |                 |                         |
| ata da build: 06-09-2023 14:04:13                                                |                                                                   | Solução SERPRO                | B               | aseline: SIASGnet-07.10 |

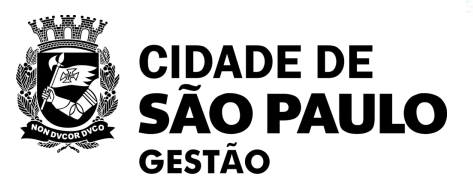

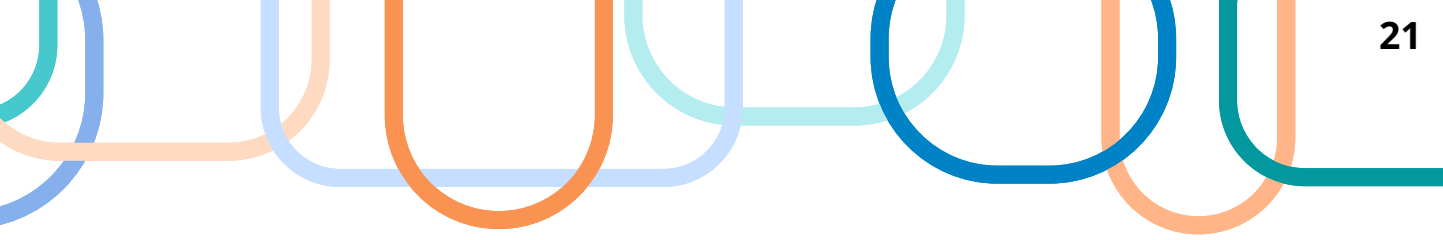

### **Preencher todos os** campos obrigatórios

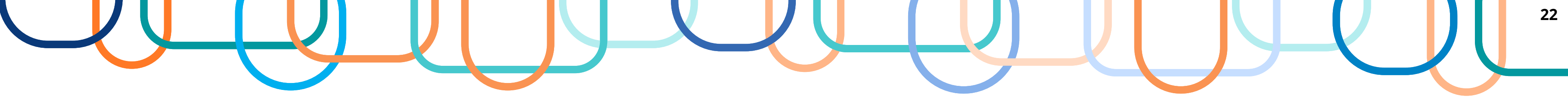

| SIASG<br>SIASG<br>Administração de<br>Serviços Gerais | Igação de Compras                  |                            | Condições da Aquisição ou Contratação<br>4000 Caracteres Disponíveis |
|-------------------------------------------------------|------------------------------------|----------------------------|----------------------------------------------------------------------|
| Licitação Dispensa/Inexigibilidade Pedido de          | Cotação Eletrônica Eventos Sub-ri  | ogação Apoio 👤             | * Anexar Arquivo Escolher arquivo Nenhum arquivo escolhido           |
|                                                       |                                    | 44000000 40.45.57          | Anexar Arquivo                                                       |
| Alterar/E                                             | xcluir Dispensa Eletronica         | 14/08/2023 12:40:07        | Salvar Dis                                                           |
|                                                       |                                    |                            |                                                                      |
| A Dis                                                 | pensa de Licitação foi incluída.   |                            |                                                                      |
|                                                       | * Anexar Arquivo                   |                            | Data da build: 06-09-2023 14:04:13<br>Nome do Arquivo Anexado        |
|                                                       | Escolher arquivo Nenhum arquivo    | o esco <mark>l</mark> hido | TERMO_Catalogo.pdf                                                   |
|                                                       | Anexar Arquivo                     |                            |                                                                      |
|                                                       | and the second second              | Salvar Dispensa Eletrônica | Excluir Dispensa Eletrônica                                          |
|                                                       |                                    | Encerrar Dispen            | sa Eletrônica 🕕                                                      |
|                                                       |                                    | Ite                        | ens                                                                  |
|                                                       | L                                  | (*) Campo de preer         | nchimento obrigatório.                                               |
|                                                       | Data da build: 06-09-2023 14:04:13 |                            | Solução SERPRO                                                       |
|                                                       |                                    |                            |                                                                      |

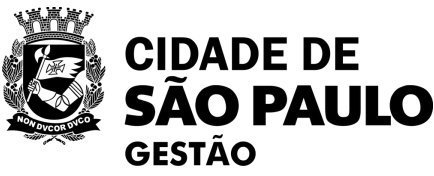

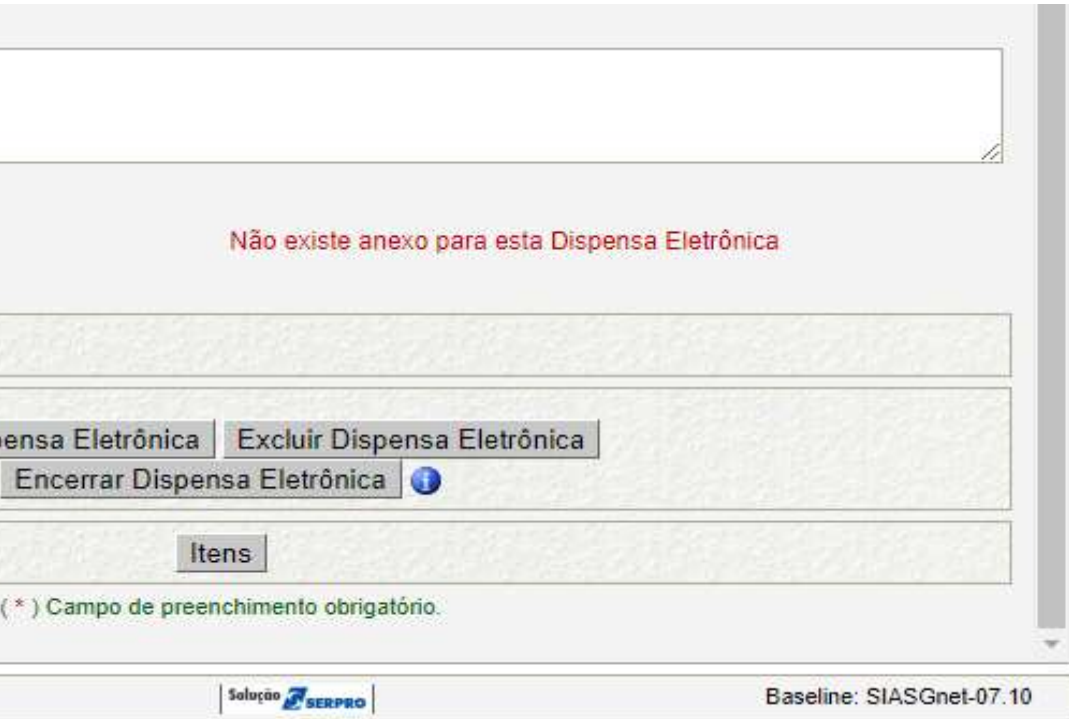

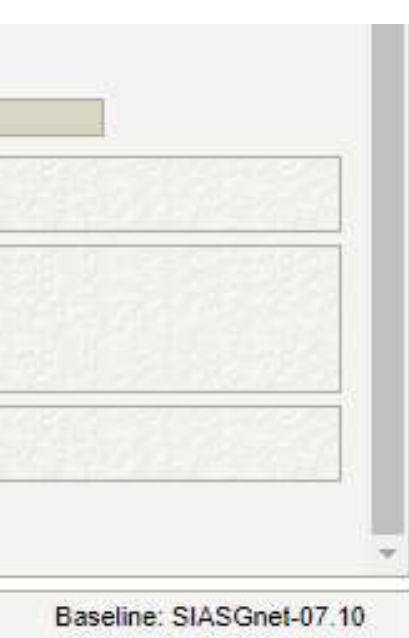

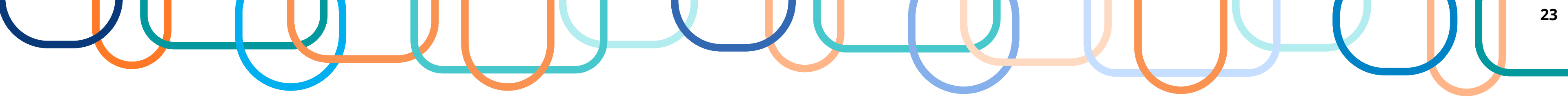

| Licitação Dispensa/Inexigi                                          | bilidade Pedido de C                  | otação Eletrônica Ev | rentos Sub-rogação | io Apoio          | 2. C       |
|---------------------------------------------------------------------|---------------------------------------|----------------------|--------------------|-------------------|------------|
| Ambiente: TREINAMENTO                                               | it                                    | ens da Dispensa      |                    | 14/09/202         | 3 13:30:36 |
| Órgão                                                               |                                       | UASG Responsável     |                    |                   |            |
| 95420 - ESTADO DE SAO PAULO                                         | )                                     | 925000 - PMSP-SEC.N  | IUN.DE PLANEJAMEN  | TO, ORÇ. E GESTÃO |            |
| Modalidade de Compra                                                | Nº da Compra                          | Lei                  | Artigo             | Inciso            |            |
| Dispensa de Licitação                                               | 13467/2023                            | Lei nº 14.133/2021   | Art. 75°           | XV                |            |
| Percentual de enquadramento da in<br>Quantidade de Itens Total de I | nstituição<br>10 %<br>Itens Incluídos |                      |                    |                   |            |
| A Compra não possui itens cadas                                     | o<br>strados.                         |                      |                    |                   | 3          |
|                                                                     |                                       | <b>D</b> :           |                    |                   |            |

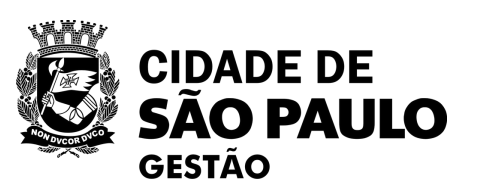

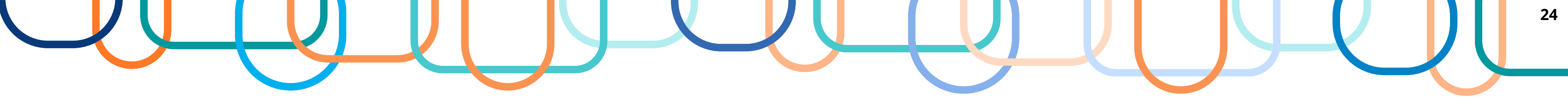

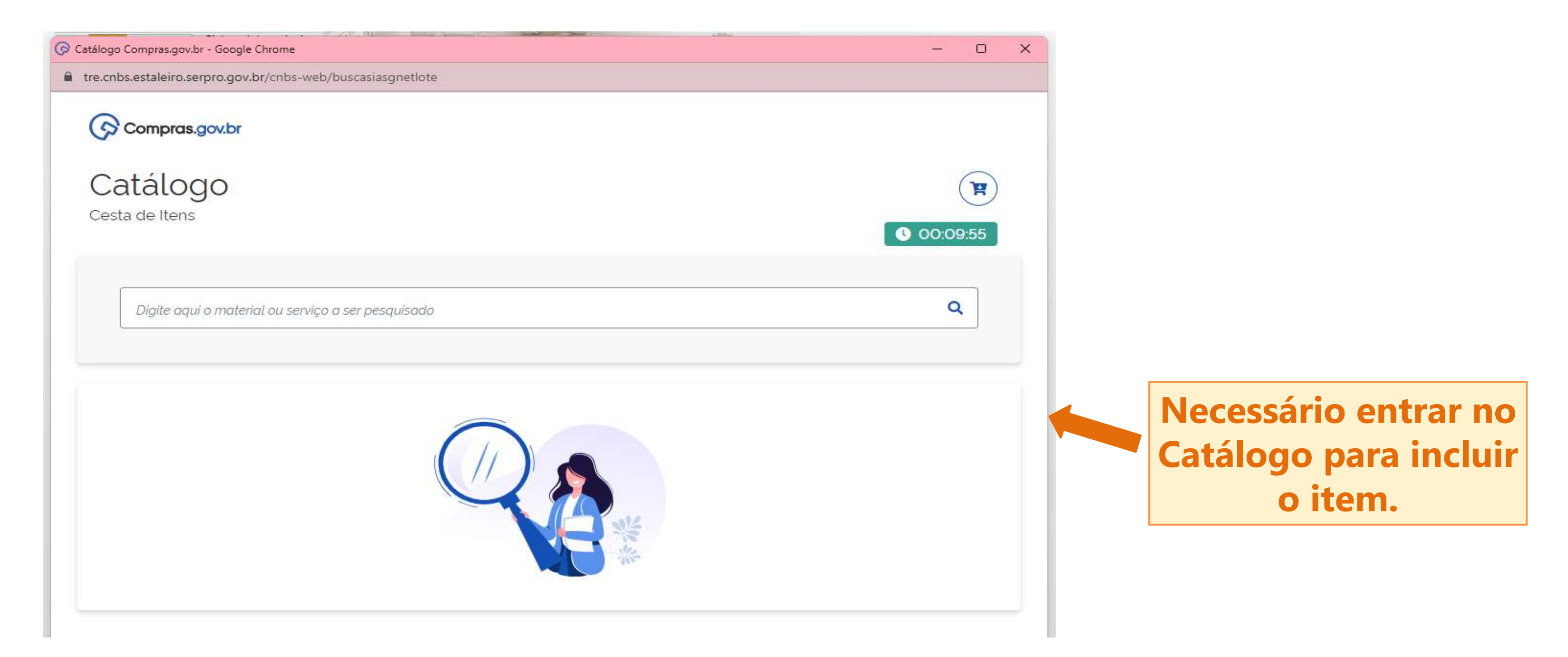

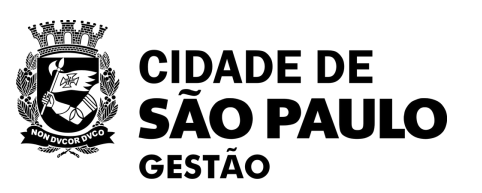

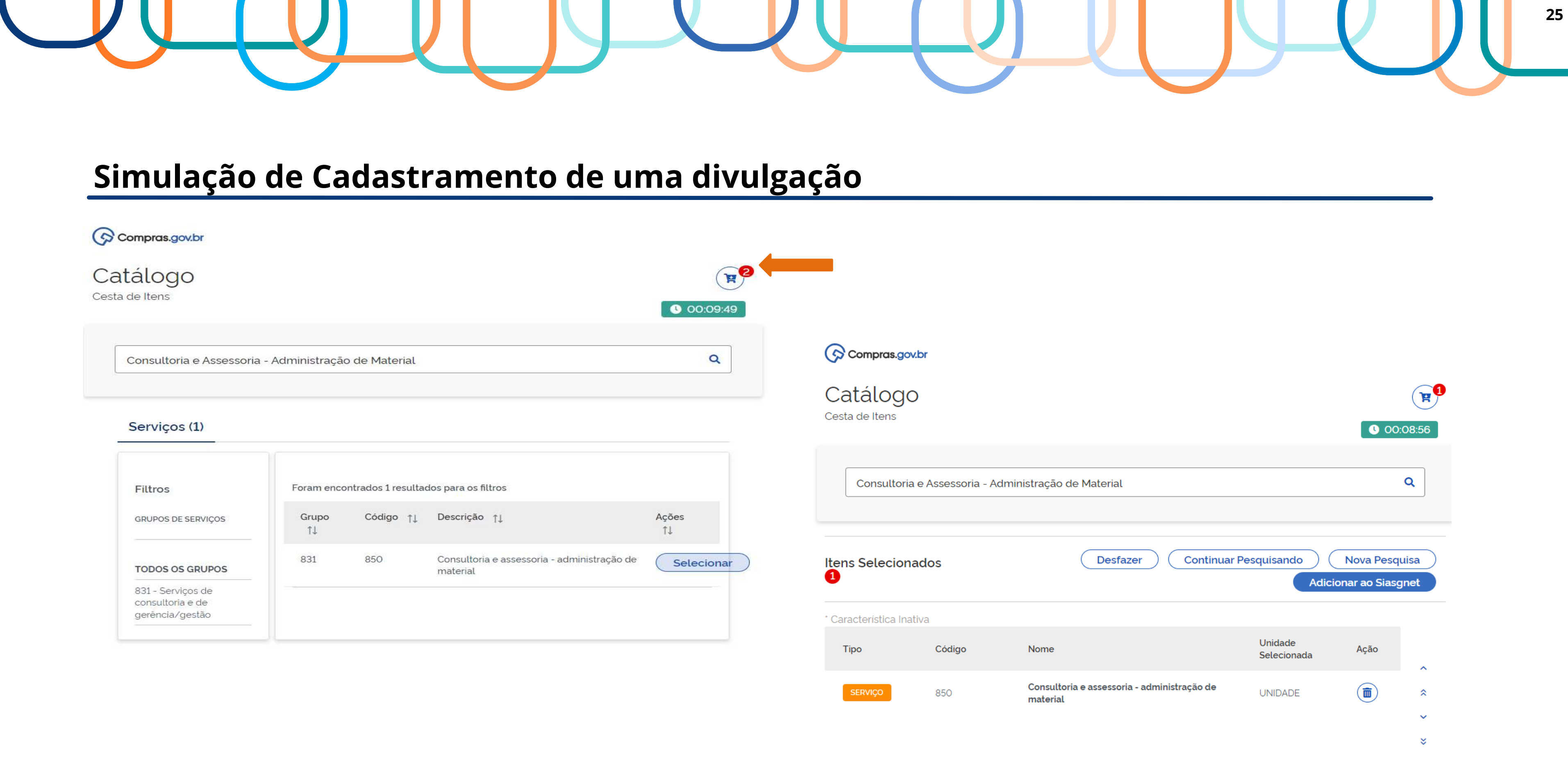

| cálogo<br>de Itens                                                                                |                    |                         |                                                                         | () 00:09:49               |                            |
|---------------------------------------------------------------------------------------------------|--------------------|-------------------------|-------------------------------------------------------------------------|---------------------------|----------------------------|
| Consultoria e Assessoria                                                                          | - Administração    | o de Material           |                                                                         | ٩                         | Compras.gov.br             |
| Serviços (1)                                                                                      |                    |                         |                                                                         |                           | Catálogo<br>Cesta de Itens |
| Filtroc                                                                                           | Foram enco         | ntrados 1 resultad      | dos para os filtros                                                     |                           | Consultoria e As           |
| FILLIOS                                                                                           |                    |                         |                                                                         |                           |                            |
| GRUPOS DE SERVIÇOS                                                                                | Grupo<br>↑↓        | Código †↓               | Descrição ↑↓                                                            | Ações<br>↑↓               |                            |
| GRUPOS DE SERVIÇOS                                                                                | Grupo<br>↑↓<br>831 | <b>Código</b> †↓<br>850 | Descrição ↑↓<br>Consultoria e assessoria - administração de<br>material | Ações<br>↑↓<br>Selecionar | Itens Selecionados         |
| GRUPOS DE SERVIÇOS<br>TODOS OS GRUPOS<br>831 - Serviços de<br>consultoria e de<br>gerência/gestão | Grupo<br>↑↓<br>831 | <b>Código †↓</b><br>850 | Descrição ↑↓<br>Consultoria e assessoria - administração de<br>material | Ações<br>↑↓<br>Selecionar | Itens Selecionados         |

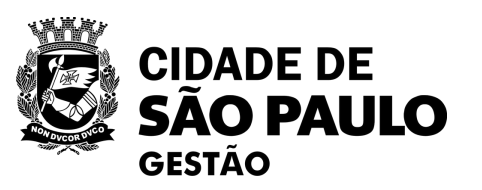

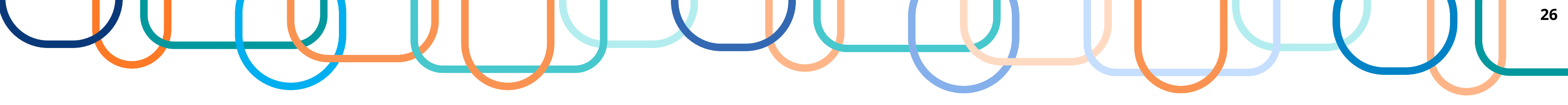

| ar an area in                                                                            |                                                                                                   |                                                                                                    |                                                            |                        |                                       | and the second second second second second second second second second second second second second second second |      |
|------------------------------------------------------------------------------------------|---------------------------------------------------------------------------------------------------|----------------------------------------------------------------------------------------------------|------------------------------------------------------------|------------------------|---------------------------------------|----------------------------------------------------------------------------------------------------|------|
| ibiente: <u>TF</u>                                                                       | REINAMENTO                                                                                        | 2                                                                                                    |                                                            | Itens da Dispe         | nsa                                   |                                                                                                    |      |
|                                                                                          |                                                                                                   |                                                                                                    | A importação                                               | ão dos ítens foi concl | uída com sucesso.                     |                                                                                                    |      |
| Órgão                                                                                    |                                                                                                   |                                                                                                    |                                                            | UASG R                 | lesponsável                           |                                                                                                    |      |
| 95420 -                                                                                  | ESTADO DE                                                                                         | SAO PAULO                                                                                                    |                                                            | 925000                 | - PMSP-SEC.MUN.D                      | E PLANEJAMEN                                                                                                    | ITO, |
| Modalida                                                                                 | de de Comp                                                                                        | ra 1                                                                                                    | Nº da Compra                                               | Lei                    |                                       | Artigo                                                                                                    |      |
| Dispens                                                                                  | a de Licitaçã                                                                                     | 0                                                                                                    | 13467/2023                                                 | Lei nº 14              | 133/2021                              | Art. 75°                                                                                                    |      |
| Compra                                                                                   | Com Disputa                                                                                       | í.                                                                                                    |                                                            |                        |                                       |                                                                                                    |      |
| Não                                                                                      |                                                                                                   |                                                                                                    |                                                            |                        |                                       |                                                                                                    |      |
| Percentu                                                                                 | al de enquad                                                                                      | Iramento da instituiçã                                                                                                    | ăo                                                         |                        |                                       |                                                                                                    |      |
|                                                                                          |                                                                                                   |                                                                                                    |                                                            |                        |                                       |                                                                                                    |      |
|                                                                                          |                                                                                                   | 10 9                                                                                                    | 36                                                         |                        |                                       |                                                                                                    |      |
| Quantida                                                                                 | de de Itens                                                                                       | Total de Itens In                                                                                                    | %<br>cluídos                                               |                        |                                       |                                                                                                    |      |
| Quantida                                                                                 | de de Itens                                                                                       | Total de Itens Inc.                                                                                                    | %<br>cluídos<br>1                                          |                        |                                       |                                                                                                    |      |
| Quantida<br>Filtro                                                                       | de de Itens                                                                                       | Total de Itens Inc                                                                                                    | %<br>cluídos<br>1                                          |                        |                                       |                                                                                                    |      |
| Quantida<br>Filtro<br>Nº do Ite                                                          | de de Itens<br>m Descr                                                                            | Total de Itens Ind<br>1                                                                                                    | %<br>cluídos<br>1                                          |                        |                                       |                                                                                                    |      |
| Quantida<br>Filtro<br>Nº do Ite                                                          | de de Itens<br>m Descr                                                                            | Total de Itens Ind<br>1                                                                                                    | %<br>cluídos<br>1                                          |                        |                                       |                                                                                                    |      |
| Quantida<br>Filtro<br>Nº do Ite                                                          | m Descr                                                                                           | 10 s<br>Total de Itens Ind<br>1<br>ição do Item                                                                                                    | %<br>cluídos<br>1                                          |                        |                                       |                                                                                                    |      |
| Quantida<br>Filtro<br>Nº do Ite                                                          | de de Itens<br>m Descr                                                                            | 10 s<br>Total de Itens Ind<br>1<br>ição do Item                                                                                                    | %<br>cluídos<br>1                                          |                        |                                       |                                                                                                    |      |
| Quantida<br>Filtro<br>Nº do Ite                                                          | de de Itens<br>m Descr<br>uisar Li                                                                | 10 s<br>Total de Itens Ind<br>1<br>ição do Item                                                                                                    | %<br>cluídos<br>1                                          |                        |                                       |                                                                                                    |      |
| Quantida<br>Filtro<br>Nº do Ite<br>Pesqu<br>Nº do<br>Item                                | de de Itens<br>m Descr<br>Jisar Lii<br>Tipo de<br>Item (*)                                        | 10 s<br>Total de Itens Ind<br>1<br>ição do Item                                                                                                    | %<br>cluídos<br>1                                          | Quantidade             | Unidade de<br>Fornecimento            | Valor Total<br>(R\$)                                                                                             | Cor  |
| Quantida<br>Filtro<br>Nº do Ite<br>Pesqu<br>Nº do<br>Item                                | de de Itens<br>m Descr<br>uisar Lin<br>Tipo de<br>Item (*)<br>S                                   | 10       9         Total de Itens Ind         1         ição do Item         mpar         850 - Consultoria e administração de m                                                                                                    | %<br>cluídos<br>1<br>1<br>Item<br>assessoria -<br>naterial | Quantidade<br>0        | Unidade de<br>Fornecimento<br>UNIDADE | Valor Total<br>(R\$)<br>0,00                                                                                     | Cor  |
| Quantida<br>Filtro<br>Nº do Ite<br>Pesqu<br>Nº do<br>Item<br>1<br>Um regist              | de de Itens<br>m Descr<br>Jisar Lin<br>Tipo de<br>Item (*)<br>S                                   | 10       1         1       1         ição do Item       1         mpar       850 - Consultoria e administração de monte administração de monte administraçõe administração de monte administração de monte administração de monte administra de monte administraçõe administra administra de monte | %<br>cluídos<br>1<br>1<br>Item<br>assessoria -<br>naterial | Quantidade<br>0        | Unidade de<br>Fornecimento<br>UNIDADE | Valor Total<br>(R\$)<br>0,00                                                                                     | Сог  |
| Quantida<br>Filtro<br>Nº do Ite<br>Pesqu<br>Nº do<br>Item<br>1<br>Um regist              | de de Itens<br>m Descr<br>Jisar Lin<br>Tipo de<br>Item (*)<br>S<br>ro encontrado<br>aterial S - S | 10       9         Total de Itens Ind         1         ição do Item         mpar         850 - Consultoria e administração de m         Serviço                                                                                                    | %<br>cluídos<br>1<br>Item<br>assessoria -<br>naterial      | Quantidade<br>0        | Unidade de<br>Fornecimento<br>UNIDADE | Valor Total<br>(R\$)<br>0.00                                                                                     | Сог  |
| Quantida<br>Filtro<br>Nº do Ite<br>Pesqu<br>Nº do<br>Ite<br>1<br>Um regist<br>9) M - Ma  | de de Itens<br>m Descr<br>Jisar Lin<br>Tipo de<br>Item (*)<br>S<br>ro encontrado<br>aterial S - S | 10 s<br>Total de Itens Ind<br>1<br>ição do Item<br>mpar<br>850 - Consultoria e<br>administração de m                                                                                                    | % cluídos 1 Item assessoria - haterial                     | Quantidade<br>0        | Unidade de<br>Fornecimento<br>UNIDADE | Valor Total<br>(R\$)<br>0,00                                                                                     | Сог  |
| Quantida<br>Filtro<br>Nº do Ite<br>Pesqu<br>Nº do<br>Item<br>1<br>Um regist<br>*) M - Ma | de de Itens<br>m Descr<br>Jisar Lin<br>Tipo de<br>Item (*)<br>S<br>ro encontrado<br>aterial S - S | 10       9         Total de Itens Ind       1         1       ição do Item         ição do Item       1         mpar       850 - Consultoria e administração de m         Serviço       Serviço                                                                                                    | % cluídos 1 Item assessoria - haterial                     | Quantidade             | Unidade de<br>Fornecimento<br>UNIDADE | Valor Total<br>(R\$)<br>0,00                                                                                     | Cor  |

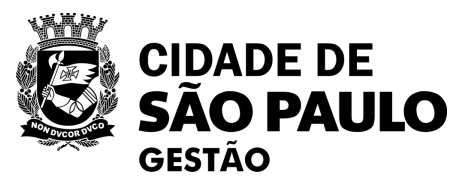

Solução SERPRO

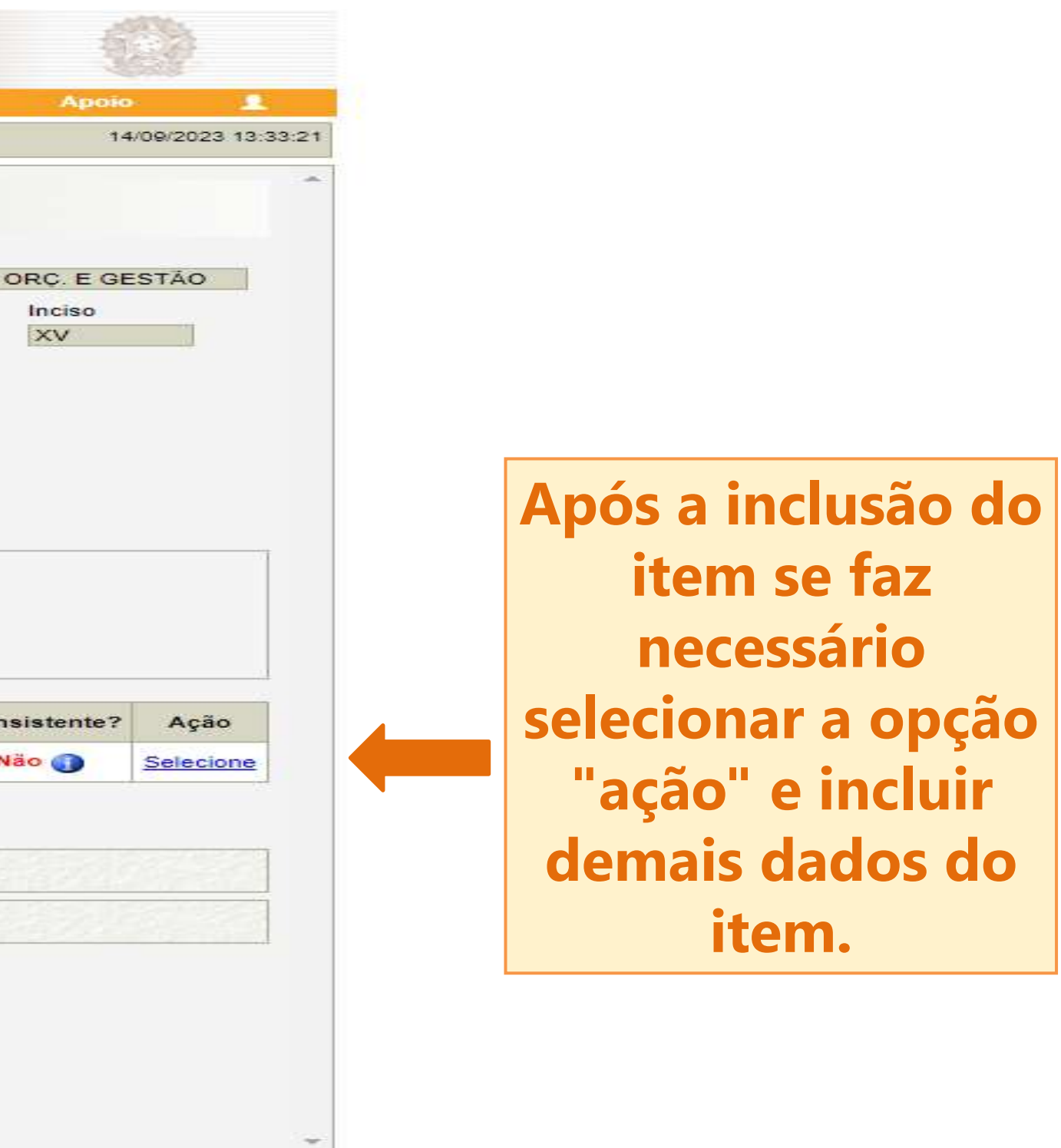

Baseline: SIASGnet-07.10

| net Serviços Gerais                                                                                                    | le Divulgac                                                                                                | ao de Co                                                                                        | ompra                                       | s                                                      |                                                 |
|----------------------------------------------------------------------------------------------------|----------------------------------------------------------------------------------------------------|-------------------------------------------------------------------------------------------------|---------------------------------------------|--------------------------------------------------------|-------------------------------------------------|
| Licitação Dispensa/Inexigibilidade                                                                                                    | Pedido de Cotação                                                                                          | Eletrônica                                                                                      | Eventos                                     | Sub-rogação                                            | Apoio 🧘                                         |
| nbiente: TREINAMENTO                                                                                                    | Alterar/Excluir D                                                                                          | Dispensa Eletrô                                                                                 | nica                                        |                                                        | 14/09/2023 13:4                                 |
| Percentual de enquadramento da instituição<br>* Nº do Processo * Valor 1                                                                                                    | Fotal da Compra (R\$)                                                                                      | * Quantidade de Ite                                                                             | ens                                         | Total de Itens lu                                      | ncluídos                                        |
| 60132023000011122                                                                                                    | 2.135.000,00                                                                                               |                                                                                                 | 1                                           |                                                        | 1                                               |
| * Objeto                                                                                                    |                                                                                                    |                                                                                                 |                                             |                                                        |                                                 |
| Contratação de serviços técnicos<br>implementação, pela coordenadoria de<br>Paulo, de projeto de aprimoramento e                                                                      | especializados de co<br>gestão de bens e serv<br>modernização do catálo                                    | nsultoria em g<br>iços da secretar<br>go eletrônico mur                                         | estão públi<br>ia municipa:<br>nicipal de b | ca para elabor<br>l de gestão da P<br>ens, materiais é | rar e apoiar a<br>refeitura de São<br>serviços. |
| 500 Caracteres Disponíveis<br>* Fundamento Legal                                                                                                    |                                                                                                    |                                                                                                 |                                             |                                                        |                                                 |
| Art. 75º, Inciso XV da Lei nº 14.133                                                                                                    | de 1º/04/2021.                                                                                             |                                                                                                 |                                             |                                                        |                                                 |
| 141 Caracteres Disponíveis                                                                                                    |                                                                                                    |                                                                                                 |                                             |                                                        |                                                 |
| * Justificativa da Compra sem Licitação                                                                                                    |                                                                                                    |                                                                                                 |                                             |                                                        |                                                 |
| O objeto da contratação tem a nature:                                                                                                    | za de serviço técnico p                                                                                    | rofissional espec                                                                               | ializado.                                   |                                                        |                                                 |
| * CPF do Responsável * N<br>298.094.278.24<br>Dica:                                                                                                    | ome                                                                                                    |                                                                                                 |                                             | * Função<br>Agente de Contrata                         | ação                                            |
| ATENÇÃO USUÁRIOS !<br>Uma vez encerrada a Dispensa o sistem                                                                                                    | na não vai permitir edição/                                                                                | /alteração/exclusão                                                                             | ).                                          |                                                        |                                                 |
| ATENÇÃO USUÁRIOS !<br>Uma vez encerrada a Dispensa o sister<br>4000 Caracteres Disponíveis<br>* Anexar Arquivo                                                                        | na não vai perm <mark>it</mark> ir edição                                                                  | /alteração/exclusão                                                                             | anexado                                     |                                                        |                                                 |
| ATENÇÃO USUÁRIOS !<br>Uma vez encerrada a Dispensa o sister<br>4000 Caracteres Disponíveis<br>* Anexar Arquivo<br>Escolher arquivo Nenhum arquivo escolhio                            | na não vai permitir edição.<br>Io                                                                          | /alteração/exclusão<br>Nome do Arquivo A<br>TERMO_Catalogo                                      | o.<br>Anexado                               |                                                        |                                                 |
| ATENÇÃO USUÁRIOS !<br>Uma vez encerrada a Dispensa o sister<br>4000 Caracteres Disponíveis<br>* Anexar Arquivo<br>Escolher arquivo Nenhum arquivo escolhic<br>Anexar Arquívo          | na não vai permitir edição/<br>10                                                                          | /alteração/exclusão<br>Nome do Arquivo A<br>TERMO_Catalogo                                      | Anexado                                     |                                                        |                                                 |
| ATENÇÃO USUÁRIOS !<br>Uma vez encerrada a Dispensa o sister<br>4000 Caracteres Disponíveis<br>* Anexar Arquivo<br>Escolher arquivo Nenhum arquivo escolhic<br>Anexar Arquívo          | na não vai permitir edição<br>lo                                                                           | /alteração/exclusão<br>Nome do Arquivo A<br>TERMO_Catalogo                                      | Anexado                                     |                                                        |                                                 |
| ATENÇÃO USUÁRIOS !<br>Uma vez encerrada a Dispensa o sister<br>4000 Caracteres Disponíveis<br>* Anexar Arquivo<br>Escolher arquivo Nenhum arquivo escolhic<br>Anexar Arquivo<br>Salva | na não vai permitir edição<br>lo<br>ar Dispensa Eletrônica<br>Encerrar Dispen                              | /alteração/exclusão<br>Nome do Arquivo A<br>TERMO_Catalogo<br>Excluir Dispens                   | o.<br>o.pdf<br>sa Eletrônica                | a                                                      |                                                 |
| ATENÇÃO USUÁRIOS !<br>Uma vez encerrada a Dispensa o sister<br>4000 Caracteres Disponíveis<br>* Anexar Arquivo<br>Escolher arquivo Nenhum arquivo escolhic<br>Anexar Arquivo<br>Salva | na não vai permitir edição<br>lo<br>ar Dispensa Eletrônica<br>Encerrar Disper                              | /alteração/exclusão<br>Nome do Arquivo A<br>TERMO_Catalogo<br>Excluir Dispens<br>nsa Eletrônica | a Eletrônica                                | a                                                      |                                                 |
| ATENÇÃO USUÁRIOS !<br>Uma vez encerrada a Dispensa o sister<br>4000 Caracteres Disponíveis<br>* Anexar Arquivo<br>Escolher arquivo Nenhum arquivo escolhic<br>Anexar Arquivo<br>Salva | na não vai permitir edição<br>lo<br>ar Dispensa Eletrônica<br>Encerrar Disper<br>Ite<br>(*) Campo de preer | /alteração/exclusão<br>Nome do Arquivo A<br>TERMO_Catalogo<br>Excluir Dispens<br>Isa Eletrônica | o.<br>Anexado<br>o.pdf<br>sa Eletrônica     | a                                                      |                                                 |

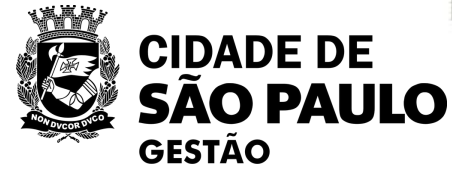

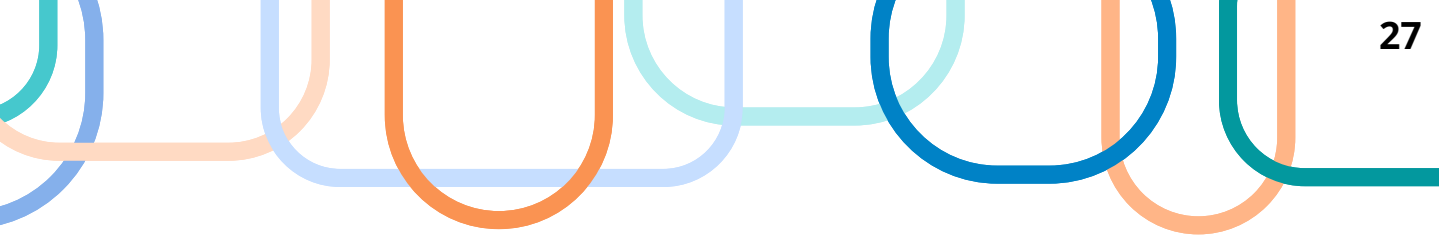

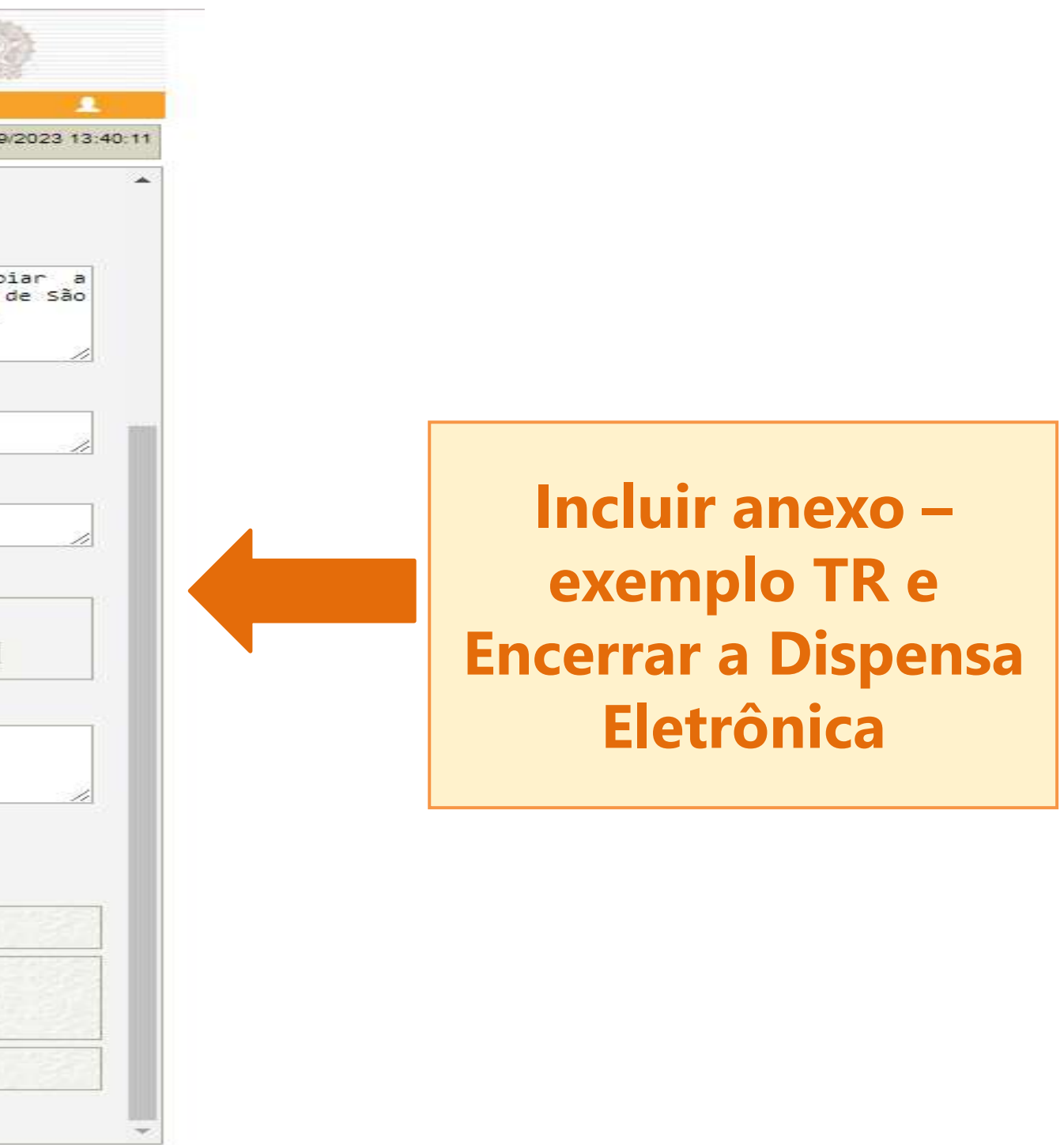

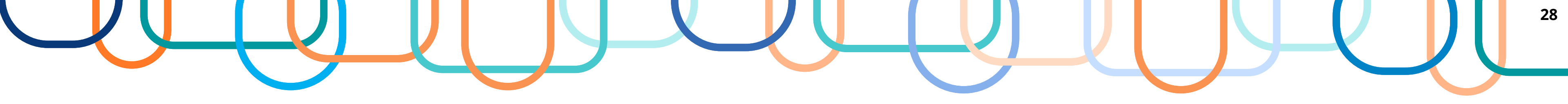

|                                                                         | treinamento2.comprasn                     | et.gov.br diz                                             |                 | Faça o Login no  |
|-------------------------------------------------------------------------|-------------------------------------------|-----------------------------------------------------------|-----------------|------------------|
| SIASG §                                                                 | Ao encerrar a Dispensa o sis<br>exclusão. | stema não permitirá edição/alte                           | eração/         | 6                |
| Licitação Dispensa/Jo                                                   | Confirmado o encerramento                 | o, a dispensa será automaticam                            | ente enviada    | ão Apoio         |
| A SERVICE TREINAMENTO                                                   | ao Portal Nacional de Contr               | atações Públicas - PNCP.                                  |                 | 1400             |
| Rindlente. TREINAMENTO                                                  | Confirma que esta dispensa                | eletrônica está pronta para se                            | divulgada       | 14:0             |
| Resumo da Dispensa/Inexigil                                             | na data 14/09/2023 as 13:4                | 17                                                        |                 |                  |
| Órgão                                                                   |                                           |                                                           | Cancelar        |                  |
| 95420 - ESTADO DE SAO PA                                                |                                           |                                                           | Cancelar        | TO, ORÇ. E GES   |
| Modalidade de Compra                                                    |                                           |                                                           |                 | Inciso           |
| Não<br>Percentual de enquadramento<br>Objeto<br>Contratação, de serviço | da instituição<br>10 %                    | de consultoria em pestão                                  | nública para    | elaborar e and   |
| Paulo, de projeto de apr                                                | imoramento e modernização do<br>Vak       | catálogo eletrônico municipa:<br>or Total da Compra (R\$) | l de bens, mate | riais e serviços |
| 1                                                                       |                                           | 2.135.000.00                                              |                 |                  |
| Encerrar Compra                                                         |                                           |                                                           | 10.200          | <u></u>          |
|                                                                         |                                           | Dispensa                                                  |                 |                  |
|                                                                         |                                           |                                                           |                 |                  |
|                                                                         |                                           |                                                           |                 |                  |

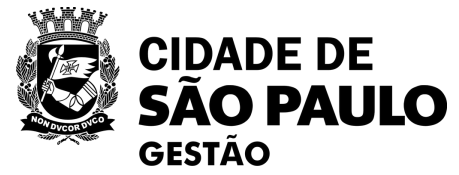

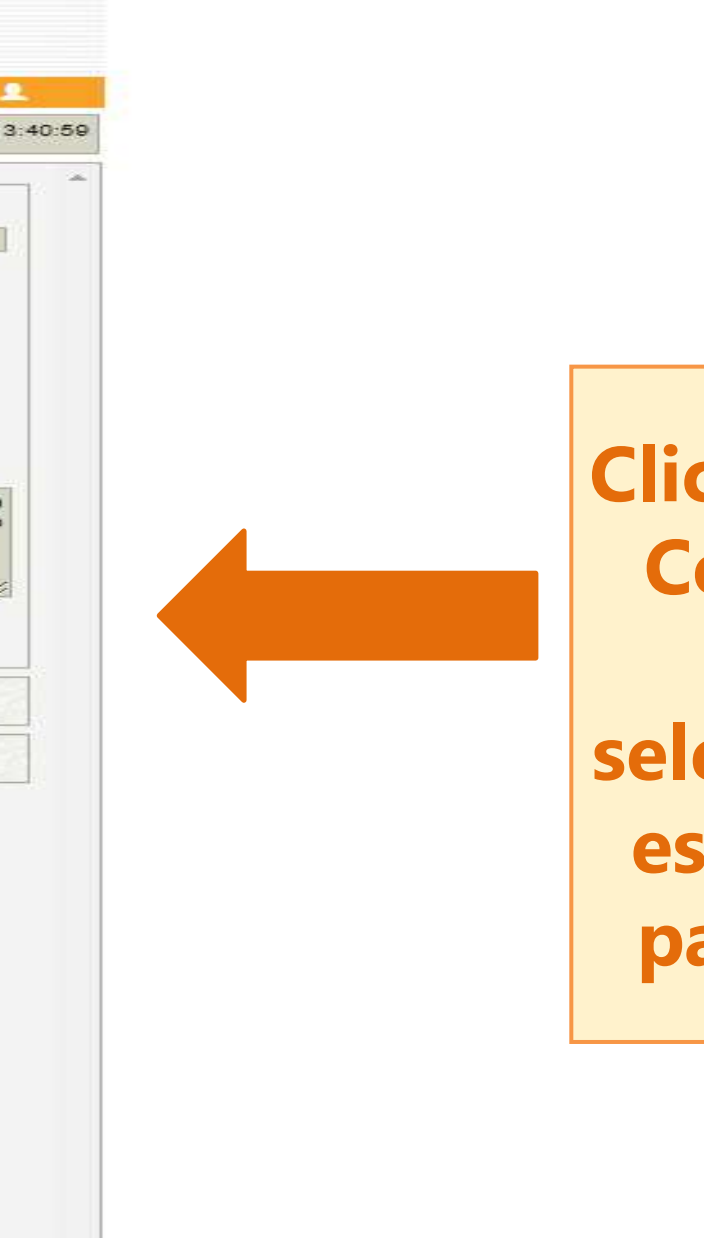

G Compras.gov.br

Clicar em "Encerrar a Compra" e após o Comunicado selecionar "OK" caso esteja tudo pronto para a divulgação.

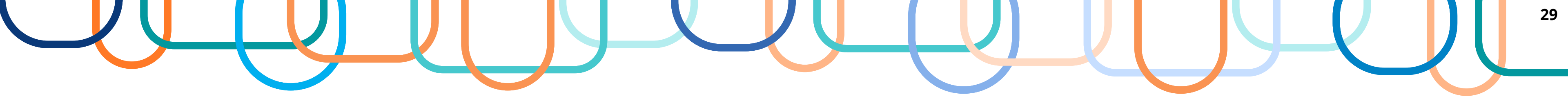

| biente: TREINAMENTO              | Enc                         | orror Dienoneo              |                 |                 |
|----------------------------------|-----------------------------|-----------------------------|-----------------|-----------------|
|                                  |                             | errar Disperisa             |                 | 14/09/          |
|                                  | A Dispensa                  | de Licitação foi encerrada. |                 |                 |
| Resumo da Dispensa/Inevigibilida | de                          |                             |                 |                 |
| Órgão                            |                             | UASG de Atuação             |                 |                 |
| 95420 - ESTADO DE SAO PAULO      | 0                           | 925000 - PMSP-SEC.MU        | N.DE PLANEJAMEN | TO, ORÇ. E GEST |
| Modalidade de Compra             | Nº da Compra                | Lei                         | Artigo          | Inciso          |
| Dispensa de Licitação            | 13467/2023                  | Lei nº 14.133/2021          | Art. 75°        | xv              |
|                                  |                             | 1                           |                 | 1               |
| Compra Com Disputa               | Id contratação PNCP         | 22                          |                 |                 |
| Nau                              | 48379400000150-1-000310/202 | 23                          |                 |                 |
| Percentual de enquadramento da   | instituição                 |                             |                 |                 |
| 1 <u></u>                        | 10 %                        |                             |                 |                 |
| Objeto                           |                             |                             |                 |                 |
|                                  |                             | 2.100.000,00                |                 |                 |
| Encerrar Compra                  |                             |                             |                 | Section 2       |
| a service and                    |                             | Dispensa                    | C En La Maria   |                 |
|                                  |                             |                             |                 |                 |
|                                  |                             |                             |                 |                 |
|                                  |                             |                             |                 |                 |
|                                  |                             |                             |                 |                 |
|                                  |                             |                             |                 |                 |
|                                  |                             |                             |                 |                 |
|                                  |                             |                             |                 |                 |
|                                  |                             |                             |                 |                 |
|                                  |                             |                             |                 |                 |
|                                  |                             |                             |                 |                 |
|                                  |                             |                             |                 |                 |
|                                  |                             |                             |                 |                 |
|                                  |                             |                             |                 |                 |
|                                  |                             |                             |                 |                 |

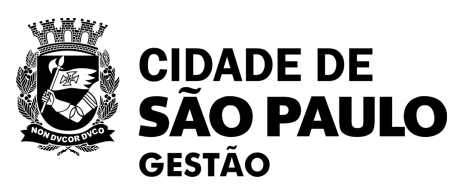

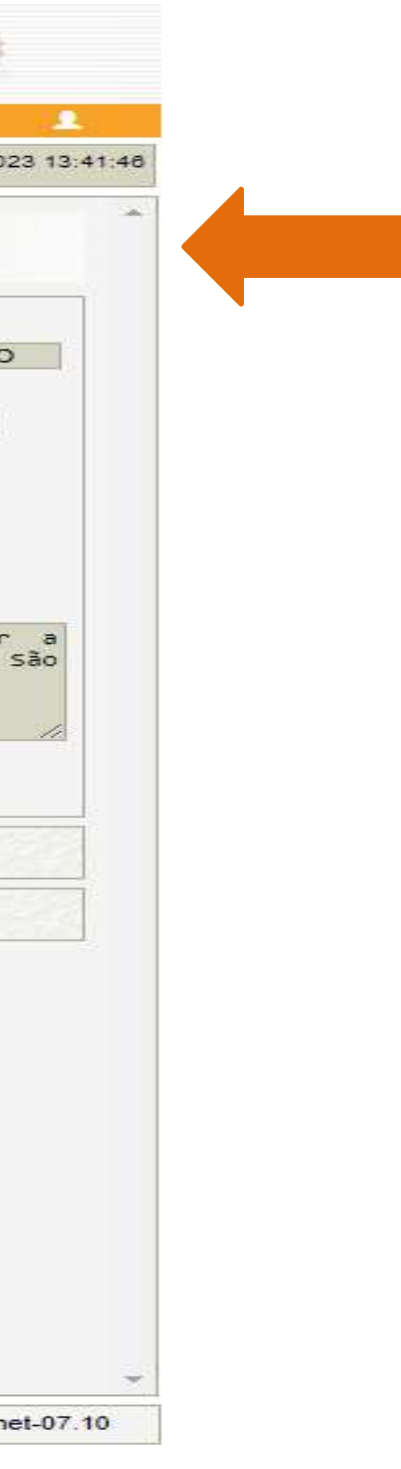

Necessário verificar a confirmação através da mensagem:

> "A Dispensa de Licitação foi encerrada".

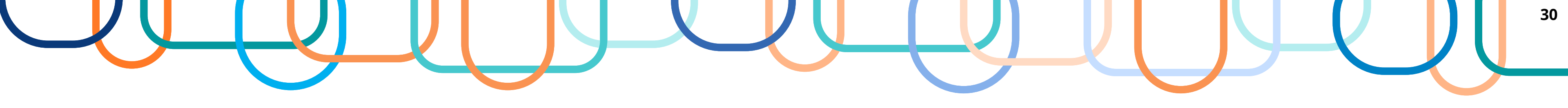

### Acessar o Portal Nacional de Contratações Públicas – PNCP para CONSULTA:

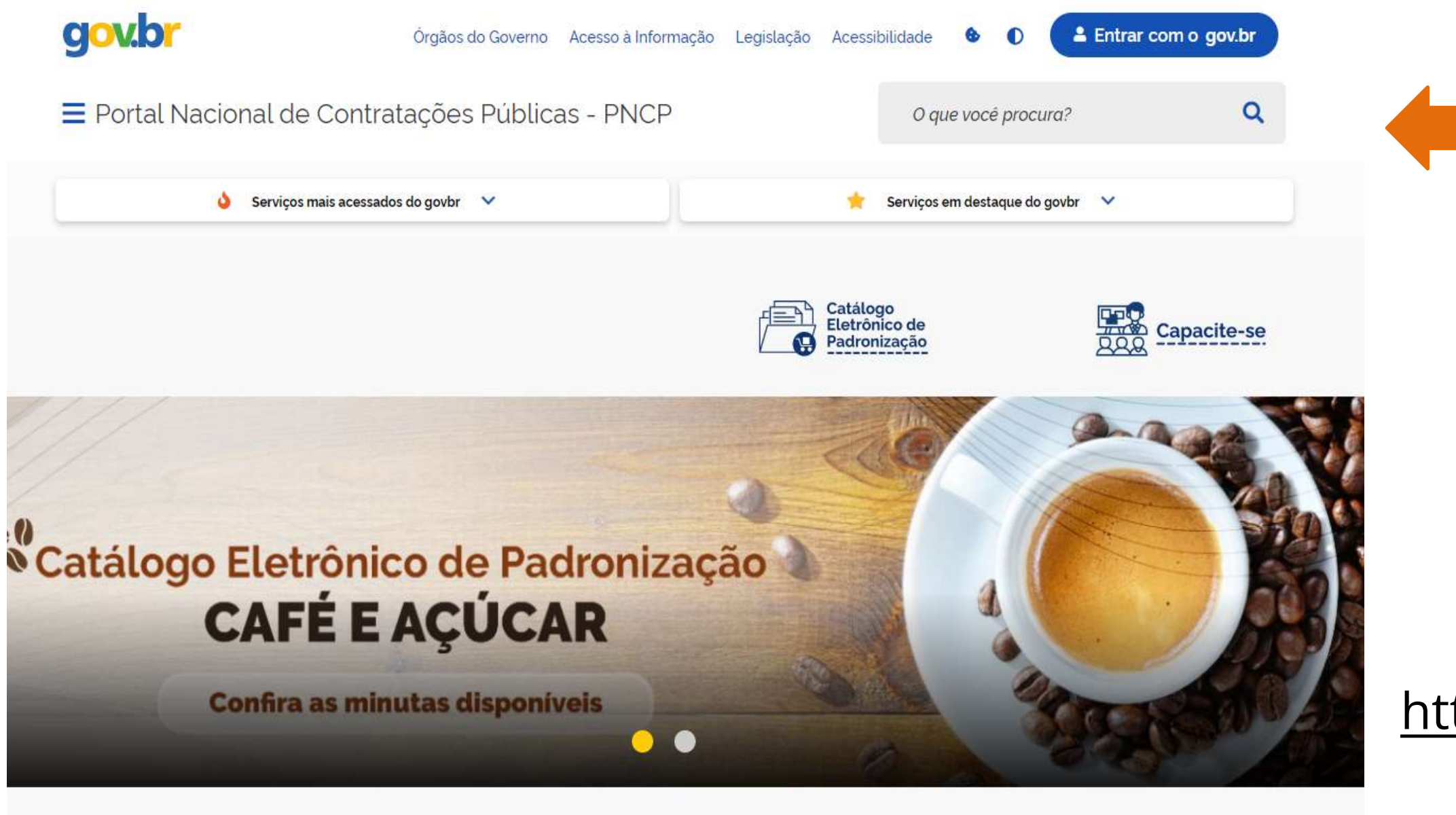

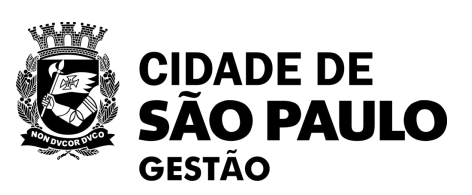

Para confirmação da publicação no PNCP se faz necessário acessar a página do **Portal Nacional de Contratações** Públicas e realizar a consulta.

https://www.gov.br/pncp/pt-br

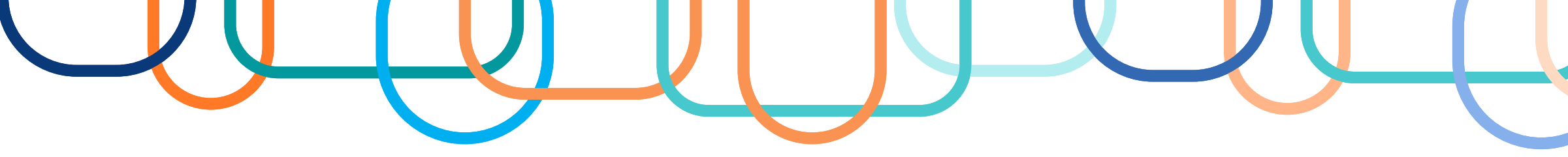

#### Rolar a tela até a opção "Consulta" Consulta Planos de Contratações Catálogo Eletrônico de Contratações Legislação Anuais Padronização

| E Portal Nacional de Contratações                          | Públicas                                                                                                    | Buscar no PNCP                                           | Q                   | La Entrar   |
|------------------------------------------------------------|----------------------------------------------------------------------------------------------------|----------------------------------------------------------|---------------------|-------------|
| A> Editais                                                 |                                                                                                    |                                                          |                     |             |
| Contratações                                               | es de Desister de Durante - Contrator                                                                         |                                                          |                     |             |
| Consulte os diversos instrumentos convocatórios para compr | as de Registro de Preços Contratos                                                                            |                                                          |                     |             |
| Palavra-chave                                              | Status                                                                                                    |                                                          |                     |             |
| Digite um termo para pesquisar                             | A Receber/Rece<br>Encerradas                                                                                  | ebendo Proposta O Em Jul                                 | gamento/Propostas   | Encerradas  |
|                                                            |                                                                                                    |                                                          | Limpar              | Q Pesquisar |
| Editais e Avisos de Contrataci                             | ões A Receber/Recebendo Propostas                                                                             | 5                                                        |                     |             |
| 2                                                          | 1                                                                                                    |                                                          |                     |             |
| ≅ FILTROS                                                  | 0                                                                                                    | Ordenar por:                                             | Mais recente        | v           |
| Modalidades da Contratação                                 |                                                                                                    |                                                          |                     |             |
| Selecione                                                  | Edital nº PCE 137/2023 Id contratação PNCP: 8784992     Modalidade da Contratação: Pregão - Eletrônico Última | 3000109-1-000124/2023<br>a Atualizacăo: 14/09/2023       |                     |             |
| Órgãos                                                     | Órgão: MUNICIPIO DE BENTO GONCALVES Local: Bento                                                              | D Gonçalves/RS<br>GION PAPA TESTES E PROCESSAMENTOS EM E | STERII IZACÃO NAS   | >           |
| Selecione                                                  | AUTOCLAVES, BEM COMO O FORNECIMENTO DE EQUIPA<br>ATENDER AS DEMANDAS DA SECRETARIA MUNICIPAL DE               | AMENTOS EM REGIME DE COMODATO E REGIME<br>SAÚDE          | E DE BONIFICAÇÃO, 1 | /ISANDO     |

Pesquisa poderá ser efetuada pela "palavra-chave" ou pelos "Filtros":

|                                                                                                    | Contratações Públicas           |                                                                                                    | Buscar no PNCP                                                                                                    |              | ٩                      | 🔒 En                |
|----------------------------------------------------------------------------------------------------|---------------------------------|----------------------------------------------------------------------------------------------------|----------------------------------------------------------------------------------------------------|--------------|------------------------|---------------------|
| Ecitais                                                                                                    |                                 |                                                                                                    |                                                                                                    |              |                        |                     |
|                                                                                                    |                                 |                                                                                                    |                                                                                                    |              |                        |                     |
| Contratações                                                                                                |                                 |                                                                                                    |                                                                                                    |              |                        |                     |
| -                                                                                                    |                                 |                                                                                                    |                                                                                                    |              |                        |                     |
| Editais e Avisos de Contrat                                                                                 | ações Atas de Reg               | gistro de Preços Contratos                                                                                                    |                                                                                                    |              |                        |                     |
|                                                                                                    |                                 |                                                                                                    |                                                                                                    |              |                        |                     |
| onsulte os diversos <u>instrumentos convoc</u>                                                              | atórios para compra de produtos | s serviços e outros interesses da administração pública.                                                                                                    |                                                                                                    |              |                        |                     |
| Palavra-chave                                                                                               |                                 | Status                                                                                                    |                                                                                                    |              |                        |                     |
| Digite um termo para pesquisar                                                                              |                                 | A Receber/Rec                                                                                                    | ebendo Proposta                                                                                                    | 🕖 Em Julg    | amento/Propostas       | s Encerradas        |
|                                                                                                    |                                 | Encerradas                                                                                                    |                                                                                                    | Todos        |                        |                     |
|                                                                                                    |                                 |                                                                                                    |                                                                                                    |              |                        |                     |
|                                                                                                    |                                 |                                                                                                    |                                                                                                    |              |                        |                     |
|                                                                                                    |                                 |                                                                                                    |                                                                                                    |              | Limpar                 | <b>Q</b> Pesquisa   |
|                                                                                                    |                                 |                                                                                                    |                                                                                                    |              | Limpar                 | <b>Q</b> , Pesquisa |
|                                                                                                    |                                 |                                                                                                    |                                                                                                    |              | Limpar                 | Q Pesquise          |
| ditais e Avisos de C                                                                                        | Contratações A F                | Receber/Recebendo Proposta:                                                                                                    | S                                                                                                    |              | Limpar                 | Q Pesquisa          |
| ditais e Avisos de C                                                                                        | Contratações A F                | Receber/Recebendo Proposta:                                                                                                    | S                                                                                                    |              | Limpar                 | Q Pesquisa          |
| Editais e Avisos de C                                                                                       | Contratações A F                | Receber/Recebendo Proposta:                                                                                                    | S                                                                                                    | Ordenar por: | Limpar C               | Q Pesquisa          |
| Editais e Avisos de C<br>≅ FILTRos                                                                          | Contratações A F                | Receber/Recebendo Proposta:                                                                                                    | S                                                                                                    | Ordenar por: | Limpar A               | Q Pesquis           |
| Editais e Avisos de C<br>≇ FILTROS<br>Modalidades da Contratação                                            | Contratações A F                | Receber/Recebendo Proposta:<br>Edital nº PCE 137/2023 Id contratação PNCP: 8784993                                                                                                    | S<br>23000109-1-000124/2023                                                                                                    | Ordenar por: | Limpar Mais recente    | Q Pesquisa          |
| Editais e Avisos de C<br><b>≢ FILTROS</b><br>Modalidades da Contratação<br>Selecione                        | Contratações A F                | Receber/Recebendo Proposta:<br>Edital nº PCE 137/2023 Id contratação PNCP: 878499<br>Modalidade da Contratação: Pregão - Eletrônico Últim                                                                                                    | S<br>23000109-1-000124/2023<br>a Atualização: 14/09/2023                                                                                                | Ordenar por: | Limpar C               | Q Pesquisa          |
| Editais e Avisos de C<br><b>≢ FILTROS</b><br>Modalidades da Contratação<br>Selecione                        | Contratações A F                | Receber/Recebendo Proposta:<br>Edital nº PCE 137/2023 Id contratação PNCP: 8784997<br>Modalidade da Contratação: Pregão - Eletrônico Últim<br>Órgão: MUNICIPIO DE BENTO GONCALVES Local: Bent                                                                                                    | S<br>23000109-1-000124/2023<br>a Atualização: 14/09/2023<br>to Gonçatves/RS                                                                             | Ordenar por: | Limpar<br>Mais recente | Q Pesquisa          |
| Editais e Avisos de C<br><b>≅ FILTROS</b><br>Modalidades da Contratação<br>Selecione<br>Órgãos              | Contratações A F                | Receber/Recebendo Proposta:<br>Edital nº PCE 137/2023 Id contratação PNCP: 8784993<br>Modalidade da Contratação: Pregão - Eletrónico Últim<br>Órgão: MUNICIPIO DE BENTO GONCALVES Local: Bent<br>Objeto: AQUISIÇÃO DE TIRAS DE DCG INDICADOR BIOLO<br>AUTOCI AVES REM COMO O EPRIECIMENTO DE EQUIP                    | S<br>23000109-1-000124/2023<br>a Atualização: 14/09/2023<br>to Gonçalves/RS<br>XGICO PARA TESTES E PROCESSAMI<br>AMENTOS EM RECIME DE COMODA            | Ordenar por: | Limpar<br>Mais recente | Q Pesquis           |
| Editais e Avisos de C<br><b>≇ FILTROS</b><br>Modalidades da Contratação<br>Selecione<br>Órgãos<br>Selecione | Contratações A F                | Edital nº PCE 137/2023 Id contratação PNCP: 8784999<br>Modalidade da Contratação: Pregão - Eletrónico Últim<br>Órgão: MUNICIPIO DE BENTO GONCALVES Local: Bent<br>Objeto: AQUISIÇÃO DE TIRAS DE DCG, INDICADOR BIOLO<br>AUTOCLAVES, BEM COMO O FORNECIMENTO DE EQUIP<br>ATENDER AS DEMANDAS DA SECRETARIA MUNICIPAL D | S<br>23000109-1-000124/2023<br>a Atualização: 14/09/2023<br>to Gonçalves/RS<br>XGICO PARA TESTES E PROCESSAMI<br>AMENTOS EM REGIME DE COMODA<br>E SAÚDE | Ordenar por: | Limpar<br>Mais recente | Q Pesquis           |

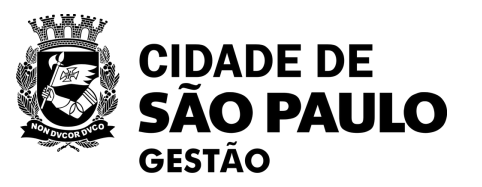

| J |  | 3 | ;1 |
|---|--|---|----|
|   |  |   |    |
|   |  |   |    |

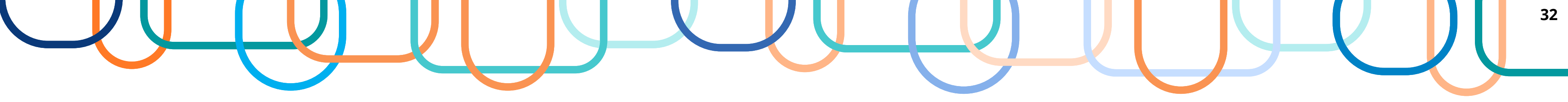

|                                   | = <mark>/</mark> R             | ortal Nacional de Contratações Públicas                                                           | Buscar no PNCP                                    | Q                              |
|-----------------------------------|--------------------------------|---------------------------------------------------------------------------------------------------|---------------------------------------------------|--------------------------------|
| Modalidades da Contratação        |                                |                                                                                                   |                                                   |                                |
| Selecione                         | Contratos                      |                                                                                                   |                                                   |                                |
| Drgãos                            | Contra                         | ato nº 00008/2023                                                                                 |                                                   |                                |
| Selecione                         | Utima atualizaçã               | o 29/05/2023                                                                                      |                                                   |                                |
| Jnidades                          | Local: São Pau                 | ilo/SP Órgão: SECRETARIA MUNICIPAL DE GESTAO - SG Unidade e                                       | xecutora: 925000 - PMSP - SEGES - COORD GES       | TÃO BENS E SERVIÇOS            |
| Selecione                         | Tipo: Contrato                 | (termo inicial) Receita ou Despesa: Despesa Processo: 6013.2022/                                  | 0004695-7 Categoria do Processo: Serviços         |                                |
| JFs                               | Data de divulo                 | jação no PNCP: 29/05/2023 Data de assinatura: 18/04/2023 Vigé                                     | <b>incia:</b> de 15/05/2023 a 14/05/2024          |                                |
| Selecione                         | Id contrato PN                 | ICP: 49269251000165-2-000002/2023 Fonte: Compras.gov.br Id c                                      | ontratação PNCP: <u>49269251000165-1-000006/2</u> | 023                            |
| Municípios                        | CONTRATAÇÃ                     | O DE SERVIÇOS TÉCNICOS ESPECIALIZADOS DE CONSULTORIA EM GESTÃO                                    | ) PÚBLICA PARA ELABORAR E APOIAR A IMPLEME        | INTAÇÃO, PELA COORDENADORIA DE |
| Selecione                         | DE BENS E SEI     MUNICIPAL DE | RVIÇOS DA SECRETARIA MUNICIPAL DE GESTÃO DA PREFEITURA DE SÃO PA<br>E BENS, MATERIAIS E SERVIÇOS. | JULO. DE PROJETO DE APRIMORAMENTO E MODE          | ERNIZAÇÃO DO CATÁLOGO ELETRÔN  |
| Esferas                           | VALOR CONTR                    | ATADO FORNECEDOR:                                                                                 |                                                   |                                |
| Selecione                         | - R\$ 2135000 0                | Nome/Razão social: FUNDACAO INSTITUTO DE ADMIN                                                    | IISTRACAO <b>CNPJ/CPF</b> : 44.315.919/0001-40    | Tipo: Pessoa jurídica          |
| Poderes                           |                                |                                                                                                   |                                                   |                                |
| Selecione                         | Histórico                      |                                                                                                   |                                                   |                                |
| Fipos de Instrumento Convocatório | Evento ;                       |                                                                                                   | Data/Hora do Evento :                             | Baixar ;                       |
|                                   |                                |                                                                                                   |                                                   |                                |

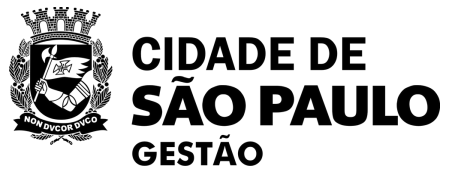

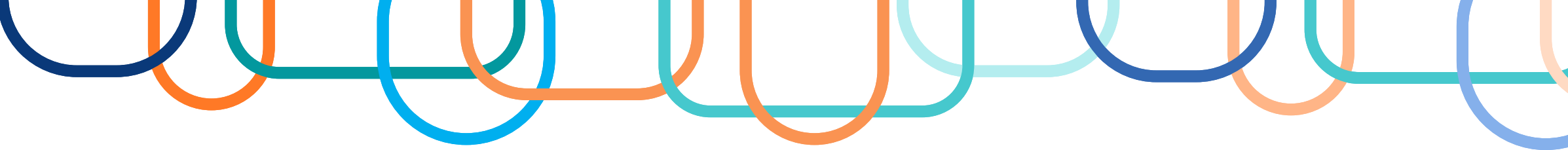

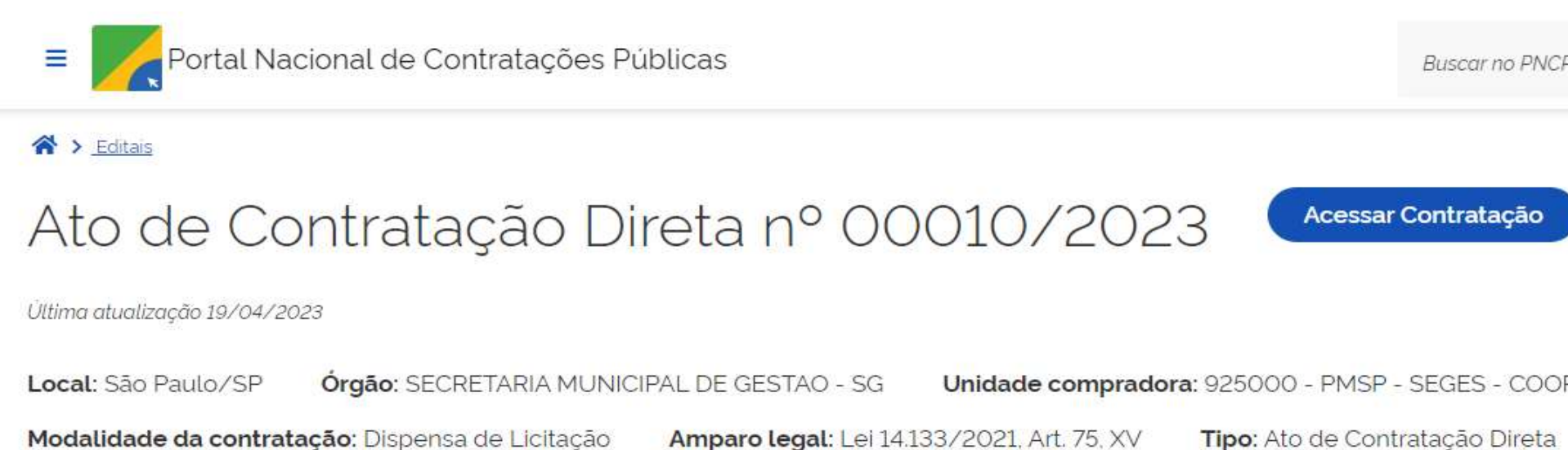

Registro de preço: Não

Data de divulgação no PNCP: 19/04/2023 Situação: Divulgada no PNCP

Id contratação PNCP: 49269251000165-1-000006/2023 Fonte: Compras.gov.br

#### Objeto:

Número

Prestação de serviços de consultoria em gestão pública para elaborar e apoiar a implementação, pela Coordenadoria de Gestão de Bens e Serviços da Secretaria Municipal de Gestão da Prefeitura do Município de São Paulo, de projeto de aprimoramento e modernização do Catálogo Eletrônico Municipal de Bens, Materiais e Serviços.

#### Informação complementar:

Projeto de aprimoramento e modernização do Catálogo Eletrônico Municipal de Bens, Materiais e Serviços.

Quantidade

Descrição

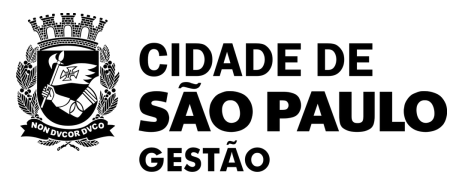

| Valor | unitário   | estimado -  |
|-------|------------|-------------|
| Valor | GITTEGITTE | ostinnado . |

| J_L            | J         | 33 |
|----------------|-----------|----|
|                |           |    |
| Buscar no PNCP | Q Lentrar |    |

Unidade compradora: 925000 - PMSP - SEGES - COORD GESTÃO BENS E SERVIÇOS

Modo de Disputa: Não se aplica

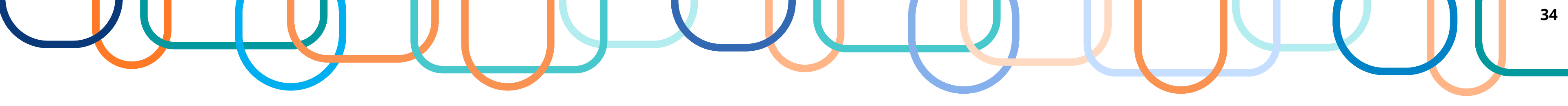

| Portal Nacional de Contratações Públicas                                                                                                    | Buscar no PNCP                                                  | Q 💄 Entrar                        | Item n° 1                           |
|----------------------------------------------------------------------------------------------------|-----------------------------------------------------------------|-----------------------------------|-------------------------------------|
| A > Editas                                                                                                    |                                                                 |                                   | Descrição: Consultoria e Assessoria |
| Ato de Contratação Direta nº 00010/2023                                                                                                    | r Contratação                                                   |                                   |                                     |
| Última atualização 19/04/2023                                                                                                    |                                                                 |                                   | Quantidade: 1 Unidade de med        |
| Local: São Paulo/SP Órgão: SECRETARIA MUNICIPAL DE GESTAO - SG Unidade compradora: 925000 - PMSP                                                                                                    | - SEGES - COORD GESTÃO BE                                       | ENS E SERVIÇOS                    | Tipo: Serviço: Categoria: Não se    |
| Modalidade da contratação: Dispensa de Licitação Amparo legal: Lei 14.133/2021, Art. 75, XV Tipo: Ato de Con                                                                                                    | itratação Direta Modo de I                                      | Disputa: Não se aplica            |                                     |
| Registro de preço: Não                                                                                                    |                                                                 |                                   | RESULTADO(S)                        |
| Data de divulgação no PNCP: 19/04/2023 Situação: Divulgada no PNCP                                                                                                    |                                                                 |                                   |                                     |
| Id contratação PNCP: 49269251000165-1-000006/2023 Fonte: Compras.gov.br                                                                                                    |                                                                 |                                   |                                     |
| Objeto:                                                                                                    |                                                                 |                                   |                                     |
| Prestação de serviços de consultoria em gestão pública para elaborar e apoiar a implementação, pela Coordenadoria de<br>Prefeitura do Municipio de São Paulo, de projeto de aprimoramento e modernização do Catálogo Eletrônico Municipal de | e Gestão de Bens e Serviços da<br>e Bens, Materiais e Serviços. | Secretaria Municipal de Gestão da | Quantidade homologada: 1            |
| Informação complementar:                                                                                                    |                                                                 |                                   |                                     |
| Projeto de aprimoramento e modernização do Catalogo Eletrônico Municipal de Bens, Materiais e Serviços.                                                                                                    |                                                                 |                                   | CNPJ/CPF ou Nº de identific         |
| VALOR TOTAL ESTIMADO<br>DA COMPRA<br>COMPRA                                                                                                    |                                                                 |                                   | Indicador de subcontratação         |
| R\$ 2135.000.00 R\$ 2135.000.00                                                                                                    |                                                                 |                                   | Data do resultado da homolo         |
| Itens Arquivos Histórico                                                                                                    |                                                                 |                                   |                                     |

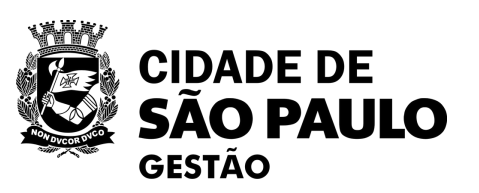

- Administração de Material

dida: UNIDADE Valor unitário estimado: R\$ 2.135.000.00 Valor total estimado: R\$ 2.135.000.00

e aplica Beneficio: Sem beneficio Situação: Homologado Produto Manufaturado Nacional: Não Critério de julgamento: Não se aplica

Valor unitário homologado: R\$ 2135.000.00 Valor total homologado: R\$ 2135.000.00 Ordem de classificação 1º

cação do fornecedor: 49.269.251/0001-65 Nome ou razão social do fornecedor: SECRETARIA MUNICIPAL DE GESTAO - SG

o: Não Porte da Empresa: Demais Código do país: BRA Situação: Informado

logação: 19/04/2023

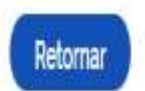

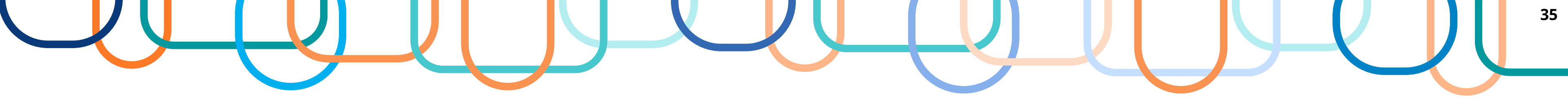

#### Como fazer a publicação de Pregão Eletrônico no PNCP?

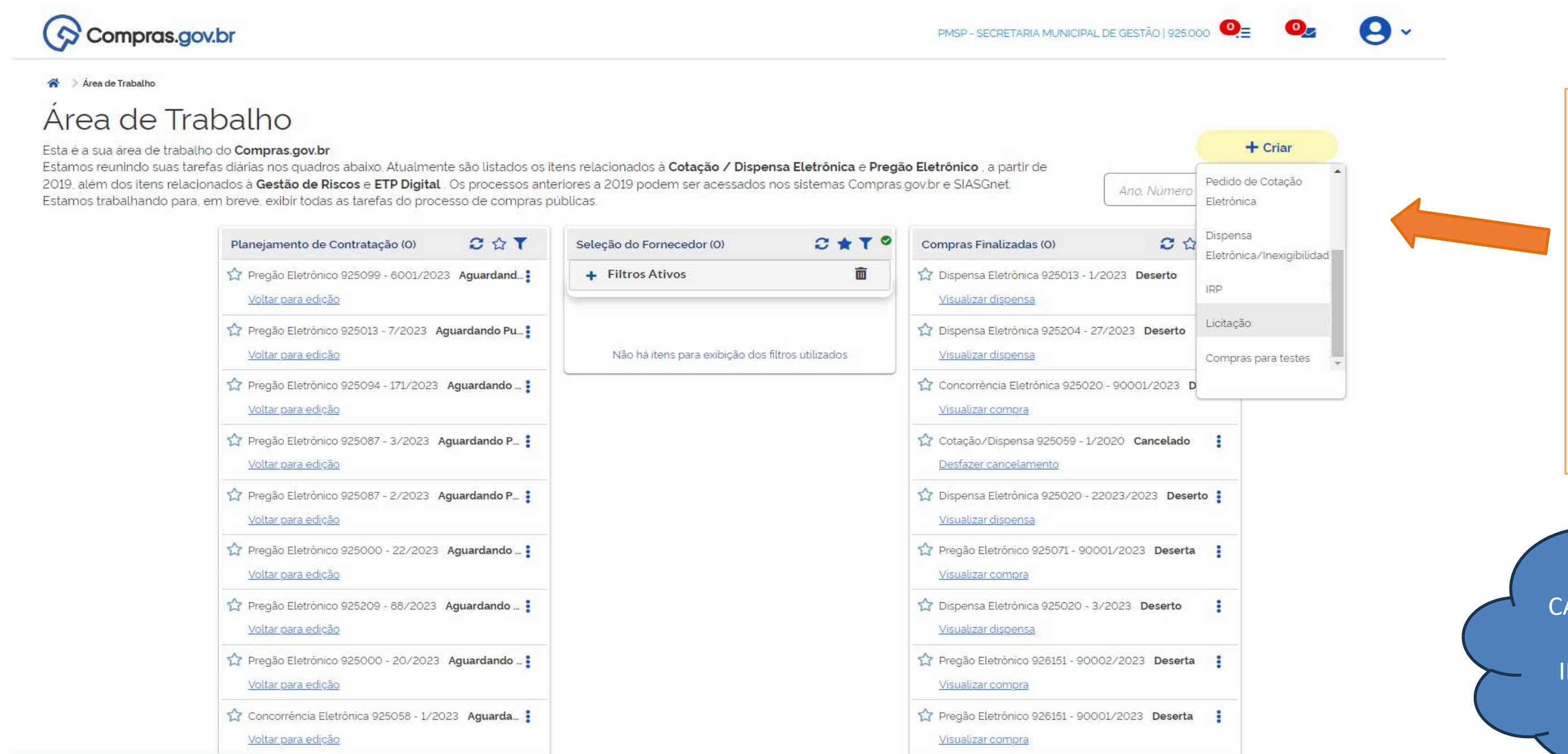

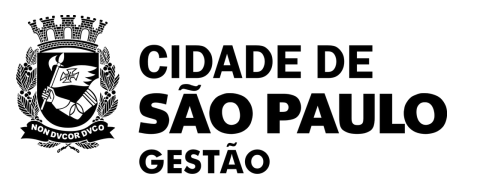

| + Criar                    |   |
|----------------------------|---|
| o de Cotação<br>nica       | • |
| nsa<br>nica/Inexigibilidad |   |
| ão                         |   |
| ras nara testes            |   |

Seguir o passo a passo de acesso ao Compras.gov .br e após, na Área de Trabalho, acessar a opção Licitação.

IMPORTANTE CASO A LICITAÇÃO SEJA SRP É NECESSÁRIO REALIZAR A INTENÇÃO DE REGISTRO DE PREÇOS - IRP

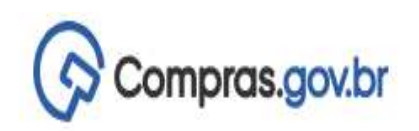

PMSP - SECRETARIA MUNICIPAL DE GESTÃO | 925.000

#### 🔺 🔵 Área de Trabalho

### Area de Trabalho

Esta é a sua área de trabalho do Compras.gov.br

Estamos reunindo suas tarefas diárias nos quadros abaixo. Atualmente são listados os itens relacionados à Cotação / Dispensa Eletrônica e Pregão Eletrônico , a partir de 2019, além dos itens relacionados à Gestão de Riscos e ETP Digital. Os processos anteriores a 2019 podem ser acessados nos sistemas Compras.gov.br e SIASGnet. Estamos trabalhando para, em breve, exibir todas as tarefas do processo de compras públicas.

| Planejamento de Contratação (0) 🛛 🖸 🖒 🕇                                  | Seleção do Fornecedor (0) 🛛 😂 🗙 🍸 🔗               | Compras Finalizadas (0) 🛛 🖸 🏠                                          |
|--------------------------------------------------------------------------|---------------------------------------------------|------------------------------------------------------------------------|
| Pregão Eletrônico 925099 - 6001/2023 Aguardand <u>Voltar para edição</u> | + Filtros Ativos                                  | Dispensa Eletrônica 925013 - 1/2023 Deserto <u>Visualizar dispensa</u> |
| Pregão Eletrônico 925013 - 7/2023 Aguardando Pu Voltar para edição       | Não há itens para exibição dos filtros utilizados | Dispensa Eletrônica 925204 - 27/2023 Deserto<br>Visualizar dispensa    |
| Pregão Eletrônico 925094 - 171/2023 Aguardando <u>Voltar para edição</u> |                                                   | Concorrência Eletrônica 925020 - 90001/2023 D                          |

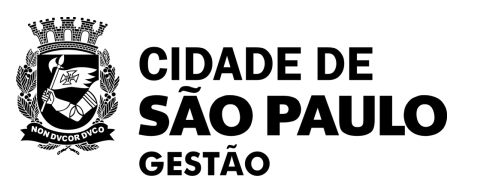

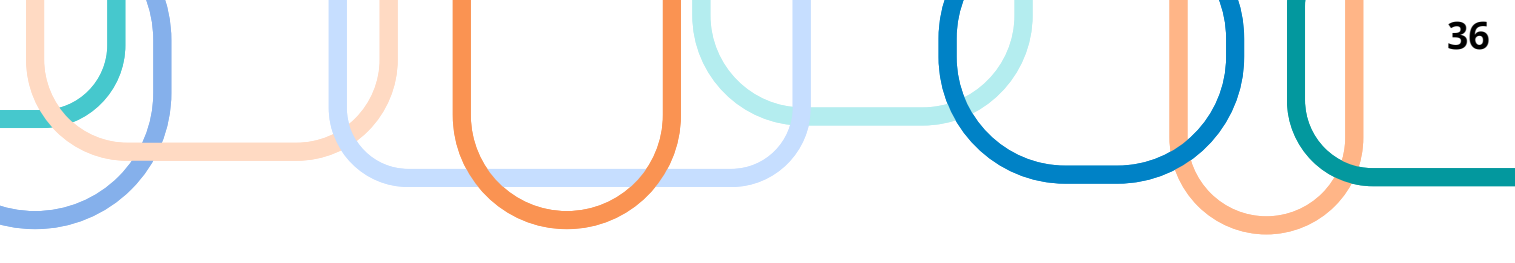

| 0_ | 0, | 9                 | * |
|----|----|-------------------|---|
|    |    | $\mathbf{\nabla}$ |   |

Ano, Número

| + Criar               |  |
|-----------------------|--|
| Licitação Tradicional |  |
| Licitação SRP         |  |
| < Voltar              |  |

Selecione a opção adequada.

**ATENÇÃO** 

Para o SRP é imprescindível selecionar a opção Licitação SRP e colocar o número da IRP cadastrada anteriormente.
| biente: TREINAMENTO                                                                                                    | Alterar/E                                                                                                    | xcluir Licitação                                                                                            | 14/09/2023 17:1                       |
|----------------------------------------------------------------------------------------------------|----------------------------------------------------------------------------------------------------|----------------------------------------------------------------------------------------------------|---------------------------------------|
| Órgão<br>95420 - ESTADO DE SAO PAULO                                                                                                    |                                                                                                    | UASG Responsável<br>925000 - PMSP-SEC MUN                                                                   | DE PLANEJAMENTO, ORC. E GESTÃO        |
| Modalidade de Licitação Pregão Lei Lei Lei nº 14.133/2021 (Licitações e Contrato Critério de Julgamento Menor Preço/Maior Desconto Característica Nº do F Tradicional Valor Total da Compra (RS)                                                                                    | * Nº da Licitação<br>11111<br>os Administrativos) 🗸<br>* Tipo de Objeto<br>Serviços Comuns<br>Processo<br>2300060001<br>* Quantidade de Itens | <ul> <li>* Ano da Licitação</li> <li>2023 ✓</li> <li>* Forma de Realização</li> <li>Eletrônico ✓</li> </ul> | * Modo de Disputa<br>Aberto/Fechado ✓ |
| Obras ou Serviços de Engenharia                                                                                                    |                                                                                                    |                                                                                                    |                                       |
| Obras ou Serviços de Engenharia<br>Objeto<br>Contratação de empresa especializ<br>conforme especificações do ANEXO<br>302 Caracteres Disponíveis                                                                                                    | ada para pres <mark>ta</mark> ção de se<br>II (Termo de Referência)                                                                           | rviços de limpeza predial<br>do Edital.                                                                     | e copeiragem no âmbito do Município,  |
| Obras ou Serviços de Engenharia<br>Objeto<br>Contratação de empresa especializ<br>conforme especificações do ANEXO<br>302 Caracteres Disponíveis<br>nformações Gerais<br>497 Caracteres Disponíveis<br>Responsável pela Autorização da Comp                                         | ada para prestação de se<br>II (Termo de Referência)<br>Dra                                                                                   | rviços de limpeza predial<br>do Edital.                                                                     | e copeiragem no âmbito do Município,  |
| Obras ou Serviços de Engenharia<br>Objeto<br>Contratação de empresa especializ<br>conforme especificações do ANEXO<br>302 Caracteres Disponíveis<br>nformações Gerais<br>497 Caracteres Disponíveis<br>Responsável pela Autorização da Comp<br>* CPF do Responsável                 | ada para prestação de se<br>II (Termo de Referência)<br>Dra<br>*Nome                                                                          | rviços de limpeza predial<br>do Edital.                                                                     | e copeiragem no âmbito do Município,  |
| Obras ou Serviços de Engenharia<br>Objeto<br>Contratação de empresa especializ<br>conforme especificações do ANEXO<br>302 Caracteres Disponíveis<br>nformações Gerais<br>497 Caracteres Disponíveis<br>Responsável pela Autorização da Comp<br>CPF do Responsável<br>298.094.278-24 | ada para prestação de se<br>II (Termo de Referência)<br>pra<br>* Nome<br>SXTBA SCZ PIWCQK                                                     | rviços de limpeza predial<br>do Edital.                                                                     | e copeiragem no âmbito do Município,  |

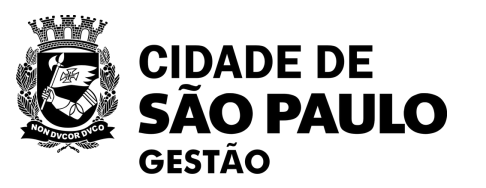

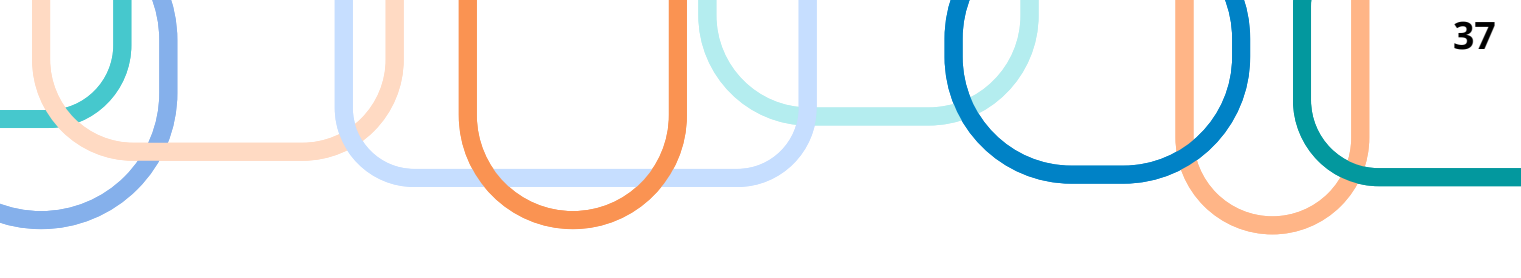

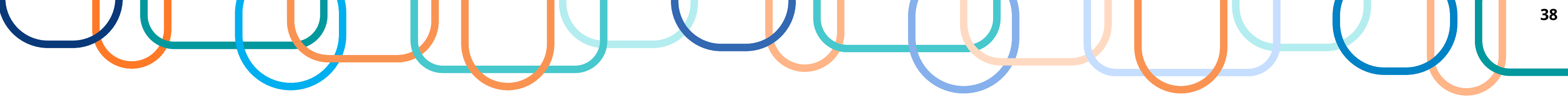

| Internetes TOE                                                  |                                                                                                    |                                                                       |                          |                            |
|-----------------------------------------------------------------|----------------------------------------------------------------------------------------------------|-----------------------------------------------------------------------|--------------------------|----------------------------|
| ipiente. <u>TRE</u>                                             | INAMENTO                                                                                                    | Alterar/                                                              | Excluir Licitação        |                            |
|                                                                 |                                                                                                    | A Lic                                                                 | itação foi incluída.     |                            |
| Órgão                                                           |                                                                                                    |                                                                       | UASG Responsável         |                            |
| 95420 - ES                                                      | STADO DE SAO PAULO                                                                                                    | )                                                                     | 925000 - PMSP-SEC M      | UN DE PLANEJAMENTO, OR     |
| • Modalida                                                      | de de Licitação                                                                                                    | * Nº da Licitação                                                     | * Ano da Licitação       |                            |
| Pregão                                                          | ~                                                                                                    | 11111                                                                 | 2023 🗸                   |                            |
| * Lei                                                           |                                                                                                    |                                                                       | * Forma de Realização    | * Modo de Dispu            |
| Lei nº 14.                                                      | 133/2021 (Licitações e C                                                                                                    | Contratos Administrativos) 🗸                                          | Eletrônico 🗸             | Aberto/Fechado             |
| - catao a                                                       |                                                                                                    | • Too de Objet                                                        |                          |                            |
| Criterio de                                                     | e Juigamento                                                                                                    | Tipo de Objeto                                                        |                          |                            |
| Menor Pre                                                       | ço/ivialor Desconto                                                                                                    | Serviços Comuns                                                       | ~                        |                            |
| Característ                                                     | ica *                                                                                                    | Nº do Processo                                                        |                          |                            |
| Tradiciona                                                      | 1                                                                                                    | 013202300060001                                                       |                          |                            |
|                                                                 |                                                                                                    |                                                                       |                          |                            |
| Valor Tota                                                      | Il da Compra (R\$)                                                                                                    | * Quantidade de Itens                                                 |                          | Total de Itens Incluídos   |
|                                                                 | 300.000,00                                                                                                    | 2                                                                     |                          | 0                          |
|                                                                 |                                                                                                    |                                                                       |                          |                            |
| Obras                                                           | ou Serviços de Engenha                                                                                                    | aria                                                                  |                          |                            |
|                                                                 |                                                                                                    |                                                                       |                          |                            |
| * Objeto                                                        |                                                                                                    |                                                                       |                          |                            |
| Contrata                                                        | ção de empresa espe                                                                                                    | cializada para prestação de s                                         | erviços de limpeza predi | al e coneiragem no âmbit   |
| contorme                                                        | especificações do A                                                                                                    | NEWO TT /Televie de Delevieres                                        |                          | tar e coperi agem no ambre |
| contorine                                                       |                                                                                                    | WEXO II (TERMO de REFERENCIA                                          | ) do Edital.             | tar e copernagem no ambre  |
| contorne                                                        |                                                                                                    | WEXO II (TERMO DE REFERENCIA                                          | ) do Edital.             |                            |
| 302 Ca                                                          | racteres Disponíveis                                                                                                    | WEXO II (Termo de Referencia                                          | ) do Edital.             |                            |
| 302 Ca<br>Informaçõe                                            | racteres Disponíveis<br>s Gerais 🌖                                                                                                 | WEXO II (Termo de Referencia                                          | ) do Edital.             |                            |
| 302 Ca<br>Informaçõe                                            | racteres Disponíveis<br>s Gerais                                                                                                   | WEXO II (Termo de Referencia                                          | ) do Edital.             |                            |
| 302 Ca<br>Informaçõe                                            | racteres Disponíveis<br>s Gerais 🌒                                                                                                 | WEXO II (Termo de Referencia                                          | ) do Edital.             |                            |
| 302 Ca<br>Informaçõe<br>497 Ca                                  | racteres Disponíveis<br>s Gerais 🕥<br>racteres Disponíveis                                                                         | a Compra                                                              | ) do Edital.             |                            |
| 302 Ca<br>Informaçõe<br>497 Ca<br>Respons                       | racteres Disponíveis<br>s Gerais 🕡<br>racteres Disponíveis<br>ável pela Autorização da<br>Responsável                              | a Compra                                                              | ) do Edital.             | * Função                   |
| 302 Ca<br>Informaçõe<br>497 Ca<br>Respons<br>* CPF do           | rracteres Disponíveis<br>s Gerais ()<br>rracteres Disponíveis<br>ável pela Autorização da<br>Responsável                           | a Compra * Nome                                                       | ) do Edital.             | * Função                   |
| 302 Ca<br>Informaçõe<br>497 Ca<br>Respons<br>* CPF do           | rracteres Disponíveis<br>s Gerais 🕢<br>rracteres Disponíveis<br>ável pela Autorização da<br>Responsável                            | a Compra<br>* Nome                                                    | ) do Edital.             | * Função<br>Pregoeiro      |
| 302 Ca<br>Informaçõe<br>497 Ca<br>Respons<br>* CPF do           | racteres Disponíveis<br>os Gerais ()<br>racteres Disponíveis<br>ável pela Autorização da<br>Responsável                            | a Compra<br>* Nome                                                    | ) do Edital.             | * Função<br>Pregoeiro      |
| 302 Ca<br>Informaçõe<br>497 Ca<br>Respons<br>* CPF do<br>Salvar | racteres Disponíveis<br>s Gerais  racteres Disponíveis<br>ável pela Autorização da<br>Responsável                                  | a Compra<br>* Nome<br>Gerar Relação de Itens                          | ) do Edital.             | * Função<br>Pregoeiro      |
| 302 Ca<br>Informaçõe<br>497 Ca<br>Respons<br>* CPF do<br>Salvar | racteres Disponíveis<br>is Gerais ()<br>iracteres Disponíveis<br>ável pela Autorização da<br>Responsável<br>Q<br>Excluir Licitação | a Compra<br>* Nome<br>Gerar Relação de Itens<br>Gru                   | ) do Edital.             | * Função<br>Pregoeiro      |
| 302 Ca<br>Informaçõe<br>497 Ca<br>Respons<br>* CPF do<br>Salvar | racteres Disponíveis<br>s Gerais ()<br>racteres Disponíveis<br>ável pela Autorização da<br>Responsável<br>Q<br>Excluir Licitação   | a Compra<br>* Nome<br>Gerar Relação de Itens<br>Gru<br>(*) Campo de p | ) do Edital.             | * Função<br>Pregoeiro      |
| 302 Ca<br>Informaçõe<br>497 Ca<br>Respons<br>* CPF do<br>Salvar | racteres Disponíveis<br>s Gerais ()<br>racteres Disponíveis<br>ável pela Autorização di<br>Responsável<br>Coluir Licitação         | a Compra<br>* Nome<br>Gerar Relação de Itens<br>Gru<br>(*) Campo de p | ) do Edital.             | *Função<br>Pregoeiro       |

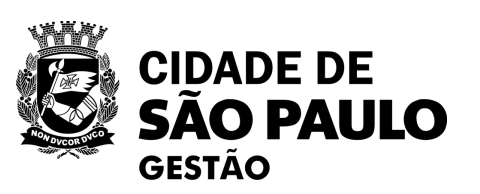

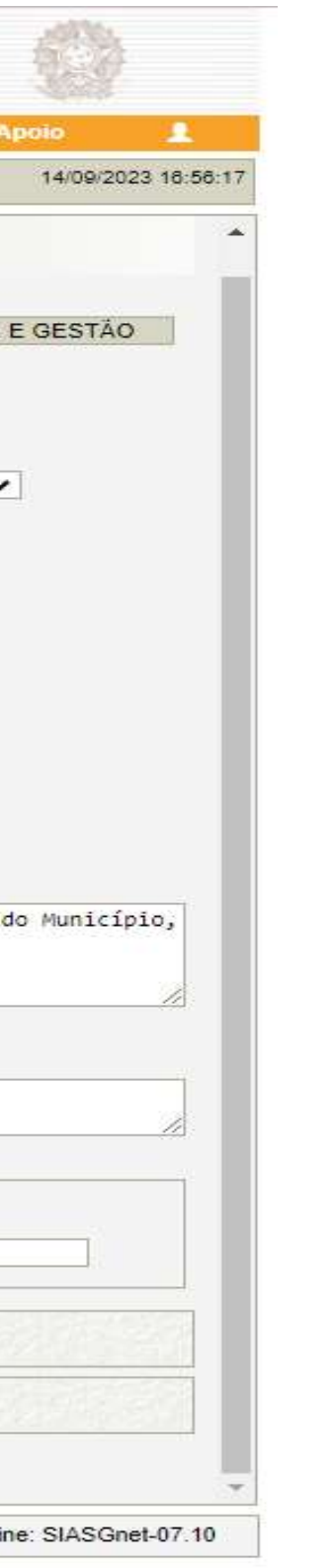

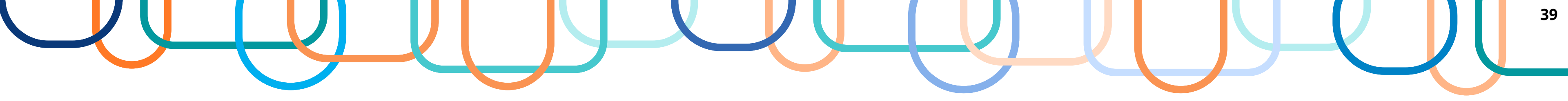

| CIACO Sistema Integrado de                                                                                                    | 🔉 Catálogo Compras.gov.br - Google Chrome                                                                                         |                                                                                | - C              |
|----------------------------------------------------------------------------------------------------|----------------------------------------------------------------------------------------------------|--------------------------------------------------------------------------------|------------------|
| Administração de Serviços Gerais       Divulgação de Compras         Licitação       Dispensa/Inexigibilidade       Pedido de Cotação Eletrônica       Eventos       Sub-rogação       Apoio       1         biente:       TREINAMENTO       Itens da Licitação       14/09/2023 18:58:39                                                                                         | <ul> <li>tre.cnbs.estaleiro.serpro.gov.br/cnbs-web/b</li> <li>Compras.gov.br</li> <li>Catálogo</li> <li>Cesta de Itens</li> </ul> | buscasiasgnetlote                                                              | R                |
| Urgão     UASG Responsável       95420 - ESTADO DE SAO PAULO     925000 - PMSP-SEC.MUN DE PLANEJAMENTO, ORÇ. E GESTÃO       Nodalidade de Licitação     Nº da Licitação     Característica     Forma de Realização     Modo de Disputa       Pregão     11111/2023     Tradicional     Eletrônico     Aberto/Fechado       Quantidade de Itens     Total de Itens Incluídos     0 | Prestação de Serviços de C<br>Serviços (1)                                                                                        | Copeiragem                                                                     | Q                |
| Licitação não possui itens cadastrados.                                                                                                    | <b>Filtros</b><br>GRUPOS DE SERVIÇOS                                                                                              | Foram encontrados 1 resultados para os filtros<br>Grupo Código ↑↓ Descrição ↑↓ | Ações            |
| Incluir Itens Formar Novo Grupo Copiar Itens Gerar Relação de Itens                                                                                                    | <b>TODOS OS GRUPOS</b><br>859 - Outros serviços de<br>suporte                                                                     | ↑↓<br>859 14397 Prestação de serviços de copeiragem                            | î↓<br>Selecionar |

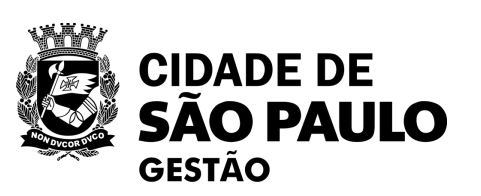

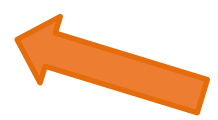

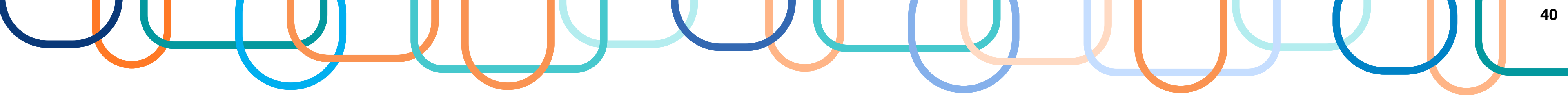

| br astalaira comra day br/cabr web/buccasias                                          | anatiata                                                                          | - 0 ×             | G Catálogo Compras.gov.br - Goog                 | gle Chrome       |                                          |                                             | -                                  |
|---------------------------------------------------------------------------------------|-----------------------------------------------------------------------------------|-------------------|--------------------------------------------------|------------------|------------------------------------------|---------------------------------------------|------------------------------------|
| ssestalen olser prolgov br/ cribs-web/ buscasias                                      | gnetiote                                                                          |                   | <ul> <li>tre.cnbs.estaleiro.serpro.gc</li> </ul> | w.br/cnbs-web/bu | scasiasgnetlote                          |                                             |                                    |
| Compras.gov.br                                                                        |                                                                                   |                   | Compras.gov.br                                   |                  |                                          |                                             |                                    |
| atálogo                                                                               |                                                                                   | ( <b>P</b> )      | Catálogo                                         |                  |                                          |                                             | (                                  |
| a de Itens                                                                            |                                                                                   | CO:09:15          | )# Cesta de Itens                                |                  |                                          |                                             | 00:08:                             |
| Serviço especializado de limpeza                                                      |                                                                                   | ٩                 | Prestação de                                     | Serviços de Cc   | peiragem                                 |                                             | ٩                                  |
| SERVIÇO                                                                               |                                                                                   | Voltar            | Itens Selecionad                                 | os               | Desfazer Continu                         | uar Pesquisando (<br>Adic                   | Nova Pesquisa<br>ionar ao Siasgnet |
|                                                                                       |                                                                                   |                   |                                                  |                  |                                          |                                             |                                    |
| UNIDADE DE FORNECIMENTO                                                               | Item de Serviço                                                                   |                   | * Caracteristica Inativa                         | a                |                                          |                                             |                                    |
| UNIDADE DE FORNECIM <mark>ENTO</mark><br>Selecione uma unidade de<br>fornecimento     | Item de Serviço<br>Código Nome do Serviço                                         | Ação              | * Caracteristica Inativa<br>ग<br>Tipo            | Código           | Nome                                     | Unidade<br>Selecionada                      | Ação                               |
| UNIDADE DE FORNECIMENTO<br>Selecione uma unidade de<br>fornecimento<br>METRO QUADRADO | Código       Nome do Serviço         25194       Serviço Especializado de Limpeza | Ação<br>Adicionar | * Caracteristica Inativa<br>Tipo                 | Código<br>25194  | Nome<br>Serviço Especializado de Limpeza | Unidade<br>Selecionada<br>METRO<br>QUADRADO | Ação<br>T                          |

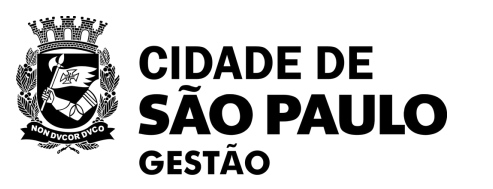

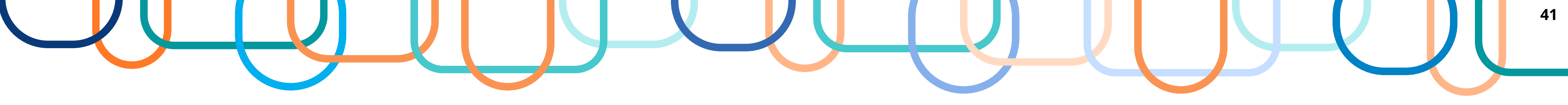

Data da build: 06-09-2023 14:04:13

| Licitaçã<br>iente: <u>TR</u> | āo                                |                                                   |                         | 1000                    | (inter           | forest and and         | 10                   | - IS          | The last             |          |         |
|------------------------------|-----------------------------------|---------------------------------------------------|-------------------------|-------------------------|------------------|------------------------|----------------------|---------------|----------------------|----------|---------|
| iente: <u>TR</u>             |                                   | Dispensa/Inexigibilid                             | ade                     | Pedido de               | e Cotação        | Eletrônica             | Ev                   | entos         | Sub-roga             | ção      | Ароі    |
|                              | EINAME                            | ENTO                                              |                         |                         | itens da         | i Licitaçã             | io                   |               |                      |          | 1       |
|                              |                                   |                                                   | 0                       | A importaçã             | o dos ítens      | foi concluie           | da com suces         | so.           |                      |          |         |
| orgão                        |                                   |                                                   |                         |                         |                  | UASG Re                | sponsável            |               |                      |          |         |
| 95420 - E                    | STAD                              | D DE SAO PAULO                                    |                         |                         |                  | 925000 -               | PMSP-SEC.M           | UN.DE         | PLANEJAME            | NTO, OR  | IÇ. E G |
| lodalidad                    | de de Li                          | icitação Nº da Lici                               | itação                  | Ca                      | racterística     |                        | Forma de             | Realiza       | ição M               | Aodo de  | Disput  |
| Pregão                       |                                   | 111                                               | 111/2023                | Tra                     | adicional        |                        | Eletrônic            | :0            | ] [                  | Aberto/F | echad   |
| luantidad                    | de de It                          | ens Total de Itens                                | Incluído                | s                       |                  |                        |                      |               |                      |          |         |
|                              |                                   | 2                                                 |                         | 2                       |                  |                        |                      |               |                      |          |         |
| Filtro —                     |                                   |                                                   |                         |                         |                  |                        |                      |               |                      |          |         |
| Nº do Ite                    | em [                              | Descrição do Item                                 |                         | Itens Vi<br>Grupo       | nculados a       | <sup>0</sup> Critério  | de Julgament         | o             |                      | Tipo de  | Bene    |
|                              | 7 1                               |                                                   |                         | Todos                   | ~                | Todos                  |                      |               | ~                    | Todos    |         |
| Nº do<br>Item                | Tipo<br>de<br>Item                | Item                                              | Qtde<br>Item            | Unidade d<br>Fornecimer | e Cr<br>nto Jul  | itério de<br>gamento   | Tipo de<br>Benefício | Decr.<br>7174 | Critério de<br>Valor | Grupo    | Con     |
| 1                            | s                                 | 25194 - Serviço<br>Especializado de<br>Limpeza    | o                       | METRO<br>QUADRAD        | o <sup>Não</sup> | se aplica              | s                    | Não           | Valor<br>Estimado    | 1.70     | Não     |
| 2                            | s                                 | 14397 - Prestação<br>de serviços de<br>copeiragem | 0                       | UNIDADE                 | E Não            | se <mark>aplica</mark> | -                    | Não           | Valor<br>Estimado    |          | Não     |
| 2 registro                   | os enco<br>at <mark>e</mark> rial | ntrados, exibindo todo<br>S - Serviço             | s <mark>os r</mark> egi | istros.                 |                  |                        |                      |               |                      |          |         |
| Incluir                      | Itens                             | Formar Novo Gru                                   | upo (                   | Copiar Itens            | Gerar F          | lelação d              | e Itens              |               | 120214               |          |         |
|                              |                                   |                                                   |                         | 1                       | Licitação        | Grupos                 |                      |               | 1.1.1.1.             |          |         |
|                              |                                   |                                                   |                         |                         |                  |                        |                      |               |                      |          |         |
|                              |                                   |                                                   |                         |                         |                  |                        |                      |               |                      |          |         |

Solução SERPRO

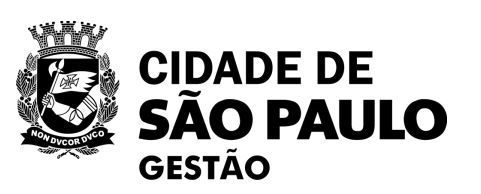

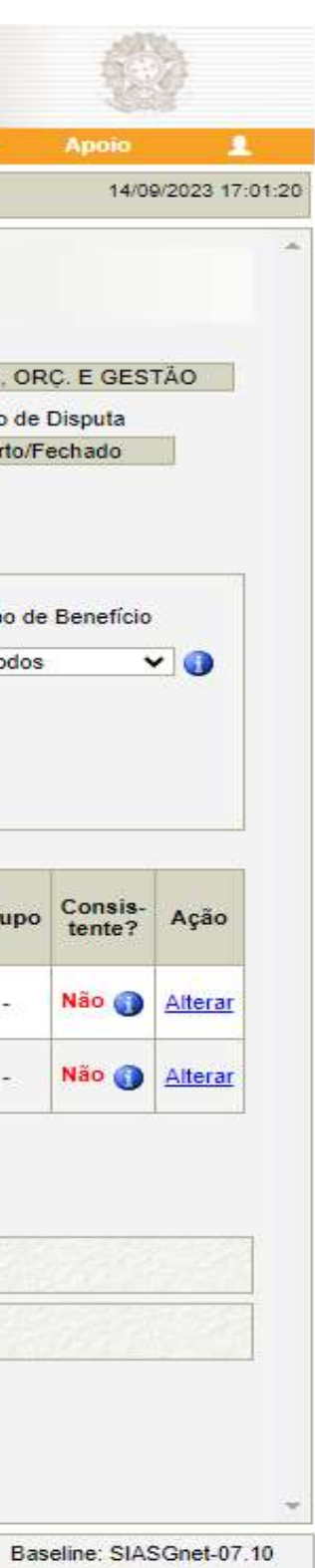

| nte: TREINAMENTO                                                                                                    |                                                                                                    | Alterar Item                                                                                                  | ı da Licitação                    |          | 14/09/2023 1                      | 7:08:45 |
|----------------------------------------------------------------------------------------------------|----------------------------------------------------------------------------------------------------|----------------------------------------------------------------------------------------------------|-----------------------------------|----------|-----------------------------------|---------|
| gão                                                                                                    |                                                                                                    |                                                                                                    | UASG Responsável                  |          |                                   | 4       |
| 420 - ESTADO DE SAO                                                                                                    | PAULO                                                                                                    |                                                                                                    | 925000 - PMSP-SEC.MUN.            | E PLANEJ | AMENTO, ORÇ. E GESTÃO             |         |
| dalidade de Licitação<br>egão<br>antidade de Itens<br>2<br>tério de Julgamento da I<br>enor Preço/Maior Desco                                                                                                    | Nº da Licitação<br>11111/2023                                                                                                    | Característica<br>Tradicional<br>Total de Itens Incluídos<br>2<br>Tipo de Objeto da Licita<br>Serviços Comuns | Forma de Rea<br>Eletrônico<br>ção | lização  | Modo de Disputa<br>Aberto/Fechado |         |
| em                                                                                                    |                                                                                                    |                                                                                                    |                                   |          |                                   |         |
| do Item * Tipo de Iter<br>2 Serviço                                                                                                    | m * Código do Item<br>14397                                                                                                    | * Descrição do Item<br>Prestação de serviço                                                                   | s de copeiragem                   |          |                                   |         |
| Jnidade de Forneciment                                                                                                    | 0                                                                                                    |                                                                                                    |                                   |          |                                   |         |
| NIDADE                                                                                                    |                                                                                                    |                                                                                                    |                                   |          |                                   |         |
| restação de serviços                                                                                                    | de copeiragem                                                                                                    |                                                                                                    |                                   |          |                                   |         |
| 1210 Caracteres Dispon                                                                                                    | de copeiragem                                                                                                    |                                                                                                    |                                   |          | 2                                 |         |
| 1210 Caracteres Dispon<br>I Item Sustentável ()<br>Quantidade Total do<br>m                                                                                                    | de copeiragem<br>íveis<br>* Critério de Julgament                                                                                                    | lo Critério                                                                                                   | Je Valor                          | * V2     | alor Total (RS)                   |         |
| 1210 Caracteres Dispon<br>I Item Sustentável<br>Quantidade Total do<br>m<br>1                                                                                                    | de copeiragem<br>íveis<br>* Critério de Julgament<br>Menor Preço 🗸                                                                                      | to Critério<br>Valor E                                                                                        | de Valor<br>stimado 🗸             | * Va     | alor Total (RS)<br>80.000,00      |         |
| 1210 Caracteres Dispon ] Item Sustentável () Quantidade Total do m 1 /alor Sigiloso? () Sim ( bo de Benefício ipo I  ) ()                                                                                                    | iveis  Critério de Julgament Menor Preço Não Grupo Não Agrupado V                                                                                       | o Critério<br>Valor E                                                                                         | de Valor<br>stimado  ❤            | * V:     | alor Total (RS)                   |         |
| 1210 Caracteres Dispon<br>1210 Caracteres Dispon<br>1 Item Sustentável ()<br>2uantidade Total do<br>1<br>/alor Sigiloso? () Sim (<br>50 de Benefício<br>1<br>1<br>/alor Digiloso? () Sim (<br>1<br>1<br>/alor Sigiloso? () Sim (<br>1<br>1<br>/alor Sigiloso? () Sim (<br>1<br>1<br>1<br>/alor Sigiloso? () Sim (<br>1<br>1<br>1<br>1<br>1<br>1<br>1<br>1<br>1<br>1<br>1<br>1<br>1                                                                                                    | iveis  Critério de Julgament Menor Preço Não Grupo Não Agrupado V Intervalo Mínimo en                                                                   | to Critério Valor E                                                                                           | de Valor<br>stimado               | * V:     | alor Total (RS)                   |         |
| 1210 Caracteres Dispon<br>1210 Caracteres Dispon<br>11em Sustentável (1)<br>2uantidade Total do<br>1<br>/alor Sigiloso? (2) Sim (<br>50 de Benefício<br>1<br>1<br>/alor Sigiloso? (2) Sim (<br>50 de Benefício<br>1<br>1<br>/alor Sigiloso? (3) Sim (<br>50 de Benefício<br>1<br>1<br>1<br>1<br>1<br>1<br>1<br>1<br>1<br>1<br>1<br>1<br>1                                                                                                    | iveis  * Critério de Julgament Menor Preço Não Grupo Não Agrupado * Intervalo Mínimo en                                                                 | to Critério Valor E<br>Valor E<br>Itre Lances                                                                 | de Valor<br>stimado               | * V:     | alor Total (RS)<br>80.000,00      |         |
| 1210 Caracteres Dispon<br>1210 Caracteres Dispon<br>11em Sustentável (1)<br>2uantidade Total do<br>1<br>2uantidade Total do<br>1<br>2uantidade Total do<br>2uantidade Total do<br>2uantidade Total     | i de copeiragem<br>iveis<br>* Critério de Julgament<br>Menor Preço V<br>Não<br>Grupo<br>Não Agrupado V<br>* Intervalo Mínimo en<br>mar Item Excluir Ite | tre Lances                                                                                                    | de Valor<br>stimado ✓             | * V:     | alor Total (RS)<br>80.000,00      |         |
| I210 Caracteres Dispon<br>Item Sustentável ()<br>Quantidade Total do<br>m 1<br>/alor Sigiloso? () Sim (<br>bo de Benefício<br>ipo I Variação<br>Vercentual V<br>Salvar Item Adicion<br>consistências do Item -                                                                                                    | i de copeiragem<br>iveis<br>* Critério de Julgament<br>Menor Preço V<br>Não<br>Grupo<br>Não Agrupado V<br>* Intervalo Mínimo en<br>mar Item Excluir Ite | to Critério (<br>Valor E<br>Valor E<br>0,05                                                                   | de Valor<br>stimado               | * V:     | alor Total (RS)<br>80.000,00      |         |
| 1210 Caracteres Dispon<br>1210 Caracteres Dispon<br>11em Sustentável (1)<br>2uantidade Total do<br>1<br>2uantidade Total do<br>1<br>2uantidade Total do<br>2uantidade Total do<br>1<br>2uantidade Total do<br>2uantidade Total do<br>2uantidade | i de copeiragem<br>íveis<br>* Critério de Julgament<br>Menor Preço ✓<br>Não<br>Grupo<br>Não Agrupado ✓<br>* Intervalo Mínimo en<br>mar Item Excluir Ite | to Critério o<br>Valor E<br>Valor E<br>0,05                                                                   | de Valor<br>stimado 🗸             | * V.     | alor Total (RS)<br>80.000,00      |         |

| <u>YNNY</u>   | •              |        |
|---------------|----------------|--------|
|               |                | Data d |
| NONDVCOR DVCO | <b>J</b><br>GE | STÃO   |

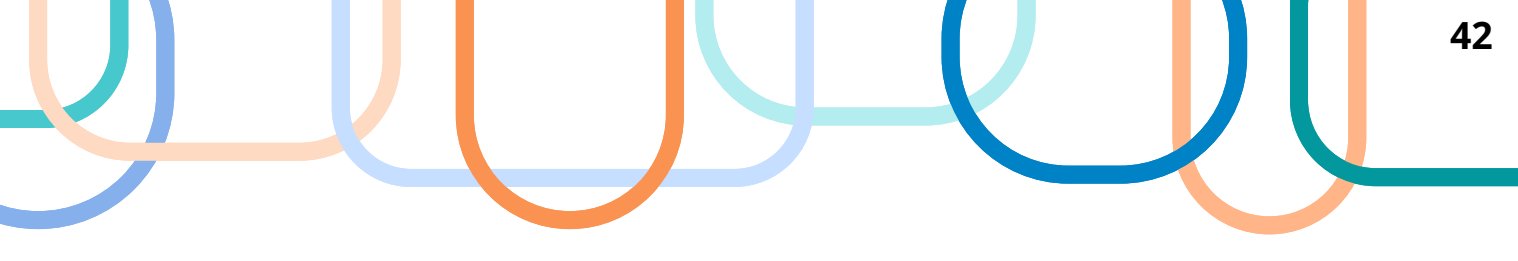

| Grupos | Item | Pesquisa de Preço de Mercado | ICMS |
|--------|------|------------------------------|------|
|--------|------|------------------------------|------|

icitaçã

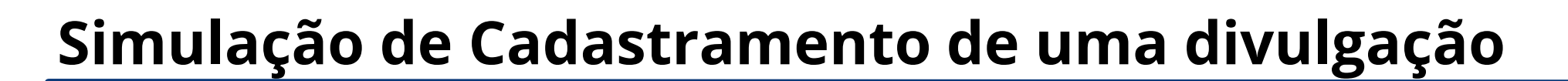

GESTÃO

| iorente. 1                                                                         | REINAM                                               | ENTO                                                                                                    |                                   | Iter                                                    | ns da Licitaçã                            | 0                                               |                             |                                        |                                           | 14/0                          | 9/2023 17:09:58                  | Ambiente: TREINAMENTO Alterar/Ex                                                                                                    | cluir Licitação                                                                                                    | 14/09/2023                             |
|------------------------------------------------------------------------------------|------------------------------------------------------|----------------------------------------------------------------------------------------------------|-----------------------------------|---------------------------------------------------------|-------------------------------------------|-------------------------------------------------|-----------------------------|----------------------------------------|-------------------------------------------|-------------------------------|----------------------------------|----------------------------------------------------------------------------------------------------|----------------------------------------------------------------------------------------------------|----------------------------------------|
| Órgão<br>95420 -<br>Modalida<br>Pregão<br>Quantida<br>Filtro -<br>Nº do I<br>Diten | ESTAD<br>ade de L<br>ade de II<br>tem I<br>ns Incons | O DE SAO PAULO<br>icitação Nº da Licit<br>ens Total de Itens<br>2<br>Descrição do Item<br>sistentes<br>Limpar | ação<br>11/2023<br>Incluídos<br>2 | Caracter<br>Tradicio<br>Itens Vincula<br>Grupo<br>Todos | UASG Res<br>925000 - F<br>rística<br>onal | ponsável<br>PMSP-SEC M<br>Forma de<br>Eletrônic | IUN DE F<br>e Realiza<br>:o | PLANEJAMEI<br>ção I                    | NTO, OR<br>Modo de<br>Aberto/F<br>Tipo de | C. E GES<br>Disputa<br>echado |                                  | Órgão<br>95420 - ESTADO DE SAO PAULO<br>* Modalidade de Licitação<br>Pregão<br>Pregão<br>11111<br>* Lei<br>Lei nº 14.133/2021 (Licitações e Contratos Administrativos)<br>* Critério de Julgamento<br>* Tipo de Objeto<br>Menor Preço/Maior Desconto<br>Característica<br>* Nº do Processo<br>Tradicional<br>* Valor Total da Compra (RS)<br>Característica<br>* Quantidade de Itens<br>160.000,00<br>2 | UASG Responsável<br>925000 - PMSP-SEC.MUN DE PLANEJAMENT<br>* Ano da Licitação<br>2023<br>* Forma de Realização<br>* Modo de<br>Eletrônico<br>Modo de<br>Eletrônico<br>Total de Itens Inclu<br>2 | 0, ORÇ. E GESTÃO<br>Disputa<br>chado ♥ |
| Nº do<br>Item                                                                      | Tipo<br>de<br>Item<br>(*)                            | Item                                                                                                    | Qtde<br>Item                      | Unidade de<br>Fornecimento                              | Critério de<br>Julgamento                 | Tipo de<br>Benefício                            | Decr.<br>7174               | Critério de<br>Valor                   | Grupo                                     | Consis-<br>tente?             | Ação                             | <ul> <li>* Objeto</li> <li>Contratação de empresa especializada para prestação de serviços de ANEXO II (Termo de Referência) o</li> </ul>                                                                                                    | iços de limpeza predial e copeiragem no<br>o Edital                                                                                                    | âmbito do Municíp                      |
| 1                                                                                  | s                                                    | 25194 - Serviço<br>Especializado de<br>Limpeza<br>14397 - Prestação<br>de serviços de<br>copeiradem           | 1                                 | METRO<br>QUADRADO<br>UNIDADE                            | Menor Preço<br>Menor Preço                | Tipo I<br>Tipo I                                | Não<br>Não                  | Valor<br>Estimado<br>Valor<br>Estimado | *                                         | Sim<br>Sim                    | <u>Alterar</u><br><u>Alterar</u> | 302 Caracteres Disponíveis<br>Informações Gerais 👔                                                                                                    |                                                                                                    |                                        |
|                                                                                    | ros enco                                             | ontrados, exibindo todos                                                                                      | os regist                         | os.                                                     | arar Dalacão de                           | Itens                                           |                             | 1.768                                  | 624E2                                     | 100                           |                                  | 497       Caracteres Disponíveis         Responsável pela Autorização da Compra         * CPF do Responsável       * Nome         298.094.278-24       Q       SXTBA SCZ PIWCQK                                                                                                    | * Função<br>Pregoeiro                                                                                                    |                                        |
| 2 regist<br>(*) M - N                                                              | Material<br>r Itens                                  | Formar Novo Gru                                                                                               | po Co                             | opiar Itens Ge                                          | erar Reiação de                           | , nono                                          |                             |                                        |                                           |                               |                                  |                                                                                                    |                                                                                                    |                                        |
| 2 regist<br>(*) M - M                                                              | Material                                             | Formar Novo Gru                                                                                               | po Co                             | ppiar Itens Ge                                          | ação Grupos                               |                                                 |                             | 27283                                  | 199                                       | 12                            |                                  | Salvar Excluir Licitação Gerar Relação de Itens                                                                                                    |                                                                                                    |                                        |
| 2 regist<br>(*) M - N<br>Inclui                                                    | Material<br>r Itens                                  | Formar Novo Gru                                                                                               | po Co                             | ppiar Itens G                                           | ação Grupos                               |                                                 |                             | 2011/3                                 |                                           |                               |                                  | Salvar Excluir Licitação Gerar Relação de Itens<br>Grupos<br>(*) Campo de pree                                                                                                    | s Itens<br>nchimento obrigatório.                                                                                                    |                                        |
| 2 regist<br>(*) M - N<br>Inclui                                                    | Material<br>r Itens                                  | Formar Novo Gru                                                                                               | po Co                             | Diar Itens G                                            | ação Grupos                               |                                                 |                             | 2011/2                                 |                                           | 1111                          |                                  | Salvar       Excluir Licitação       Gerar Relação de Itens         Grupos       (*) Campo de pree         Data da build: 06-09-2023 14:04:13                                                                                                    | s Itens<br>nchimento obrigatório.                                                                                                    | Baseline: SIASGne                      |

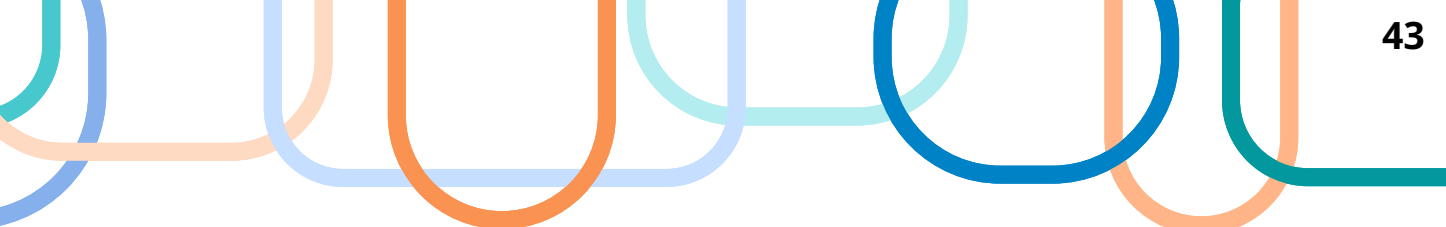

| ente: <u>TRE</u> | INAMENTO        | G                                              | erar Relação | o de Itens            |              | 14/0            | 9/2023 17:11: |
|------------------|-----------------|------------------------------------------------|--------------|-----------------------|--------------|-----------------|---------------|
| gão              |                 |                                                | UA:          | SG Responsável        |              |                 |               |
| 5420 - ES        | STADO DE S      | AO PAULO                                       | 92           | 5000 - PMSP-SEC.MUN.D | E PLANEJAMEN | NTO, ORÇ. E GES | TÄO           |
| odalidade        | e de Licitação  | Nº da Licitação                                | * Ano da Li  | citação               |              |                 |               |
| regão<br>bieto   | ~               | 11111                                          |              | 2023                  |              |                 |               |
| ens da Li        | citação         |                                                |              |                       |              |                 |               |
| Nº do<br>Item    | lipo de<br>Item | Item                                           | Quantidade   | Fornecimento          | Benefício    | Valor           | Grupo         |
| 1                | Serviço         | 25194 - Serviço Especializado de<br>Limpeza    | 1            | METRO QUADRADO        | Tipo I       | Valor Estimado  | 1979          |
| 2                | Serviço         | 14397 - Prestação de serviços de<br>copeiragem | 1            | UNIDADE               | Tipo I       | Valor Estimado  | - <b>-</b> -  |
| Gerar R          | telação de      | Itens                                          |              |                       | 999799<br>1  |                 |               |
| Gerar R          | telação de      | Itens                                          |              |                       |              |                 |               |
| Gerar R          | telação de      | Itens                                          |              |                       |              |                 |               |
| Gerar R          | telação de      | Itens                                          |              |                       |              |                 | <i>3789</i>   |
| Gerar R          | telação de      | Itens                                          |              |                       |              |                 | <i>5789</i>   |
| Gerar R          | Relação de      | Itens                                          |              |                       |              |                 | <u>7.29</u>   |
| Gerar R          | telação de      | Itens                                          |              |                       |              |                 |               |
| Gerar R          | Relação de      | Itens                                          |              |                       |              |                 |               |
| Gerar R          | telação de      | Itens                                          |              |                       |              |                 |               |
| Gerar R          | telação de      | Itens                                          |              |                       |              |                 |               |
| Gerar R          | telação de      | Itens                                          |              |                       |              |                 |               |
| Gerar R          | Relação de      | Itens                                          |              |                       |              |                 |               |

| ente: <u>TREINAMENTO</u><br>gão           | Transferir Edital                   | 14/09/2023 17:24                 |
|-------------------------------------------|-------------------------------------|----------------------------------|
| gão                                       |                                     |                                  |
|                                           | UASG de Atuação                     |                                  |
| 5420 - ESTADO DE SAO PAULO                | 925000 - PMSP-SEC MU                | N DE PLANEJAMENTO, ORÇ. E GESTÃO |
| odalidade de Licitação Nº da Licitação    | * Ano da Licitação                  |                                  |
| regão 🗸 11111                             | 2023 🔍                              |                                  |
| ojeto                                     |                                     |                                  |
| Edital                                    |                                     |                                  |
| Escolher arquivo Nenhum arquivo escolhido |                                     |                                  |
| Transferir                                |                                     |                                  |
| (*)                                       | Campo de preenchimento obrigatório. |                                  |
|                                           |                                     |                                  |
|                                           |                                     |                                  |
|                                           |                                     |                                  |
|                                           |                                     |                                  |
|                                           |                                     |                                  |
|                                           |                                     |                                  |
|                                           |                                     |                                  |
|                                           |                                     |                                  |
|                                           |                                     |                                  |
|                                           |                                     |                                  |
|                                           |                                     |                                  |
|                                           |                                     |                                  |
|                                           |                                     |                                  |
|                                           |                                     |                                  |
|                                           |                                     |                                  |

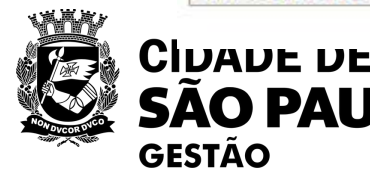

LO

|  |     | 44 |
|--|-----|----|
|  | X V | U  |
|  |     |    |

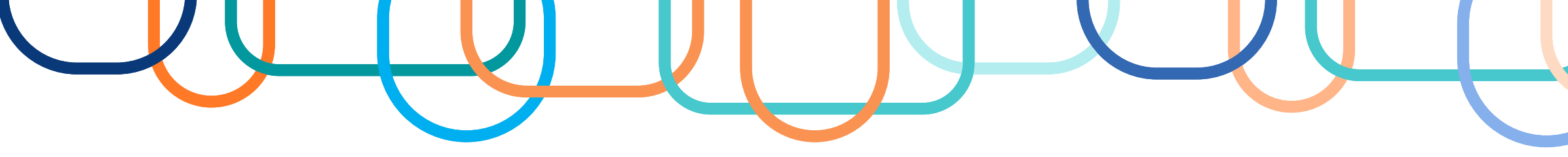

|                                                                  | Iransferir Editai                                                                                           | 14/09/2023 17:25:17       | Ambiente: TREINAMENTO Incluir Aviso de Licitação                                                                                                    |
|------------------------------------------------------------------|----------------------------------------------------------------------------------------------------|---------------------------|----------------------------------------------------------------------------------------------------|
|                                                                  | Edital transferido para o ComprasNet.                                                                       | *                         | Órgão UASG Responsável<br>95420 - ESTADO DE SAO PAULO 925000 - PMSP-SEC.MUN.DE PLANEJAMENTO, ORC                                                                                                    |
| Órgão<br>95420 - ESTADO DE SAO PAULO                             | UASG de Atuação<br>925000 - PMSP-SEC.MUN.DE PLANEJA/                                                        | MENTO, ORÇ. E GESTÃO      | Modalidade de LicitaçãoNº da LicitaçãoCaracterísticaForma de RealizaçãoModo de DPregão11111/2023TradicionalEletrônicoAberto/Fer                                                                                                    |
| Modalidade de Licitação<br>Pregão 🗸                              | Nº da Licitação * Ano da Licitação<br>11111 2023 🔍                                                          |                           | Lei     Critério de Julgamento       Lei nº 14.133/2021     Menor Preço/Maior Desconto       Tipo de Objeto     Sensiona Comuna                                                                                                    |
| Contratação de empresa especia<br>conforme especificações do ANF | lizada para prestação de serviços de limpeza predial e copeiragem<br>XO II (Termo de Referência) do Edital. | m no âmbito do Município, | Nº do Processo<br>6013202300060001<br>Valor Total da Compra (R\$) Quantidade de Itens                                                                                                    |
| * Edital<br>Escolher arquivo Nenhum arquivo                      | escolhido                                                                                                   |                           | 160.000,00 2<br>Objeto                                                                                                    |
| Transferir Incluir Aviso de L                                    | citação (*) Campo de preenchimento obrigatório.                                                             |                           | conforme especificações do ANEXO II (Termo de Referência) do Edital.<br>Divulgação do Aviso de Licitação<br>* Data da Divulgação                                                                                                    |
|                                                                  |                                                                                                    |                           | 15/09/2023       Image: CPF do Responsável       * Nome       * Função                                                                                                    |
|                                                                  |                                                                                                    |                           |                                                                                                    |
|                                                                  |                                                                                                    |                           | 298.094.278-24     Q     BJE OWNAVBBUP     Pregoeiro                                                                                                    |
|                                                                  |                                                                                                    |                           | 298.094.278-24       Q       BJE OWNAVBBUP       Pregoeiro         Disponibilidade do Edital       * Data da Disponibilidade do Edital       Período da Disponibilidade do Edital         A partir de 15/09/2023       ** Das 08:00 * às 12:00 e das 13:00 às 17:50                                                                                                    |
|                                                                  |                                                                                                    |                           | 298.094.278-24       Q       BJE OWNAVBBUP       Pregoeiro         Disponibilidade do Edital       * Data da Disponibilidade do Edital       Período da Disponibilidade do Edital         * Data da Disponibilidade do Edital       A partir de 15/09/2023       * Das 08:00 * às 12:00 e das 13:00 às 17:50         Endereço       * Logradouro       Bairro         Rua Libero Badaro, 425 Centro       Endereço |

|  |          | 45 |
|--|----------|----|
|  | <u> </u> |    |
|  |          |    |

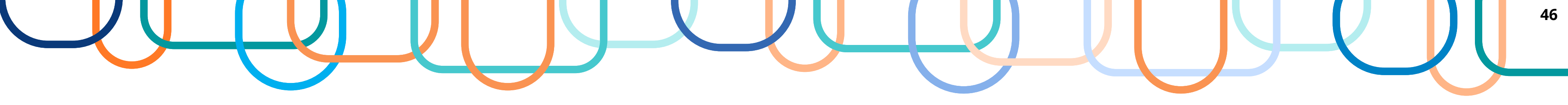

| cherta yaro cherta cherta antigio integra                                                                                                    | Pedido de Comção E                                                                                 | letrônica Eventos                                                                                                    | Sub-rogaçao                                                                       | Αροίο               |
|----------------------------------------------------------------------------------------------------|----------------------------------------------------------------------------------------------------|----------------------------------------------------------------------------------------------------|-----------------------------------------------------------------------------------|---------------------|
| ente: TREINAMENTO                                                                                                    | Alterar/Excluir A                                                                                  | viso de Licitação                                                                                                    |                                                                                   | 14/09/2023 17:28:36 |
|                                                                                                    | O Aviso de Lici                                                                                    | itação foi incluído.                                                                                                   |                                                                                   | *                   |
| gão                                                                                                    |                                                                                                    | UASG Responsável                                                                                                    |                                                                                   |                     |
| 5420 - ESTADO DE SAO PAULO                                                                                                    |                                                                                                    | 925000 - PMSP-SEC MUN DE P                                                                                             | LANEJAMENTO, OR                                                                   | Ç. E GESTÃO         |
| odalidade de Licitação Nº da Licitação<br>regão 11111/2023                                                                                                    | Característica<br>Tradicional                                                                      | Forma de Realizaç<br>Eletrônico                                                                                        | ção Modo de I<br>Aberto/Fe                                                        | Disputa<br>echado   |
| i                                                                                                    | Critério de Julga                                                                                  | amento                                                                                                    |                                                                                   |                     |
| ei nº 14.133/2021                                                                                                    | Menor Preco/M                                                                                      | faior Desconto                                                                                                    |                                                                                   |                     |
| o de Objeto                                                                                                    |                                                                                                    |                                                                                                    |                                                                                   |                     |
| erviços Comuns                                                                                                    |                                                                                                    |                                                                                                    |                                                                                   |                     |
| do Processo                                                                                                    |                                                                                                    |                                                                                                    |                                                                                   |                     |
| 13202300060001                                                                                                    |                                                                                                    |                                                                                                    |                                                                                   |                     |
| 013202300060001<br>Ior Total da Compra (R\$)                                                                                                    | Quantidade de Itens                                                                                |                                                                                                    |                                                                                   |                     |
| 013202300060001<br>lor Total da Compra (R\$)<br>160.000.00                                                                                                    | Quantidade de Itens                                                                                |                                                                                                    |                                                                                   |                     |
| 013202300060001<br>lor Total da Compra (R\$)<br>160.000.00<br>ojeto<br>ontratação de empresa especializada ;                                                                                                    | Quantidade de Itens 2 2 para prestação de servi                                                    | ços de limpeza predial e co                                                                                            | peiragem no âmbito                                                                | o do Município,     |
| Di 13202300060001<br>lor Total da Compra (R\$)<br>160.000.00<br>ojeto<br>ontratação de empresa especializada p<br>onforme especificações do ANEXO II (1<br>Divulgação do Aviso de Licitação                                                                                                    | Quantidade de Itens<br>2<br>Para prestação de servi<br>Permo de Referência) do                     | ços de limpeza predial e co<br>Edital.                                                                                 | peiragem no âmbito                                                                | o do Município,     |
| D13202300060001<br>lor Total da Compra (R\$)<br>160.000.00<br>ojeto<br>ontratação de empresa especializada p<br>onforme especificações do ANEXO II (1<br>Divulgação do Aviso de Licitação<br>Data da Divulgação                                                                                                    | Quantidade de Itens<br>2<br>vara prestação de servi<br>ermo de Referência) do                      | ços de limpeza predial e co<br>Edital.                                                                                 | peiragem no âmbito                                                                | o do Município,     |
| D13202300060001<br>Ior Total da Compra (R\$)<br>160.000.00<br>ojeto<br>ontratação de empresa especializada p<br>onforme especificações do ANEXO II (1<br>Divulgação do Aviso de Licitação<br>Data da Divulgação<br>15/09/2023                                                                                                    | Quantidade de Itens<br>2<br>vara prestação de servi<br>rermo de Referência) do                     | ços de limpeza predial e co<br>Edital.                                                                                 | peiragem no âmbito                                                                | o do Município,     |
| Disconstruction of the second second | Quantidade de Itens<br>2<br>vara prestação de servi<br>ermo de Referência) do                      | ços de limpeza predial e co<br>Edital.                                                                                 | peiragem no âmbito<br>* Função                                                    | o do Município,     |
| 013202300060001         Ior Total da Compra (R\$)         160.000.00         njeto         onforme especificações do ANEXO II (1         Divulgação do Aviso de Licitação         Data da Divulgação         15/09/2023         298.094.278-24         Q         BJE                                                                                                    | Quantidade de Itens<br>2<br>Para prestação de servi<br>rermo de Referência) do<br>me<br>OWNAVBBUP  | ços de limpeza predial e co<br>Edital.                                                                                 | peiragem no âmbito<br>* Função<br>Pregoeiro                                       | o do Município,     |
| Disponibilidade do Edital                                                                                                    | Quantidade de Itens<br>2<br>para prestação de servi<br>ermo de Referência) do<br>me<br>COWNAVBBUP  | ços de limpeza predial e co<br>Edital.                                                                                 | peiragem no âmbito<br>* Função<br>Pregoeiro                                       | o do Município,     |
| 013202300060001         Ior Total da Compra (RS)         160.000.00         opjeto         ontratação de empresa especializada ponforme especificações do ANEXO II (1         Divulgação do Aviso de Licitação         Data da Divulgação         15/09/2023         CPF do Responsável       * No         298.094.278-24       Q         Disponibilidade do Edital         Data da Disponibilidade do Edital                                                                                                    | Quantidade de Itens<br>2<br>para prestação de servi<br>rermo de Referência) do<br>me<br>OWNAVBBUP  | ços de limpeza predial e co<br>Edital.                                                                                 | peiragem no âmbito<br>* Função<br>Pregoeiro<br>e do Edital                        | o do Município,     |
| 013202300060001         Ior Total da Compra (RS)         160.000.00         opjeto         ontratação de empresa especializada ponforme especificações do ANEXO II (1         Divulgação do Aviso de Licitação         Data da Divulgação         15/09/2023         CPF do Responsável         * No         298.094.278-24         Disponibilidade do Edital         Data da Disponibilidade do Edital         A partir de 15/09/2023                                                                                                    | Quantidade de Itens<br>2<br>para prestação de servi<br>rermo de Referência) do<br>me<br>COWNAVBBUP | ços de limpeza predial e co<br>Edital.<br>Período da Disponibilidade<br>* Das <u>08:00</u> * às <u>12:00</u>           | <pre>peiragem no âmbito * Função Pregoeiro e do Edital e das 13:00 às 17:</pre>   | o do Município,     |
| 013202300060001         Ior Total da Compra (RS)         160.000.00         opieto         ontratação de empresa especializada ponforme especificações do ANEXO II (1         Divulgação do Aviso de Licitação         Data da Divulgação         15/09/2023         0298.094.278-24         Q         Disponibilidade do Edital         Data da Disponibilidade do Edital         Apartir de 15/09/2023         Endereço                                                                                                    | Quantidade de Itens 2 para prestação de servi rermo de Referência) do me OWNAVBBUP                 | ços de limpeza predial e co<br>Edital.<br>Período da Disponibilidade<br>* Das <u>08:00</u> * às <u>12:00</u>           | peiragem no âmbito<br>* Função<br>Pregoeiro<br>e do Edital<br>e das 13:00 às 17:5 | o do Município,     |
| Ila202300060001<br>lor Total da Compra (RS)<br>160.000.00<br>ojeto<br>ontratação de empresa especializada p<br>onforme especificações do ANEXO II (1<br>Divulgação do Aviso de Licitação<br>Data da Divulgação<br>15/09/2023<br>CPF do Responsável * No<br>298.094.278-24<br>Disponibilidade do Edital<br>Data da Disponibilidade do Edital<br>Data da Disponibilidade do Edital<br>e partir de 15/09/2023<br>Endereço<br>* Logradouro                                                                                                    | Quantidade de Itens 2 bara prestação de servi ermo de Referência) do me OWNAVBBUP                  | ços de limpeza predial e co<br>Edital.<br>Período da Disponibilidade<br>* Das <u>08:00</u> * às <u>12:00</u><br>Bairro | <pre>peiragem no âmbito * Função Pregoeiro e do Edital e das 13:00 às 17:5</pre>  | o do Município,     |
| Initiate a compra (RS)<br>160.000.00<br>Initiate a compra (RS)<br>160.000.00<br>Initiate a compression especializada e<br>Initiate a compression especializada e<br>Initiate a compression especializada e<br>Divulgação do Aviso de Licitação<br>Data da Divulgação<br>15/09/2023<br>CPF do Responsável * No<br>298.094.278-24<br>Disponibilidade do Edital<br>Data da Disponibilidade do Edital<br>Initiate a compression<br>Endereço<br>* Logradouro<br>Rua Libero Badaro, 425 Centro                                                                                                    | Quantidade de Itens<br>2<br>para prestação de servi<br>rermo de Referência) do<br>me<br>OWNAVBBUP  | ços de limpeza predial e co<br>Edital.<br>Período da Disponibilidade<br>* Das <u>08:00</u> * às <u>12:00</u><br>Bairro | peiragem no âmbito<br>* Função<br>Pregoeiro<br>e do Edital<br>e das 13:00 às 17:5 | o do Município,     |
| 013202300060001         lor Total da Compra (RS)         160.000.00         opjeto         ontratação de empresa especializada ponforme especificações do ANEXO II (1         Divulgação do Aviso de Licitação         Data da Divulgação         15/09/2023         CPF do Responsável         298.094.278-24         Disponibilidade do Edital         Data da Disponibilidade do Edital         Apartir de 15/09/2023         Endereço         * Logradouro         Rua Libero Badaro, 425 Centro         * Código do Município * Município/UF                                                                                                    | Quantidade de Itens 2 bara prestação de servi ermo de Referência) do me OWNAVBBUP                  | ços de limpeza predial e co<br>Edital.<br>Período da Disponibilidade<br>* Das 08:00 * às 12:00<br>Bairro               | peiragem no âmbito<br>* Função<br>Pregoeiro<br>e do Edital<br>e das 13:00 às 17:5 | o do Município,     |

| icitação Dispensa/Inexigibilidade Po                                                                                                    | edido de Cotação Eletrônica                                                                                                    | Eventos Sub-                                                                    | rogação Apoio        | 1            |
|----------------------------------------------------------------------------------------------------|----------------------------------------------------------------------------------------------------|---------------------------------------------------------------------------------|----------------------|--------------|
| ente: TREINAMENTO Disponibilizat                                                                                                    | r Aviso de Licitação aper                                                                                                    | nas para Divulgação                                                             | 14/09/2              | 023 17:28:58 |
| Resumo do Aviso de Licitação                                                                                                    |                                                                                                    |                                                                                 |                      | *            |
| Órgão                                                                                                    | UASG Res                                                                                                    | ponsável                                                                        |                      |              |
| 95420 - ESTADO DE SAO PAULO                                                                                                    | 925000 - P                                                                                                    | MSP-SEC MUN DE PLANE                                                            | JAMENTO, ORÇ. E GEST | ÄO           |
| Modalidade de Licitação Nº da Licitação                                                                                                    | Característica                                                                                                    | Forma de Realização                                                             | Modo de Disputa      |              |
| Pregão 11111/2023                                                                                                    | Tradicional                                                                                                    | Eletrônico                                                                      | Aberto/Fechado       |              |
| Lei                                                                                                    | Critério de Julgamento                                                                                                    |                                                                                 |                      |              |
| Lei nº 14.133/2021                                                                                                    | Menor Preco/Maior Desco                                                                                                    | onto                                                                            |                      |              |
| Tipo de Objeto                                                                                                    |                                                                                                    |                                                                                 |                      |              |
| Serviços Comuns                                                                                                    |                                                                                                    |                                                                                 |                      |              |
| Nº do Processo                                                                                                    |                                                                                                    |                                                                                 |                      |              |
| 6013202300060001                                                                                                    |                                                                                                    |                                                                                 |                      |              |
| Quantidade de Itens                                                                                                    |                                                                                                    |                                                                                 |                      |              |
| 2                                                                                                    |                                                                                                    |                                                                                 |                      |              |
| Objeto                                                                                                    |                                                                                                    |                                                                                 |                      |              |
| Contratação de empresa especializada par<br>Município, conforme especificações do ANEX<br>Data da Divulgação                                                                                                    | ra prestação de serviços<br>O II (Termo de Referência)                                                                                       | de limpeza predial e<br>do Edital.                                              | copeiragem no âmbit  | o do         |
| Contratação de empresa especializada par<br>Município, conforme especificações do ANEX<br>Data da Divulgação<br>15/09/2023<br>Data da Disponibilidade do Edital<br>A partir de 15/09/2023 às 08:00                                                       | ra prestação de serviços<br>D II (Termo de Referência)<br>Data/Hora o<br>Em 29/09/3                                                          | de limpeza predial e<br>do Edital.<br>da Abertura da Licitação<br>2023 às 10:00 | copeiragem no âmbit  | o do         |
| Contratação de empresa especializada par<br>Município, conforme especificações do ANEX<br>Data da Divulgação<br>15/09/2023<br>Data da Disponibilidade do Edital<br>A partir de 15/09/2023 às 08:00                                                       | ra prestação de serviços<br>O II (Termo de Referência)<br>Data/Hora o<br>Em <mark>29/09/2</mark>                                             | de limpeza predial e<br>do Edital,<br>da Abertura da Licitação<br>2023 às 10:00 | copeiragem no âmbit  | co do        |
| Contratação de empresa especializada par<br>Município, conforme especificações do ANEX<br>Data da Divulgação<br>15/09/2023<br>Data da Disponibilidade do Edital<br>A partir de 15/09/2023 às 08:00<br>Disponibilizar apenas para Divulgação              | ra prestação de serviços<br>D II (Termo de Referência)<br>Data/Hora o<br>Em 29/09/2                                                          | de limpeza predial e<br>do Edital.<br>da Abertura da Licitação<br>2023 às 10:00 | copeiragem no âmbit  | co do        |
| Contratação de empresa especializada par<br>Município, conforme especificações do ANEX<br>Data da Divulgação<br>15/09/2023<br>Data da Disponibilidade do Edital<br>A partir de 15/09/2023 às 08:00<br>Disponibilizar apenas para Divulgação              | ra prestação de serviços<br>O II (Termo de Referência)<br>Data/Hora o<br>Em 29/09/2                                                          | de limpeza predial e<br>do Edital.<br>da Abertura da Licitação<br>2023 às 10:00 | copeiragem no âmbit  | o do         |
| Contratação de empresa especializada par<br>Município, conforme especificações do ANEX<br>Data da Divulgação<br>15/09/2023<br>Data da Disponibilidade do Edital<br>A partir de 15/09/2023 às 08:00<br>Disponibilizar apenas para Divulgação              | ra prestação de serviços<br>O II (Termo de Referência)<br>Data/Hora o<br>Em 29/09/2<br>Aviso de Licitação                                    | de limpeza predial e<br>do Edital.<br>da Abertura da Licitação<br>2023 às 10:00 | copeiragem no âmbit  |              |
| Contratação de empresa especializada par<br>Município, conforme especificações do ANEX<br>Data da Divulgação<br>15/09/2023<br>Data da Disponibilidade do Edital<br>A partir de 15/09/2023 às 08:00<br>Disponibilizar apenas para Divulgação<br>(*) Camp  | a prestação de serviços<br>D II (Termo de Referência)<br>Data/Hora o<br>Em 29/09/2<br>Aviso de Licitação                                     | de limpeza predial e<br>do Edital.<br>da Abertura da Licitação<br>2023 às 10:00 | copeiragem no âmbit  |              |
| Contratação de empresa especializada par<br>Município, conforme especificações do ANEXI<br>Data da Divulgação<br>15/09/2023<br>Data da Disponibilidade do Edital<br>A partir de 15/09/2023 às 08:00<br>Disponibilizar apenas para Divulgação<br>(*) Camp | a prestação de serviços<br>O II (Termo de Referência)<br>Data/Hora o<br>Em 29/09/2<br>Aviso de Licitação<br>o de preenchimento obrigatório p | de limpeza predial e<br>do Edital.<br>da Abertura da Licitação<br>2023 às 10:00 | copeiragem no âmbit  |              |
| Contratação de empresa especializada par<br>Município, conforme especificações do ANEX<br>Data da Divulgação<br>15/09/2023<br>Data da Disponibilidade do Edital<br>A partir de 15/09/2023 às 08:00<br>Disponibilizar apenas para Divulgação<br>(*) Camp  | a prestação de serviços<br>O II (Termo de Referência)<br>Data/Hora o<br>Em 29/09/2<br>Aviso de Licitação<br>o de preenchimento obrigatório p | de limpeza predial e<br>do Edital.<br>da Abertura da Licitação<br>2023 às 10:00 | copeiragem no âmbit  |              |
| Contratação de empresa especializada par<br>Município, conforme especificações do ANEX<br>Data da Divulgação<br>15/09/2023<br>Data da Disponibilidade do Edital<br>A partir de 15/09/2023 às 08:00<br>Disponibilizar apenas para Divulgação<br>(*) Camp  | a prestação de serviços<br>O II (Termo de Referência)<br>Data/Hora o<br>Em 29/09/2<br>Aviso de Licitação                                     | de limpeza predial e<br>do Edital.<br>da Abertura da Licitação<br>2023 às 10:00 | copeiragem no âmbit  |              |
| Contratação de empresa especializada par<br>Município, conforme especificações do ANEX<br>Data da Divulgação<br>15/09/2023<br>Data da Disponibilidade do Edital<br>A partir de 15/09/2023 às 08:00<br>Disponibilizar apenas para Divulgação<br>(*) Camp  | a prestação de serviços<br>D II (Termo de Referência)<br>Data/Hora o<br>Em 29/09/2<br>Aviso de Licitação<br>o de preenchimento obrigatório p | de limpeza predial e<br>do Edital.<br>da Abertura da Licitação<br>2023 às 10:00 | copeiragem no âmbit  |              |
| Contratação de empresa especializada par<br>Município, conforme especificações do ANEX<br>Data da Divulgação<br>15/09/2023<br>Data da Disponibilidade do Edital<br>A partir de 15/09/2023 às 08:00<br>Disponibilizar apenas para Divulgação<br>(*) Camp  | a prestação de serviços<br>O II (Termo de Referência)<br>Data/Hora o<br>Em 29/09/2<br>Aviso de Licitação<br>o de preenchimento obrigatório p | de limpeza predial e<br>do Edital.<br>da Abertura da Licitação<br>2023 às 10:00 | copeiragem no âmbit  |              |
| Contratação de empresa especializada par<br>Município, conforme especificações do ANEX<br>Data da Divulgação<br>15/09/2023<br>Data da Disponibilidade do Edital<br>A partir de 15/09/2023 às 08:00<br>Disponibilizar apenas para Divulgação<br>(*) Camp  | a prestação de serviços<br>O II (Termo de Referência)<br>Data/Hora o<br>Em 29/09/2<br>Aviso de Licitação<br>o de preenchimento obrigatório p | de limpeza predial e<br>do Edital.<br>da Abertura da Licitação<br>2023 às 10:00 | copeiragem no âmbit  |              |
| Contratação de empresa especializada par<br>Município, conforme especificações do ANEX<br>Data da Divulgação<br>15/09/2023<br>Data da Disponibilidade do Edital<br>A partir de 15/09/2023 às 08:00<br>Disponibilizar apenas para Divulgação<br>(*) Camp  | a prestação de serviços<br>O II (Termo de Referência)<br>Data/Hora o<br>Em 29/09/2<br>Aviso de Licitação<br>o de preenchimento obrigatório p | de limpeza predial e<br>do Edital.<br>Ja Abertura da Licitação<br>2023 às 10:00 | copeiragem no âmbit  |              |
| Contratação de empresa especializada par<br>Município, conforme especificações do ANEX<br>Data da Divulgação<br>15/09/2023<br>Data da Disponibilidade do Edital<br>A partir de 15/09/2023 às 08:00<br>Disponibilizar apenas para Divulgação<br>(*) Camp  | a prestação de serviços<br>O II (Termo de Referência)<br>Data/Hora o<br>Em 29/09/2<br>Aviso de Licitação<br>o de preenchimento obrigatório p | de limpeza predial e<br>do Edital.<br>da Abertura da Licitação<br>2023 às 10:00 | copeiragem no âmbit  | .o. do       |

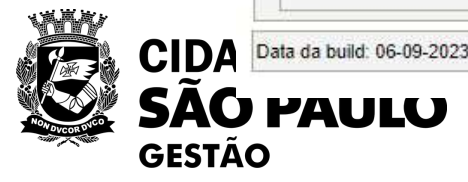

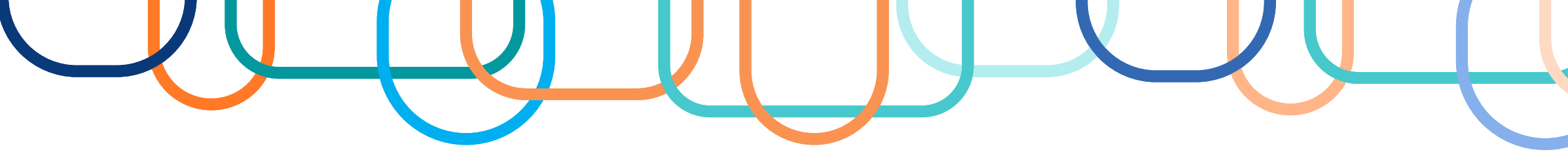

GESTÃO

| ISP 😡 Pagina Inicial   I     | treinamento2.co      | mprasnet.gov.br diz            |                            | Faça o Login no Co 🐼 Com; | net se                                            | rviços Gerais                                         | A relief and the                                    |                                                                                                    |                         |
|------------------------------|----------------------|--------------------------------|----------------------------|---------------------------|---------------------------------------------------|-------------------------------------------------------|-----------------------------------------------------|----------------------------------------------------------------------------------------------------|-------------------------|
| SIASG &                      | Confirma que este .  | Aviso de Licitação está pro    | onto para ser              |                           | Licitação Dispensa/Inel                           | xigibilidade Pe                                       | dido de Cotação Eletrônica                          | Eventos Sub-                                                                                                    | τοgação Αροιο 🧕         |
| net s                        | disponibilizado par  | a Divulgação no Compras        | Net                        | See.                      | Ambiente: TREINAMENTO                             | Disponibilizar                                        | Aviso de Licitação ape                              | nas para Divulgação                                                                                             | 14/09/20 Voltar p       |
| Licitação Dispensa/In        | (www.comprasnet.g    | gov.br) na data de 15/09/2     | 2023?                      | ão Apoio 👤                |                                                   |                                                       |                                                     |                                                                                                    | 🕞 Sair                  |
| iente: <u>TREINAMENTO</u>    |                      | ſ                              | OK Cancela                 | 14/09/2023 17:29:09       | Este Aviso de Licitaçã<br>(www.comprasnet.go)     | ão será Divulgado no Por<br>v.br) na data de 15/09/20 | tal Nacional de Contratações F<br>23.               | úblicas - PNCP e no Compra                                                                                      | sNet                    |
| Resumo do Aviso de Licitaçã. |                      |                                |                            |                           | - Resumo do Aviso de Licitação                    | 0                                                     |                                                     |                                                                                                    |                         |
| Órgão                        |                      | UASG Re                        | esponsável                 |                           | Órgão                                             |                                                       | UASG Res                                            | ponsável                                                                                                    |                         |
| 95420 - ESTADO DE SAO P      | AULO                 | 925000 -                       | PMSP-SEC MUN DE PLAN       | EJAMENTO, ORÇ. E GESTĂO   | 95420 - ESTADO DE SAO P                           | AULO                                                  | 925000 -                                            | PMSP-SEC MUN DE PLANE                                                                                           | JAMENTO, ORÇ. E GESTÃO  |
| Modalidade de Licitação      | Nº da Licitação      | Característica                 | Forma de Realização        | Modo de Disputa           | Modalidade de Licitação                           | Nº da Licitação                                       | Característica                                      | Forma de Realização                                                                                             | Modo de Disputa         |
| Pregão                       | 11111/2023           | Tradicional                    | Eletrônico                 | Aberto/Fechado            | Pregão                                            | 11111/2023                                            | Tradicional                                         | Eletrônico                                                                                                    | Aberto/Fechado          |
| Lei                          |                      | Critério de Julgamento         |                            |                           | Lei                                               |                                                       | Critério de Julgamento                              |                                                                                                    |                         |
| Lei nº 14.133/2021           |                      | Menor Preco/Maior Des          | conto                      |                           | Lei nº 14.133/2021                                |                                                       | Menor Preço/Maior Desc                              | onto                                                                                                    |                         |
| Tipo de Objeto               |                      |                                |                            |                           | Tipo de Objeto                                    |                                                       |                                                     |                                                                                                    |                         |
| Serviços Comuns              |                      |                                |                            |                           | Serviços Comuns                                   |                                                       |                                                     |                                                                                                    |                         |
| Nº do Processo               |                      |                                |                            |                           | Nº do Processo                                    |                                                       |                                                     |                                                                                                    |                         |
| 6013202300060001             |                      |                                |                            |                           | 6013202300060001                                  |                                                       |                                                     |                                                                                                    |                         |
| Quantidade de Itens          |                      |                                |                            |                           | Quantidade de Itens                               |                                                       |                                                     |                                                                                                    |                         |
| Ohiata                       |                      |                                |                            |                           | 2                                                 |                                                       |                                                     |                                                                                                    |                         |
| Contratação de empresa       | a especializada para | a prestação de serviços        | s de limneza predial e     | coneiragem no âmbito do   | Objeto                                            |                                                       |                                                     |                                                                                                    |                         |
| Município, conforme esp      | ecificações do ANEXO | II (Termo de Referência        | ) do Edital.               |                           | Contratação de empresa<br>Município, conforme esp | especializada para<br>ecificações do ANEXO            | a prestação de serviços<br>II (Termo de Referência) | de limpeza predial e<br>do Edital.                                                                              | copeiragem no ambito do |
| Data da Divulgação           |                      |                                |                            |                           | Data da Divulgação                                |                                                       |                                                     |                                                                                                    |                         |
| 15/09/2023                   |                      |                                |                            |                           | 15/09/2023                                        |                                                       |                                                     |                                                                                                    |                         |
| Data da Disponibilidade do E | dital                | Data/Hora                      | a da Abertura da Licitação |                           | Data da Disponibilidade do E                      | dital                                                 | Data/Hora                                           | da Abertura da Licitação                                                                                        |                         |
| A partir de 15/09/2023       | às 08:00             | Em 29/0                        | 9/2023 às 10:00            |                           | A partir de 15/09/2023                            | às 08:00                                              | Em 29/09                                            | 2023 às 10:00                                                                                                   |                         |
|                              |                      |                                |                            |                           |                                                   |                                                       |                                                     |                                                                                                    |                         |
| Disponibilizar apenas pa     | ira Divulgação       | March 11                       |                            | an ann an tha             | Disponibilizar apenas pa                          | ra Divulgação                                         |                                                     |                                                                                                    |                         |
|                              |                      | Aviso de Licitação             |                            |                           |                                                   | 0.51.52.53.5                                          | Avies de Listeate                                   | 10.3154.350.00.0                                                                                                | Careford and Careford   |
|                              | (*) Campo            | o de preenchimento obrigatório | o para Publicação.         |                           |                                                   | Mark Barbar                                           | AVISO de LICITAÇão                                  | NAMES AND A DESCRIPTION OF A DESCRIPTION OF A DESCRIPTION OF A DESCRIPTION OF A DESCRIPTION OF A DESCRIPTION OF | CRAPHING PARTY          |
|                              |                      |                                |                            |                           |                                                   |                                                       |                                                     |                                                                                                    |                         |
|                              |                      |                                |                            |                           |                                                   |                                                       |                                                     |                                                                                                    |                         |
|                              |                      |                                |                            |                           |                                                   |                                                       |                                                     |                                                                                                    |                         |
|                              |                      |                                |                            |                           |                                                   |                                                       |                                                     |                                                                                                    |                         |
|                              |                      |                                |                            |                           |                                                   |                                                       |                                                     |                                                                                                    |                         |
|                              |                      |                                |                            |                           |                                                   |                                                       |                                                     |                                                                                                    | F                       |
|                              |                      |                                |                            |                           |                                                   |                                                       |                                                     |                                                                                                    |                         |

|  | 47 |
|--|----|
|  | U  |
|  |    |

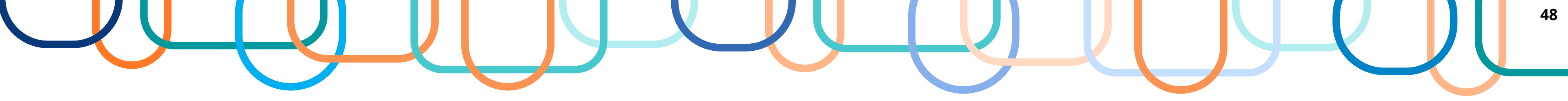

| = Marina Portal Nacional de Contratações Públicas                                                                                                    | Buscar no PNCP                                                    | C LEBUAR             | Itens Arguivos         | Histórico          |
|----------------------------------------------------------------------------------------------------|-------------------------------------------------------------------|----------------------|------------------------|--------------------|
| A > Edital                                                                                                    |                                                                   |                      |                        |                    |
| Edital nº 00003/2023 Acessar Contratação                                                                                                    |                                                                   |                      | Número - Descrição     | *                  |
| Littimo atualização 05/09/2023                                                                                                    |                                                                   |                      |                        | *                  |
| Local: São Paulo/SP Órgão: SECRETARIA MUNICIPAL DE EDUCACAO Unidade compr                                                                                   | adora; 925200 - PMSP - DIRETORIA REG. DE EDUCAÇÃO-CAMPO LIM       | 1PO                  | 1 Prestação            | de Serviços de Cop |
| Modalidade da contratação: Pregão - Eletrônico Amparo legal: Lei 14.133/2021. Art. 28. I                                                                    | Tipo: Edital Modo de Disputa: Aberto Registro de preço:           | Não                  | 2 Serviço es           | pecializado de lim |
| Data de divulgação no PNCP: 12/05/2023 Situação: Divulgada no PNCP Data de inic                                                                             | lo de recebimento de propostas: 06/09/2023 08:00 (horário de Bra  | sila)                |                        |                    |
| Data fim de recebimento de propostas: 22/09/2023 10:30 (horário de Brasilia)                                                                                |                                                                   |                      | Exibir: 1-2 de 2 itens |                    |
| Id contratação PNCP: 46392114000125-1-000128/2023 Fonte: Compras.gov.br                                                                                     |                                                                   |                      |                        |                    |
| Objeto:                                                                                                    |                                                                   |                      |                        |                    |
| Contratação de empresa especializada para prestação de serviços de limpeza predial e copeira<br>especificações do ANEXO II (Termo de Referência) do Edital. | gem no âmbito da Diretoria Regional de Educação Campo Limpo e Al/ | moxarifado, conforme | < Voltar               |                    |
| Informação complementar:                                                                                                    |                                                                   |                      |                        |                    |
|                                                                                                    |                                                                   |                      |                        |                    |

Critério de Julgamento: Menor valor total mensal do lote. Para as respostas de esclarecimentos e impugnações deste edital acesse o linic https://cnetmobile.estaleiro.serpro.gov.br/comprasnet-web/public/landing?destino-quadro-informativo&compra-92520005000032023

VALOR TOTAL ESTIMADO DA COMPRA SIGLOSO

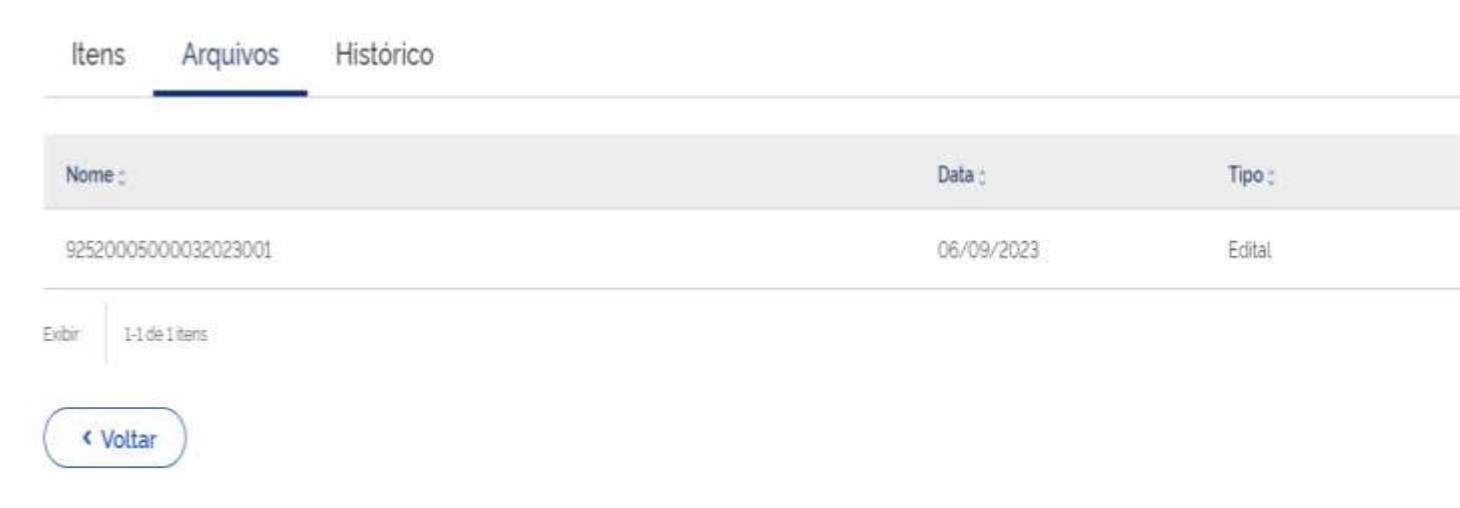

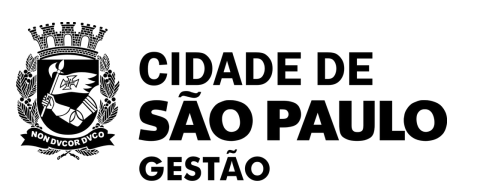

| Quantidade ; | Valor unitario estimado : | Valor total estimado ; | Detaihar : |
|--------------|---------------------------|------------------------|------------|
| 1            | Sigiloso                  | Sigiloso               | 0          |
| 1            | Siglioso                  | Sigiloso               | 0          |
|              |                           |                        | Pagina 🔇 🔪 |

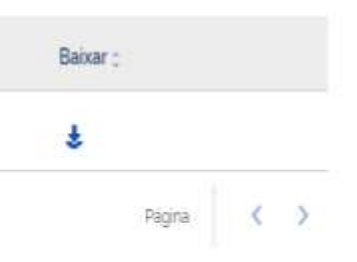

| Itens Arquivos Histórico            |                       |            | Compras.gov.br                                                                                                    |
|-------------------------------------|-----------------------|------------|----------------------------------------------------------------------------------------------------|
| Evento :                            | Data/Hora do Evento 🛫 | Baixar 🗧   | Acompanhar Compra                                                                                                    |
| Inclusão - Contratação              | 12/05/2023 - 07:03:10 |            | Pregão Eletrônico Nº 3/2023 (Lei 14.133/2021)                                                                                                    |
| Inclusão - Documento de Contratação | 12/05/2023 - 07:03:10 | ŧ          | UASG 925200 – PMSP – DIRETORIA REG. DE EDUC/<br>Critério de julgamento:Menor Preço / Maior Desconto Mod<br>A compra está aberta para participação 🚱 |
| Retificação - Contratação           | 26/05/2023 - 07:06:07 |            | Itens                                                                                                    |
| Inclusão - Documento de Contratação | 06/09/2023 - 09/23/04 | ŧ          | 1 PRESTAÇÃO DE SERVIÇOS DE COPEIRAGEM                                                                                                    |
| Exclusão - Documento de Contratação | 12/05/2023 - 07:03:10 | ŧ          | Guardando a abertura da sessão pública<br>Descrição detalhada<br>LITE 1. Conservação a servição continuarior da conservação prostantem              |
| Exibir: 1-5 de 8 itens              |                       | Pāgina 🔇 🔪 | Cuantidade solicitade                                                                                                    |
|                                     |                       |            | Valor estimado sunitário                                                                                                    |

AÇAO-CAN do de disput

i, conforme esp

Sigiloso

Intervalo minimo entre Lances R\$ 5.0000

2 SERVIÇO ESPECIALIZADO EM LIMPEZA

Exclusividade ME/EPP Guardando a abertura da sessão pública

Descrição detalhada

LOTE 2 - Limpeza - serviços continuados de limpeza, conforme especificações do Termo

Quartidade solicitada

1

Valor estimado iunitáriol Sigiloso

Intervaio minimo entre Lances R\$ 5.0000

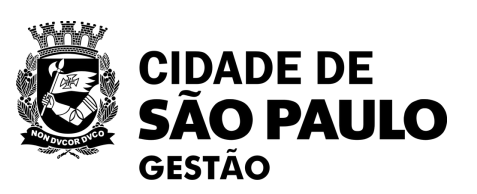

< Voltar

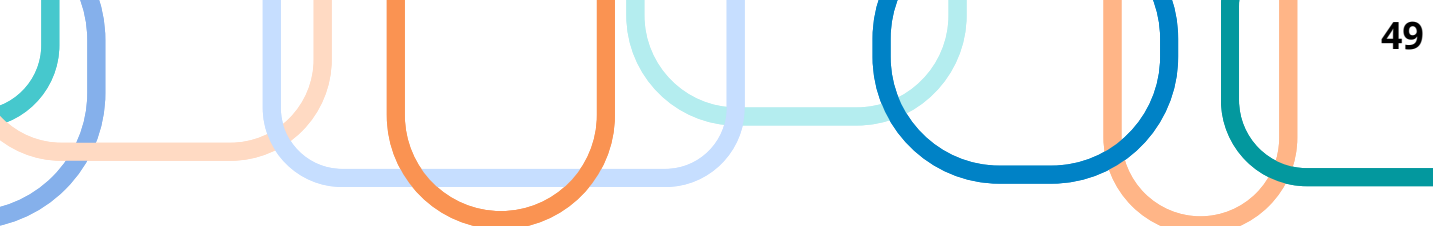

|                                                                                                    |                                                                                                    | ( |
|----------------------------------------------------------------------------------------------------|----------------------------------------------------------------------------------------------------|---|
|                                                                                                    |                                                                                                    |   |
| O LIMPO 🛛 😧                                                                                                    |                                                                                                    |   |
|                                                                                                    |                                                                                                    |   |
|                                                                                                    |                                                                                                    |   |
| Otile solicitado 1<br>Veior estimado (unitero) Sitilioso                                                                                                    |                                                                                                    | ^ |
|                                                                                                    |                                                                                                    |   |
| cações do Termo de Referencia - ANEXO (Edo Edital - 2 postos - C                                                                                                    | TÉRIO DE JULGAMENTO. MENOR VALOR GLOBAL MENSAL PARA OS DOIS POSTOS                                                                                                    |   |
| icações do Termo de Referencia - ANEXO II do Edital - 2 postos - Ci<br>Unidade completa<br>UNIDADE                                                                                                    | TÉRIO DE JULGAMENTO: MENOR VALOR GLOBAL MENSAL PARA OS DOIS POSTOS<br>Oriterio de julgamento<br>Preço Menor                                                                                                    |   |
| icações do Termo de Referencia - ANEXO II do Edital - 2 postos - CI<br>Unidade completa<br>UNIDADE<br>Valor estimado itolal/<br>Sigiliozo                                                                                                    | TÉRIO DE JULISAMENTO: MENOR VALOR GLOBAL MENSAL PARA OS DOIS POSTOS<br>Oritano de julgamento<br>Preço Menor<br>Orçamento siglioso<br>Sim                                                                                                    |   |
| cações do Termo de Referencia - ANEXO II do Edital - 2 postos - C3<br>Unidade completa<br>UNIDADE<br>Valor estimado (total)<br>Sigiloso<br>Tratamento Diferenciado<br>Exclusividade ME/EPP (inciso I, art. 48, LC 123/2006)                                                                                                    | TÉRIO DE JULISAMENTO: MENOR VALOR GLOBAL MENSAL PARA OS DOIS POSTOS.<br>Orteno de julgamento<br>Preço Menor<br>Orçamento siglioso<br>Sim                                                                                                    |   |
| icações do Termo de Referencia - ANEXO II do Edital - 2 postos - C3<br>Unidade completa<br>UNIDADE<br>Valor estimado total;<br>Sigiloso<br>Tratamento Diferenciado<br>Exclusividade ME/EPP (inciso 1, art. 48. LC 123/2006)<br>Otde solicitado 1<br>Unidade Selectado 1<br>Unidade Selectado 1                                                                                                    | ITÉRIO DE JULIGAMENTO MENOR VALOR GLOBAL MENSAL PARA OS DOIS POSTOS<br>Orterio de julgamento<br>Preço Menor<br>Orçamento sigüoso<br>Sim                                                                                                    | ^ |
| icações do Termo de Referencia - ANEXO II do Ecital - 2 postos - C3<br>Unidade completa<br>UNIDADE<br>Velor estimado (total)<br>Sigiloso<br>Tratamento Diferenciado<br>Exclusividade ME/EPP inciso I, art. 48. LC 123/2006)<br>Otde solicitado 1<br>Velor estimado (unitário) Sigiloso                                                                                                    | TÉRIO DE JULGAMENTO: MENOR VALOR GLOBAL MENSAL PARA OS DOIS POSTOS<br>Oriterio de julgamento<br>Preço Menor<br>Orçamento sigüoso<br>Sim                                                                                                    | ^ |
| icações do Termo de Referencia - ANEXO II do Edital - 2 postos - C3<br>Unidade completa<br>UNIDADE<br>Valor estimado (total)<br>Sigitoso<br>Tratamento Diferenciado<br>Exclusividade ME/EPP (inciso I, art. 48. LC 123/2006)<br>Otde solicitado 1<br>Valor estimado (unitario) Sigiloso<br>Referencia - ANEXO II do Edital - CRITÉRIO DE JULGAMENTO MENO                                                                      | TÉRIO DE JULIGAMENTO MENOR VALOR GLOBAL MENSAL PARA OS DOIS POSTOS<br>Orterio de julgamento<br>Preço Menor<br>Orgamento siglioso<br>Sim                                                                                                    | ^ |
| icações do Termo de Referencia - ANEXO II do Edital - 2 postos - C3<br>Unidade completa<br>UNIDADE<br>Valor estimado Itolal)<br>Sigiloso<br>Tratamento Diferenciado<br>Exclusividade ME/EPP (inciso 1, art. 48, LC 123/2006)<br>Otde solicitado 1<br>Valor estimado lunitario: Sigiloso<br>Referencia - ANEXO II do Edital - CRITÉRIO DE JULGAMENTO. MENU<br>Unidade completa<br>UNIDADE                                      | ITÉRIO DE JULIGAMENTO MENOR VALOR GLOBAL MENSAL PARA OS DOIS POSTOS<br>Criterio de julgamento<br>Preço Menor<br>Orgamento siglioso<br>Sim<br>R VALOR GLOBAL MENSAL DO LOTE.<br>Criterio de julgamento<br>Preço Menor                              | ^ |
| icações do Termo de Referencia - ANEXO II do Edital - 2 postos - C3<br>Unidade completa<br>UNIDADE<br>Valor estimado Itolal)<br>Sigiloso<br>Tratamento Diferenciado<br>Exclusividade ME/EPP inciso 1, art. 48. LC 123/2006)<br>Otde solicitado 1<br>Valor estimado lunitário: Sigiloso<br>Referencia - ANEXO II do Edital - CRITÉRIO DE JULGAMENTO. MENU<br>Unidade completa<br>UNIDADE<br>Valor estimado Itotal)<br>Sigiloso | ITÉRIO DE JULIGAMENTO MENOR VALOR GLOBAL MENSAL PARA OS DOIS POSTOS<br>Criterio de julgamento<br>Preço Menor<br>Orgamento siglioso<br>Sim<br>R VALOR GLOBAL MENSAL DO LOTE.<br>Criterio de julgamento<br>Preço Menor<br>Orgamento siglioso<br>Sim | ^ |

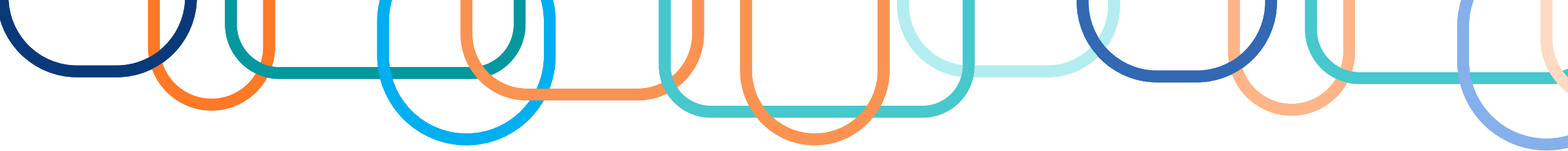

| Portal Nacional de Contratações Públicas                                                                                                    | Buscar no PNCP                | ٩                           |
|----------------------------------------------------------------------------------------------------|-------------------------------|-----------------------------|
| A > Editais                                                                                                    |                               |                             |
| Edital nº 00049/2023 Acessar Contratação                                                                                                    |                               |                             |
| Última atualização 14/09/2023                                                                                                    |                               |                             |
| Local: São Paulo/SP Órgão: SECRETARIA MUNICIPAL DE ASSISTENCIA E DESENVOLVIMENTO SOCIAL                                                                                                    |                               |                             |
| Unidade compradora: 925052 - PMSP - SECRETARIA DE ASSIST. E DESENV. SOCIAL                                                                                                    |                               |                             |
| Modalidade da contratação: Pregão - Eletrônico Amparo legal: Lei 14.133/2021, Art. 28, I Tipo: Edital Mo                                                                                                    | <b>do de Disputa</b> : Aberto | Registro de preço: Não      |
| Data de divulgação no PNCP: 14/09/2023       Situação: Divulgada no PNCP       Data de inicio de recebimento de posicional de construction de construction de constructinde construction de construction de construction de c | oropostas: 14/09/2023 0       | )8:00 (horário de Brasilia) |
| Data fim de recebimento de propostas: 29/09/2023 10:00 (horário de Brasilia)                                                                                                    |                               |                             |
| Id contratação PNCP: 60269453000140-1-000046/2023 Fonte: Compras.gov.br                                                                                                    |                               |                             |
| Objeto:                                                                                                    |                               |                             |

Licitação Na Modalidade Pregão, Realizada Na Forma Eletrônica, Para Promoção De Sistema De Registro De Preços, Visando Futura E Eventual Aquisição De Copos E Pratos, Destinados A Atender Às Necessidades Da Secretaria Municipal De Assistência E Desenvolvimento Social (Smads), Da Prefeitura Do Municipio De São Paulo (Pmsp), De Acordo Com O Termo De Referência Constante Do Anexo I Do Edital.

#### Informação complementar:

Qualquer divergência entre as especificações contidas no Anexo I deste Edital e as constantes no CATMAT – Catálogo de Materiais do Sistema Comprasgov, prevalecerá para todos os efeitos as do Anexo I. Para as respostas de esclarecimentos e impugnações deste edital acesse o link: https://cnetmobile.estaleiro.serpro.gov.br/comprasnet-web/public/landing?destino=quadroinformativo&compra=92505205000492023

VALOR TOTAL ESTIMADO DA COMPRA

SIGILOS

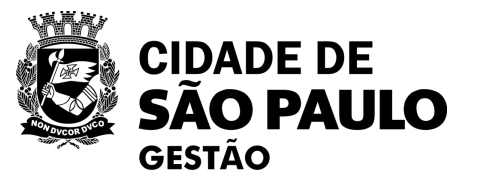

50

💄 Entrar

ATENÇÃO !!!

Publicar um SRP como licitação tradicional impactará na divulgação do registro de preços prejudicando o cadastramento dos contratos derivados da Ata de RP e toda a gestão contratual.

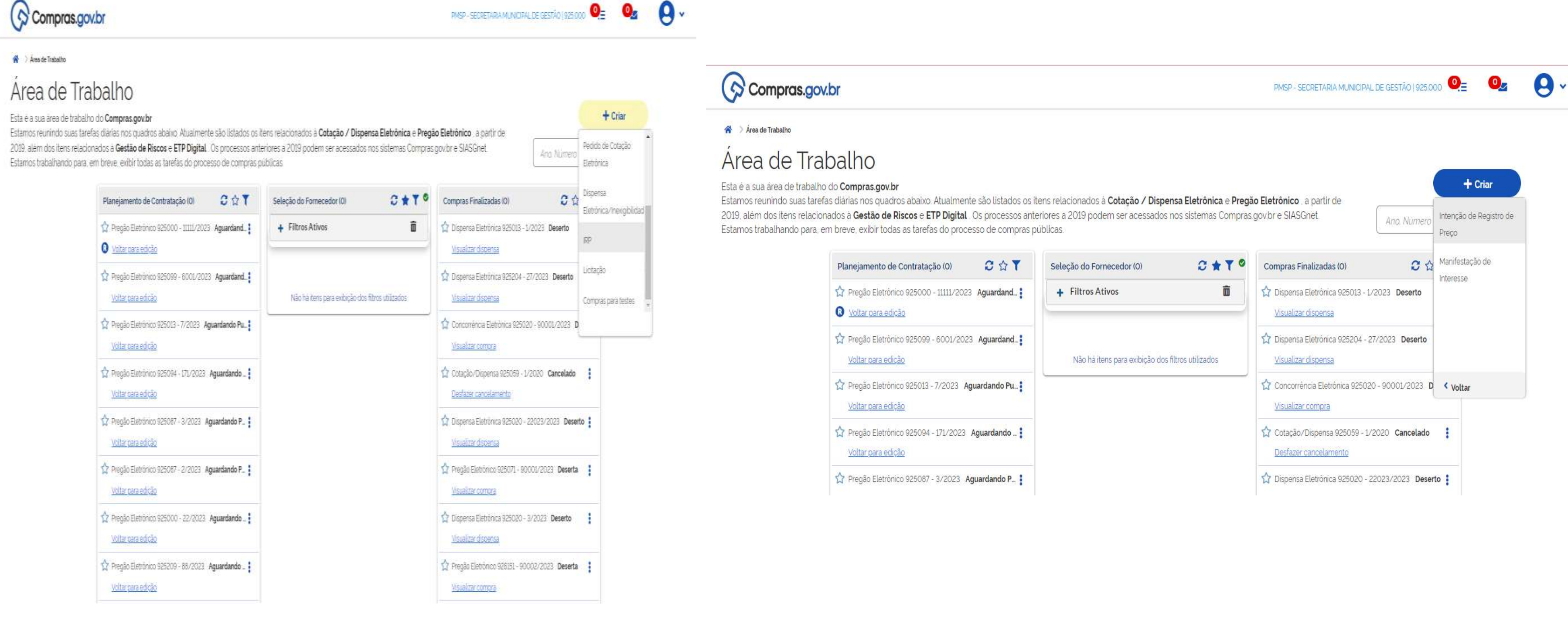

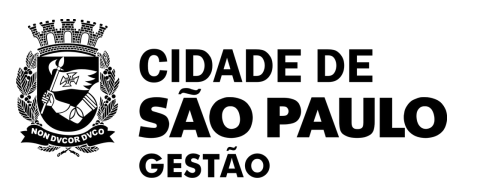

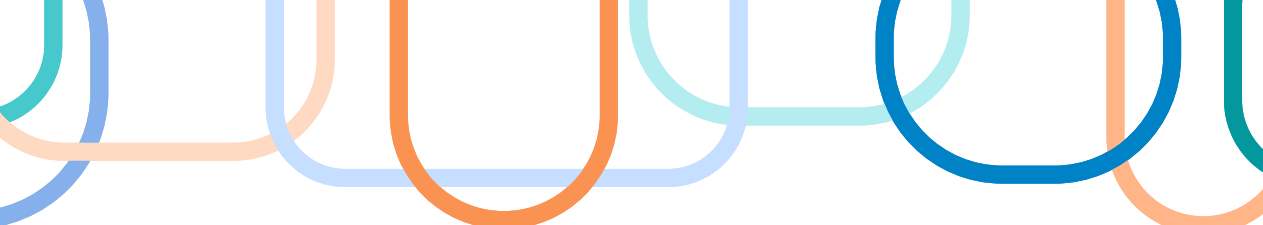

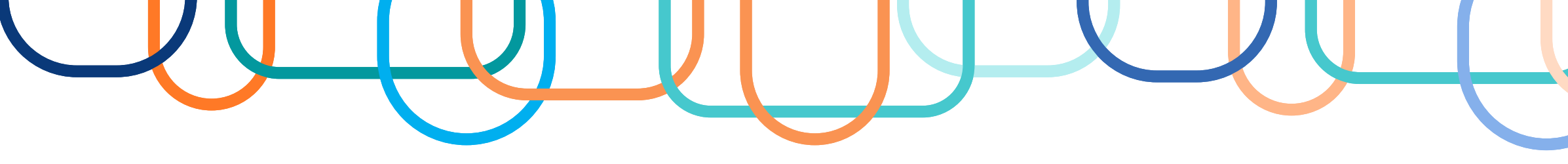

| Gestor de Compras                                                                                 | IKP Mannesta                                                                                                    | r interesse Analisar iR                                                                     | IP Quadro de IR           | ap 📘                      | Gestor de Compr                                                                                       | as IRP                                                                                             | Manifestar Interesse               | Analisar IRP                               | Quadro de IRP                          | <u>.</u>                     |
|---------------------------------------------------------------------------------------------------|----------------------------------------------------------------------------------------------------|---------------------------------------------------------------------------------------------|---------------------------|---------------------------|----------------------------------------------------------------------------------------------------|----------------------------------------------------------------------------------------------------|------------------------------------|--------------------------------------------|----------------------------------------|------------------------------|
| mbiente: TREINAMENTO                                                                              |                                                                                                    | Manter IRP                                                                                  |                           | 14/09/2023 18:07:49       | Ambiente: <u>TREINAMEI</u>                                                                            | <u>1TO</u>                                                                                         | Manter                             | IRP                                        |                                        | 14/09/2023 18:09:            |
| Objeto                                                                                            | Gestor                                                                                                    | liens                                                                                       | Divulg                    | gar IRP                   | Objeto                                                                                                | Gestor                                                                                             |                                    | tarcis                                     | Divulgar IRP                           |                              |
| Órgão da UASG                                                                                     |                                                                                                    | JASG                                                                                        | 1                         | № da IRP                  | Órgão da UASG                                                                                         |                                                                                                    | UASG                               |                                            | N° da IRP                              |                              |
| 95420 - ESTADO D                                                                                  | E SAO PAULO                                                                                                    | 925000 - PMSP-SEC.MUN.DE F                                                                  | PLANEJAMENTO, ORC. I      |                           | 95420 - ESTAD                                                                                         | O DE SAO PAULO                                                                                     | 925000 - PMSP                      | SEC MUN DE PLANEJAME                       | NTO, ORÇ. I                            |                              |
| Situação                                                                                          | * Lei * Modalida                                                                                                    | de de Licitação * Data Provável                                                             | l da Licitação            |                           | Situação                                                                                              | * Lei                                                                                              | * Modalidade de Licitação          | * Critério de Julgamento                   | * Data Provável                        | da Licitação                 |
|                                                                                                   | Selecione V Selecione                                                                                                    | •                                                                                           | E C                       |                           |                                                                                                    | Leinº 14 133/2021                                                                                  | Pregão Eletrônico                  | Menor Preco/Major Des                      | conto ¥ 18/10/2023                     | E C                          |
| * Essa contratação s<br>Governo Digital - SG                                                      | será gerenciada pelo Ministério da Econ<br>GD ? ── Sim ── Não                                                                    | omia - ME ou por órgão autoriza                                                             | do pelo ME, com aprovação | o prévia da Secretaria de | 12 mê<br>* Essa contrataç<br>Governo Digital                                                          | s(es) Sim<br>ão será gerenciada pelo Minis<br>SGD 2 Sim O Não                                      | v<br>stério da Economia - ME ou po | or órgão autorizado pelo <mark>M</mark> E, | com aprovação prévia da <mark>S</mark> | Sec <mark>ret</mark> aria de |
| * Essa contratação s<br>Governo Digital - SG<br>* Obieto                                          | será gerenciada pelo Ministério da Econ<br>GD ? O Sim O Não                                                                      | omia - ME ou por órgão autoriza                                                             | do pelo ME, com aprovação | o prévia da Secretaria de | 12 mê<br>* Essa contratag<br>Governo Digital                                                          | s(es) Sim<br>ão será gerenciada pelo Minis<br>- SGD ? O Sim O Não                                  | ✓ stério da Economia - ME ou po    | or órgão autorizado pelo <mark>M</mark> E, | com aprovação prévia da S              | Secretaria de                |
| * Essa contratação :<br>Governo Digital - SG<br>* Objeto                                          | será gerenciada pelo Ministério da Econ<br>GD ? O Sim O Não                                                                      | omia - ME ou por órgão autoriza                                                             | do pelo ME, com aprovação | o prévia da Secretaria de | 12 mê<br>* Essa contrataç<br>Governo Digital<br>* Objeto<br>Aquisição de C                            | s(es) Sim<br>ão será gerenciada pelo Minis<br>- SGD ? O Sim O Não<br>anetas                        | ✓ stério da Economia - ME ou po    | or órgão autorizado pelo ME,               | com aprovação prévia da S              | Secretaria de                |
| * Essa contratação :<br>Governo Digital - SC<br>* Objeto                                          | será gerenciada pelo Ministério da Econ<br>GD ? O Sim O Não                                                                      | omia - ME ou por órgão autoriza                                                             | do pelo ME, com aprovação | o prévia da Secretaria de | 12 mê<br>* Essa contrataç<br>Governo Digital<br>* Objeto<br>Aquisição de C                            | s(es) Sim<br>ão será gerenciada pelo Minis<br>- SGD ? O Sim O Não<br>anetas                        | ✔<br>stério da Economia - ME ou po | or órgão autorizado pelo ME,               | com aprovação prévia da S              | Secretaria de                |
| * Essa contratação :<br>Governo Digital - SC<br>* Objeto<br>500 caracter(es) d                    | será gerenciada pelo Ministério da Econ<br>GD ? O Sim O Não<br>disponível(eis)                                                   | omia - ME ou por órgão autoriza                                                             | do pelo ME, com aprovação | o prévia da Secretaria de | 12 mê<br>* Essa contratag<br>Governo Digital<br>* Objeto<br>Aquisição de C<br>478 caracter(           | s(es) Sim<br>ão será gerenciada pelo Minis<br>SGD ? O Sim O Não<br>anetas<br>es) disponível(eis)   | ▼<br>stério da Economia - ME ou po | or órgão autorizado pelo ME,               | com aprovação prévia da S              | Secretaria de                |
| * Essa contratação :<br>Governo Digital - SC<br>* Objeto<br>500 caracter(es) d<br>Salvar Cancelar | será gerenciada pelo Ministério da Econ<br>3D ? O Sim O Não<br>disponível(eis)<br>r IRP Reativar Disponibilizar                  | omia - ME ou por órgão autoriza<br>para Inclusão do Aviso                                   | do pelo ME, com aprovação | o prévia da Secretaria de | 12 mê<br>* Essa contratag<br>Governo Digital<br>* Objeto<br>Aquisição de C<br>478 caracter(           | s(es) Sim<br>ão será gerenciada pelo Minis<br>SGD ? O Sim O Não<br>anetas<br>es) disponível(eis)   | stério da Economia - ME ou po      | or órgão autorizado pelo ME,               | com aprovação prévia da S              | Secretaria de                |
| * Essa contratação e<br>Governo Digital - SC<br>* Objeto<br>500 caracter(es) d<br>Salvar Cancelar | será gerenciada pelo Ministério da Econ<br>SD ? O Sim O Não<br>disponível(eis)<br><u>r IRP Reativar Disponibilizar</u><br>(*) Ca | omia - ME ou por órgão autoriza<br>para Inclusão do Aviso<br>mpo de preenchimento obrigatór | do pelo ME, com aprovação | o prévia da Secretaria de | 12 mê<br>* Essa contrataç<br>Governo Digital<br>* Objeto<br>Aquisição de C<br>478 caracter(<br>Salvar | s(es) Sim<br>ão será gerenciada pelo Minis<br>- SGD ? O Sim O Não<br>anetas<br>es) disponível(eis) | stério da Economia - ME ou po      | or órgão autorizado pelo ME,               | com aprovação prévia da S              | Secretaria de                |

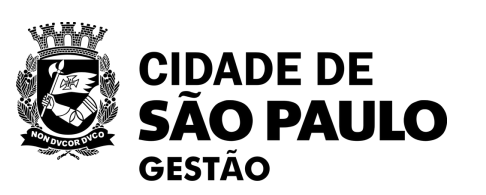

| J |  | 52 |
|---|--|----|
|   |  | U  |
|   |  |    |

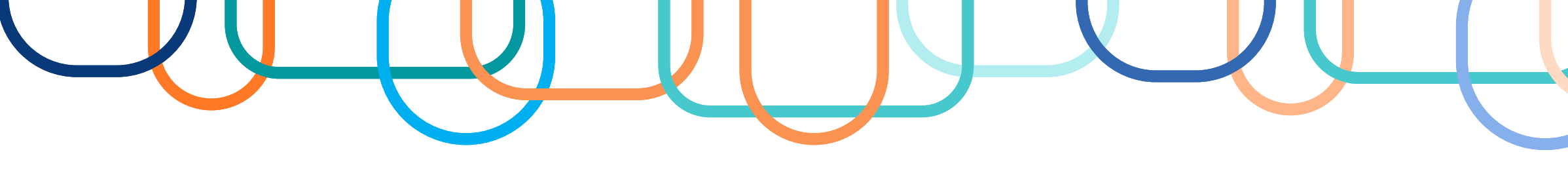

| o seguro   https://treinamento2.comprasnet.gov.br/siasgnet-irp/secure/mensagem.do?informa=A%20IRP%20humero%20925000%20-%2000                                                                                                    |                                                                                                    |                                                        |                                                                                                    |               |           |
|----------------------------------------------------------------------------------------------------|----------------------------------------------------------------------------------------------------|--------------------------------------------------------|----------------------------------------------------------------------------------------------------|---------------|-----------|
| 1 Informação                                                                                                    |                                                                                                    |                                                        |                                                                                                    |               |           |
| A IRP numero 925000 - 00005/2023 foi incluida.                                                                                                    |                                                                                                    |                                                        | - 14 H                                                                                                    |               |           |
| OK                                                                                                    |                                                                                                    | stema Integrado de<br>Iministração de<br>rviços Gerais | Intenção de Registro de                                                                                      | Preço         |           |
|                                                                                                    | Gestor de Compras                                                                                                    | IRP I                                                  | Manifestar Interesse Analisar IRP                                                                            | Quadro de IRP | 1         |
|                                                                                                    | Ambiente: TREINAMENTO                                                                                                    |                                                        | Manter IRP                                                                                                   | 14            | 4/09/2023 |
|                                                                                                    | Objeto                                                                                                    | Gestor                                                 | Itens                                                                                                    | Divulgar IRP  |           |
|                                                                                                    | Observasio                                                                                                    |                                                        |                                                                                                    |               |           |
| SIASG Sistema Integrado de Internetion de Registro de Preco                                                                                                    | 1000 caracter(es) dispon                                                                                                    | ível(eis)                                              |                                                                                                    |               |           |
| SIASG Sistema Integrado de<br>Administração de<br>Serviços Gerais Internção de Fegistro de Preço   Gestor de Compras IRP Manifestar Interesse Analisar IRP Quadro de IRP   Ambiente: TREINAMENTO Manter IRP 14/09/2023 18:14:04                                                                                                    | 1000 caracter(es) dispon<br>Anexo(s)<br>Anexar<br>Nenhum registro a ser exibido                                                                                                | ível(eis)                                              |                                                                                                    |               |           |
| Sistema Integrado de Administração de Serviços Gerais   Gestor de Compras   IRP   Manifestar Interesse   Ambiente: TRE INAMENTO   Gestor   Gestor   Gestor   Gestor                                                                                                    | 1000 caracter(es) dispon<br>Anexo(s)<br>Anexar<br>Nenhum registro a ser exibido                                                                                                | ível(eis)                                              |                                                                                                    |               |           |
| Sistema Integrado de Administração de Serviços Gerais Internetio de Registro de Preço   Gestor de Compras IRP   Manifestar Interesse Analisar IRP   Quadro de IRP I   Ambiente: TRE INAMENTO Mantfestar Interesse   Ópiato da UASG UASG                                                                                                    | 1000 caracter(es) dispon<br>Anexo(s)<br>Anexar<br>Nenhum registro a ser exibido                                                                                                | ível(eis)<br>o.<br>ancelar IRP                         | Ivar Disponibilizar para Inclusão do Aviso                                                                   |               |           |
| Sistema Integrado de Administração de Serviços Gerais       Internado de Registro de Preço         Gestor de Compras       IRP       Manifestar Interesse       Analisar IRP       Quadro de IRP       1         Ambiente:       TELINAMENTO       Manter IRP       14/09/2023 18:14:04         Objeto       Gestor       Manter IRP       14/09/2023 18:14:04         Objeto       Gestor       Divulgar IRP         Órgão da UASG       UASG       Nº da IRP         195420 - ESTADO DE SÃO PAULO       1825000 - PMSP-SEC.MUN DE PLANEJAMENTO, ORC.       T                                                                                                    | 1000 caracter(es) dispon       Anexo(s)       Anexar       Nenhum registro a ser exibida       Salvar     Divulgar                                                             | ível(eis)<br>ncelar IRP                                | Ivar Disponibilizar para Inclusão do Aviso<br>(*) Campo de preenchimento obrigatório.                        |               |           |
| Sistema Integrado de<br>Administração de<br>Serviços Gerais       Internete de Registro de Preço         Gestor de Compras       RP       Manifestar Interesse       Analisar IRP       Quadro de IRP       ()         Ambiente:       TREINAMENTO       Manter IRP       1409/2023 18:14:04         Objeto       Gestor       Divulgar IRP         Órgão da UASG       UASG       Nº da IRP         195420 - ESTADO DE SAO PAULO       1925000 - PMSP-SEC. MUN DE PLANEJAMENTO, ORC I       -       -       -         ASGnet IRP - Google Chrome       -       -       -       -       -       -                                                                                                    | 1000 caracter(es) dispon         Anexo(s)         Anexar         Nenhum registro a ser exibido         Salvar       Divulgar         Ca         Data da build: 06-09-2023 14:0 | ível(eis)<br>ancelar IRP Reat                          | Disponibilizar para Inclusão do Aviso         (*) Campo de preenchimento obrigatório.         Solução ZERPRO | Baseline: SL  | IASGnet-( |
| Sistema Integrado de<br>deninistração de<br>serviços Gerais       Internetion de Flegistro de Preço       Internetion de Preço         Cestor de Compras       IRP       Manifestar Interesse       Analisar IRP       Quadro de IRP       I         Ambiente:       TRE Manifestar Interesse       Analisar IRP       Quadro de IRP       I         Objeto       Gestor       Manter IRP       14/08/2023 18:14:04         Objeto       Gestor       Divulgar IRP         ýrgão da UASG       UASG       N° da IRP         95420 - ESTADO DE SAO PAULO       825000 - PMSP-SEC MUN DE PLANEJAMENTO. ORC I       X         ASGnet IRP - Google Chrome       —       —       X         Não seguro       https://treinamento2.comprasnet.gov.br/siasgnet-irp/secure/mensagem.do?informa=A%20Intenção%20de%20Registro%20de%20. | 1000 caracter(es) dispon         Anexo(s)         Anexar         Nenhum registro a ser exibida         Salvar       Divulgar         Ca         Data da build: 06-09-2023 14:0 | ível(eis)<br>ancelar IRP Reat                          | Disponibilizar para Inclusão do Aviso<br>(*) Campo de preenchimento obrigatório.                             | Baseline: SI  | IASGnet-0 |
| Sistema Integrado de<br>denviços Gerais       Internetio de Flegistro de Preço         Gestor de Compras       IRP       Manifestar Interesse       Analisar IRP       Quadro de IRP         Ambiente: TREINAMENTO       Manter IRP       1400/2023 18:14:04         Objeto       Gestor       Divulgar IRP         Órgão da UASG       UASG       N° da IRP         B5420 - ESTADO DE SAO PAULO       1925000 - PMSP-SEC MUN DE PLANEJAMENTO. ORC       —       —       —       X         Asto seguro       https://treinamento2.comprasnet.gov.br/siasgnet-irp/secure/mensagem.do?informa=A%20Intenção%20de%20Registro%20de%20       ¥                                                                                                    | 1000 caracter(es) dispon         Anexo(s)         Anexar         Nenhum registro a ser exibido         Salvar       Divulgar         Ca         Data da build: 06-09-2023 14:0 | ível(eis)<br>ancelar IRP Reat                          | Ivar Disponibilizar para Inclusão do Aviso<br>(*) Campo de preenchimento obrigatório.                        | Baseline: SL  | IASGnet-0 |
| Sistema Integrado de<br>Administração de<br>Serviços Gerais       Interneto de Registro de Preco         Gestor de Compras       IRP       Manifestar Interesse       Analisar IRP       Quadro de IRP         Ambiente: TREINAMENTO       Manter IRP       1409/2023 18:14:04         Objeto       Gestor       Divulgar IRP         Órgão da UASG       UASG       N° da IRP         195420 - ESTADO DE SAO PAULO       1925000 - PMSP-SEC MUN DE PLANEJAMENTO. ORC I         Assert IRP - Google Chrome       —       —         Vao seguro       https://treinamento2.comprasnet.gov.br/siasgnet-irp/secure/mensagem.do?informa=A%20Intenção%20de%20Registro%20de%20A         Informação         Alnenção de Registro de Preços 925000 - 00005/2023 foi disponibilizada para inclusão do aviso.                          | 1000 caracter(es) dispon         Anexo(s)         Anexar         Nenhum registro a ser exibido         Salvar       Divulgar         Ca         Data da build: 06-09-2023 14:0 | ível(eis)<br>ancelar IRP Reat                          | Ivar Disponibilizar para Inclusão do Aviso<br>(*) Campo de preenchimento obrigatório.                        | Baseline: SL  | IASGnet-0 |

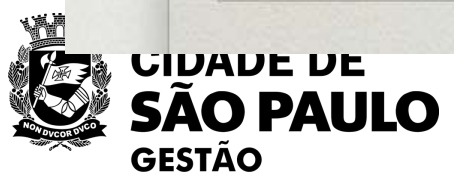

| Л |  |  | 53 |
|---|--|--|----|
|   |  |  |    |
|   |  |  |    |

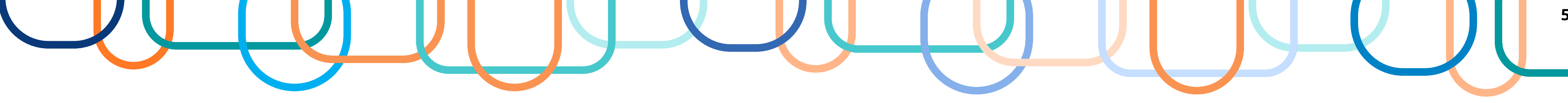

| Gestor de Compras                                                        | IRP Manifes                                    | star Interesse Analisar IRP                                                                              | Quadro de IRP | 1                     |
|--------------------------------------------------------------------------|------------------------------------------------|----------------------------------------------------------------------------------------------------|---------------|-----------------------|
| nbiente: TREINAMENTO                                                     |                                                | Manter IRP                                                                                               |               | 14/09/2023 18:17:24   |
| Objeto                                                                   | Gestor                                         | Itens                                                                                                    | Divulgar IRP  |                       |
| Observação                                                               |                                                |                                                                                                    |               |                       |
| 967 caracter(es) di                                                      |                                                |                                                                                                    |               |                       |
| Anexo(s)                                                                 | isponível(eis)                                 |                                                                                                    |               |                       |
| Anexar                                                                   | isponível(eis)<br>Arquivo                      | Anexado er                                                                                               | n A           | ,ões                  |
| Anexar<br>TERMO Catalogo.pd                                              | isponível(eis)<br>Arquivo                      | Anexado er<br>14/09/2023                                                                                 | n A           | ções                  |
| Anexo(s) Anexar TERMO Catalogo.pd Um registro encontrade                 | isponível(eis)<br>Arquivo<br>If                | Anexado er<br>14/09/2023                                                                                 | n A           | ;ões<br><u>ccluir</u> |
| Anexo(s) Anexar TERMO Catalogo.pd Um registro encontrade Salvar Divulgar | Arquivo<br>If<br>o.<br>Cancelar IRP Reativar 1 | Anexado er<br>14/09/2023<br>Disponibilizar para Inclusão do Aviso                                        | n A<br>E      | ;ões<br><u>ccluir</u> |
| Anexo(s) Anexar TERMO Catalogo.pd Um registro encontrade Salvar Divulgar | Arquivo<br>If<br>o.<br>Cancelar IRP Reativar 1 | Anexado er<br>14/09/2023<br>Disponibilizar para Inclusão do Aviso<br>Campo de preenchimento obrigatório. | n Ai          | jões<br>ccluir        |

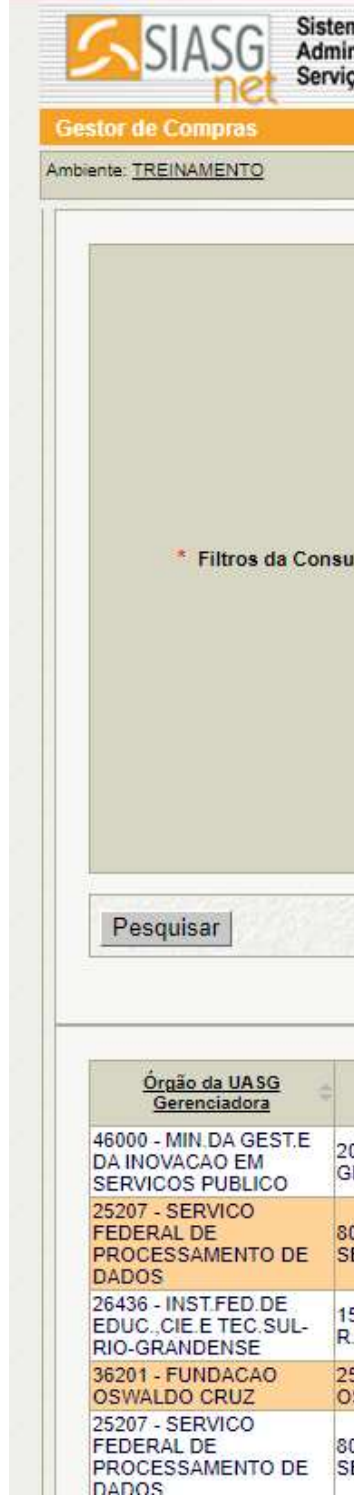

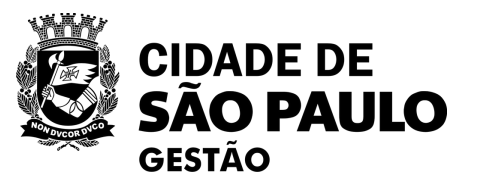

| viços Gerais              |                         |                               | IFIP STATE                                                     | -                    |                                  | Self-              |       |
|---------------------------|-------------------------|-------------------------------|----------------------------------------------------------------|----------------------|----------------------------------|--------------------|-------|
| IRP                       | Manif<br>Quadro d       | estar Intere                  | sse Analisar IRP Qu<br>enção de Registro de Preco              | iadro                | de IRP                           | 14/09/2023 18:3    | 24:12 |
|                           | Quadro u                | e IRF - III                   | elição de Registro de Freço                                    |                      |                                  |                    |       |
|                           | UASG 0                  | Gerenciadora                  | )                                                              |                      |                                  |                    |       |
|                           | * Parân                 | netro PM                      | ISP-SEC MUN DE PLANEJAMENTO, O                                 | RÇ. E                | GES Cons                         | ultar              |       |
|                           | 🗌 Nº da II              | RP                            |                                                                |                      |                                  |                    |       |
|                           | 🗹 Situaçã               | o da IRP (Pe                  | rmite Múltipla Seleção)                                        |                      |                                  |                    |       |
| sulta                     | * Parån                 | Ab<br>An<br>Co<br>En<br>Tra   | erta<br>álise/Negociação<br>infirmação<br>cerrada<br>ansferida |                      |                                  |                    |       |
|                           |                         | oio/UF da UA                  | SG Gerenciadora                                                |                      |                                  |                    |       |
|                           | UF - U/                 | ASG Gerencia                  | adora                                                          |                      |                                  |                    |       |
|                           | 🗌 Materia               | l de Interesse                | •                                                              |                      |                                  |                    |       |
|                           | Serviço                 | de Interesse                  |                                                                |                      |                                  |                    |       |
|                           | (*                      | ) Campo de                    | preenchimento obrigatório.                                     |                      |                                  |                    |       |
| UASG G                    | erenciadora 🗘           | Nº da IRP                     | Objeto                                                         | Total<br>de<br>Itens | <u>Total de</u><br>Manifestações | Situação da<br>IRP |       |
| 200999 - MI<br>GESTÃO E   | NISTÉRIO DA<br>INOVAÇÃO | <u>200999 -</u><br>00001/2015 | Teste Migração                                                 | 1                    | 0                                | Transferida        |       |
| 806030 - SE<br>SEDE BRAS  | RPRO -<br>SILIA         | <u>806030 -</u><br>00001/2015 | Aquisição de material de expediente.                           | 3                    | 0                                | Transferida        |       |
| 158126 - INS<br>R.GRANDEI | ST.FED.SUL<br>NSE       | <u>158126 -</u><br>00001/2015 | Arcondicionado                                                 | 2                    | 0                                | Transferida        |       |
| 254420 - FU<br>OSWALDO    | NDACAO<br>CRUZ/RJ       | <u>254420 -</u><br>00002/2015 | Registro de Preços para aquisição de<br>Água Mineral.          | 1                    | 0                                | Transferida        |       |
| 806030 - SE<br>SEDE BRAS  | RPRO -<br>SILIA         | <u>806030 -</u><br>00002/2015 | Contratação                                                    | 1                    | 0                                | Transferida        |       |

54

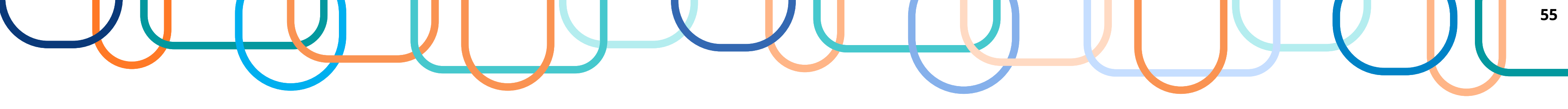

| Printe official and a statistic                                                                                                    | IRE                                                                                                    | Mani                                                                                                    | festar Interess                                                                                                    | e Analisar IRP                                                                                                    | Quadi                                         | ro de IRP                                         | 1. S. 1. S. |
|----------------------------------------------------------------------------------------------------|----------------------------------------------------------------------------------------------------|----------------------------------------------------------------------------------------------------|----------------------------------------------------------------------------------------------------|----------------------------------------------------------------------------------------------------|-----------------------------------------------|---------------------------------------------------|----------------------------------------------------------------------------------------------------|
| ente: TREINAMENTO                                                                                                    | 2                                                                                                    | Quadro d                                                                                                    | e IRP - Inter                                                                                                    | nção de Registro de Preg                                                                                                    | ço                                            |                                                   | 14/09/2023 18                                                                                                    |
|                                                                                                    |                                                                                                    |                                                                                                    |                                                                                                    |                                                                                                    |                                               |                                                   |                                                                                                    |
|                                                                                                    |                                                                                                    | UASG                                                                                                    | Gerenciadora                                                                                                    |                                                                                                    |                                               |                                                   |                                                                                                    |
|                                                                                                    |                                                                                                    | * Parâi                                                                                                    | metro PMSI                                                                                                    | P-SEC.MUN.DE PLANEJAMENT                                                                                                    | O, ORÇ                                        | E GES Cons                                        | sultar                                                                                                    |
|                                                                                                    |                                                                                                    | 🗌 N° da l                                                                                                    | RP                                                                                                    |                                                                                                    |                                               |                                                   |                                                                                                    |
|                                                                                                    |                                                                                                    | 🗹 Situaçã                                                                                                    | ăo da IRP (Perm                                                                                                    | ite Múltipla Seleção)                                                                                                    |                                               |                                                   |                                                                                                    |
| * Filtros                                                                                                    | da Consulta                                                                                                    | * Parâi                                                                                                    | Aber<br>Anàli<br>Confi<br>Ence<br>Trans                                                                                         | ta<br>se/Negociação<br>irmação<br>irrada<br>sterida                                                                                                    |                                               |                                                   |                                                                                                    |
|                                                                                                    |                                                                                                    | Municí                                                                                                    | pio/UF da UASG                                                                                                    | Gerenciadora                                                                                                    |                                               |                                                   |                                                                                                    |
|                                                                                                    |                                                                                                    | UF-U                                                                                                    | ASG Gerenciado                                                                                                    | ora                                                                                                    |                                               |                                                   |                                                                                                    |
|                                                                                                    |                                                                                                    | 🗌 Materia                                                                                                    | ai de Interesse                                                                                                    |                                                                                                    |                                               |                                                   |                                                                                                    |
|                                                                                                    |                                                                                                    | Serviço                                                                                                    | de Interesse                                                                                                    |                                                                                                    |                                               |                                                   |                                                                                                    |
|                                                                                                    |                                                                                                    |                                                                                                    |                                                                                                    | Water How Water                                                                                                    |                                               | and the state                                     | Star Col                                                                                                    |
| and the second second                                                                                                    |                                                                                                    |                                                                                                    |                                                                                                    |                                                                                                    |                                               |                                                   |                                                                                                    |
| Pesquisar                                                                                                    |                                                                                                    |                                                                                                    |                                                                                                    |                                                                                                    |                                               |                                                   |                                                                                                    |
| Pesquisar                                                                                                    |                                                                                                    | (*                                                                                                    | * ) Campo de pre                                                                                                    | eenchimento obrigatório.                                                                                                    | L'at n                                        |                                                   |                                                                                                    |
| Pesquisar                                                                                                    |                                                                                                    | (*                                                                                                    | * ) Campo de pre                                                                                                    | eenchimento obrigatório.                                                                                                    |                                               |                                                   |                                                                                                    |
| Pesquisar<br>Órgão da UASG<br>Gerenciadora                                                                                                    | UASG Ger                                                                                                    | (*<br>enciadora                                                                                                    | *) Campo de pre                                                                                                    | eenchimento obrigatório.<br>Objeto                                                                                                    | <u>Total</u>                                  | <u>Total de</u><br>Manifestações                  | Situação da<br>IRP                                                                                                    |
| Pesquisar<br>Órgão da UASG<br>Gerenciadora<br>95420 - ESTADO<br>DE SAO PAULO                                                                                                    | 925000 - PMSP-S<br>PLANEJAMENTO<br>GESTÃO                                                                                                    | enciadora<br>SEC.MUN.DE<br>D, ORÇ. E                                                                                  | *) Campo de pro                                                                                                    | eenchimento obrigatório.<br>Objeto<br>Teste de SRP com IRP<br>simulando vencedora com<br>quantidade inferior.                                                                                   | Total<br>de<br>ltens<br>1                     | <u>Total de</u><br>Manifestações<br>0             | Situação da<br>IRP<br>Transferida                                                                                                    |
| Pesquisar<br>Órgão da UASG<br>Gerenciadora<br>95420 - ESTADO<br>DE SAO PAULO<br>95420 - ESTADO<br>DE SAO PAULO                                                                     | UASG Ger<br>925000 - PMSP-S<br>PLANEJAMENTO<br>GESTÃO<br>925000 - PMSP-S<br>PLANEJAMENTO<br>GESTÃO                                                                                           | enciadora<br>SEC.MUN.DE<br>O, ORÇ. E<br>SEC.MUN.DE<br>O, ORÇ. E                                                       | * ) Campo de pre                                                                                                    | eenchimento obrigatório.<br>Objeto<br>Teste de SRP com IRP<br>simulando vencedora com<br>quantidade inferior.<br>Aquisição de Papel Sulfite A4.                                                 | Total<br>de<br>ltens<br>1                     | <u>Total de</u><br><u>Manifestações</u><br>0<br>0 | Situação da<br>IRP<br>Transferida<br>Transferida                                                                                                    |
| Pesquisar<br>Órgão da UASG<br>Gerenciadora<br>95420 - ESTADO<br>DE SAO PAULO<br>95420 - ESTADO<br>DE SAO PAULO<br>95420 - ESTADO<br>DE SAO PAULO                                   | UASG Ger<br>925000 - PMSP-5<br>PLANEJAMENTO<br>GESTÃO<br>925000 - PMSP-5<br>PLANEJAMENTO<br>GESTÃO<br>925000 - PMSP-5<br>PLANEJAMENTO<br>GESTÃO                                              | (<br>enciadora<br>SEC.MUN.DE<br>), ORÇ. E<br>SEC.MUN.DE<br>), ORÇ. E<br>SEC.MUN.DE<br>), ORÇ. E                       | *) Campo de pre<br>N° da IRP<br>925000 -<br>00001/2016<br>925000 -<br>00003/2023<br>925000 -<br>00005/2023                      | eenchimento obrigatório.<br>Objeto<br>Teste de SRP com IRP<br>simulando vencedora com<br>quantidade inferior.<br>Aquisição de Papel Sulfite A4.<br>Aquisição de Canetas                         | Total<br>de<br>itens<br>1<br>1<br>1           | Total de<br>Manifestações<br>0<br>0               | Situação da<br>IRP<br>Transferida<br>Transferida<br>Transferida                                                                                                    |
| Pesquisar<br>Órgão da UASG<br>Gerenciadora<br>95420 - ESTADO<br>DE SAO PAULO<br>95420 - ESTADO<br>DE SAO PAULO<br>95420 - ESTADO<br>DE SAO PAULO<br>95420 - ESTADO<br>DE SAO PAULO | UASG Ger<br>925000 - PMSP-S<br>PLANEJAMENTO<br>GESTÃO<br>925000 - PMSP-S<br>PLANEJAMENTO<br>GESTÃO<br>925000 - PMSP-S<br>PLANEJAMENTO<br>GESTÃO<br>925000 - PMSP-S<br>PLANEJAMENTO<br>GESTÃO | enciadora<br>SEC.MUN.DE<br>O, ORÇ. E<br>SEC.MUN.DE<br>O, ORÇ. E<br>SEC.MUN.DE<br>O, ORÇ. E<br>SEC.MUN.DE<br>O, ORÇ. E | *) Campo de pre<br>*) Campo de pre<br>* N° da IRP<br>925000 -<br>00001/2016<br>925000 -<br>00005/2023<br>925000 -<br>00005/2023 | eenchimento obrigatório.<br>Objeto<br>Teste de SRP com IRP<br>simulando vencedora com<br>quantidade inferior.<br>Aquisição de Papel Sulfite A4.<br>Aquisição de Canetas<br>Aquisição de Canetas | Total<br>de<br>itens<br>1<br>1<br>1<br>1<br>1 | Total de<br>Manifestações<br>0<br>0<br>0<br>0     | Situação da<br>IRP<br>Transferida<br>Transferida<br>Transferida<br>Transferida                                                                                                    |

| estor de Compras                                                                                                    | IRP                                                      | Manifestar Intere                                                                        | sse Analisai                                                 | r IRP Quadro de IR                                                             | Р 🧘                                                      |
|----------------------------------------------------------------------------------------------------|----------------------------------------------------------|------------------------------------------------------------------------------------------|--------------------------------------------------------------|--------------------------------------------------------------------------------|----------------------------------------------------------|
| iente: <u>TREINAMENTO</u>                                                                                                    |                                                          | Quadro de IRP -                                                                          | Detaihes do ite                                              | m da IRP                                                                       | 14/09/2023 18:25                                         |
| Ómão da UASG                                                                                                    |                                                          |                                                                                          | UASG Gerenciad                                               | ora                                                                            |                                                          |
| 95420 - ESTADO DE SAG                                                                                                    | D PAULO                                                  |                                                                                          | 925000 - PMSF                                                | P-SEC.MUN.DE PLANEJAMEN                                                        | TO, ORC. E GESTÃO                                        |
| Nº da IRP                                                                                                    | Situa                                                    | ção da IRP                                                                               | Gestor de Compras Re                                         | sponsável                                                                      |                                                          |
| 925000 - 00006/2023                                                                                                    | Tran                                                     | sferida                                                                                  | PRISCILA VIVAREL                                             | LI CRUVINEL DE SOUZA                                                           |                                                          |
| Data Provável da Licitação                                                                                                    | Data<br>da Pa                                            | de Confirmação<br>irticipação                                                            |                                                              |                                                                                |                                                          |
| 20/10/2023                                                                                                    |                                                          |                                                                                          |                                                              |                                                                                |                                                          |
| Objeto                                                                                                    |                                                          |                                                                                          |                                                              |                                                                                |                                                          |
| Nenhum registro a ser ex                                                                                                    | ibido.                                                   |                                                                                          |                                                              |                                                                                |                                                          |
|                                                                                                    |                                                          |                                                                                          |                                                              |                                                                                |                                                          |
| Alterações de Fase da                                                                                                    | IRP                                                      | Datalija                                                                                 | us de Devietre                                               | A Nacional of F                                                                |                                                          |
| Alterações de Fase da                                                                                                    | IRP                                                      | Data/Hor                                                                                 | ra do Registro                                               | Alterado F<br>PRISCILA VIVARELLI CR                                            | Por<br>UVINEL DE                                         |
| Alterações de Fase da<br>Fa<br>Edição                                                                                                    | IRP                                                      | Data/Hoi<br>14/09/                                                                       | ra do Registro<br>2023 - 18:15                               | Alterado F<br>PRISCILA VIVARELLI CR<br>SOUZA                                   | Por<br>UVINEL DE                                         |
| Alterações de Fase da<br>Fa<br>Edição<br>Transferida                                                                                                    | IRP                                                      | Data/Hor<br>14/09/<br>14/09/                                                             | ra do Registro<br>2023 - 18:15<br>2023 - 18:17               | Alterado F<br>PRISCILA VIVARELLI CR<br>SOUZA<br>PRISCILA VIVARELLI CR<br>SOUZA | Por<br>UVINEL DE<br>UVINEL DE                            |
| Alterações de Fase da<br>Fa<br>Edição<br>Transferida<br>Manifestações de Inter<br>Nenhum registro a ser ex                                                                      | IRP<br>se<br>resse da IRP<br>ibido.                      | Data/Hoi<br>14/09/<br>14/09/                                                             | ra do Registro<br>2023 - 18:15<br>2023 - 18:17               | Alterado F<br>PRISCILA VIVARELLI CR<br>SOUZA<br>PRISCILA VIVARELLI CR<br>SOUZA | Por<br>UVINEL DE<br>UVINEL DE                            |
| Alterações de Fase da<br>Fa<br>Edição<br>Transferida<br>Manifestações de Inter<br>Nenhum registro a ser ex<br>Itens da IRP<br>Nº do Item Tipo                                   | IRP<br>se<br>esse da IRP<br>ibido.                       | Data/Hor<br>14/09/<br>14/09/                                                             | ra do Registro<br>2023 - 18:15<br>2023 - 18:17<br>Data Limit | Alterado F<br>PRISCILA VIVARELLI CR<br>SOUZA<br>PRISCILA VIVARELLI CR<br>SOUZA | Por<br>UVINEL DE<br>UVINEL DE                            |
| Alterações de Fase da<br>Fa<br>Edição<br>Transferida<br>Manifestações de Inter<br>Nenhum registro a ser ex<br>Itens da IRP<br>Nº do Item Tipo<br>1 M                            | IRP<br>se<br>resse da IRP<br>ibido.                      | Data/Hor<br>14/09/<br>14/09/<br>14/09/<br>14/09/<br>14/09/<br>14/09/<br>14/09/<br>14/09/ | ra do Registro<br>2023 - 18:15<br>2023 - 18:17<br>Data Limit | Alterado F<br>PRISCILA VIVARELLI CR<br>SOUZA<br>PRISCILA VIVARELLI CR<br>SOUZA | Por<br>UVINEL DE<br>UVINEL DE<br>Situação<br>Transferido |
| Alterações de Fase da<br>Fa<br>Edição<br>Transferida<br>Manifestações de Inter<br>Nenhum registro a ser ex<br>Itens da IRP<br>Nº do Item Tipo<br>1 M<br>Um registro encontrado. | IRP<br>se<br>esse da IRP<br>ibido.<br>de Item<br>aterial | Data/Hor<br>14/09/<br>14/09/<br>14/09/<br>14/09/<br>14/09/                               | ra do Registro<br>2023 - 18:15<br>2023 - 18:17<br>Data Limit | Alterado F<br>PRISCILA VIVARELLI CR<br>SOUZA<br>PRISCILA VIVARELLI CR<br>SOUZA | Por<br>UVINEL DE<br>UVINEL DE                            |

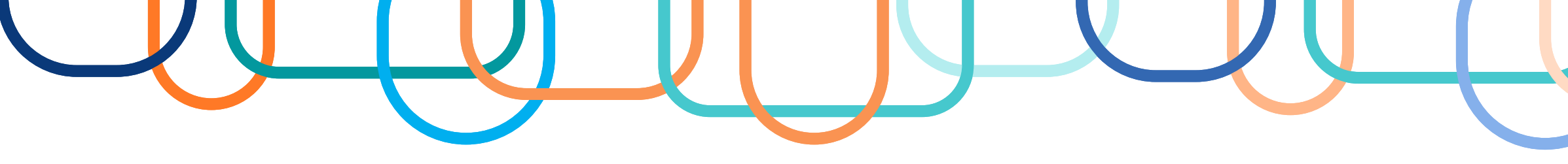

| onprosyonol                                                                                                    |                                                                                                    |                                                                                        | Licitação Dispensa/Inexigibili                                                         | idade Pedido de Cotação Eletrônica Eventos Sub-roga                        | ção Apoio 👤         |
|----------------------------------------------------------------------------------------------------|----------------------------------------------------------------------------------------------------|----------------------------------------------------------------------------------------|----------------------------------------------------------------------------------------|----------------------------------------------------------------------------|---------------------|
| de Trabalho                                                                                                    |                                                                                                    |                                                                                        | Ambiente: <u>TREINAMENTO</u>                                                           | Informar IRP                                                               | 14/09/2023 18:28:3/ |
| a de Trabalho<br>ua área de trabalho do <b>Compras.gov.br</b><br>eunindo suas tarefas diárias nos quadros abaixo. Atualmente são listados os ite<br>n dos itens relacionados à <b>Gestão de Riscos</b> e <b>ETP Digital</b> . Os processos anter<br>rabalhando para, em breve, exibir todas as tarefas do processo de compras pú | ens relacionados à <b>Cotação / Dispensa Eletrônica</b> e <b>Pregã</b><br>riores a 2019 podem ser acessados nos sistemas Compras<br>Iblicas: | io Eletrônico , a partir de<br>gov.br e SIASGnet. Ano. Numero Lictação 1<br>Lictação 2 | Órgão<br>95420 - ESTADO DE SAO PAULO<br>* Nº da IRP * Ano d<br>Modalidade de Licitação | UASG de Atuação<br>925000 - PMSP-SEC.MUN.DE PLANEJAMEN<br>da IRP<br>2023 Q | ITO, ORÇ. E GESTÄO  |
| Planejamento de Contratação (0) 🛛 🗘 🕇 🕇                                                                                                    | Seleção do Fornecedor (0) 🛛 🕄 🕇 🍸 🝳                                                                                                    | Compras Finalizadas (0)                                                                | Obisto                                                                                 |                                                                            |                     |
| <ul> <li>Pregão Eletrónico 925000 - 11111/2023 Aguardand.</li> <li>Voltar para edição</li> </ul>                                                                                                    | + Filtros Ativos                                                                                                    | Dispensa Eletrónica 925013 - 1/2023 Deserto<br>Visualizar dispensa                     |                                                                                        |                                                                            |                     |
| Pregão Eletrônico 925099 - 6001/2023 Aguardand                                                                                                    | Não há itens para evibição dos fibros utilizados                                                                                             | Dispensa Eletrónica 925204 - 27/2023 Deserto<br>Visualizar dispensa                    | Confirmar                                                                              |                                                                            |                     |
| Pregão Eletrônico 925013 - 7/2023 Aguardando Pu                                                                                                    |                                                                                                    | Concorrência Eletrônica 925020 - 90001/2023 D Voltar                                   |                                                                                        | (*) Campo de preenchimento obrigatório.                                    |                     |
| Pregão Eletrônico 925094 - 171/2023 Aguardando _<br>Voitar para edição                                                                                                    |                                                                                                    | Cotação/Dispensa 925059 - 1/2020 Cancelado                                             |                                                                                        |                                                                            |                     |
| Pregão Eletrônico 925087 - 3/2023 Aguardando P <u>Voltar para edição</u>                                                                                                    |                                                                                                    | Dispensa Eletrónica 925020 - 22023/2023 Deserto<br>Visualizar dispensa                 |                                                                                        |                                                                            |                     |
| Pregão Eletrônico 925087 - 2/2023 Aguardando P Voltar para edicão                                                                                                    |                                                                                                    | Pregão Eletrónico 925071 - 90001/2023 Deserta     Visualizar comora                    |                                                                                        |                                                                            |                     |
|                                                                                                    |                                                                                                    |                                                                                        |                                                                                        |                                                                            |                     |

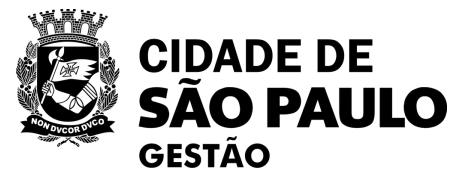

Data da build: 06-09-2023 14:04:13

| J |  |    | 56 |
|---|--|----|----|
|   |  | VU |    |
|   |  |    |    |

Solução Z SERPRO

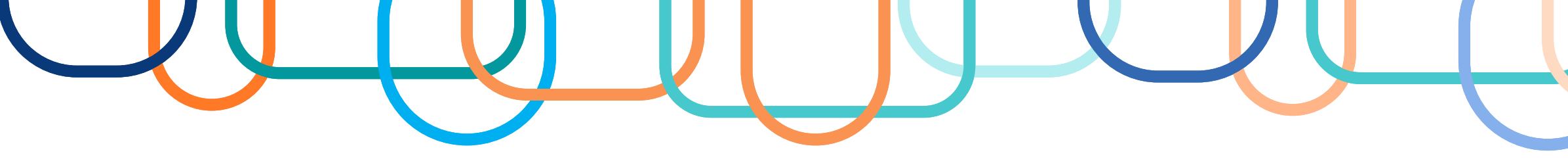

|                                                                                                    | Pedido de Cotação Eletrônica Eventos Sub-rogação | APOID 2 Ambiente: TREINAMENT                                                                                                    |                                                                                                    | uir Licitação SRP                                                                                               | 14/09/2023 18                  |
|----------------------------------------------------------------------------------------------------|--------------------------------------------------|----------------------------------------------------------------------------------------------------|----------------------------------------------------------------------------------------------------|----------------------------------------------------------------------------------------------------|--------------------------------|
| biente: TREINAMENTO                                                                                                  | Informar IRP                                     | 14/09/2023 18:26:52                                                                                                    | - Inda                                                                                                    | in Lloimyte orti                                                                                                |                                |
| Jrgão                                                                                                    | UASG de Atuação                                  | Órgão                                                                                                    |                                                                                                    | UASG de Atuação<br>925000 - PMSP SEC MUN DE PLANE I                                                             | AMENTO ORC E GESTÃO            |
| IS420 - ESTADO DE SAO PAULO Nº da IRP 6 Ano da IRP 6 2023 Nodalidade de Licitação Pregão Objeto Aquisição de Canetas | Q                                                | D. ORÇ. E GESTAO<br>* Modalidade de Lic<br>Pregão<br>* Lei<br>Lei nº 14.133/2021<br>* Tipo de Objeto<br>Selecione                                                   | ação * Nº da Licitação * An<br>202<br>(Licitações e Contratos Administrativos) •                                                                                 | o da Licitação * Forma de Realização<br>23 • Eletrônico •<br>* Critério de Julgamento<br>Menor Preço/Maior Desc | * Modo de Disputa<br>Selecione |
| Confirmar                                                                                                    | (*) Campo de preenchimento obrigatório.          | Nº da IRP<br>00006/2023<br>Validade da Ata SRF<br>12 mes(es)<br>* Valor Total da Com<br>* Essa contratação e<br>Governo Digital - SO<br>Obras ou Serviç<br>* Objeto | Característica * Nº do Pr<br>Registro de Preco (SRI<br>pra (RS) * Quan<br>erá gerenciada pelo Ministério da Economia - 1<br>D ? _ Sim    Não<br>os de Engenharia | ocesso Compra Nacional<br>Sim<br>fidade de Itens<br>1<br>ME ou por órgão autorizado pelo ME, com aprova         | ção prévia da Secretaria de    |
|                                                                                                    |                                                  |                                                                                                    |                                                                                                    |                                                                                                    |                                |
|                                                                                                    |                                                  | Aquisição de Car<br>478 Caracteres<br>Informações Gerais<br>497 Caracteres<br>Responsável pela<br>* CPF do Respons                                                  | etas<br>Disponíveis<br>Disponíveis<br>Autorização da Compra<br>ivel * Nome                                                                                       | * Função                                                                                                    | 0                              |

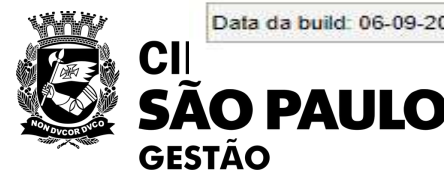

| ノリ |  |  |
|----|--|--|
|    |  |  |

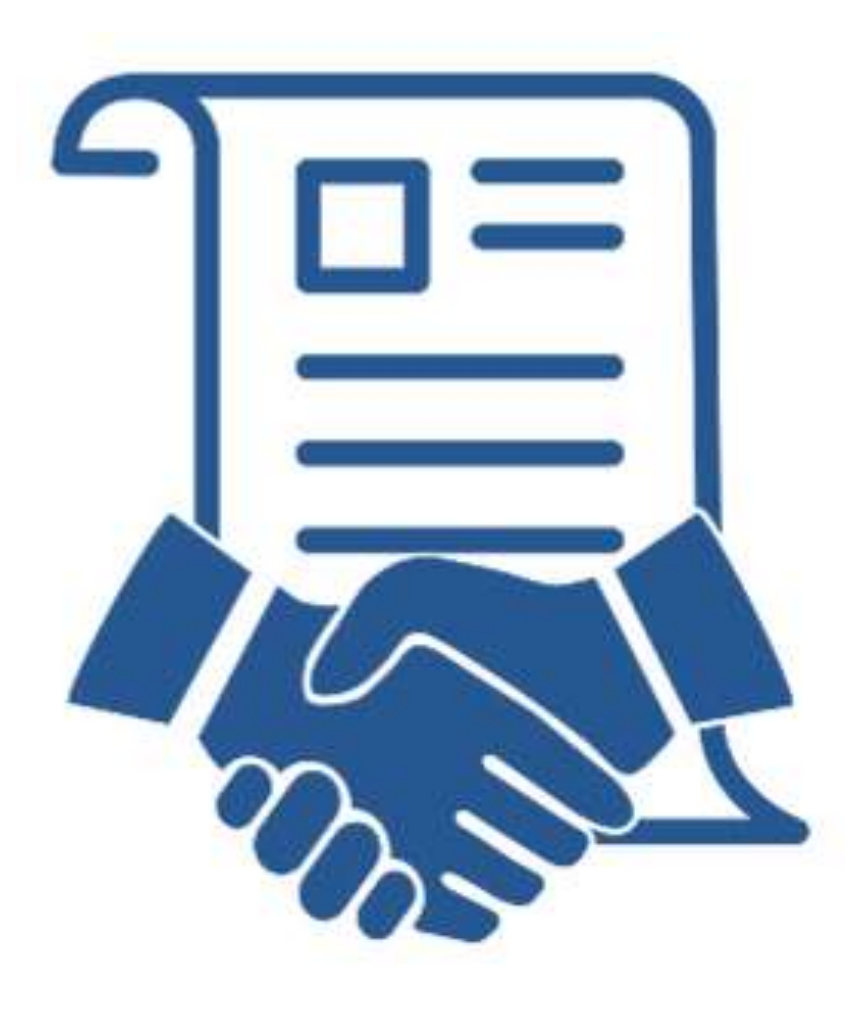

Devem ser publicados no PNCP documentos relacionados às contratações com fundamento na LF 14.133/2021, tais como:

- ✓ **Termos de contrato ou Notas de Empenho de Despesa** (ou ainda outros instrumentos hábeis como autorização de compra ou ordem de execução de serviço, cfme. LF 14.133/21, Art. 95) e seus anexos
- Termos aditivos, termos de apostilamento e seus anexos;
- ✓ Notas fiscais eletrônicas (se aplicável);
- ✓ Atesto de cumprimento de obrigações contratuais (LF 14.133/21, Art. 174, § 2°, § 3°)

# Recomenda-se também a publicação no PNCP de documentos relacionados à gestão contratual, tais como:

- ✓ Instrumentos de cobrança (faturas, notas fiscais etc.)
- ✓ Termos de rescisão, Termos de encerramento
- ✓ Atestes, relatórios de fiscalização/ocorrências
- ✓ Garantias, planilhas de custo, de funcionários terceirizados etc.

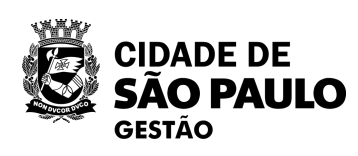

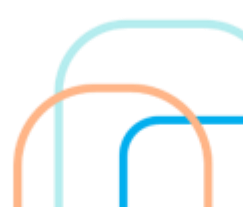

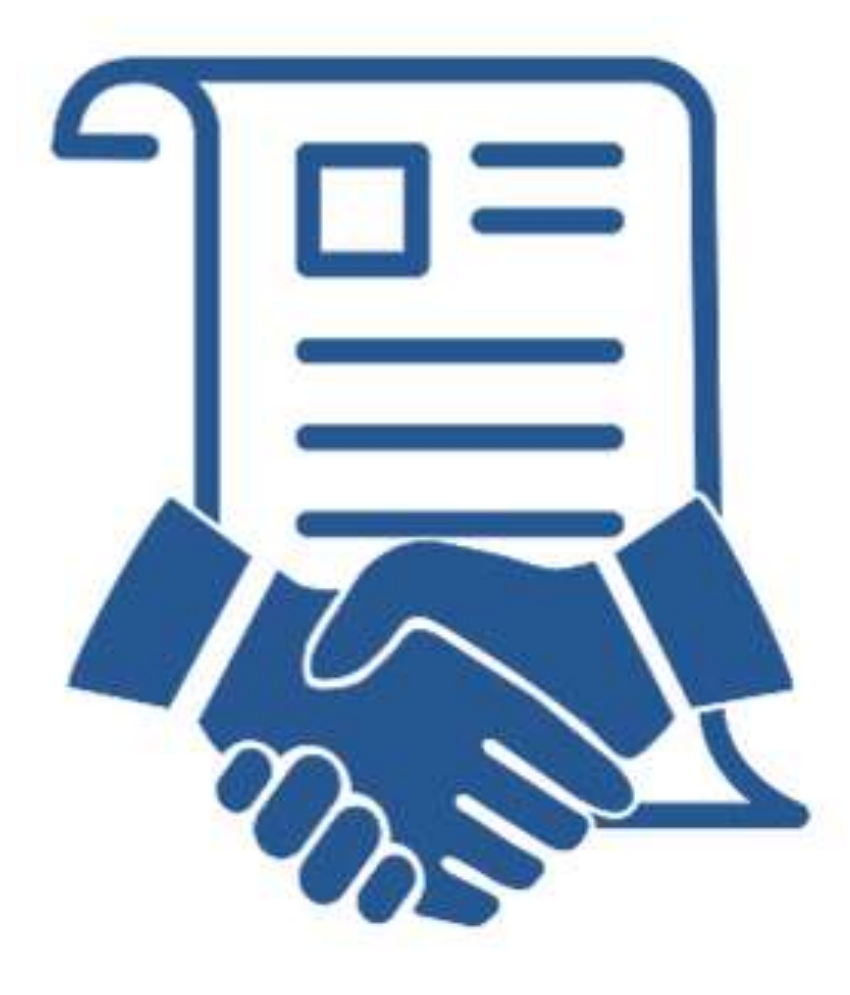

Na PMSP a publicação no PNCP desses documentos relacionados às contratações e a gestão contratual, com fundamento na LF 14.133/2021, ocorre por meio da ferramenta

Contratos.gov.br.

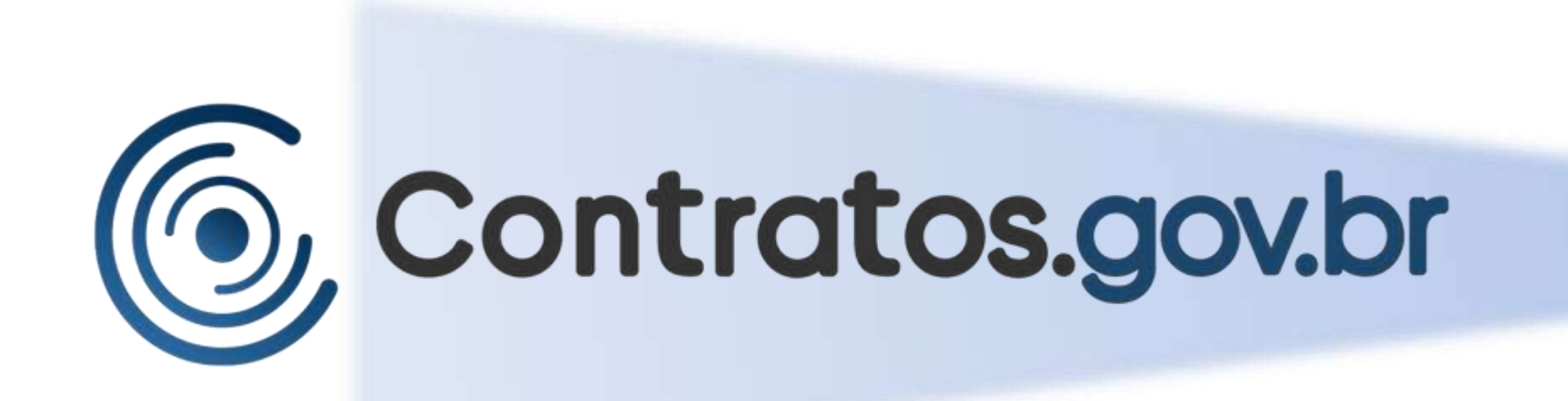

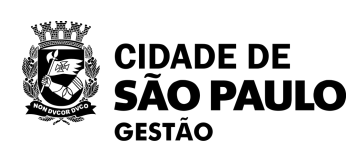

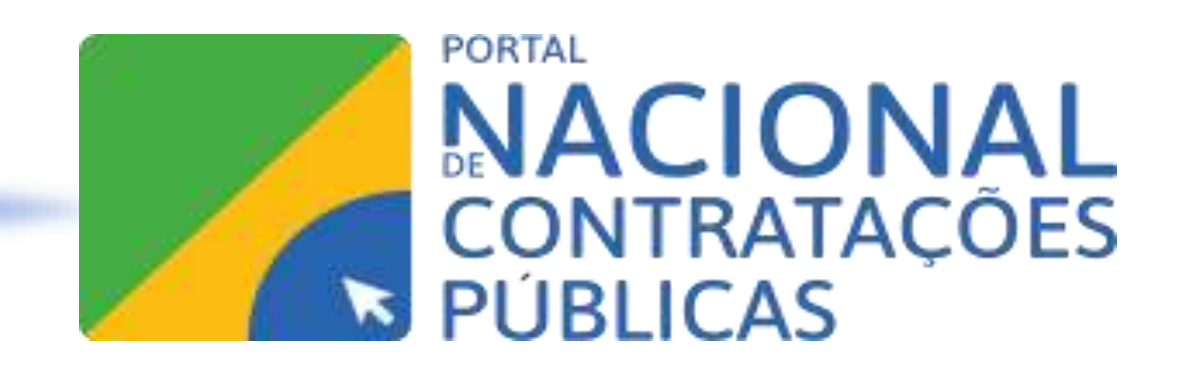

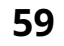

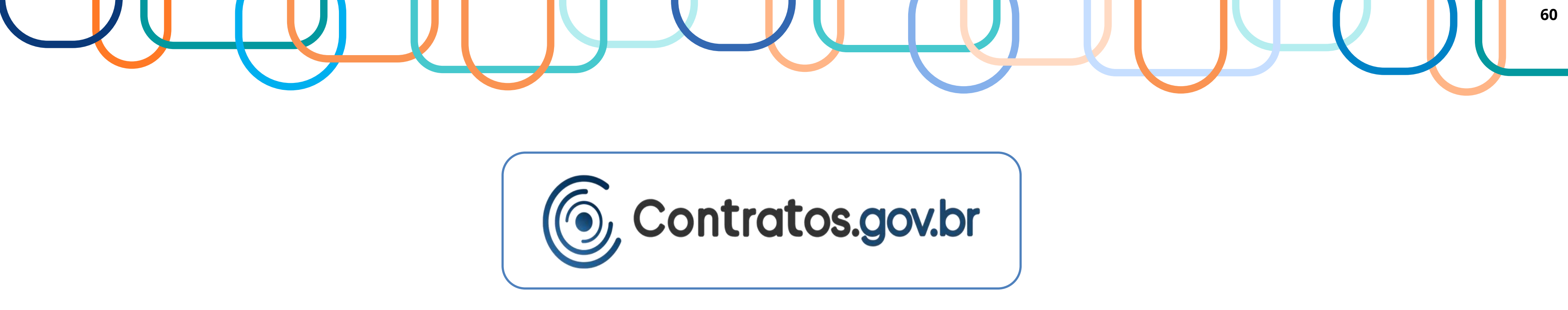

### Utilizado para realizar:

### Gestão e Fiscalização Contratual

- Materiais, serviços e obras ullet
- Entrega única ou continuada ullet
- Termo de Contrato ou Nota de Empenho ullet

### **Em breve para PMSP:**

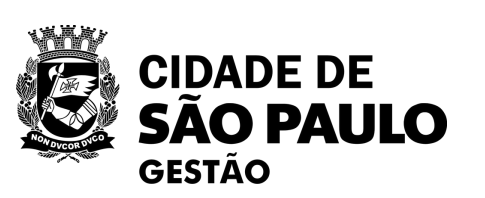

• Gestão orçamentária (empenhos, pagamentos, etc) • Gestão de Atas de Registro de Preços

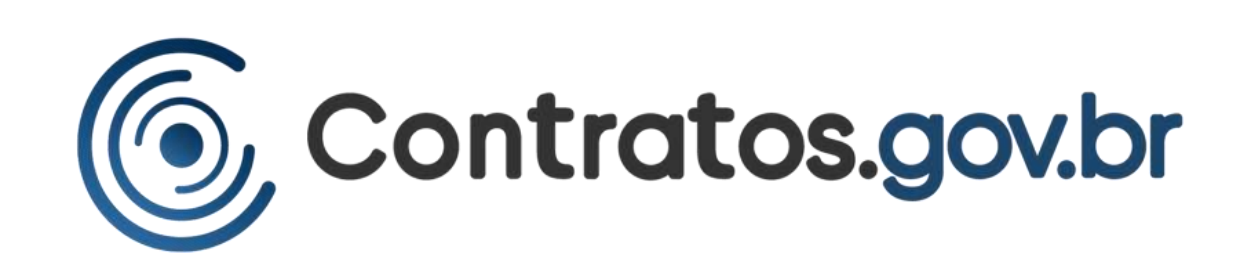

# **Atenção:**

- ✓ O sistema Contratos.gov.br permite o cadastramento de contratos/notas de empenho amparadas nas Leis 8.666/93, 10.520/02, 13.303/16 e outras, mas apenas as contratações com fundamento na LF 14.133/21 são publicadas no PNCP.
- ✓ Para cadastrar uma contratação com fundamento na LF 14.133/21 a compra ou licitação originária (dispensa, inexigibilidade, pregão, concorrência etc.) também deve ter sido realizada com amparo legal na LF 14.133/21 e no sistema Compras.gov.br.
- ✓ A publicação de contratações no PNCP é independente da publicação no Diário Oficial da Cidade de São Paulo. Ou seja, os atos e documentos correspondentes à contratação devem ser registrados no SEI para publicação no DOCSP (e Portal de Transparência) e no **Contratos.gov.br para publicação no PNCP**.

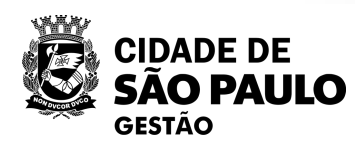

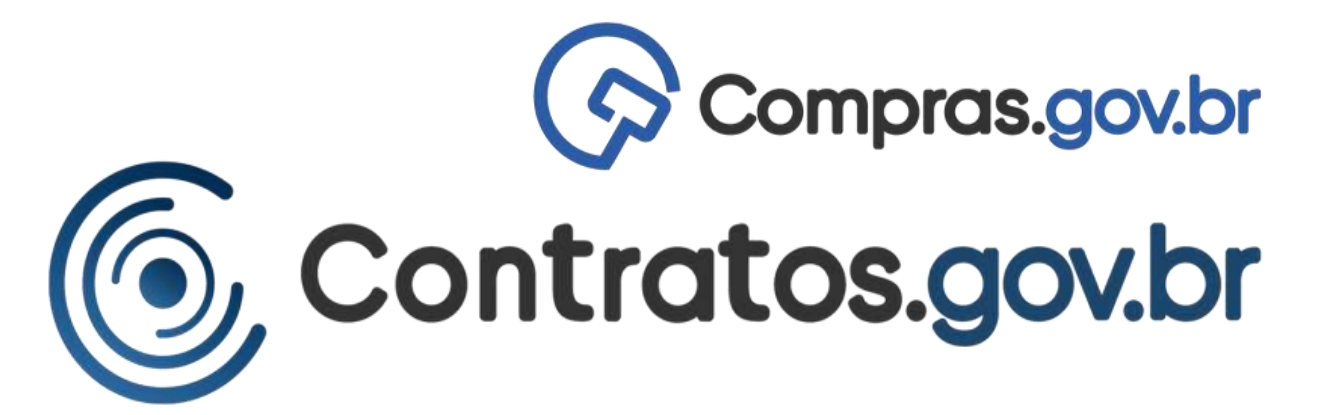

## Publicam no...

Compras, licitações, contratações com amparo legal na LF 14.133/2021

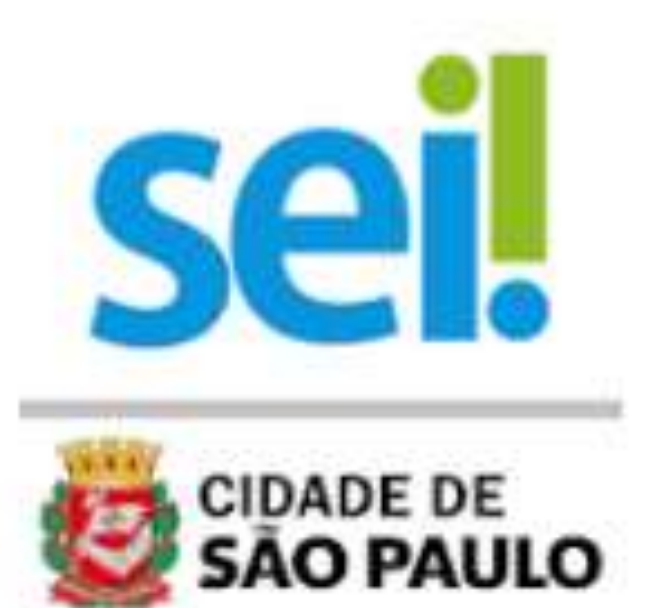

### Publica no...

Compras, licitações, contratações com amparo legal nas leis 14.133/21, 8.666/93, 10.520/02, 13.303/16 etc.

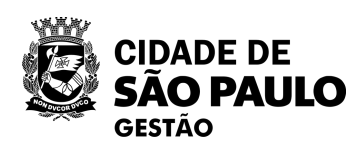

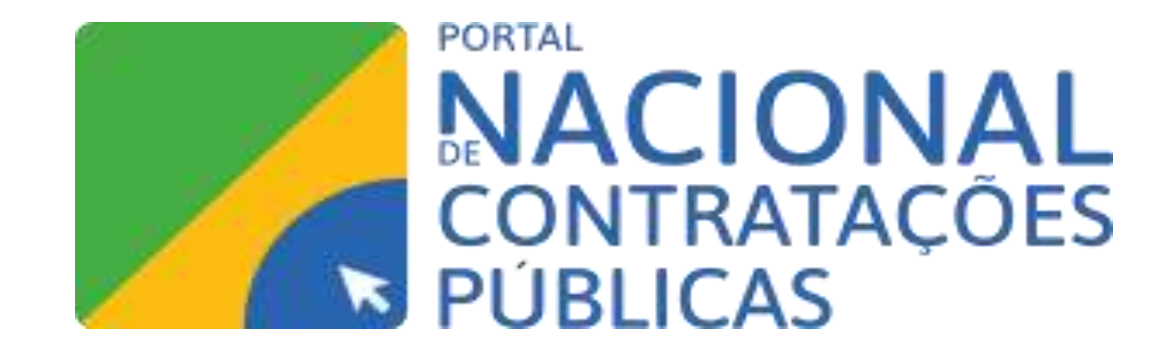

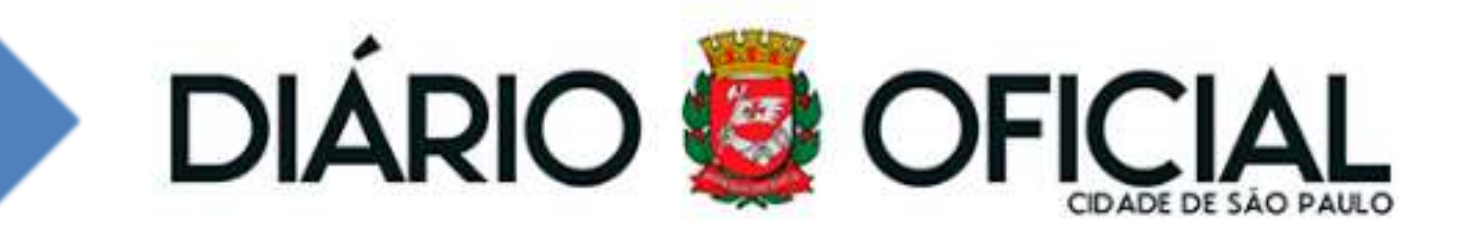

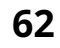

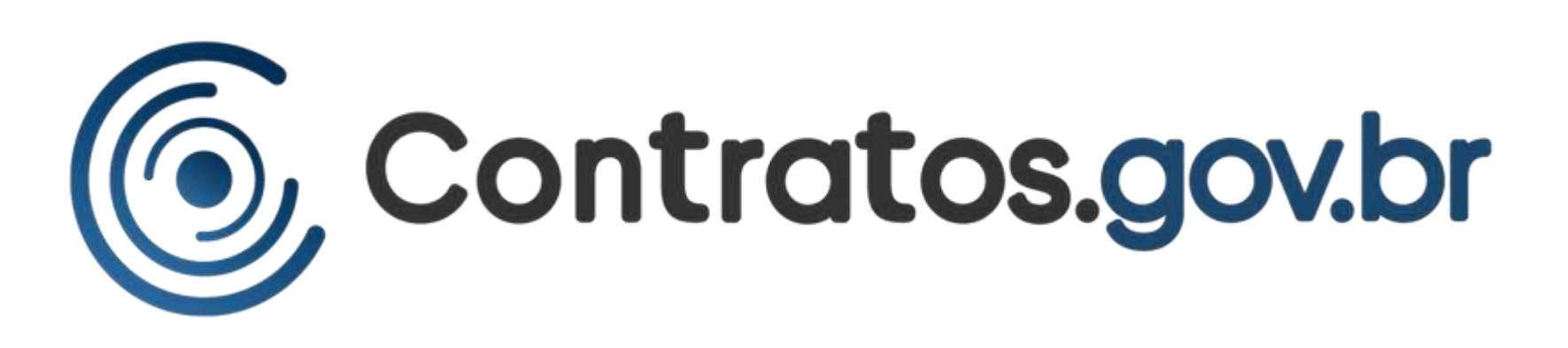

Orientações sobre acesso e uso inicial do Contratos.gov.br pelos órgãos da PMSP estão disponíveis na Oficina Virtual que SEGES/COBES realizou em maio/23. A gravação e a apresentação estão disponíveis na página de Cursos de COBES: **4ª Oficina Virtual - Sistema de Gestão Contratual** 

Coordenadoria de Bens e Serviços - COBES QUEM SOMOS Diretrizes Institucionais Organização Legislação LICITAÇÕES Pregões E-negocios Licitações-e CONSULTAS PÚBLICAS ATAS DE REGISTRO DE PREÇOS SUPRIMENTOS FORNECENDO PARA A PREFEITURA **EMPRESAS PUNIDAS** LEILÃO ESPECIFICAÇÕES TÉCNICAS BOLETIM DE OFERTAS DA ADMINISTRAÇÃO CURSOS

https://www.prefeitura.sp.gov.br/cidade/secretarias/gestao/coordenadoria\_de\_bens\_e\_servicos\_\_cobes/index.php?p=280851

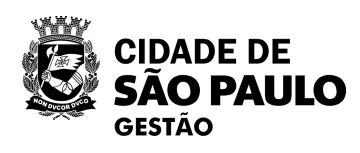

Início > Secretarias > Gestão > Coordenadoria de Bens e Serviços - COBES

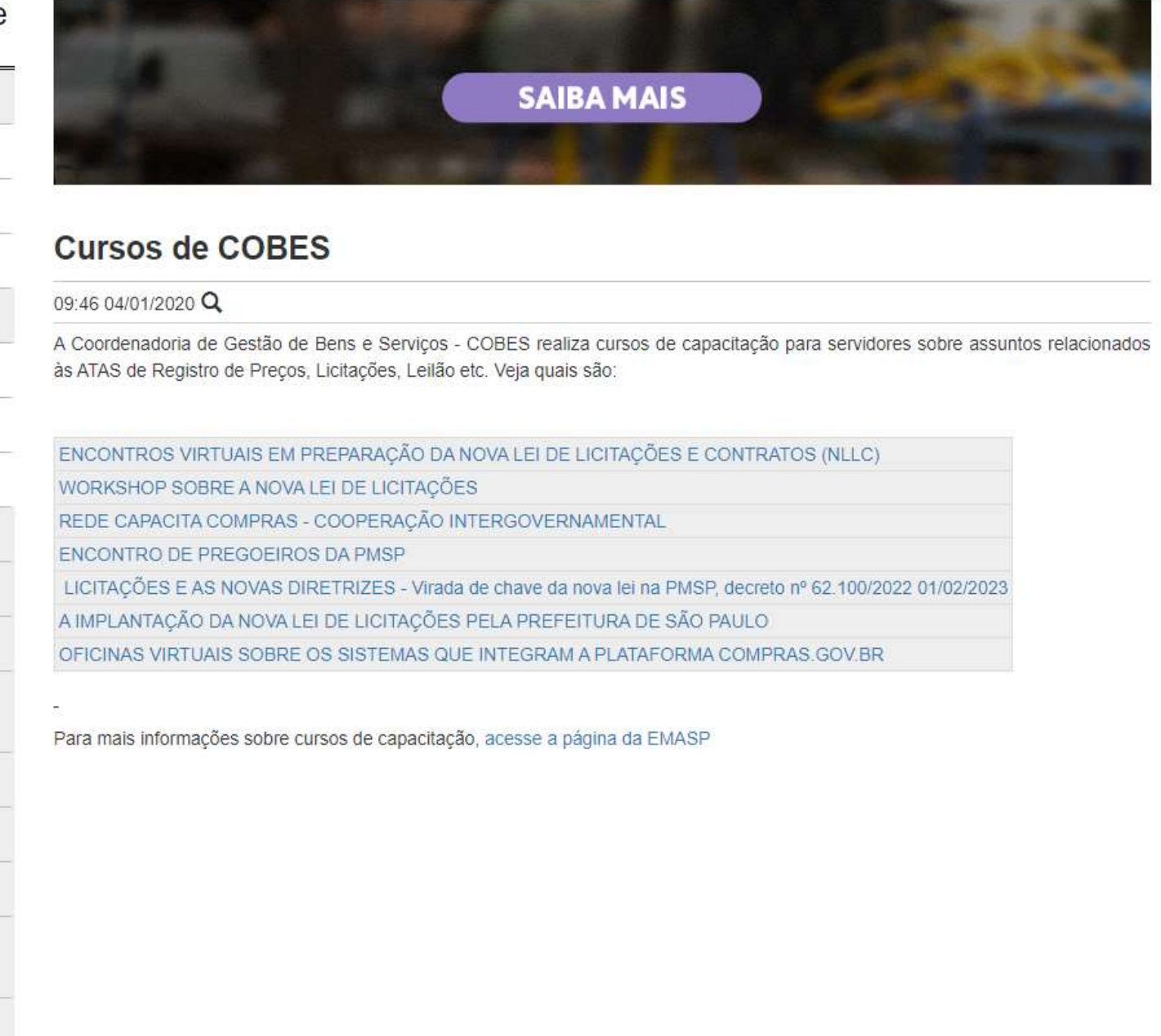

#### Acesse aqui a página de Cursos de COBES

| 1. Acessar e logar no                |                                                                                                    | esquerdo: G                                                                                          |
|--------------------------------------|----------------------------------------------------------------------------------------------------|----------------------------------------------------------------------------------------------------|
| Contratos.gov.br                     | 🜀 Contratos.gov.br 📃 🗯                                                                              | Informar Erro 🔎 Manual ≓ Mudar UG/UASG                                                               |
|                                      | JOAO FRANCISCO RES<br>UG/UA/SG: 925000                                                              | O Atualizado em: 14/03/2023 10:33:02                                                                 |
| Contratos.gov.br                     | <ul> <li>✓ Tela de início</li> <li>☑ Gestão contratual</li> <li>✓ Novos c<br/>(últimos t</li> </ul> | ontratos<br>5 días)                                                                                  |
| CPF                                  | Fornecedores                                                                                        | Ver contratos ♥<br>d de Notícias<br>npras.gov.br só aceitará cadastro de contrat                     |
| Senha  Manter-me logado              | \$ Indices econômicos          \$ Gestão orçamentária          \$ Gestão financeira                 | estão Contratu                                                                                       |
| Entrar Entrar com Acesso Gov         | Gestão de atas                                                                                      | Contratos                                                                                            |
| Esqueci minha senha<br>Transparência | Administração     Res       15/08     15/08       Nº (     Cor       11/08     11/08                | ultado do Processo Seletivo<br>(2023<br>)8/2023 - Instabilidades no sistema<br>npras.gov.br<br>(2023 |
|                                      |                                                                                                    |                                                                                                    |

#### https://contratos.comprasnet.gov.br/login

**ATENÇÃO:** Para as funções de gestão contratual usuário deve ser cadastrado no grupo/perfil "**Setor Contratos**", não basta ser "Administrador de órgão" ou "Administrador de unidade".

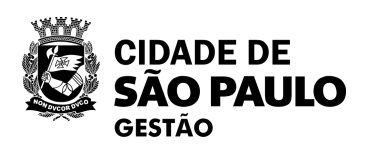

# 2. Na tela inicial, acessar o menu lateral esquerdo: Gestão Contratual/Contratos

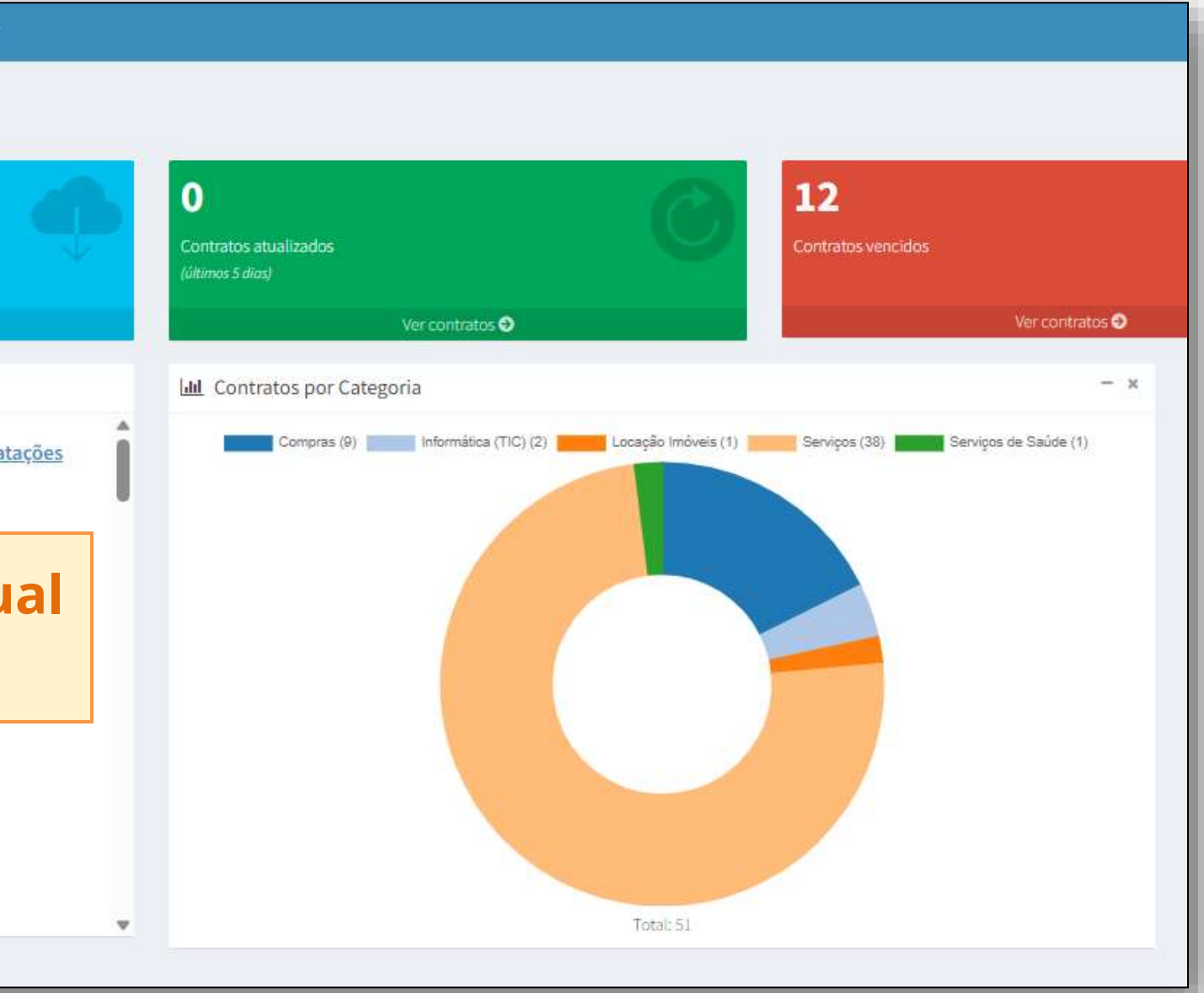

3. Tela Gestão Contratual/Contratos mostra a lista de contratos já cadastrados pela unidade

| Controtosgovibr                        | ≡ 🛊 Informar Erro 🖉 Manual 🛱 Mudar UG/UASG                                   |                                                                |                             |                 |                                          |                                                                                                    | Meus Dados  Sair  Contratos pouly - Contratos - Units |
|----------------------------------------|------------------------------------------------------------------------------|----------------------------------------------------------------|-----------------------------|-----------------|------------------------------------------|----------------------------------------------------------------------------------------------------|-------------------------------------------------------|
| JOAO FRANCISCO RES<br>UG/UASG: \$25002 | Contratos Exibindo 0 a 0 de 0 registros (filtrados de 2                      | 05,759 registros)                                              |                             |                 |                                          |                                                                                                    |                                                       |
| 🖷 Teja de Inicio                       | Adicionar Contrato     Criar Contratos do tipo Empenho                       | Vnibilitade da colunta Copiar Esc                              | el (SV 70F Imponer          |                 |                                          | Pes                                                                                                    | iquisar:                                              |
| B Configuration                        | ▼ Receita / Despesa + Tipo + Categorias + V                                  | igéncia Inicio + Vigéncia Tim + Valor Global + Valor Parcela + | Stuação - B Remover filtros |                 |                                          |                                                                                                    |                                                       |
| 📺 Gestao contratuar                    | Número do instrumento                                                        | Fornecedor II Vig. Início II Vig. Fi                           | n 🕴 Valor Global            | 1 Núm. Parcelas | Valor Parcela                            | 11 Atualizado em                                                                                                    | 11 Ações                                              |
| \$ Gestão orçamentária <               |                                                                              |                                                                | Nenhum registro encontra    | ado             |                                          |                                                                                                    |                                                       |
| \$ Gestão financeira <                 | Número do instrumento                                                        | Fornecedor Vig. Início Vig. Fi                                 | n Valor Global              | Núm. Parcelas   | Valor Parcela                            | Atualizado em                                                                                                    | Ações                                                 |
| 🗅 Gestão de atas 🛛 🖉                   | 25 v registros nor nágina                                                    |                                                                |                             |                 |                                          |                                                                                                    |                                                       |
| 🖬 Transparência 🛛 🗗                    | reflexion ber beflue                                                         |                                                                |                             |                 |                                          |                                                                                                    | 5.2                                                   |
| <b>os</b> Administração <              |                                                                              |                                                                |                             |                 | G Certratingenter                        | T Alsternet C Alste                                                                                                    | evan #Rata \$5/855                                    |
|                                        |                                                                              |                                                                |                             |                 | JOAO FRANCISCO I                         | Contrator                                                                                                    |                                                       |
|                                        |                                                                              |                                                                |                             |                 |                                          | Contratos same                                                                                                    | P25 de la regiona de transitione                      |
|                                        |                                                                              |                                                                |                             |                 | · Telle de teller                        | Annual Control of Control                                                                                                    | Total Constants                                       |
|                                        |                                                                              |                                                                |                             |                 | 2 Centermentation                        | Milmere de Instrumente                                                                                                    | 23 Permerador                                         |
|                                        |                                                                              | Augus obchigu                                                  | ainda                       |                 | <ol> <li>Gestila organizmania</li> </ol> | (000000)                                                                                                    | augenations of two                                    |
|                                        |                                                                              | Uniuaue que                                                    | aiiiua                      |                 | \$ Gettlerfreecom                        | 200 Million                                                                                                    | in parameters at 17%                                  |
|                                        |                                                                              |                                                                |                             |                 | D: Gethiotote                            | and only in the local division of the local division of the local  | MADING IN THE                                         |
|                                        |                                                                              |                                                                | ui                          |                 | Im transporters                          | and the second second s | 9.2124.000.02.075                                     |
|                                        |                                                                              | contrato                                                       |                             |                 | of Aminimudo                             | <ul> <li>(mat/sust;</li> </ul>                                                                                                    | DOM: NOT STREET, STORE                                |
|                                        |                                                                              | contrato                                                       | 5                           |                 |                                          | 10054-0204                                                                                                    | 00.449.334.0000.00 MH 12                              |
|                                        |                                                                              |                                                                |                             |                 |                                          | 8002001                                                                                                    | DE ADRESSE DE COMM                                    |
|                                        |                                                                              | cadastrad                                                      |                             |                 |                                          |                                                                                                    | Contraction of Contract                               |
|                                        |                                                                              |                                                                |                             |                 |                                          |                                                                                                    | Salad Income of a case                                |
|                                        |                                                                              |                                                                |                             |                 |                                          | and out                                                                                                    | Data Section 10, or 2 is                              |
|                                        |                                                                              |                                                                |                             |                 |                                          | innin, certy                                                                                                    | deliteration in other                                 |
|                                        |                                                                              |                                                                |                             |                 |                                          | N902/0521                                                                                                    | SUMMER OF ANY                                         |
|                                        |                                                                              |                                                                |                             |                 |                                          | 0mm04/20222                                                                                                    | 10.001090000.001000                                   |
|                                        |                                                                              |                                                                |                             |                 |                                          | 01004-0014                                                                                                    | 36.05 A0.000 10 -54H                                  |
|                                        | Copyright © 2023 Contratos.gov.br - Totos clavitos revenuatos. Software Lave |                                                                |                             |                 |                                          | least A decay                                                                                                    | REAM AND ADDRESS OF THE RE                            |
|                                        |                                                                              |                                                                |                             |                 |                                          | analyzing a                                                                                                    | ACATE SAATURE AT JOINT                                |
|                                        |                                                                              |                                                                |                             |                 |                                          | tembly, bits #                                                                                                    | et. The Managers and Point                            |
|                                        |                                                                              |                                                                |                             |                 |                                          |                                                                                                    | AU ETTERATION IN COM                                  |
|                                        |                                                                              |                                                                |                             |                 |                                          | 2020/00/10                                                                                                    | The second second                                     |
|                                        |                                                                              |                                                                | 1 I I I                     | nidado du       | ia iá                                    | 00014-0021                                                                                                    | 14.104.540 million of the late                        |
|                                        |                                                                              |                                                                | U                           | muaue y         | ue ja                                    | leneteros                                                                                                    | 64306453.000:0012953                                  |
|                                        |                                                                              |                                                                | no                          | scui cont       | rator                                    | 94805,0103                                                                                                    | 12(+11)104.0000 47 1000                               |
|                                        |                                                                              |                                                                | po                          | SSUI CUIIL      | ialus                                    | interview in the                                                                                                    | stimptons in our                                      |
|                                        |                                                                              |                                                                |                             | cadactra        | doc                                      | Número do Instrumento                                                                                                    | Partucetter                                           |
| ir -                                   |                                                                              |                                                                |                             | Lauaslid        | u05                                      | n 🔹 negratos por págna                                                                                                    |                                                       |
| CIDADE DE                              |                                                                              |                                                                |                             |                 |                                          | Income of the local division of the                                                                                                    |                                                       |
| 🖉 SÃO PAUI                             | LO                                                                           |                                                                |                             |                 |                                          |                                                                                                    |                                                       |
| GESTÃO                                 |                                                                              |                                                                |                             |                 |                                          |                                                                                                    |                                                       |

**ATENÇÃO:** Para as funções de gestão contratual usuário deve ser cadastrado no grupo/perfil "<u>Setor</u> <u>Contratos</u>", não basta ser "Administrador de órgão" ou "Administrador de unidade".

|                                             | te tanàn ang ang ang ang ang ang ang ang ang an | a la seconda de la seconda de la se |                     |                  |                   |                   | Pequitar   |  |
|---------------------------------------------|-------------------------------------------------|----------------------------------------------------------------------------------------------------|---------------------|------------------|-------------------|-------------------|------------|--|
| to repristive monthly                       | · morene - Shide-                               | # land to be                                                                                                    |                     |                  |                   |                   |            |  |
|                                             | 2 Vig. Initia                                   | 22 Vig. Fim                                                                                                    | 11 Water Glainal    | 1] Núm, Parcelas | 21 Valer Paccela  | 11. Atualizade em | 21 Aples   |  |
| en conclusion à solare o                    | 2010,700                                        | 38-97-700a                                                                                                    | 10110-001           |                  | 10.00             | (April: 2003 1042 | 20.00      |  |
| NETERAL CONTRACTS                           | 10.06.000                                       | 1012203                                                                                                    | N5 18.75%.00        |                  | AL 14.225.28      | Hardward Lindy -  | 2 0 • «.   |  |
| CONTROL OF HOLE OF O                        | 104000                                          | 10042034                                                                                                    | 10.000              |                  | 10.00             | 96,00,003,1615    | 70.4       |  |
| OC ORINATION TONOLOGIO                      |                                                 | 20,011,2014                                                                                                    | 10.4212.111,31      |                  | 10.4.11.110.01    | 07/08/28231110    | 12 0 * 4.  |  |
| ISTREMOTIVES (TRA                           | 1,42,200                                        | 31/01/2004                                                                                                    | 10.01210.04         |                  | NUMBER.           | 01/46/01011013    | 17 0 # R+  |  |
| servite shower cutter                       | 34,5x,5010                                      | 10034(2004)                                                                                                    | 0.012123034         |                  | 10.00050          | 040000000000      | 10         |  |
| esa subactiva de veci 🛛                     |                                                 | 15/06/2015                                                                                                    | 1011001200          | 10               | 10110030          | 045820211246      | 1 0 + 42-  |  |
| SAMOLISMUUS. THE                            |                                                 |                                                                                                    | 15 1211 102,0       |                  | 45 L 81 1 10 L 10 | 0314/310312148    | 20 * 4.    |  |
| e la sanasció himesi e                      | 0.000                                           |                                                                                                    | 101410340,00        |                  | 101403-003        | 01000000000       | 1 0 e d-   |  |
| ennoasid severan o                          |                                                 | 12/01/2004                                                                                                    | 25,510,794,04       |                  | 10,100,546,94     | 0.048/002312:54   | 12 # # #-  |  |
| O CT. ROOMER CONTRACTOR                     | 11.04.000                                       | 10.05.000                                                                                                    | 2520.00a,04         |                  | 10,00,004,04      | 2010/08/10/10     | 2 0 • «.   |  |
| wis vestiged at the desired state           | 1912/1010                                       | includes.                                                                                                    | AS IS A RULE        |                  | 45 KL (01.10)     | 00/00/2023 12:08  | 2 4 + c.   |  |
| INTERVISION CONTRACTOR                      |                                                 | 36,10,000                                                                                                    | 10.000324           |                  | 10.00034          | 494962911.04      | 11 0 + 41- |  |
| COMPLETEDORCS 305 DAMES 3.0                 |                                                 | 0,0200                                                                                                    | 4513539476          | 36               | 85.035.305,00     | 05/9(01010104     | 17 0 • «·  |  |
| ovationer transition 0                      | 19,012,014                                      | (40)/200                                                                                                    | 101000-000          |                  | NUMBER OF STREET  | 05/6/2400.0453    | 1 0 a a-   |  |
| DISCOMMUNES.                                |                                                 | 140012034                                                                                                    | 101111-00           | - 10 C           | 85425A            | es-ta/sera color  | 11 4 + 42+ |  |
| 194                                         | 81.01231.0                                      | principal.                                                                                                    | 41.0.0.0            |                  | 10.7%33           | 0.48003.009       | 20.00      |  |
| LONG CONSTRUCTOR OF THE                     | 10.09/2017                                      | 01.042007                                                                                                    | T0.2 (44).000.00    |                  | T0245-47524       | conscion inte     | 11 0 e et- |  |
| new of inclusion of the                     | 10111                                           | 2014/001                                                                                                    | 10.001204.37        |                  | P5 146 296.37     | 01/16/2013 12:29  | 2          |  |
| e meneral monor contra O                    |                                                 | 0.000                                                                                                    | Ph 25,000,00        |                  | 10.4.000.00       | 35/00/001 (542    | 7 0 e e.   |  |
| NUMBER OF STREET                            |                                                 |                                                                                                    | 15 10 10 10         |                  | 10.000            | were seen to be   | D 4 + 4.   |  |
| INCA. COMPROVE PREST O                      | 1094703                                         | 22.04,7024                                                                                                    | 311204              |                  | 76.1.795.00       | 04/07/21211114    | (1 + + +-  |  |
| ONE AND AND AND AND AND AND AND AND AND AND | 3432,713                                        | (3/02/04)                                                                                                    | 1011120401          | 1                | 0.00110600000     | 2645,003,0257     | 17.0 + 46- |  |
| utotitiem tietowi so                        |                                                 | Contraction (                                                                                                    | 1526400000          |                  | 10.10.000.00      | 3600201011        | 11 0 • at- |  |
| ELTRAGE CONSISTENCE O                       |                                                 | 1412203                                                                                                    | 10100-000.00        | 1                | ALC: NO WORKS     | PARTICIPATION (   | 11 0 0 10- |  |
|                                             | Vig. micio                                      | Vig. Fire                                                                                                    | <b>Value Global</b> | mim. Paroelas    | Valer Parcela     | Atasilaado em     | Aglies     |  |
|                                             |                                                 |                                                                                                    |                     |                  |                   |                   |            |  |

A. C. Marcinette Street, Street, Stree

4. Na tela de contratos da unidade, clicar no botão + Adicionar Contrato

|          | Contratos.gov.b                           | ər 🗮 🗯 İnformar Erro 🥔 Manual ≓ Mudar UG/UASG                        |                                              |
|----------|-------------------------------------------|----------------------------------------------------------------------|----------------------------------------------|
|          | JOAO FRANCISCO                            | Contratos Exibindo 0 a 0 de 0 registros (filtrados de 205,7          |                                              |
| *        | Tela de Início                            | + Adicionar Contrato<br>+ Criar Contratos do tipo Empenho<br>não é u | unção <b>+ Criar</b><br><u>tilizado</u> pela |
|          | Gestão contratual                         | Número do instrumento 11 Fornecedor                                  |                                              |
| e<br>e   | Fornecedores Sub-rogações Consultas       | Número do instrumento Fornecedor                                     |                                              |
|          | ) Relatórios<br>) Meus Contratos          | + Adicionar Contrato                                                 |                                              |
| \$<br>\$ | Índices econômicos<br>Gestão orçamentária | <pre></pre>                                                          |                                              |
| \$       | Gestão financeira                         |                                                                      |                                              |
|          | Gestão de atas<br>Transparência           |                                                                      | ATENÇÃ                                       |
| ¢        | Administração                             | C                                                                    | usuar                                        |
| AUL      | 0                                         |                                                                      |                                              |

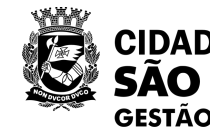

#### **Contratos do tipo Empenho** PMSP neste momento.

**AO:** Para as funções de gestão contratual rio deve ser cadastrado no grupo/perfil "<u>Setor Contratos</u>"

5. Nas telas seguintes preencher as informações relativas à contratação

|                           |                                                                                                    |                                      | AUd/            |
|---------------------------|----------------------------------------------------------------------------------------------------|--------------------------------------|-----------------|
| Contratos.gov.br          | ≡ 🚊 Informar Erro 🥔 Manual ≓ Mudar UG/UASG                                                                                                    |                                      | * Ind           |
| JOAO FRANCISCO RES        | Contratos Alicinas Contrato                                                                                                    |                                      | inte            |
| 希 Tela de Início          | Voitar para todos Contratos                                                                                                    |                                      |                 |
| Gestão contratual 《       | Dados do contrato Características do contrato Itens d                                                                                                    | o contrato Vigência / Valores        |                 |
| \$ Gestão orçamentária <  | Fornecedor *                                                                                                    |                                      |                 |
| \$ Gestão financeira <    | Selectone o fornacedor                                                                                                    |                                      |                 |
| 🗋 Gestão de atas 🛛 🖉      | Minutas de Empenho                                                                                                    | <b>Data da Publicação:</b> consider  | ar a o          |
| Transparência             | Fornecedor(es) subcontratado(s)                                                                                                    | de publicação da contratação r       | רט DO           |
| <b>oc</b> Administração < | Selecione e(s) Fornecedor(s)                                                                                                    | वट विकारवर्डवर्थ वय टेनारा वरवर्ड्वर |                 |
|                           | Data da Assinatura * dd/mm/aaaa                                                                                                    |                                      |                 |
|                           | Data da Publicação * 🛈                                                                                                    | Modalidade Compra                    | οΔμ             |
|                           | dd/mm/aaaa                                                                                                    | inoualidade compra                   |                 |
|                           |                                                                                                    | – Compras.gov.br (Divulgaçao d       | de Cor          |
|                           | Selectoriar todos                                                                                                    |                                      | Cotac           |
|                           | Objeto                                                                                                    |                                      | 0000.3          |
|                           | Informações Complementares                                                                                                    |                                      | 1               |
|                           |                                                                                                    | Numero Compra: numero                | o da c          |
|                           | Modalidade Compra *                                                                                                    | NNNN                                 | J/AAA           |
|                           | Selectore_                                                                                                    | Embora não tenha asteriso            | -0(*)           |
|                           | Selecione o Amparo Lagal                                                                                                    |                                      |                 |
|                           | Número Compra                                                                                                    | <u>Amparo Legal è na LF 14.133/</u>  | <u>′21. N</u>   |
|                           | Unidade Compra                                                                                                    | compra direta ou licitação           | regist          |
|                           | Selectore a Unidade                                                                                                    | Contratos gov br faz a valida        | $c\tilde{a}o n$ |
|                           | Unidade Beneficiária 🚯                                                                                                    |                                      | çau pe          |
|                           |                                                                                                    | de acordo com a m                    | odalio          |
|                           | Prósima Aba 🛛                                                                                                    | Se for identificado algum da         | ih ohe          |
|                           | Consuming any 2013 Contractors and Rev. Torious constant paragonalities. Subsequent land #18-1                                                                                                    |                                      |                 |
|                           | Contraction of a set of the set of the set o | nao permitira salvar a               | IS INTO         |

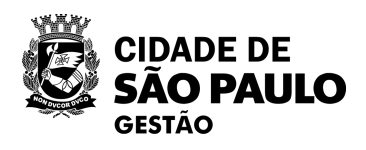

#### Aba/guia **Dados do Contrato** \* Indica campos de preenchimento obrigatório

data DCSP

**paro Legal:** conforme registrado no mpras – Licitação, Dispensa/Inexigibilidade, ção Eletrônica)

compra direta ou da licitação no formato AA, p.ex. 12345/2023.

é de <u>preenchimento obrigatório quando</u> <u>Jeste caso deve ser registrado o número da</u> <u>trado no sistema Compras.gov.br</u>, pois o elo CNPJ/CPF do fornecedor, nº da compra dade e UASG da compra/licitação.

ivergente da compra, o Contratos.gov.br ormações do cadastro do contrato.

ontratos

5. Nas telas seguintes preencher as informações relativas à contratação

|                       |                                                                                                    |                             | 8                                       | Gentle contration 4                | Tala di commi Concernera di commi               |
|-----------------------|----------------------------------------------------------------------------------------------------|-----------------------------|-----------------------------------------|------------------------------------|-------------------------------------------------|
| Constants             | S Antoneous Annual Statesticate                                                                                                    |                             | Station Add                             | Settle representatives 🔰           | Institute Activity of Street                    |
| JORD FRANCISCO NES.   |                                                                                                    |                             | Company and                             | Genile Frances 1<br>Genile de atos | Tipe Item Tipe da Mat                           |
|                       | Contratos de la contrato de la contrato de la contr |                             |                                         | Rampachicka 🖬                      |                                                 |
| nan vene<br>minimum a | Salachurten Doormachieren Brithurten                                                                                                    |                             |                                         | Advisorație 4                      | O His Hourse I Printe He O                      |
|                       | Regardia / Despecta *                                                                                                    |                             |                                         |                                    |                                                 |
|                       | a linese                                                                                                    |                             | *                                       |                                    |                                                 |
| aniana) e             | r Tim *                                                                                                    |                             |                                         |                                    |                                                 |
|                       | Desaja gener contegrares autonolitice para e Contraint?<br>18: Son: 🔿 Tilo:                                                                                                    | Aba/guia Características do |                                         |                                    |                                                 |
|                       | Suntgo                                                                                                    | Contrato                    |                                         |                                    |                                                 |
|                       | Categoria *                                                                                                    | * Indica campac da          |                                         |                                    |                                                 |
|                       | Salicategoria                                                                                                    | * Indica campos de          |                                         |                                    |                                                 |
|                       | Eastrats*                                                                                                    | preenchimento obrigatório   |                                         |                                    |                                                 |
|                       | Câdiga Sistema Esterna O                                                                                                    |                             |                                         |                                    |                                                 |
|                       | Numero Processe *                                                                                                    |                             |                                         |                                    |                                                 |
|                       | Unidado Gentara Drigon da Cantrala * O                                                                                                    |                             |                                         |                                    | and a second participation of the second second |
|                       | South Performance                                                                                                    |                             | rileger -                               |                                    |                                                 |
|                       | Unidade Gentera Alwal "                                                                                                    |                             |                                         |                                    |                                                 |
|                       | . Uvidades Seguistantas                                                                                                    |                             |                                         |                                    |                                                 |
|                       | Promogliwi ".                                                                                                    |                             |                                         |                                    |                                                 |
|                       |                                                                                                    |                             |                                         |                                    |                                                 |
|                       | Praze indeterminadet<br>O Sam # Nan                                                                                                    |                             |                                         |                                    |                                                 |
|                       | Shaqis'                                                                                                    |                             |                                         |                                    |                                                 |
|                       | 1.22                                                                                                    |                             |                                         |                                    |                                                 |
|                       | O Reference Mich.                                                                                                    |                             |                                         |                                    |                                                 |
|                       | The second second second second second second second second second second second second second second second se                                                                                                    |                             | 100000000000000000000000000000000000000 |                                    |                                                 |

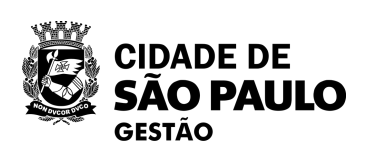

Aba/guia **Itens do Contrato** \* Indica campos de preenchimento obrigatório

 Buscar itens da Compra +: precisam estar preenchidos na aba "Dados do Contrato" os dados "Fornecedor",
 "Modalidade Compra"; "Amparo Legal";
 "Número Compra" e "Unidade Compra", de acordo com a compra/licitação realizada no Compras.gov.br.
 Serão listados todos os itens da compra para seleção, podendo ser escolhido todos ou algum específico.

5. Nas telas seguintes preencher as informações relativas à contratação

| Controtos.gov.br                                                                                       | * Indica campos de                       |
|----------------------------------------------------------------------------------------------------|------------------------------------------|
| JOAO FRANCISCO RES<br>UBAJASG: 925000 CONTRATOS Adicionar Contrato.                                    | preenchimento obrigatór                  |
| Tela de Início                                                                                         |                                          |
| Gestão contratual < Dados do contrato Características do contrato Itens do contrato Vigência / Valores |                                          |
| \$ Gestão orçamentária < Data da proposta                                                              |                                          |
| \$ Gestão financeira < dd/mm/aaaa                                                                      | 8                                        |
| Data de início da vigência *                                                                           |                                          |
| Transparência                                                                                          | valor Global: calculado pelo sistema com |
| OS Administração        OS Administração                                                               | base nos itens do contrato (guantidade X |
| Valor Global *                                                                                         | valor unitário de cada item)             |
| RS                                                                                                    | valor unitario de cada iterri)           |
| Núm. Parcelas *                                                                                        |                                          |
| Line Breeds                                                                                            | Valor Parcela: calculado pelo sistema    |
| RS                                                                                                    | com baco no Valor Clobal o Núm           |
|                                                                                                    |                                          |
| 😂 Salvar e voltar - 🗢 Aba Anterior 🖉 Cancelar                                                          | Parcelas                                 |
|                                                                                                    |                                          |
|                                                                                                    |                                          |
|                                                                                                    | Salvar e voltar: para gravar o           |
|                                                                                                    | cadactramente da contratação po          |
|                                                                                                    |                                          |
|                                                                                                    | Contratos.gov.br e enviar para           |
|                                                                                                    | nublicação no PNICP                      |
| Copyright to 2023 Contratos.gov.br - Todos Combos reservatos, Software Laire (GPU).                    |                                          |
|                                                                                                    |                                          |

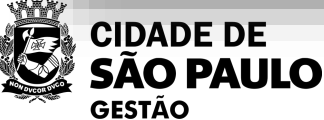

# Aba/guia Vigência/Valores 10

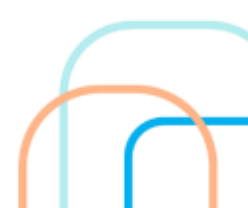

# Publicação de contratos no PNCP por meio do Contratos.gov.br Exemplo:

| S Col                        | mpras.gov.br                                                                                                    |                                                                                            | × NUNICIPAL DE GEST                    | 401925000 🥮 |
|------------------------------|----------------------------------------------------------------------------------------------------|--------------------------------------------------------------------------------------------|----------------------------------------|-------------|
| • → Area de<br>⊃esq          | Trabelho > Pesquisa Rapida<br>Uisa Rápida                                                                       | Julgamento/Habilitação Adjudicação Homologaç                                               | ão Encerrada >                         | No          |
| Itilize o espi<br>Termo a se | aço abaixo para pesquisar pelo Ano, Número, Proces<br>r pesquisado                                              | Dispensa Eletrónica 926345 - 1/2023<br>926345 - PMSP - SECRETARIA DE INOVAÇÃO E TECNOLOGIA | 슙                                      | • 0         |
| 92634                        | 5<br>contrados <b>10</b> Itens de Trabalho para o termo pesquis                                                 | Homologado<br>1 item                                                                       | Visualizar relatorio                   | • •         |
| ltens de                     | Trabalho                                                                                                    |                                                                                            |                                        | • •         |
|                              | Identificação                                                                                                   | Número do processo                                                                         | Situação                               | • •         |
| 습                            | ETP 926345 - 1/2023                                                                                             |                                                                                            | Rascunho                               |             |
|                              | Dispensa Eletrónica 926345 - 1/2023                                                                             | 6023202300003502                                                                           | Homologado                             | L           |
| 습                            | Dispensa Eletrónica 926345 - 2/2023                                                                             | 6023,2022/0002274                                                                          | Homologado                             |             |
| 合                            | Dispensa Eletrónica 926345 - 3/2023                                                                             | 6023202300004967                                                                           | Homologado                             | 0           |
| 습                            | Pregão Eletrónico 926346 - 3/2023                                                                               | 60232022/00022777                                                                          | Homologado                             | 0           |
|                              | Pregão Eletrónico 926345 - 4/2023                                                                               | 6023202300004967                                                                           | Revogado                               | 0           |
| H                            |                                                                                                    |                                                                                            |                                        |             |
| 다<br>슈                       | Dispensa Eletrônica 926345 - 5/2023                                                                             | 6023/2023/0001041                                                                          | Homologado                             | 0           |
|                              | Dispensa Eletrónica 926345 - 5/2023<br>Pregão Eletrónico 926346 - 5/2023                                        | 60232023/0001041<br>60232023/00006951                                                      | Homologado<br>Homologado               | 0           |
| ロ<br>合<br>合                  | Dispensa Eletrónica 926345 - 5/2023<br>Pregão Eletrónico 926345 - 5/2023<br>Dispensa Eletrónica 926345 - 6/2023 | 60232023/0001041<br>60232023/00006951<br>60232023/0001178                                  | Homologado<br>Homologado<br>Homologado | 0<br>0<br>0 |

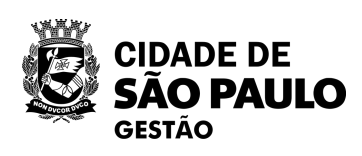

9. 66

#### Compras.gov.br:

Dispensa Eletrônica nº 1/2023 JASG 926345 - PMSP - SECRETARIA DE NOVAÇÃO E TECNOLOGIA Homologada/Encerrada Fornecedor: 66.582.784/0001-11 MAPDATA TECNOLOGIA,INFORMATICA E COMERCIO

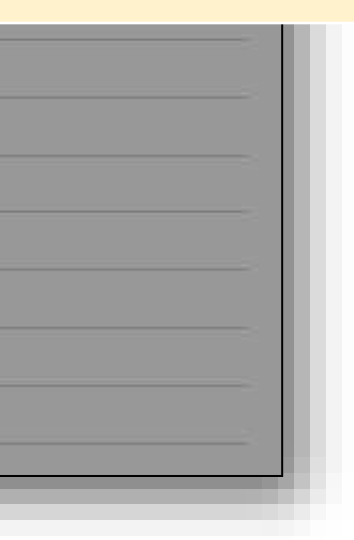

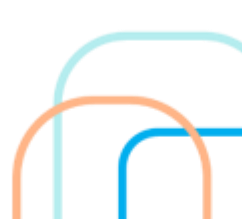

# Publicação de contratos no PNCP por meio do Contratos.gov.br Exemplo:

|                                                                          | Contratos.gov.or                                         |                          |                                                                   |
|--------------------------------------------------------------------------|----------------------------------------------------------|--------------------------|-------------------------------------------------------------------|
| ■ Informar Erro @ Manual == Mudar U<br>Instrumento Inicial Editar Instru | JOAO FRANCISCO RES<br>UG/UASG: 926345                    | Instrume                 | ento Inicial Editar Instrumento Inicial.                          |
| Voltar para todos Instrumento Inicial                                    | 🛪 Tela de início                                         | «Voltar para todo        | is instrumento inicial                                            |
| Dados Contrato Características do contrato                               |                                                          |                          |                                                                   |
| Fornecedor *                                                             | Gestão contratual <                                      | Dados Contr              | ato Características do contrato Itens do contrato Vigência / Valo |
| 66.562.78470001-11 - MAPDATA-TECNOLOGA,/NFCR                             | \$ Gestão orçamentária <                                 | Formeredox               |                                                                   |
| Minutas de Empenho Selecione minutas de empenho                          |                                                          | Fornecedor               |                                                                   |
| Fornecedor(es) subcontratado(s)                                          | \$ Gestão financeira <                                   | 60.362.764/              | UDDI-II - MAPILATA-TECHOEUGIA, INFORMATICA E COWERCIO ETDA        |
| Selecione p(s) Fornecedor(s)                                             |                                                          | _                        |                                                                   |
| Data Assinatura *                                                        |                                                          |                          | Modalidade Compra *                                               |
| Autoridades Signatárias salvas no Contrato                               |                                                          |                          | Distance                                                          |
|                                                                          |                                                          |                          | Dispensa                                                          |
| Alterar Autoridades Signatárias?<br>O Sim 🔹 Não                          |                                                          |                          | Amparo Legal *                                                    |
| Autoridades Signatárias                                                  |                                                          |                          | x LEL14.122/2021 Artigo: 75 Jackson II                            |
| 😰 Selecionar todos) (🕱 Lampar                                            |                                                          |                          | (* EEI 14.135/2021 - Artigo: 75 - Inclast. II)                    |
| Data da Publicação * 🤨                                                   |                                                          |                          | Número Compra                                                     |
| 19/04/7023                                                               |                                                          |                          |                                                                   |
| Objeto *                                                                 | CREATIVE CLOUD (CC) PELO PERÍODO DE 12 (DOZE) MESES, PAR | A ATENDIMENTO DA SECRETA | 00001/2023                                                        |
| Informações Complementares                                               |                                                          |                          | Unidade Compra                                                    |
|                                                                          |                                                          |                          | 926345 - PMSP - SMIT                                              |
| Modalidade Compra *                                                      |                                                          |                          |                                                                   |
| Amparo Legal *                                                           |                                                          |                          |                                                                   |
| (* 1.E1 14.133/2021 - Artigo; /5 - Iociso; (I)                           |                                                          |                          |                                                                   |
| Número Compra                                                            |                                                          |                          |                                                                   |
| 00001/2023                                                               |                                                          |                          |                                                                   |
| Unidade Compra<br>526345 - PMSP - SMIT                                   |                                                          |                          |                                                                   |
| Unidade Beneficiária <b>()</b>                                           |                                                          |                          |                                                                   |
| 570.345 - PMSP - SMIT                                                    |                                                          |                          |                                                                   |
| Přásíma Aba O                                                            |                                                          |                          |                                                                   |
| Copyright (2.202) Contratos poular - Todos classico repartation - Co     | Aware Lone (0/11)                                        |                          |                                                                   |
|                                                                          |                                                          |                          |                                                                   |

GESTÃO

No Contratos.gov.br:

× Limpar 🖕

«Limpar »

- UASG 926345 PMSP SECRETARIA DE INOVAÇÃO E TECNOLOGIA
- Fornecedor: 66.582.784/0001-11 MAPDATA - TECNOLOGIA, INFORMATICA E COMERCIO LTDA
- Modalidade Compra: Dispensa
- **Amparo Legal:** LEI 14.133/2021 Artigo 75 – Inciso: II
- Número Compra: 00001/2023

Número Compra: no formato NNNN/AAAA (12345/2023)

# Publicação de contratos no PNCP por meio do Contratos.gov.br Exemplo:

| Contratos govbr          | 🗮 🌸 Informar Erro 🖉 Manua        | l ≓ Mudar UG/UASG                                   |                                           |                                                |                 |                  |       |
|--------------------------|----------------------------------|-----------------------------------------------------|-------------------------------------------|------------------------------------------------|-----------------|------------------|-------|
| JOAO FRANCISCO RES       | Contratos Exibindo 1 a 25        | de 70 registros (filtrados de 205,861 registros)    |                                           |                                                |                 |                  |       |
| 🔹 Tela de Início         | + Adicionar Contrato + Criar Con | tratos do tipo Empenho                              | Veiblidade da coluita Copiar Escel CSV PS | improve .                                      |                 |                  |       |
| 🖬 Gestão contratual 🗸 🗸  | ▼ Receita / Despesa → Tipe       | • Categorias • Vigência înicio • Vigência Fim • Vi  | alor Global • Valor Parcela • Situação •  |                                                |                 |                  |       |
| Contratos                | Número do instrumento            | Fornecedor                                          | 1 Vig. Início                             | ⊥† Vig. Fim                                    | 11 Valor Global | 11 Núm. Parcelas | l∏ va |
| 📽 Fornecedores           | 00063/2022                       | 05.889.835/0001-20 - PIERCOFFEE LOCACOES E SERVICO  | 0 28/11/2022                              | 27/11/2023                                     | R\$ 69.177,60   | 12               | R     |
| C Sub-rogações           | 00002/2023                       | 05.340,639/0001.30 PRIME CONSULTORIA E ASSESSORI    | 0 20/03/2023                              | 19/03/2024                                     | R\$ 62,484,48   | 12               | R     |
| Belatorios <             | 00003/2023                       | 09.114.027/0001.80 BRAZON MAXPILTER INDUSTRIA E     | 01/04/2023                                | 31/03/2024                                     | R\$ 1,920,00    | 12               | R     |
| Meus Contratos           | 00001/2023                       | 24,265.303/0001.02 - ALPEN ENERGIA E REFRIGERAÇÃO 🕻 | 16/03/2023                                | 15/03/2024                                     | R\$ 25.000,04   | 12               | R     |
| \$ Indices econômicos <  | 00004/2023                       | 08.717.385/0001 14 SUDASEG COMERCIO E SERVICOS L    | 0 11/04/2023                              | 10/04/2024                                     | R5 6.737,00     | 1                | R     |
| \$ Gestão orçamentária < | 00005/2023                       | 11.281.914/0001 94 - SOMAR REPRESENTACAO E COMERC   | 0 20/64/2023                              | 31/12/2023                                     | R               |                  |       |
| \$ Gestão financeira <   | 00005/2023                       | 66.582.784/0001-11 MAPDATA TECNOLOGIA,INFORMATIK    | 17/64/2023                                | 16/04/2024                                     | I in            | k nara r         | hub   |
| 🗅 Gestão de atas 🖉       | 00008/2023                       | 47.334-279/0001.22 INOVARTS MARCENARIA MODERNA      | 0 02/05/2023                              | 31/12/2023                                     | R               | r para p         |       |
| I Transparência          | 00007/2023                       | 12.517.378/0001-46 A.C. DOS SANTOS MOVEIS           | 02/05/2023                                | 31/12/2023                                     | do              | contrat          | o no  |
| 😋 Administração 🛛 <      | 00055/2022                       | 02.558.157/0001-62 - TELEFONICA BRASIL S.A.         | 24/10/2022                                | 23/10/2023                                     | R               |                  |       |
|                          | 00076/2022                       | 89,237,911/0001 40 GLOBAL DISTRIBUICAO DE BENS D    | 9 30/17/2022                              | 30/12/2025                                     | R5 2.011.920.00 | ĩ                | R     |
|                          | 00075/0000                       | THE SET STUDIES AT ALL DEN ENERGY & DEEDWEDNE N     | 29/12/2022                                | 28/12/2023                                     | R5 11.899.92    | 12               | R     |
|                          |                                  |                                                     | 1000                                      | 26/12/2023                                     | R5 5 130.00     | 1                |       |
| lo Contra                | tos gov hr                       | •                                                   |                                           | - 12 4 - 1 - 2 - 2 - 2 - 2 - 2 - 2 - 2 - 2 - 2 | 0.1313.041.02   | 17               |       |
|                          |                                  |                                                     | (2322                                     | 28/12/2023                                     | N3 1.312500,00  | 12               | HC.   |

Na lista de contratos da unidade, aqueles com amparo na LF 14.133/21 e publicados no PNCP apresentam na lateral direita da lista o símbolo do "globinho" habilitado (em destaque) e esse é o link para a publicação do contrato no PNCP

Fornecedo

27.114.547/0001 74 MULTSERVICE PRESTADORA DE SER 0

|   | Vig. Início | Vig. Fim      | Valor Global      | Núm. Parcelas | Valor    |
|---|-------------|---------------|-------------------|---------------|----------|
|   | 19/04/2021  | 18/04/2024    | R\$ 641.261,88    | 12            | R\$ 53   |
|   | 01/2021     | 20/01/2024    | R\$ 415,700,61    | 12            | R\$ 34   |
|   | /2022       | 31/12/2022    | RS 245.854,01     | î.            | R5.24    |
| - | /2023       | 20/05/2024    | R\$ 123.396,19    | 12            | RS 10    |
| é | /2022       | 30/06/2025    | R\$ 1,731.999,50  | 12            | RS 14    |
| 0 | /2021       | 08/04/2024    | R\$ 121.671,88    | 12            | RS 10    |
|   | /2022       | 18/12/2023    | R\$ 185.670,00    | 1             | RS 18    |
| ) | /2021       | 29/12/2023    | R\$ 37.839,19     | 12            | R\$ 3.3  |
|   | /2023       | 23/09/2023    | R5 27.401,59      | 12            | R\$.2.3  |
|   | /2022       | 14/12/2023    | RS 80.000,00      | ř.            | R\$ 80   |
|   | /2021       | 29/12/2023    | R\$ 50:512,84     | 12            | R\$4.3   |
|   | 1 a de a    | and relations | ing antienteepoor |               | 11.2 1.4 |

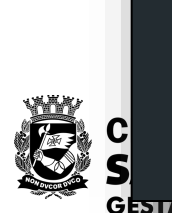

| 25 | ~ | registros por página |  |
|----|---|----------------------|--|
|----|---|----------------------|--|

Número do instrumento

pyright 42 2023 Contratos.gov.br - Todisi diretos reservados. Software Livre (CPU).

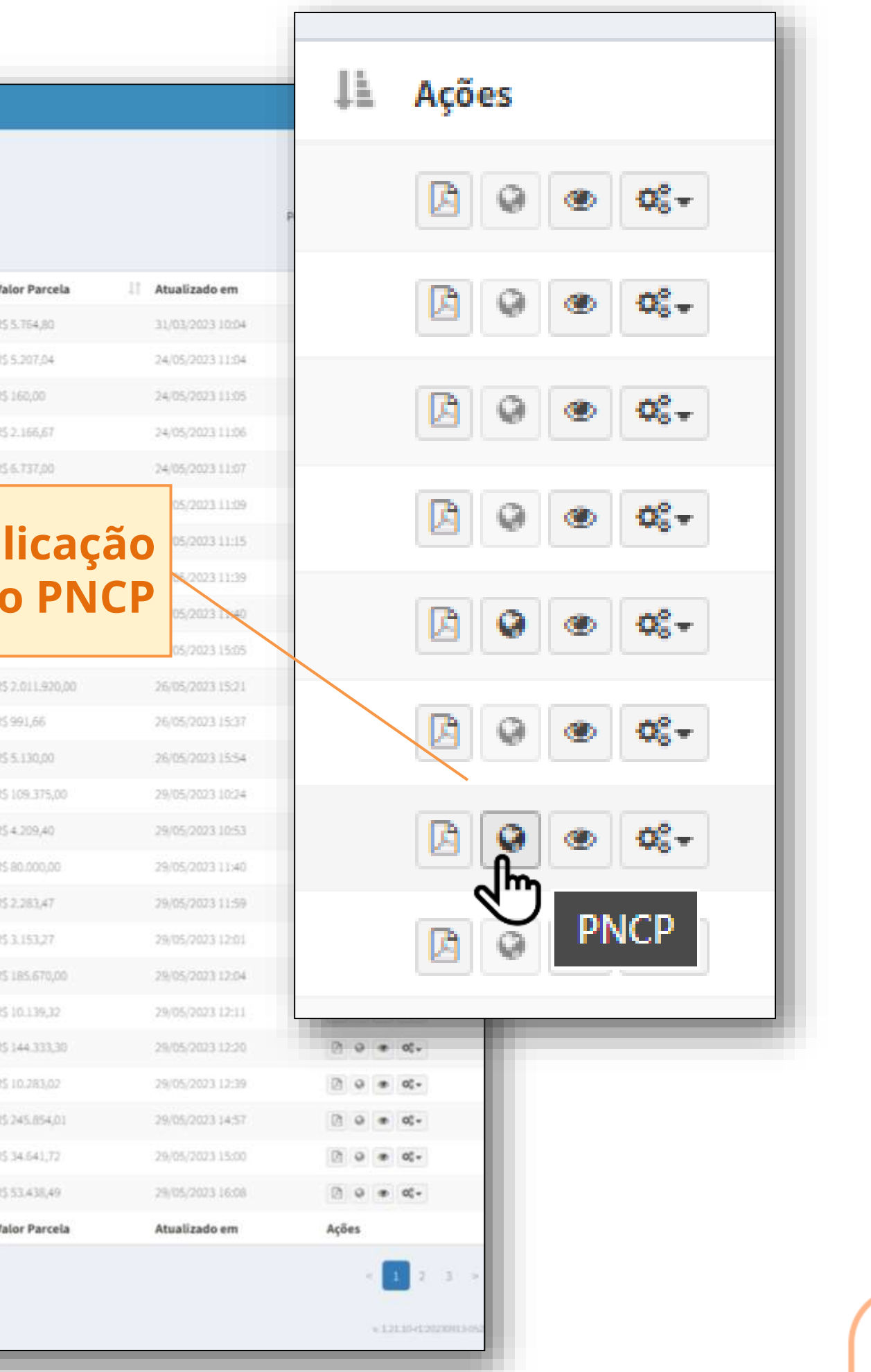
### Publicação de contratos no PNCP por meio do Contratos.gov.br **Exemplo:**

|                                      | Portal Nacional de Contratações Públicas                                                                                                    | В                            |
|--------------------------------------|----------------------------------------------------------------------------------------------------|------------------------------|
| Publicação do<br>contrato no<br>PNCP | <ul> <li>Contratos</li> <li>Contrato nº 00005/2023</li> <li>Utima atualização 30/05/2023</li> <li>Local: São Paulo/SP</li> <li>Órgão: SECRETARIA MUNICIPAL DE INOVACAO E TECNOLOGIA - SMIT</li> <li>Unidade executor</li> <li>Tipo: Contrato (termo inicial)</li> <li>Receita ou Despesa: Despesa</li> <li>Processo: 6023/2023/0000350-2</li> <li>Categoria</li> </ul>                                                                                                    | ora: 92<br>do Pr             |
|                                      | Data de divulgação no PNCP: 30/05/2023       Data de assinatura: 17/04/2023       Vigência: de 17/04/2023 a 16/0         Id contrato PNCP: 46392163000168-2-000002/2023       Fonte: Compras govbr       Id contratação PNCP: 46392163         Objeto:       AQUISIÇÃO DE SUBSCRIÇÃO DE SOFTWARE ADOBE CREATIVE CLOUD (CC) PELO PERÍODO DE 12 (DOZE) MESES, PAR TECNOLOGIA, DE ACORDO COM O TERMO DE REFERÊNCIA - ANEXO I DO EDITAL.         VALOR CONTRATADO       FORNECEDOR:         Nome/Razão social: MAPDATA-TECNOLOGIA.INFORMATICA E COMERCIO LTDA | )4/20<br>3000<br>A ATE<br>CN |
|                                      | Histórico  Evento   Data/Hora do Evento   Inclusão - Contrato  Sobolicitation  Voltar                                                                                                    |                              |
|                                      | Exibir: 1-1 de 1 itens Voltar                                                                                                    |                              |

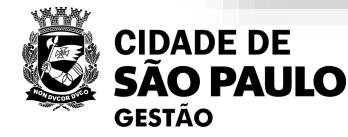

https://pncp.gov.br/app/contratos/46392163000168/2023/000002

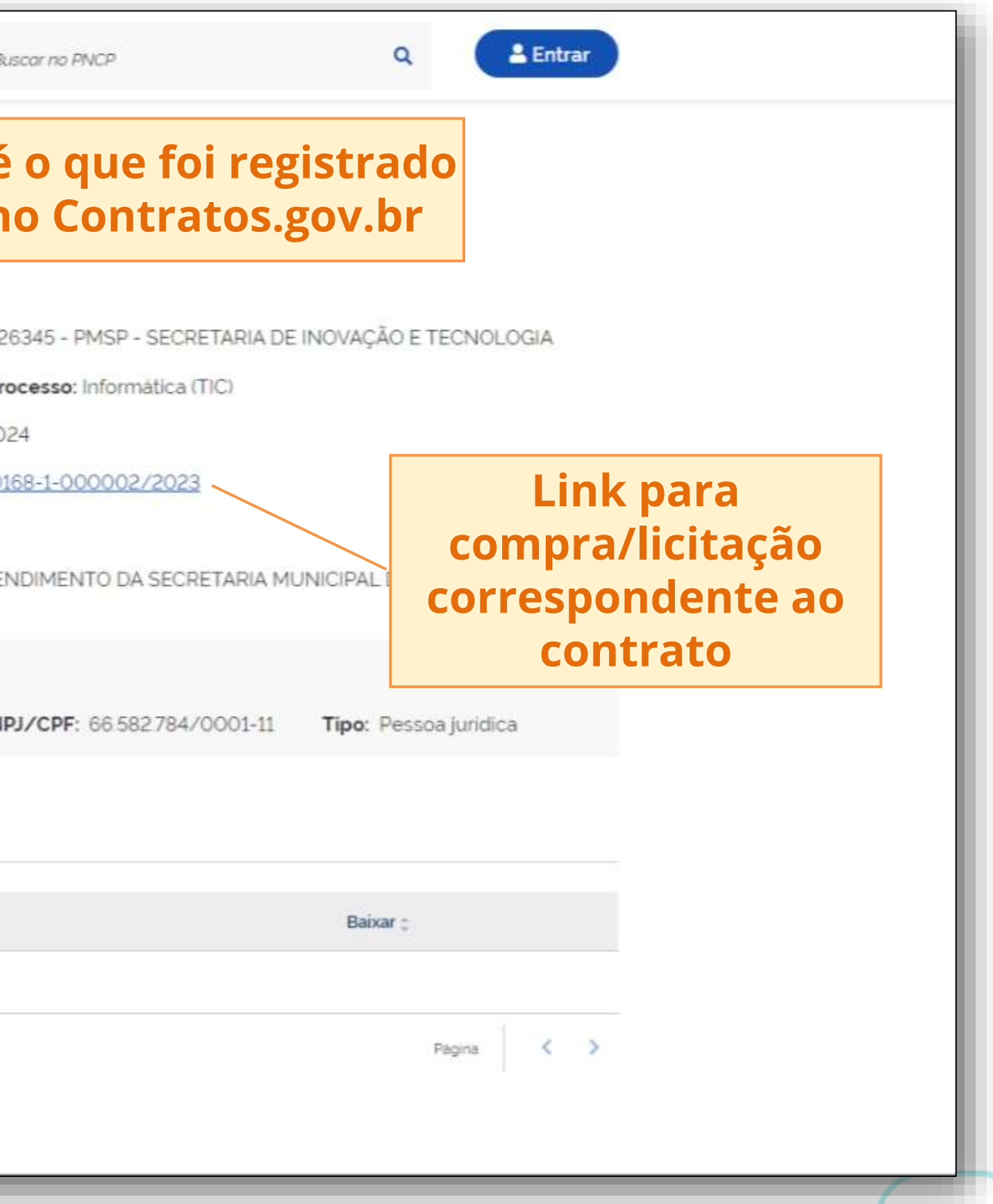

### Publicação de contratos no PNCP por meio do Contratos.gov.br Exemplo:

#### Publicação da compra/licitação no PNCP

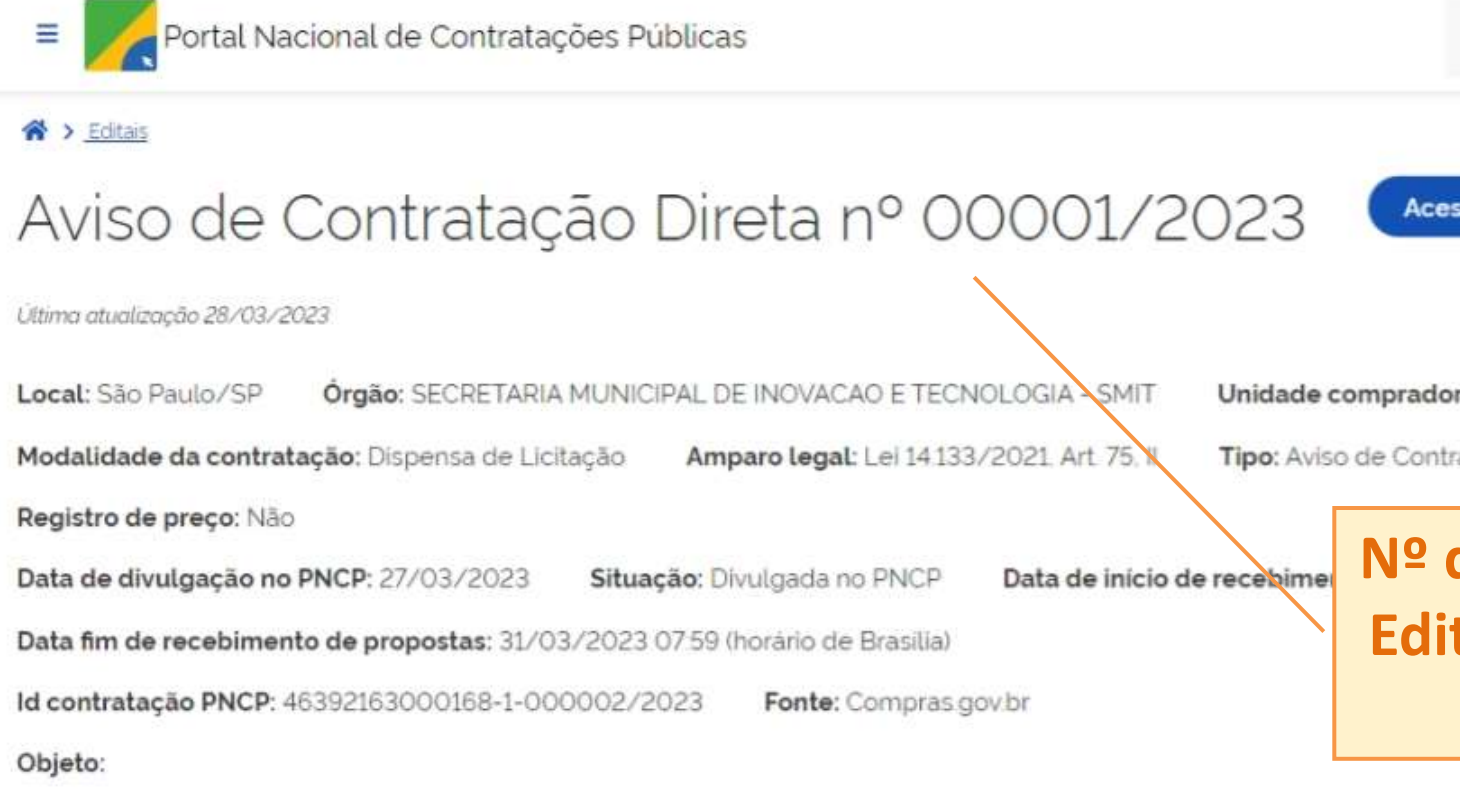

Aquisição de subscrição de software Adobe Creative Cloud (CC) pelo periodo de 12 (doze) meses, para atendimento da Se de Referência Anexo-I deste Edital.

#### Informação complementar:

Aquisição de Softwares é necessária para a realização de algumas atividades da SMIT

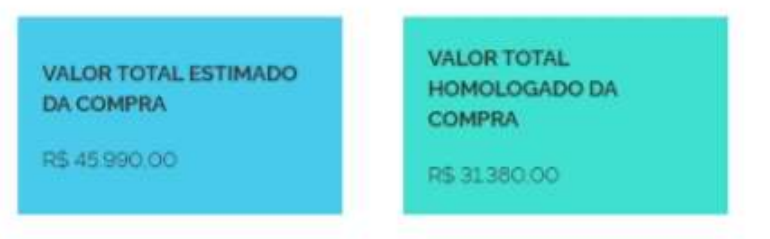

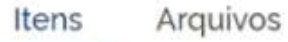

Histórico

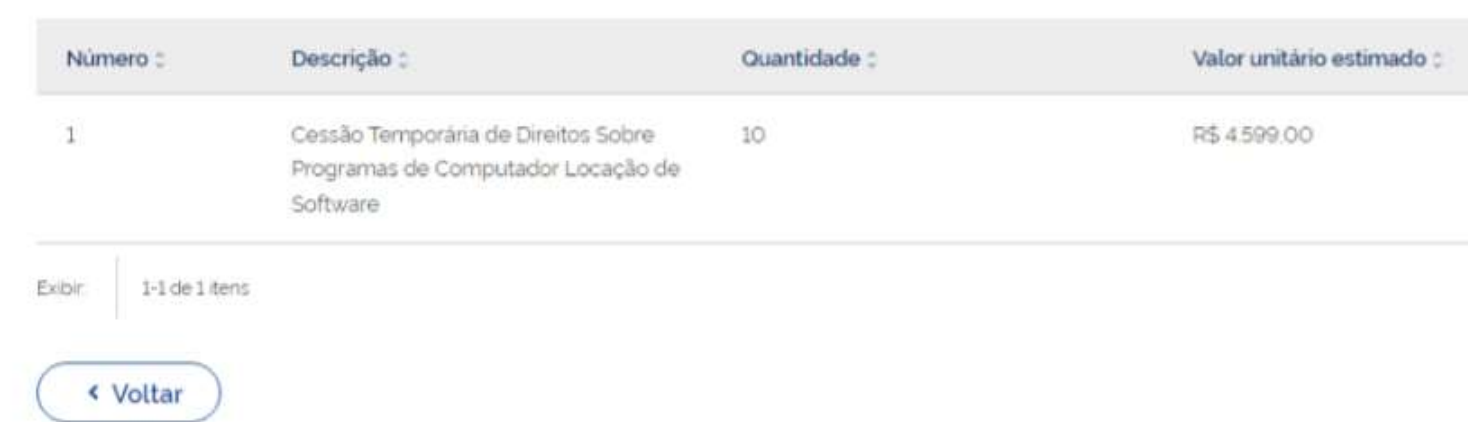

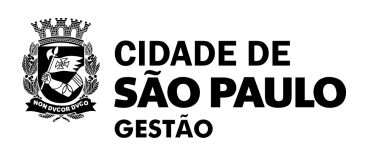

https://pncp.gov.br/app/editais/46392163000168/2023/2

| Buscar no PN                                                                                                    | CP                              | Q Entrar                  |                                               |                           |  |  |  |
|----------------------------------------------------------------------------------------------------|---------------------------------|---------------------------|-----------------------------------------------|---------------------------|--|--|--|
| essar Contrata<br>ora: 926345 -                                                                                          | PMSP - SECRETARIA DE INOVA      | Link processo<br>correspo | oara detalhes<br>de compra/l<br>ondente ao co | do<br>icitação<br>ontrato |  |  |  |
| da compra (Aviso de Contratação Direta ou<br>ital de Licitação) é o que foi registrado pela<br>unidade no Compras.gov.br |                                 |                           |                                               |                           |  |  |  |
| ecretaria Muni                                                                                                    | cipal de Inovação e Tecnologia. | de acordo com o Termo     |                                               |                           |  |  |  |
|                                                                                                    |                                 |                           |                                               |                           |  |  |  |
|                                                                                                    | Valor total estimado ::         | Detalhar 0                |                                               |                           |  |  |  |
|                                                                                                    | R\$ 45.990.00                   | Ø<br>Página < >           |                                               |                           |  |  |  |
|                                                                                                    |                                 |                           |                                               | C                         |  |  |  |

### Publicação de contratos no PNCP por meio do Contratos.gov.br Exemplo:

|                                                      |            | Compras.gov.br                                                                                                    |                                                                                             |                                                                                                    |  |  |
|------------------------------------------------------|------------|----------------------------------------------------------------------------------------------------|---------------------------------------------------------------------------------------------|----------------------------------------------------------------------------------------------------|--|--|
| Publicac                                             | licação do | Acompanhar Compra                                                                                                    |                                                                                             |                                                                                                    |  |  |
| processo de<br>compra/licitação no<br>Compras.gov.br |            | Dispensa Eletrônica N° 1/2023<br>UASG 926345 - PMSP - SECRETARIA DE INOVAÇÃO E TECNOLOGIA 🛛 🔞<br>Compra está homologada                                                                   |                                                                                             |                                                                                                    |  |  |
|                                                      |            | Itens                                                                                                    |                                                                                             |                                                                                                    |  |  |
|                                                      |            | 1 CESSÃO TEMPORÁRIA DE DIREI<br>Homologado<br>Descrição detalhada<br>Cessão Temporária de Direitos Sobre So<br>Quantidade solicitada<br>10<br>Valor estimado (unitário)<br>R\$ 4.599,0000 | ITOS SOBRE PROGRAMAS DE COMPUT<br>oftware Adobe Creative Cloud (CC) com direito ao us       | Otde solicitada 10<br>Valor estimado (unitário) R\$ 4.599,0000<br>de todos os aplicativos, com subscrição de 12 (doze) meses.<br>Unidade de fornecimento<br>UNIDADE<br>Valor estimado (total)<br>R\$ 45.990,0000 |  |  |
|                                                      |            |                                                                                                    | Detalha<br>• Aviso da Contrat<br>• Relatório de pro<br>• Quadro informa<br>• Mensagens da S | es do processo de compra,<br>tação Direta/Edital da Licita<br>postas e julgamento<br>tivo de avisos, impugnaçõe<br>sessão Pública de seleção do                                                                  |  |  |

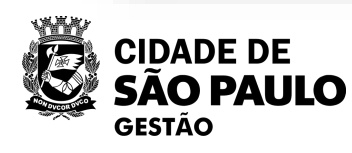

https://cnetmobile.estaleiro.serpro.gov.br/comprasnet-web/public/compras/acompanhamento-compra?compra=92634506000012023

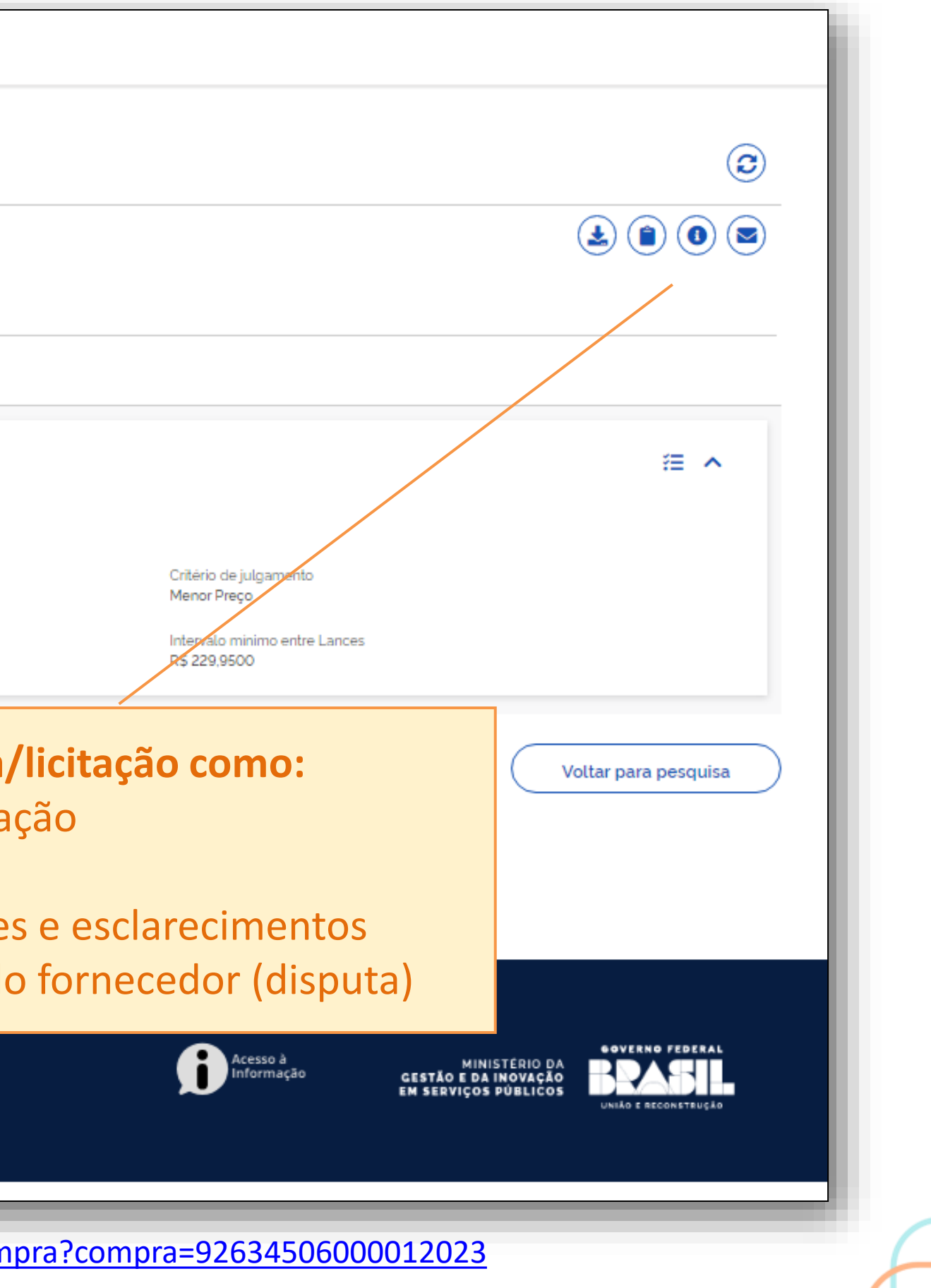

#### Dúvidas dos inscritos na Oficina sobre o PNCP

Somente é possível
 publicar no PNCP
 pelo compras.gov?

Como publicar contratações e notas de empenho após a - fase externa da dispensa? O Portal irá Substituir á plataforma SEI?

Quais instrumentos tem que ser disponibilizados no Portal?

Os contratos derivados da 8666/93 tem que ser ,- inseridos no PNCP?

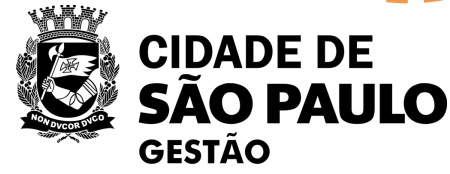

Quando publicado no portal, a publicação automaticamente é realizada no Diário Oficial da União?

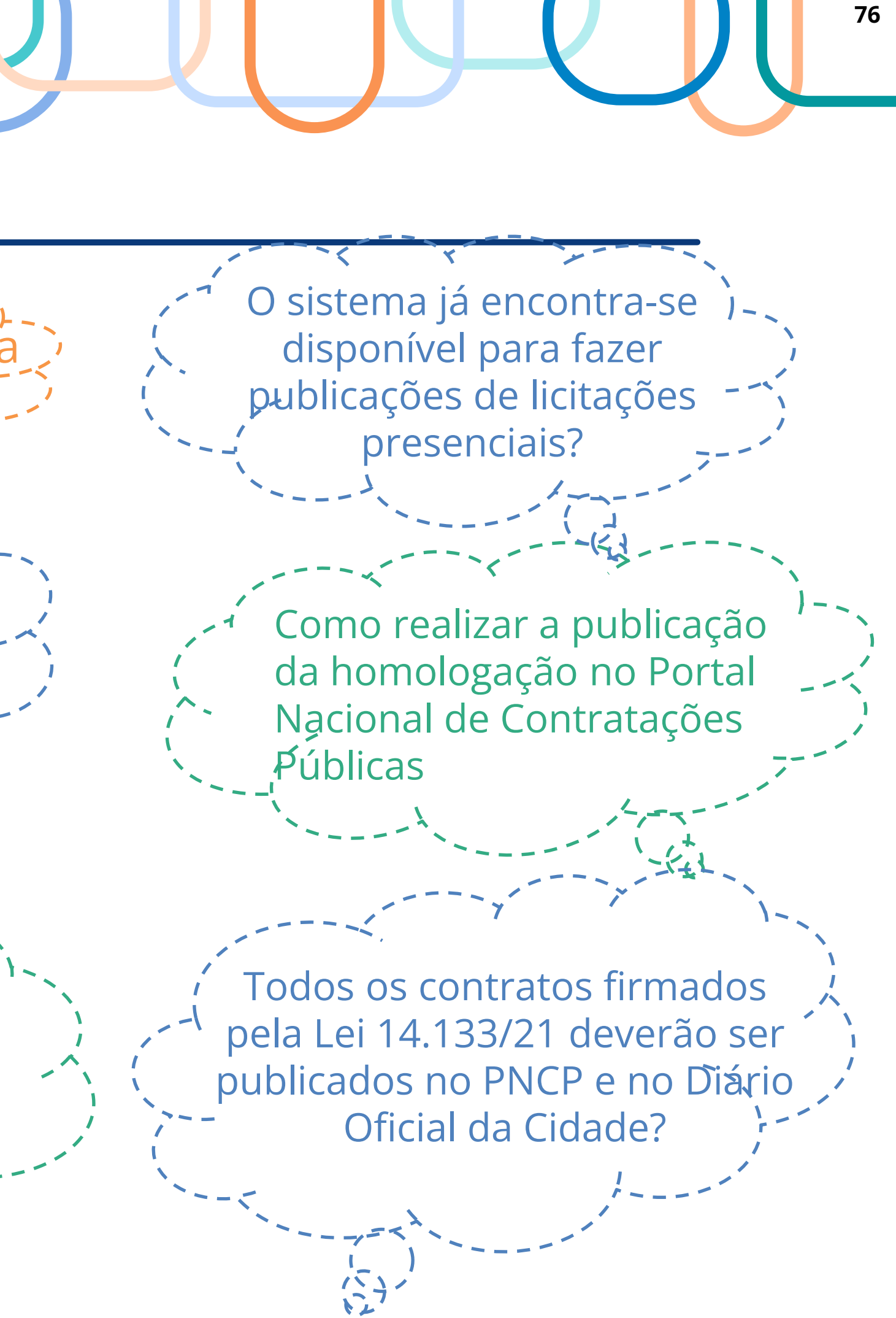

## Construindo um ciclo virtuoso por meio das ferramentas digitais para compras, licitações e contratações Compras.gov.br informações para que as publicações no PNCP Isso é fundamental para garantir: licitações; Contratos.gov.br dos fornecedores; compras, licitações e contratações; e contratações públicas.

Como vimos, as informações publicadas no **PNCP decorrem dos registros/preenchimentos** feitos no Compras.gov.br e Contratos.gov.br.

Portanto é de **responsabilidade dos agentes** públicos ao longo de todo o ciclo de compras fazer o correto registro/preenchimento das

também sejam precisas, fidedignas e atualizadas.

✓ A integridade nos processos de compras e

✓ Maior competitividade e melhores propostas

✓ Dados e informações que auxiliam os próprios agentes públicos na realização de novas

✓ A transparência e o controle social das compras

### Projeto Contratos.gov.br na PMSP

**Objetivo:** Disponibilizar às unidades da PMSP sistema de gestão contratual, que integra a etapa da licitação e esteja conectado a outros sistemas estruturantes da PMSP (SOF, SEI!, SUPRI)

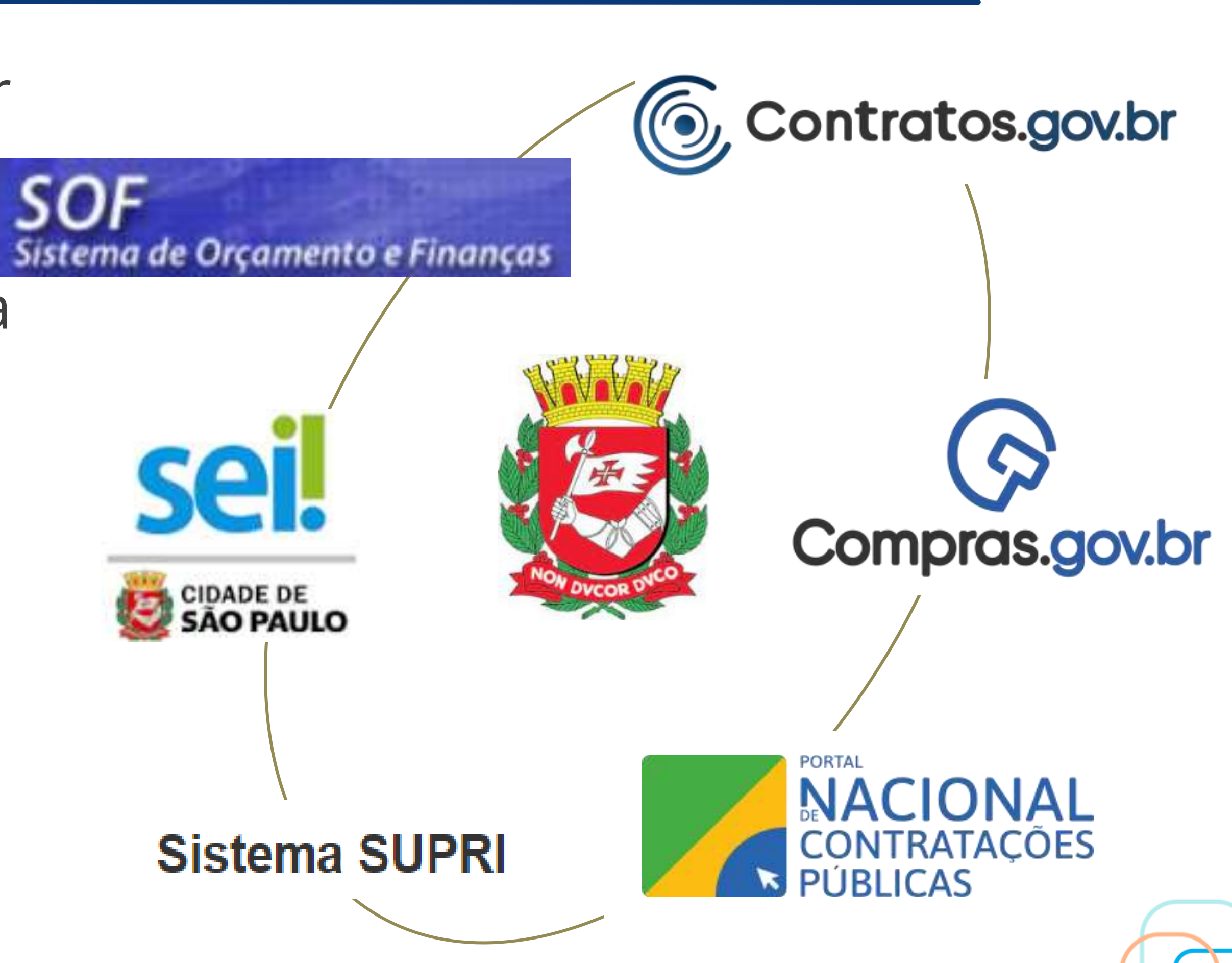

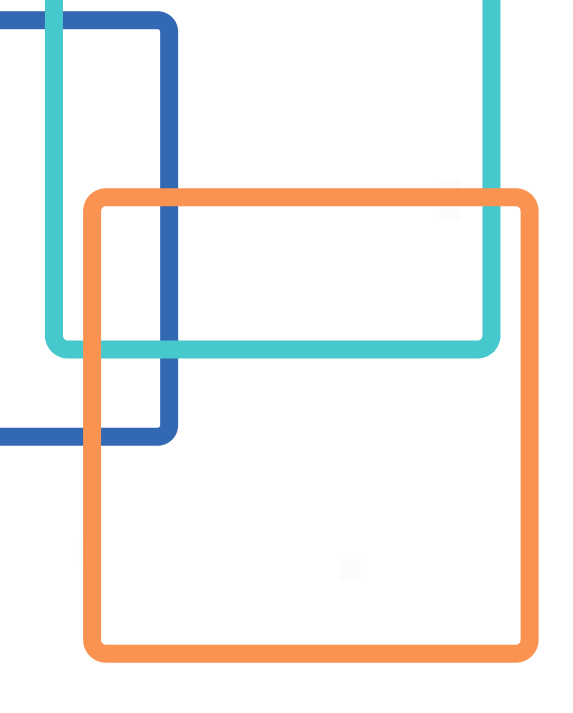

### Cronograma de entregas do Projeto Contratos.gov.br na PMSP

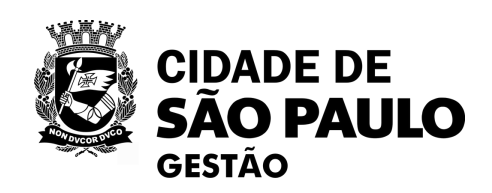

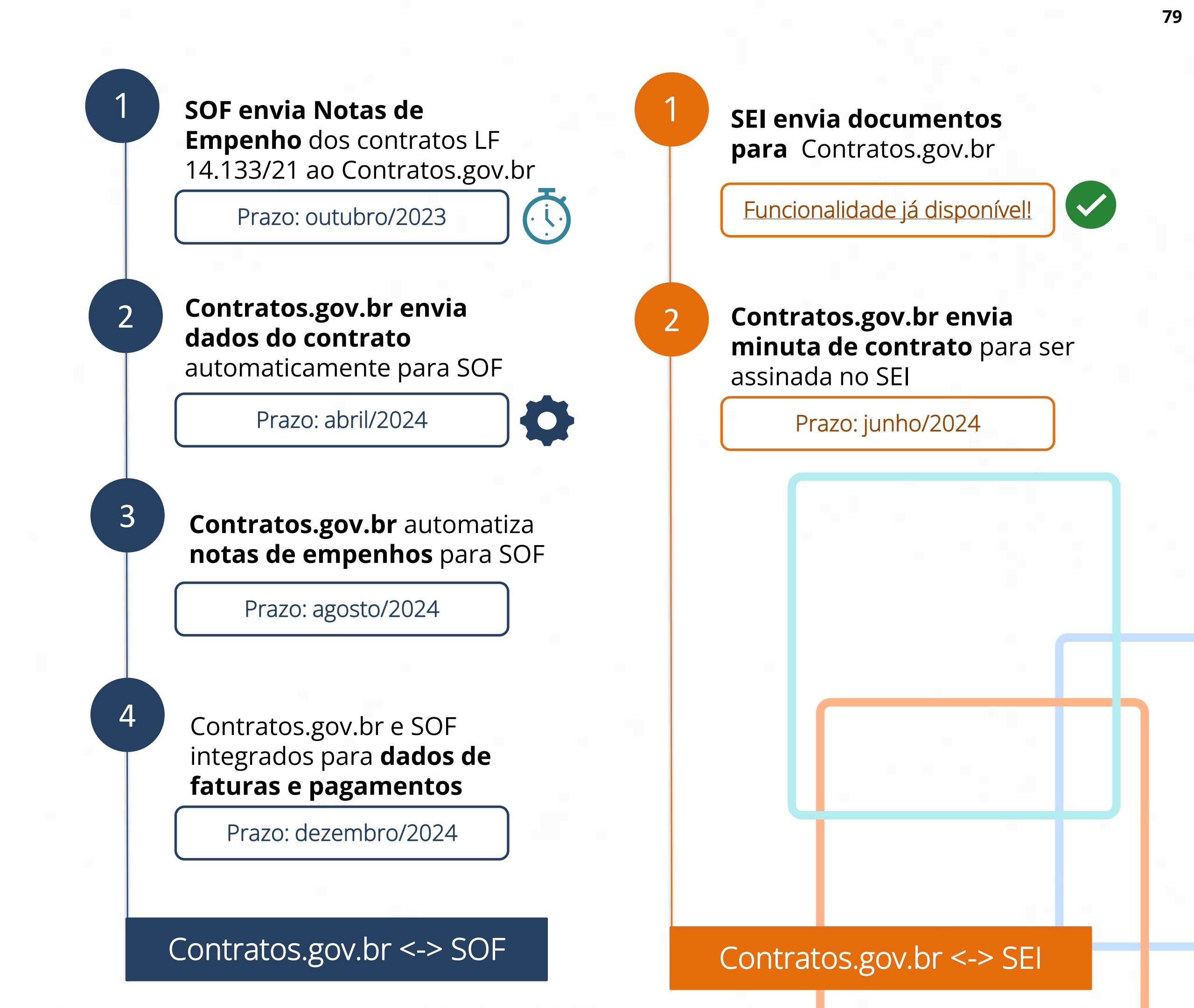

# Saiba como enviar documentos do SEI para o contratos.gov.br

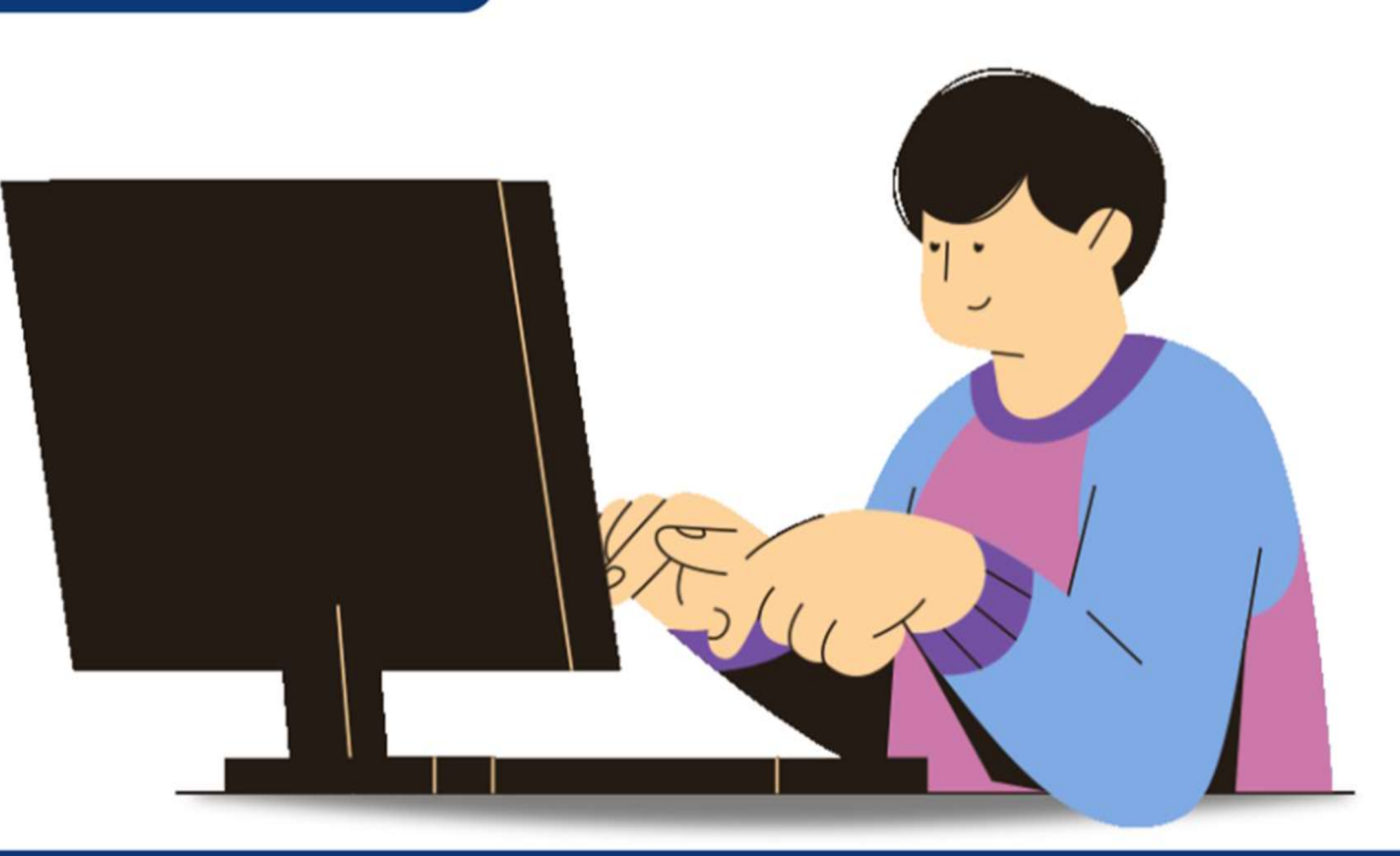

Acesse o vídeo no link: XXXX

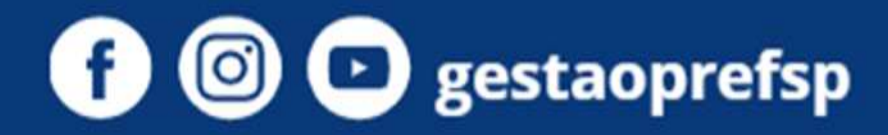

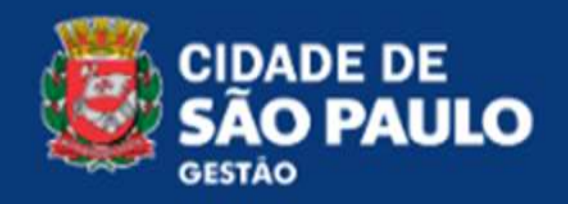

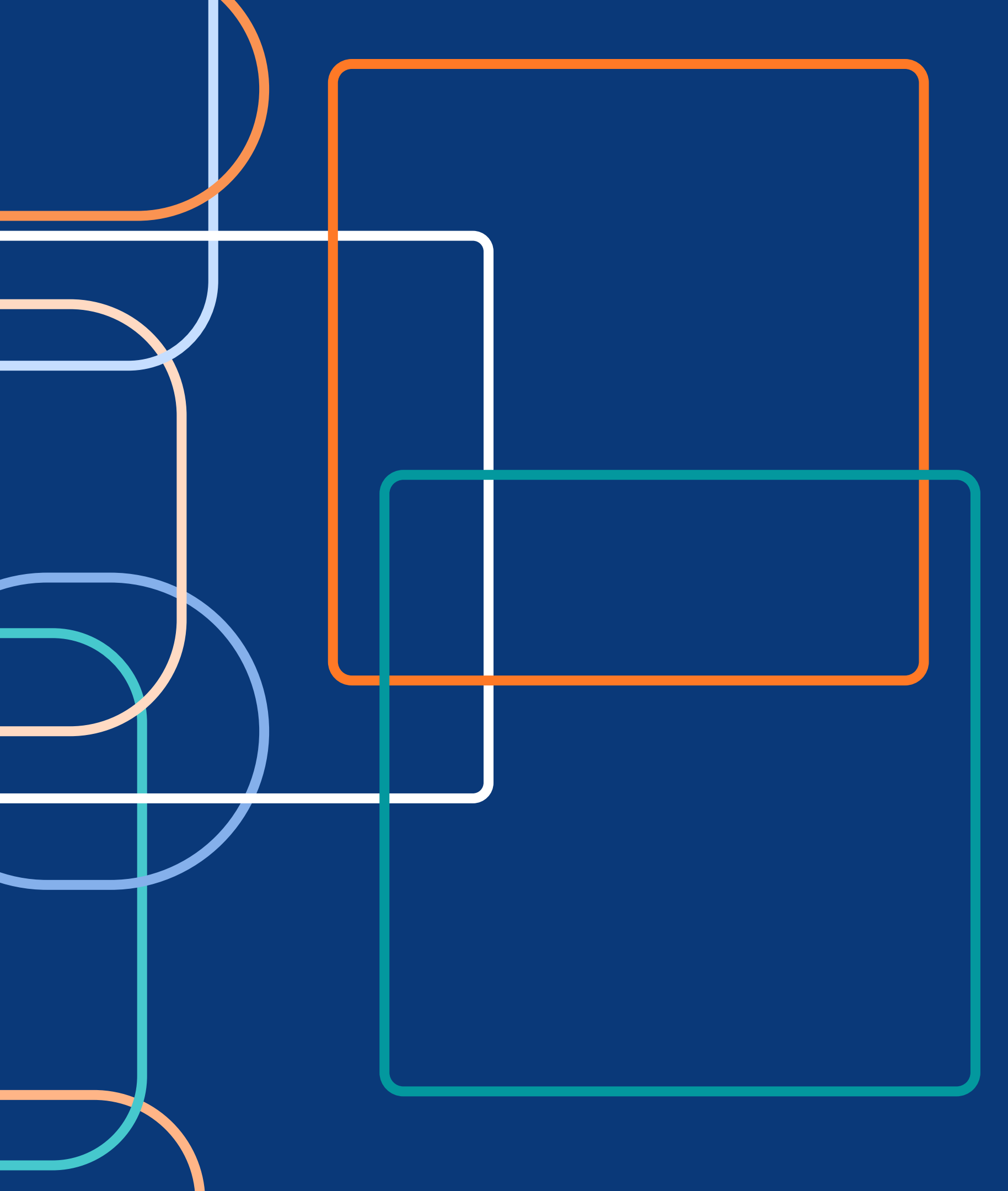

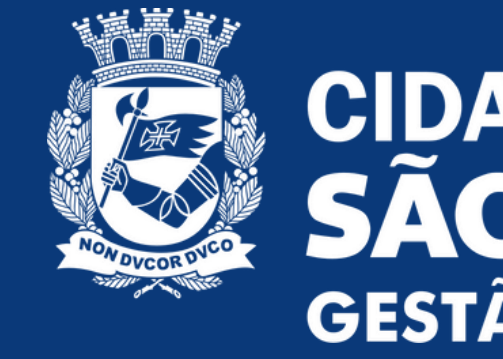

Em caso de dúvidas, entre em contato com SEGES/COBES pelo e-mail:

## CIDADE DE SÃO PAULO GESTÃO

### seges\_cobes@prefeitura.sp.gov.br

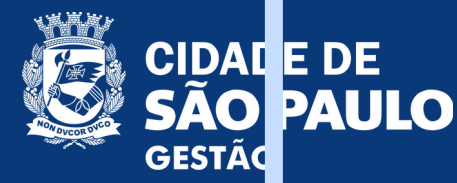

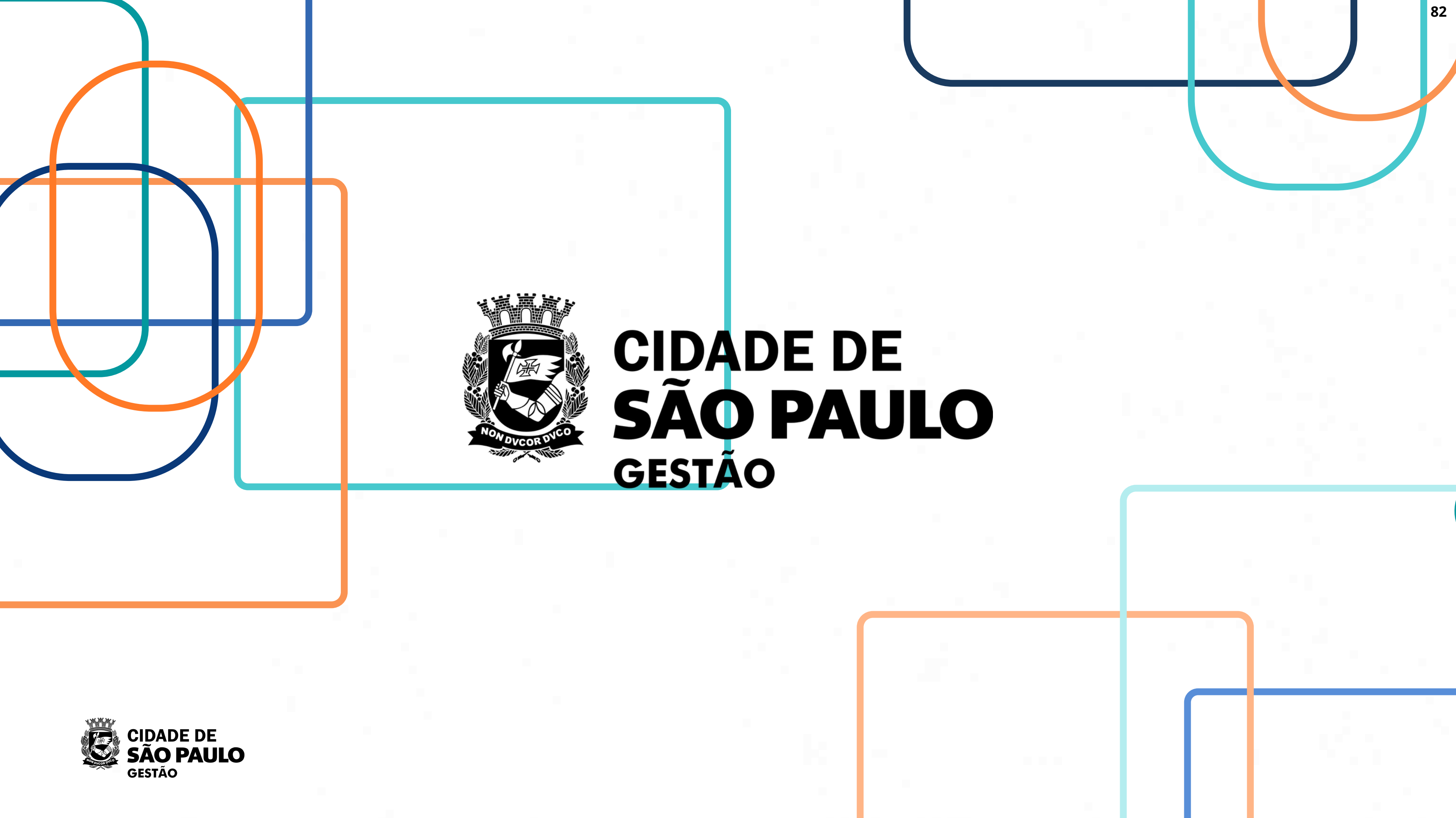

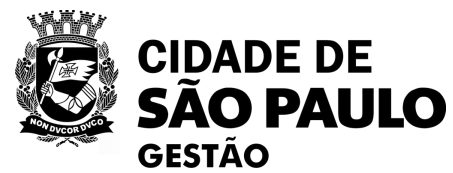